IBM DB2<sup>®</sup> OLAP Server<sup>™</sup> a Starter Kit

|   | _ |   | _ |    |   |
|---|---|---|---|----|---|
|   |   |   |   |    |   |
|   |   | _ |   |    |   |
| _ |   |   |   | N. |   |
|   |   |   |   |    |   |
|   |   |   |   | _  |   |
|   |   |   |   | -  |   |
|   |   |   |   |    | _ |

# Uživatelská příručka OLAP Spreadsheet Add-in pro Excel

verze 7

IBM DB2<sup>®</sup> OLAP Server<sup>™</sup> a Starter Kit

|   | _ |   | _ |    |   |
|---|---|---|---|----|---|
|   |   |   |   |    |   |
|   |   | _ |   |    |   |
| _ |   |   |   | N. |   |
|   |   |   |   |    |   |
|   |   |   |   | _  |   |
|   |   |   |   | -  |   |
|   |   |   |   |    | _ |

# Uživatelská příručka OLAP Spreadsheet Add-in pro Excel

verze 7

#### Poznámka

Než použijete tyto informace a odpovídající produkt, nezapomeňte si přečíst všeobecné informace uvedené v sekci "Upozornění" na stránce 165.

Tento dokument obsahuje informace, které jsou vlastnictvím společnosti IBM. Je poskytován na základě licenčního ujednání a je chráněn autorským zákonem. Informace obsažené v této publikaci neobsahují žádné záruky týkající se produktu a žádný výrok uvedený v této příručce nelze v tomto smyslu interpretovat.

Publikace si můžete objednat u zástupce společnosti IBM nebo u místní pobočky společnosti IBM.

Pokud odešlete informace společnosti IBM, udělujete tím společnosti IBM nevýhradní právo použít nebo distribuovat tyto informace libovolným způsobem, který společnost považuje za odpovídající, bez vyžádání vašeho svolení.

© Copyright International Business Machines Corporation 1998, 2000. Všechna práva vyhrazena.

© 1991–2000 Hyperion Solutions Corporation. Všechna práva vyhrazena.

# Obsah

| Účel příručky            |  |  |  |  |  |  |  |  | v   |
|--------------------------|--|--|--|--|--|--|--|--|-----|
| Komu je příručka určena  |  |  |  |  |  |  |  |  | v   |
| Uspořádání této příručky |  |  |  |  |  |  |  |  | v   |
| Kontextová nápověda      |  |  |  |  |  |  |  |  | vii |
| Konvence                 |  |  |  |  |  |  |  |  | vii |
|                          |  |  |  |  |  |  |  |  |     |
| Úma da ana c             |  |  |  |  |  |  |  |  | •   |

| Uvod do verze 6        |  |  |  |  |  |  |  |  | IX |
|------------------------|--|--|--|--|--|--|--|--|----|
| Přechod na verzi 6     |  |  |  |  |  |  |  |  | ix |
| Nové funkce ve verzi 6 |  |  |  |  |  |  |  |  | ix |

## Kapitola 1. Úvod do systému Hyperion

| Essbase                                            | 1 |
|----------------------------------------------------|---|
| Typičtí uživatelé systému Hyperion Essbase         | 1 |
| Komponenty prostředí klient/server                 | 2 |
| Server                                             | 2 |
| Hyperion Essbase Spreadsheet Add-in                | 2 |
| Síť                                                | 2 |
| Aplikační produkty systému Hyperion Essbase        | 3 |
| Hyperion Essbase Spreadsheet Toolkit               | 3 |
| Modul Hyperion Essbase Partitioning                | 3 |
| Modul Hyperion Essbase Structured Overy Language   | 5 |
| Interface                                          | 2 |
|                                                    | 2 |
| Hyperion Essbase Application Programming Interface | 3 |
| Modul Hyperion Essbase Currency Conversion         | 3 |
| Hyperion Integration Server                        | 4 |
| Hyperion Objects                                   | 4 |
| Hyperion Web Gateway                               | 4 |
| Multidimenzionální databáze                        | 4 |
| Definice multidimenzionality                       | 4 |
| Databázové osnovy                                  | 6 |
| Dimenze                                            | 6 |
| Članová                                            | 7 |
|                                                    | 7 |
|                                                    | / |
| Vzorce                                             | 8 |
| Aliasy                                             | 8 |
| Konsolidace                                        | 8 |

# Kapitola 2. Základy systému Hyperion

| Rapitola 2. Zakiauy systemu nypenon                |    |
|----------------------------------------------------|----|
| Essbase                                            | 9  |
| Seznámení s modulem Hyperion Essbase Spreadsheet   |    |
| Add-in                                             | 9  |
| Přidání modulu Hyperion Essbase Spreadsheet Add-in | 10 |
| Spuštění modulu Hyperion Essbase Spreadsheet       |    |
| Add-in                                             | 10 |
| Instalace panelu nástrojů systému Hyperion Essbase | 11 |
| Práce s panelem nástrojů systému Hyperion Essbase  | 12 |
| Přístup ke kontextové nápovědě                     | 14 |
| Povolení provádění akcí pomocí myši                | 14 |
| Příprava k zahájení výukové lekce                  | 16 |
| Nastavení voleb systému Hyperion Essbase           | 16 |
| Pokyny pro práci s výukovou lekcí                  | 18 |
| Základní informace o databázi Sample Basic         | 19 |
| Získání dat                                        | 19 |
| Připojení databáze                                 | 20 |
|                                                    |    |

| Příprava k zahájení výukové lekce                                                                                                    | 67       |
|----------------------------------------------------------------------------------------------------|----------|
| systému Hyperion Essbase                                                                                                    | 67       |
|                                                                                                    |          |
| rrechou ke složilejsim ulonam                                                                                                    | 00       |
| Oulliaschi                                                                                                    | 66       |
| Odbléčení                                                                                                    | 66       |
| Odnojení od svetému Hyperion Eschage                                                                                                    | 66       |
| Uložení tabulky                                                                                                    | 65       |
| vyuci cicilu                                                                                                    | 59       |
| UUIAZU HYPCHUII ESSUASC                                                                                                    | 50       |
| dotazu Hyperion Eschase                                                                                                    | 59       |
| Doužití voleh tabullaz pro výsledlaz modulu Névrhéř                                                                                             | 20       |
| Hyperion Esshase                                                                                                    | 58       |
| Přinojení k více databázím v modulu Návrhář dotazu                                                                                              | 57       |
|                                                                                                    | 50       |
| $\nabla$ usualielii uulazu                                                                                                    | 56       |
| v yivai cili dolazů $\ldots$ $\ldots$ $\ldots$ $\ldots$ $\ldots$ $\ldots$                                                                       | 56       |
| v yivaiciii a ziliciia uotazu                                                                                                    | 49       |
| Trypenon Essuase                                                                                                    | +0<br>/0 |
| Hyperion Esshase                                                                                                    | ⊿ ହ      |
| Uvtváření dotazů nomocí modulu Návrhář dotazů                                                                                                   | 4/       |
| Opakování popisků členů                                                                                                    | 40       |
| Současné zobrazení imen členů a aliosů                                                                                                    | 43<br>16 |
| $Torracovalli textu a bullek \dots \dots \dots \dots \dots \dots \dots \dots \dots \dots \dots \dots \dots \dots \dots \dots \dots \dots \dots$ | 39<br>15 |
| Formátování tavtu a huněk                                                                                                    | 39       |
| pourzem                                                                                                    | 3/       |
| rouacem enydejicien a nulových nodnot a znaku                                                                                                   | 27       |
| Navigace v labuice dez Ziskani dal                                                                                                    | 34       |
| Navignen y tabulan bog získéní dot                                                                                                    | 21       |
| Zacnovani podmnožiny dat                                                                                                    | 31<br>22 |
| Zashování radmasčiny dot                                                                                                    | 28       |
| Pivotovani, zachovavani a potlacovani dat                                                                                                    | 28       |
| Prizpusobeni operaci ponoreni a vynoreni                                                                                                    | 20       |
| vynoreni na uroven s mene podrobnostmi                                                                                                    | 20       |
| Vunořaní na úrovoň a máně nadrohnostre:                                                                                                    | 25       |
| Obnoveni predchožino databazoveno pohledu                                                                                                    | 23       |
| Zruseni zadosu o ziskani dat                                                                                                    | 22       |
| Ziskani dat z databaze                                                                                                    | 21       |
|                                                                                                    | 21       |
| 7 × 1 1                                                                                                    | 21       |

| Systemu nypenun Essuase                      | ·   | ·  | · | ·  | ·  | 07   |
|----------------------------------------------|-----|----|---|----|----|------|
| Příprava k zahájení výukové lekce            |     |    |   |    |    | . 67 |
| Připojení databáze                           |     |    |   |    |    | . 67 |
| Nastavení voleb systému Hyperion Essbase     |     |    |   | •  |    | . 69 |
| Provádění rozšířených operací získávání dat  |     |    |   |    |    | . 72 |
| Filtrování dat                               |     |    |   | •  |    | . 72 |
| Řazení dat                                   |     |    |   |    |    | . 76 |
| Získávání dat do asymetrických sestav .      |     |    |   | •  |    | . 78 |
| Práce s formátovanými tabulkami              |     |    |   | •  |    | . 80 |
| Zachovávání vzorců během získávání dat       |     |    |   | •  |    | . 84 |
| Získávání úseku dat                          |     |    |   | •  |    | . 86 |
| Získávání dat pomocí funkce                  |     |    |   | •  |    | . 88 |
| Získávání dynamicky kalkulovaných členů      |     |    |   |    |    | . 91 |
| Určení posledního období pro dynamické ča    | as  | ov | é | řa | dy | 93   |
| Použití volného vytváření sestav k získání d | lat | t  |   |    |    | . 95 |
| Použití modulu Propojené objekty             |     |    |   |    |    | 103  |
| Připojení souboru k datové buňce             | •   |    |   | •  | •  | 103  |
| Připojení popisu buňky k datové buňce .      |     |    |   | •  |    | 106  |
|                                              |     |    |   |    |    |      |

| Připojení adresy URL k datové buňce              | 107 |
|--------------------------------------------------|-----|
| Přístup a úprava propojených objektů             | 109 |
| Připojení k více databázím                       | 114 |
| Zobrazení aktivních připojení k databázím        | 114 |
| Přístup k propojeným oddílům                     | 115 |
| Aktualizace dat na serveru                       | 116 |
| Kalkulace databáze                               | 119 |
| Vytváření více tabulek z dat                     | 120 |
| Práce s modulem Currency Conversion              | 124 |
| Získávání dat modulu Currency Conversion         | 124 |
| Připojení k ukázkovým databázím pro konverzi měn | 125 |
| Vytváření jednoúčelových měnových sestav         | 126 |

#### Kapitola 4. Práce s modulem Integration Server Drill-Through

| Integration Server Drill-Through                | 129 |
|-------------------------------------------------|-----|
| Co je modul Drill-Through?                      | 129 |
| Co je Průvodce modulem Drill-Through?           | 130 |
| Než začnete                                     | 131 |
| Nastavení voleb systému Hyperion Essbase        | 132 |
| Popis ukázek použitých v této lekci             | 135 |
| Práce s modulem Drill-Through                   | 135 |
| Přístup k modulu Drill-Through z tabulkového    |     |
| procesoru                                       | 135 |
| Výběr sestav modulu Drill-Through pro zobrazení |     |
| nebo přizpůsobení                               | 139 |
| Výběr a řazení sloupců                          | 141 |
| Řazení dat                                      | 142 |
| Filtrování dat                                  | 144 |
| Odpojení od systému Hyperion Essbase            | 148 |

#### Dodatek A. Použití nápovědy

| produktu DB2                                   | 149        |
|------------------------------------------------|------------|
| Soubory PDF a tištěné příručky produktu DB2    | . 149      |
| Informace o produktu DB2                       | . 149      |
| Tisk příruček ve formátu PDF                   | . 156      |
| Objednání tištěných příruček                   | . 157      |
| Kontextová dokumentace k produktu DB2          | . 158      |
| Přístup k nápovědě                             | . 158      |
| Prohlížení elektronických informací            | . 159      |
| Použití průvodců DB2                           | . 161      |
| Instalace serveru dokumentů                    | . 162      |
| Prohledávání informací v elektronické podobě . | . 162      |
| Rejstřík                                       | 163        |
| Upozornění                                     | <b>165</b> |
|                                                | . 105      |

| Kontaktování spo     | ble | eà | źn | 0 | S | ti | I | В | Μ |  |  |  | 167 |
|----------------------|-----|----|----|---|---|----|---|---|---|--|--|--|-----|
| Informace o produktu |     |    |    |   |   |    |   |   |   |  |  |  | 167 |

# Účel příručky

Tato příručka obsahuje veškeré informace potřebné při práci s modulem Hyperion Essbase Spreadsheet Add-in pro tabulkový procesor Microsoft Excel. Jsou zde popsány funkce a možnosti modulu a uvedeny komentáře ke konceptům, postupům, procedurám, formátům, úlohám a příkladům nezbytným při práci s tímto softwarem.

Systém Hyperion Essbase je prostředkem pro síťové analytické zpracování (OLAP), který vyhovuje složitým požadavkům finančních, účetních a marketingových odborníků. Systém je určen pro práci v prostředí klient/server v lokální síti (síti LAN) . V tomto prostředí, může více uživatelů přistupovat prostřednictvím osobních počítačů k centrálně uloženým datům.

Z dat uložených na serveru Hyperion Essbase OLAP Server lze sestavy vytvářet několika způsoby:

- Generováním databázových sestav prostřednictvím tabulkového rozhraní Hyperion Essbase Spreadsheet Add-in popsaného v této příručce.
- Použitím modulu Report Writer správce Application Manager Hyperion Essbase můžete vytvářet skripty sestav a ty potom spouštět. Další informace najdete v příručce Hyperion Essbase Database Administrator's Guide.
- Pomocí rozhraní API systému Hyperion Essbase můžete vytvářet a spouštět databázové sestavy. Další informace najdete v *online příručce API Reference* systému Hyperion Essbase.
- Dále můžete použít nástroje pro vytváření sestav, například modul Hyperion Reporting systému Hyperion Essbase.

#### Komu je příručka určena

Tato příručka je určena všem koncovým uživatelům systému Hyperion Essbase, kteří zodpovídají za některou z následujících úloh:

- spouštění produktu Hyperion Essbase a připojování nebo odpojování databází systému Hyperion Essbase,
- získávání dat z databáze do tabulky,
- ponořování, vynořování a procházení dat v tabulce a jejich uspořádávání z různých hledisek,
- práce s propojenými objekty a propojenými oddíly,
- aktualizace dat na serveru Hyperion Essbase,
- načítání databázových údajů a jejich kalkulace v tabulkovém procesoru,
- vytváření různých tabulek ze stejných dat,
- práce s funkcemi pro konverzi měny.

#### Uspořádání této příručky

Hlavní oddíly této příručky mají podobu lekcí, které vás krok za krokem provedou základními i složitějšími funkcemi modulu Hyperion Essbase Spreadsheet Add-in. Příručka obsahuje následující informace:

 "Úvod do verze 6" na stránce ix obsahuje informace o přechodu ze starších verzí systému Hyperion Essbase na verzi 6 a seznam všech nových funkcí a dalších vylepšení.

- Kapitola 1, "Úvod do systému Hyperion Essbase" na stránce 1 obsahuje popis základních schémat získávání dat a manipulace s nimi prostřednictvím tabulkového rozhraní.
- Kapitola 2, "Základy systému Hyperion Essbase" na stránce 9 obsahuje lekci s popisy jednotlivých kroků při základních operacích procházení dat, jednorázovém získávání dat a techniky vytváření sestav.
- Kapitola 3, "Rozšiřující výuková lekce systému Hyperion Essbase" na stránce 67 obsahuje popisy složitějších způsobů vytváření sestav a získávání dat a je určena uživatelům vyžadujícím zvláštní typy sestav nebo formátovaných pohledů na data.
- Kapitola 4, "Práce s modulem Integration Server Drill-Through" na stránce 129 obsahuje stručný přehled modulu Hyperion Integration Server Drill-Through.
- **Rejstřík** obsahuje seznam termínů a čísla stránek, na nichž se tyto termíny vyskytují. Pro každou položku rejstříku můžete zjistit číslo stránky, k níž se daný termín vztahuje.
- **Poznámka:** Kontextová nápověda modulu Hyperion Essbase Spreadsheet Add-in obsahuje souhrnný oddíl věnovaný modulu Hyperion Essbase Spreadsheet Toolkit. Tento oddíl lze použít k přizpůsobení a automatizaci práce se systémem Hyperion Essbase pomocí maker a funkcí VBA (Visual Basic for Applications) tabulkového procesoru Excel. Další informace o kontextové nápovědě modulu Hyperion Essbase Spreadsheet Add-in najdete v oddílu "Práce s kontextovou nápovědou" v kapitole 2.

Příručka *Uživatelská příručka OLAP Spreadsheet Add-in pro Excel* je v elektronické podobě uložena ve formátu .pdf v adresáři \essbase\docs\client a lze ji prohlížet nebo vytisknout pomocí programu Adobe<sup>®</sup> Acrobat Reader<sup>®</sup> (verze 4 nebo pozdější). Příslušný soubor .pdf se jmenuje Essexcel.pdf. Program Adobe Acrobat Reader můžete nainstalovat z disku CD-ROM se systémem Hyperion Essbase nebo z adresy **http://www.adobe.com.** Na disku CD-ROM se systémem Hyperion Essbase je program Adobe Acrobat Reader umístěn v adresáři Adobe v adresáři příslušné platformy a podadresáři požadované jazykové verze. Chcete-li program Adobe Acrobat Reader nainstalovat, spusťte spustitelný soubor, řiďte se zobrazovanými pokyny a zadejte požadované informace.

#### Ukázkové databáze a soubory

Jednotlivé lekce v této příručce vycházejí z ukázkových databází a souborů dodávaných s programovým vybavením systému Hyperion Essbase. Ve většině úloh v kapitole 2 "Výuka základů systému Hyperion Essbase" a kapitole 3 "Výuka systému Hyperion Essbase pro pokročilé" je použita databáze Sample Basic. V oddíle věnovaném konverzi měn je použita ukázková aplikace modulu Hyperion Essbase Currency Conversion. Další informace najdete v kapitole 4 "Výuka systému Hyperion Essbase pro pokročilé". Informace o databázi Sample Basic najdete v kapitole 2 "Výuka základů systému Hyperion Essbase"

Kromě těchto ukázkových aplikací a databází budete používat také několik ukázkových souborů programu *Excel*, a to ve výukové lekci pro pokročilé v kapitole 3 "Výuka systému Hyperion Essbase pro pokročilé". Za zpřístupnění ukázkových aplikací, databází a souborů jsou zodpovědní pracovníci vaší organizace, kteří zajišťují instalaci serveru. Další informace vám poskytne administrátor systému Hyperion Essbase.

## Kontextová nápověda

Kontextovou nápovědu můžete zobrazit klepnutím na tlačítko Nápověda v libovolném dialogovém okně systému Hyperion Essbase nebo volbou příkazu Nápověda Essbase z nabídky Nápověda programu Excel.

Chcete-li vytisknout heslo z kontextové nápovědy, zobrazte je a klepněte na volbu Soubor > Tisk nebo klepněte pravým tlačítkem myši a z kontextové nabídky vyberte příkaz Tisk.

### Konvence

V následující tabulce jsou uvedeny konvence použité v tomto dokumentu:

| Položka             | Význam                                                                                                    |  |
|---------------------|----------------------------------------------------------------------------------------------------|--|
| =>                  | Šipky označují začátek postupu, který sestává z jednoho nebo z několika postupných kroků.                                                                                                    |  |
| Závorky [ ]         | V příkladech jsou hranaté závorky použity k označení prvků, které jsou nepovinné.                                                                                                    |  |
| Tučné písmo         | Tučné písmo slouží k označení slov nebo znaků, které mají být<br>zadány přesně tak, jak jsou uvedeny v textu. Tučné písmo<br>v postupech slouží ke zdůraznění důležitých prvků uživatelského<br>rozhraní.                                                                                 |  |
| VELKÁ PÍSMENA       | Velkými písmeny jsou uvedena jména souborů, funkcí, příkazů<br>systému DOS a různých identifikátorů. V textu může být napříkl<br>odkaz na soubor GDC.INI.                                                                                                    |  |
| Text příkladu       | Text s tímto typem písma označuje materiál sloužící jako příklad.                                                                                                    |  |
| Ctrl + 0            | Kombinace kláves označují, že klávesy mají být stisknuty<br>současně (ve skutečnosti mohou být stisknuty po řadě s podrženín<br>již stisknutých kláves).                                                                                                    |  |
| Kurzíva             | Kurzívou jsou označena pole proměnných v syntaxi příkazů. Na<br>místo proměnných zobrazených kurzívou vkládejte vlastní<br>hodnoty. Kurzívou jsou také zobrazena jména dalších příruček.<br>Kurzíva je konečně použita také pro zdůraznění důležitých pojmů<br>a významných pasáží textu. |  |
| Trojtečky ()        | Trojtečky jsou použity místo nedůležitých informací. Typickým<br>místem jejich použití jsou příklady, v nichž jsou zdůrazněny pouze<br>důležité údaje.                                                                                                    |  |
| Orientace myši      | Příklady a postupy v tomto dokumentu jsou navrženy pro použití<br>myši ovládané pravou rukou. Pokud myš ovládáte levou rukou, je<br>třeba postupy odpovídajícím způsobem přizpůsobit.                                                                                                    |  |
| Příkazy nabídek     | Příkazy nabídek jsou uváděny v následujícím formátu: <i>Jméno</i><br>nabídky $\rightarrow$ Příkaz nabídky $\rightarrow$ Příkaz podnabídky Například:<br>Soubor $\rightarrow$ Plocha $\rightarrow$ Účty                                                                                    |  |
| <i>n</i> , <i>x</i> | Proměnná n označuje, že je třeba zadat číslo; proměnná x označuje, že je třeba zadat písmeno.                                                                                                    |  |

## Úvod do verze 6

Tato kapitola obsahuje informace o kompatibilitě systému Hyperion Essbase s předcházejícími verzemi systému Hyperion Essbase, včetně informací o přechodu ze starších verzí a popisu nových funkcí a vylepšení. Skládá se z následujících oddílů:

- "Přechod na verzi 6"
- "Nové funkce ve verzi 6"

#### Přechod na verzi 6

Při přechodu (migraci) z předchozích verzí systému Hyperion Essbase na verzi 6 mějte na zřeteli, že verze 6 modulu Hyperion Essbase Spreadsheet Add-in je navržena pro práci s verzí 6 serveru Hyperion Essbase OLAP Server. Pokud administrátor systému Hyperion Essbase převede server Hyperion Essbase na verzi 6, verze 5.x modulu Hyperion Essbase Spreadsheet Add-in bude pracovat pouze v omezeném rozsahu. Je proto třeba co nejrychleji převést modul Hyperion Essbase Spreadsheet Add-in na verzi 6.

Podrobnější informace o přechodu z předchozích verzí systému Hyperion Essbase najdete v příručkách *Hyperion Essbase Start Here* a *Hyperion Essbase Installation Guide*.

#### Nové funkce ve verzi 6

Systém Hyperion Essbase verze 6 obsahuje řadu vylepšení a nových funkcí modulu Hyperion Essbase Spreadsheet Add-in.

Atributy lze v sestavách zobrazovat zadáním jména atributu přímo do tabulky pomocí funkce pro výběr členů nebo pomocí modulu Návrhář dotazu Hyperion Essbase. Aby bylo možné atributy v tabulce identifikovat, lze pro ně použít styly.

Modul Návrhář dotazu Hyperion Essbase (Essbase Query Designer) nahradil modul Průvodce pro získávání dat. Pomocí modulu EQD lze vytvářet dotazy a sestavy. Tato nová součást slouží k provádění následujících funkcí:

- návrh vzhledu sestavy,
- výběr členů (včetně atributů) pro sestavu,
- provádění filtrace členů,
- provádění filtrace dat,
- řazení dat.

Podporovány jsou nové klientské platformy, aplikace Microsoft Excel 2000 a Lotus 1-2-3 Millennium verze 9 a 9.1.

## Kapitola 1. Úvod do systému Hyperion Essbase

Systém Hyperion Essbase je multidimenzionální databázový software optimalizovaný pro plánování, analýzu a správu aplikací spojených s vytvářením sestav. Systém Hyperion Essbase jedinečným způsobem spojuje prvky progresivního designu s otevřenou architekturou typu klient/server. Pomocí systému Hyperion Essbase lze systémy pro podporu rozhodování rozšířit ze systémů jednorázových (ad hoc) dotazů a sestav o historických výsledcích na dynamické funkční systémy, které spojují analýzu historických údajů a plánování do budoucna. Konsolidací a strukturováním historických a projekčních dat pro podrobnou analýzu můžete vytvořit takový pohled na obchodní činnost, který vám umožní volit nejvhodnější postupy v jejím dalším řízení.

Systém Hyperion Essbase nabízí výkon i flexibilitu. Může proto být použit pro široké spektrum aplikací OLAP včetně následujících:

- příprava rozpočtů,
- prognostika a plánování pro delší časová období,
- finanční konsolidace a zprávy,
- analýza ziskovosti zákazníků a produktů,
- analýza cen, objemová a smíšená analýza,
- informační systémy pro řídící pracovníky (EIS).

Systém Hyperion Essbase umožní vám a ostatním pracovníkům ve vašem podniku sdílet, zpracovávat, aktualizovat a analyzovat obchodní údaje z jakékoli perspektivy a v libovolné úrovni podrobností bez nutnosti učit se práci s novými nástroji, dotazovacími jazyky nebo programovacími prostředky.

## Typičtí uživatelé systému Hyperion Essbase

Systém Hyperion Essbase je navržen pro velké množství aplikací. Finanční analytici oceňují jeho možnosti při návrzích rozpočtů, konverzích měny a konsolidaci. Účetní využívají výkon systému Hyperion Essbase při vyhodnocování alokačních a eliminačních scénářů. Výrobní manažeři a analytici zapojují systém Hyperion Essbase do plánování a analýzy různých výrobních řad a distribučních kanálů. Systém Hyperion Essbase lze dále používat jako databázi pro archivaci tabulkových dat. Potenciálním uživatelem systému Hyperion Essbase je každý, kdo pracuje s tabulkovým procesorem.

Vzhledem k použitelnosti systému Hyperion Essbase v tak širokém spektru oborů je vhodné rozlišovat jednotlivé osoby, které se systémem v určité organizaci pracují, podle úloh, které mají při implementaci a spouštění aplikací. V této příručce jsou rozlišovány tři různé typy rolí. V konkrétní aplikaci mohou být úlohy jednotlivých rolí vykonávány jedinou osobou nebo skupinou spolupracujících osob.

- Administrátor systému Hyperion Essbase. Administrátor systému Hyperion Essbase je obvykle osoba se zkušenostmi z oblasti počítačových sítí, instalace programového vybavení a obecných funkcí souvisejících se správou systémů. Kromě instalace systému Hyperion Essbase může administrátor systému Hyperion Essbase také zakládat účty uživatelů systému Hyperion Essbase, nastavovat zabezpečovací systém a provádět údržbu serveru Hyperion Essbase OLAP Server.
- Návrhář aplikací. Návrhář aplikací zakládá databázi Hyperion Essbase, vytváří databázovou osnovu a vyvíjí skripty určené k výpočtům a tvorbě sestav. Kompetence administrátora systému Hyperion Essbase a návrháře aplikací se mohou v některých oblastech překrývat. Návrhář aplikací má zkušenosti s tvorbou tabulkových nebo

databázových aplikací a rozumí provozním problémům a nástrojům využívaným při jejich řešení.

 Uživatel. Uživatel pracuje s databázemi systému Hyperion Essbase prostřednictvím tabulek v tabulkovém procesoru Microsoft Excel pro Windows nebo Lotus 1-2-3. Uživateli jsou typicky analytici a manažeři, kterým jako hlavní nástroj pro prohlížení a analýzu dat slouží tabulkové procesory.

#### Komponenty prostředí klient/server

Pojem architektury klient/server odpovídá struktuře, ve které jsou jednotlivé pracovní stanice standardu PC připojeny k vysoce výkonným serverům způsobem odpovídajícím struktuře lokálních sítí (LAN). Pracovní stanice vystupuje jako klient, který od serveru vyžaduje potřebná data. Server provádí zpracování tohoto požadavku a vrací klientovi požadovaný výsledek.

Systém Hyperion Essbase je vybudován na základě architektury klient/server. V prostředí klient/server systému Hyperion Essbase je výrazně zvýšen celkový výkon a možnosti práce více uživatelů.

#### Server

Server Hyperion Essbase OLAP Server je multidimenzionální databáze podporující analýzu neomezeného počtu datových dimenzí a členů uvnitř těchto dimenzí. Tato databázová technologie byla vyvinuta s využitím plnohodnotné architektury klient/server; na serveru Hyperion Essbase jsou uložena všechna data, databázové osnovy, kalkulace a moduly zabezpečení dat.

Server Hyperion Essbase může pracovat v operačních systémech Windows 95, Windows 98, Windows NT a UNIX.

#### Hyperion Essbase Spreadsheet Add-in

Modul Hyperion Essbase Spreadsheet Add-in je programem, který je plně začleněn do programu Microsoft Excel nebo Lotus 1-2-3. Po instalaci systému Hyperion Essbase je do programu Excel přidána další položka nabídky. V této nabídce jsou k dispozici rozšířené příkazy, jako například Připojit, Pivotovat, Ponořit a Zahájit kalkulaci. Uživatelé mohou přistupovat k datům na serveru Hyperion Essbase a analyzovat je pouhým klepnutím nebo přesouváním pomocí myši. Pomocí modulu Hyperion Essbase Spreadsheet Add-in může k datům na serveru Hyperion Essbase přistupovat a aktualizovat je několik uživatelů současně.

#### Síť

Systém Hyperion Essbase je provozován v sítích LAN s podporou protokolů pojmenovaných propojení a TCP/IP. Síť je založena na počítačích vyhovujících standardu PC.

**Poznámka:** Podporovaná síťová prostředí a technické požadavky jsou podrobně rozebrány v příručce Hyperion Essbase Installation Guide, která je dodávána společně s produktem Hyperion Essbase OLAP Server.

#### Aplikační produkty systému Hyperion Essbase

Spektrum aplikací OLAP, se kterými je možno pracovat v kombinaci se serverem Hyperion Essbase, lze rozšířit prostřednictvím několika volitelných produktů. Tyto produkty jsou popsány v následujících oddílech.

#### Hyperion Essbase Spreadsheet Toolkit

Sada Hyperion Essbase Spreadsheet Toolkit obsahuje více než 20 maker a funkcí jazyka VBA (Visual Basic for Applications), pomocí nichž lze v programech Microsoft Excel a Lotus 1-2-3 vytvářet přizpůsobené aplikace. Tyto aplikace zahrnují příkazy systému Hyperion Essbase. Příkazy EssCascade, EssConnect a EssDisconnect například zajišťují veškerou funkčnost svých protějšků z nabídky systému Hyperion Essbase. Bližší informace najdete v kontextové nápovědě modulu Hyperion Essbase Spreadsheet Add-in.

#### Modul Hyperion Essbase Partitioning

Pomocí modulu Hyperion Essbase Partitioning je možno definovat oblasti dat sdílené nebo propojené mezi datovými modely. Použití modulu Partitioning může ovlivnit výkon a škálovatelnost aplikací systému Hyperion Essbase. Modul Partitioning nabízí efektivnější zpracování organizačních požadavků, snížení doby potřebné k výpočtům, zvýšenou spolehlivost a dostupnost a logické zachycení detailních informací a dimenzí. Další informace najdete v oddílu "Přístup k propojeným oddílům" na stránce 115.

#### Modul Hyperion Essbase Structured Query Language Interface

Modul SQL Interface umožňuje systému Hyperion Essbase pracovat v roli klienta ODBC a zprostředkovává mu tím přístup k relačním databázím PC a SQL. Pomocí modulu SQL Interface systému Hyperion Essbase lze snadno přesouvat data z těchto rozptýlených zdrojů na server Hyperion Essbase a využívat je pro uživatelský přístup a analýzu. Další informace najdete v příručce *Hyperion Essbase SQL Interface Guide*.

#### Hyperion Essbase Application Programming Interface

Pomocí aplikačního programového rozhraní (API, Application Programming Interface) systému Hyperion Essbase mohou vývojáři aplikací prostřednictvím standardních nástrojů rychle vytvářet vlastní aplikace a využívat při tom spolehlivé metody pro ukládání, načítání a manipulaci s daty, které jsou součástí systému Hyperion Essbase. Rozhraní API systému Hyperion Essbase podporuje jazyky Visual Basic a C. Další informace najdete v příručce *online API Reference* v adresáři DOCS.

#### Modul Hyperion Essbase Currency Conversion

Modul Hyperion Essbase Currency Conversion slouží k převádění a analýze dat obsahujících finanční údaje uváděné v různých měnách a k vytváření sestav. Je možné vytvořit model libovolného směnného systému a v případě potřeby lze dokonce provádět jednotlivé konverze měny přímo s daty v tabulce. Modul Currency Conversion vyhovuje standardu FASB52 (Financial Accounting Standards Board 52). Další informace najdete v oddílu "Práce s modulem Currency Conversion" na stránce 124.

#### **Hyperion Integration Server**

Produkt Hyperion Integration Server pracuje se systémem Hyperion Essbase a programy Microsoft Excel a Lotus 1-2-3. Produkt Hyperion Integration Server je sadou nástrojů a služeb pro integraci, které zajišťují propojení mezi zdroji dat v relačních databázích a serverem Hyperion Essbase OLAP Server. Modul Hyperion Integration Server Drill-Through je jedním z nástrojů produktu Hyperion Integration Server. Pomocí modulu Drill-Through je možno zobrazovat a přizpůsobovat tabulkové sestavy, v nichž jsou zobrazena data získaná z relačních databází. Další informace najdete v kapitole 5 "Práce s modulem Hyperion Integration Server Drill-Through".

#### **Hyperion Objects**

Modul Hyperion Objects tvoří ovládací prvky ActiveX, pomocí nichž lze rychle vytvářet aplikační programy a snadno přistupovat a pracovat s daty uloženými na serverech Hyperion Essbase. Kombinací objektů s jinými ovládacími prvky v prostředí vizuálního návrhu lze sestavovat nové programy.

#### Hyperion Web Gateway

Modul Hyperion Web Gateway je multiprocesová serverová aplikace umožňující aplikacím OLAP v síti World Wide Web rychlý a interaktivní přístup pro čtení a zápis do systému Hyperion Essbase. Kombinace systému Hyperion Essbase s modulem Hyperion Web Gateway tvoří kompaktní síťový systém poskytující možnost sofistikované tvorby sestav pro management, jednorázové multidimenzionální analýzy a vývoje výkonných aplikací OLAP zahrnujících plánovací, účetní a prognostické systémy využívající podnikových sítí nebo sítě Internet.

#### Multidimenzionální databáze

Multidimenzionální databáze systému Hyperion Essbase slouží k ukládání a organizaci dat. Je optimalizována pro práci s aplikacemi, které manipulují s velkým množstvím číselných údajů a kladou velké nároky na konsolidaci dat nebo na výpočetní kapacitu. Kromě toho jsou v databázi data organizována způsobem, který odráží požadovaný uživatelský pohled na informace.

#### Definice multidimenzionality

*Dimenze* je perspektiva nebo úhel pohledu na určitou sadu dat. Jiný pohled na stejná data se nazývá *alternativní dimenze*. Systém, který podporuje současnou existenci alternativních pohledů na soubory dat se nazývá *multidimenzionální*. Dimenze jsou v praxi obvykle představovány kategoriemi jakými jsou například čas, účty, řady výrobků, trhy a podobně (viz obr. 1 na stránce 5). Každá dimenze obsahuje další kategorie, mezi nimiž existují vzájemné vztahy.

V tabulkách jsou naproti tomu data ukládána ve dvou dimenzích, obvykle v kategoriích podle času a účtů:

|    | Α              | В    | С    | D    | E    | F    | G    |
|----|----------------|------|------|------|------|------|------|
| 1  |                | Jan  | Feb  | Mar  | Арг  | Мау  | Jun  |
| 2  | Sales          | 1212 | 1421 | 1354 | 1178 | 1254 | 1465 |
| 3  | COGS           | 345  | 392  | 387  | 321  | 320  | 401  |
| 4  | Margin         | 867  | 1029 | 967  | 857  | 934  | 1064 |
| 5  |                |      |      |      |      |      |      |
| 6  | Marketing      | 46   | 24   | 95   | 11   | 56   | 5    |
| 7  | Freight        | 21   | 71   | 93   | 23   | 88   | 21   |
| 8  | Discounts      | 2    | 24   | 52   | 14   | 53   | 59   |
| 9  | Total Expenses | 69   | 119  | 240  | 48   | 197  | 85   |
| 10 |                |      |      |      |      |      |      |
| 11 | Gross Profit   | 798  | 910  | 727  | 809  | 737  | 979  |
| 12 |                |      |      |      |      |      |      |
| 13 |                |      |      |      |      |      |      |

Obrázek 1. Různé pohledy na pětidimenzionální databázi

Aplikace systému Hyperion Essbase obsahuje neomezený počet dimenzí a nabízí tedy možnost analýzy velkých množství dat z několika různých úhlů pohledu. Na následujícím obrázku jsou zobrazeny čtyři pohledy na multidimenzionální data. Data mohou být načtena a analyzována pomocí modulu Hyperion Essbase Spreadsheet Add-in:

|        | Wes<br>South                      | East St             |                    |     | Profi<br>Total Exp<br>Margin      | t                     |                       |  |
|--------|-----------------------------------|---------------------|--------------------|-----|-----------------------------------|-----------------------|-----------------------|--|
| Ma     | arket                             | Feb<br>Actual Budge | Mar<br>Actual Budg | jet | Measures                          | East<br>Actual Budget | West<br>Actual Budget |  |
| Sales  | 100-10<br>100-20<br>100-30<br>100 |                     |                    |     | D-10<br>Jan<br>Feb<br>Mar<br>Qtrl |                       |                       |  |
| Profit | 100-10<br>100-20<br>100-30<br>100 |                     |                    |     | -20 Jan<br>Feb<br>Mar<br>Qtrl     |                       |                       |  |

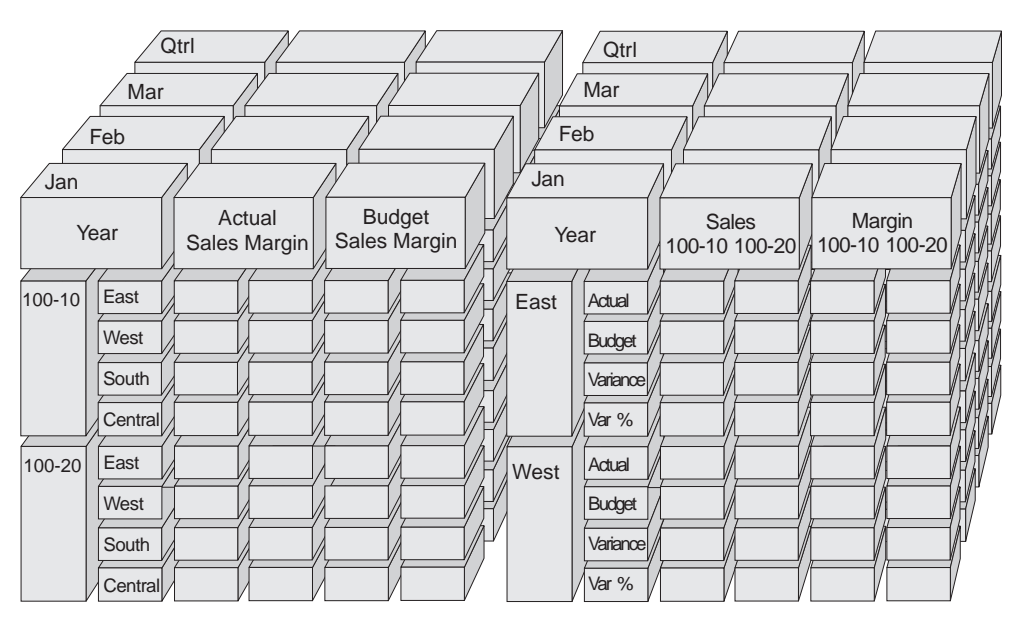

Obrázek 2. Součásti systému Hyperion Essbase

#### Databázové osnovy

Pochopení termínu *databázová osnova* je klíčovým předpokladem pro porozumění systému Hyperion Essbase. Definice multidimenzionální databáze spočívá v návrhu její databázové osnovy. Databázová osnova obsahuje uspořádání databáze (její strukturu), členy a pravidla, jak je zobrazeno na obrázku 3:

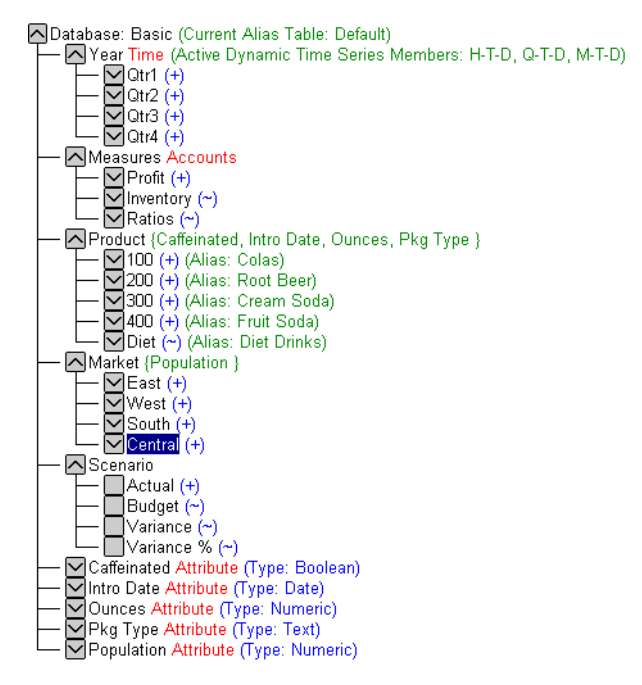

Obrázek 3. Databázová osnova systému Hyperion Essbase

**Poznámka:** Databázovou osnovu obvykle vytváří návrhář aplikací nebo administrátor systému Hyperion Essbase. Další informace o tvorbě databázových osnov najdete v příručce *Hyperion Essbase Database Administrator's Guide*.

Databázová osnova obsahuje následující komponenty:

- dimenze,
- členové,
- atributy,
- vzorce,
- aliasy,
- konsolidace.

Jednotlivé komponenty jsou popsány v následujících oddílech.

#### Dimenze

Dimenze jsou nejzákladnějšími definicemi kategorií dat v databázové osnově. Pro vytvoření jakéhokoli smysluplného odkazu na data jsou zapotřebí alespoň dvě dimenze, například časová dimenze a dimenze účtů. Pomocí dalších dimenzí lze data kategorizovat podle produktů, trhů a scénářů. Pomocí tohoto dimenzionálního uspořádání lze definovat libovolnou konsolidační strukturu nebo výřez dat, který je z hlediska aplikace významný. Systém Hyperion Essbase podporuje použití neomezeného počtu dimenzí.

## Členové

Členy jsou jména prvků v rámci dimenze. Dimenze může obsahovat neomezený počet členů. Funkce pro kalkulace, tvorbu sestav a budování dimenzí v systému Hyperion Essbase využívají k popisu členů následující termíny.

 Rodičovské členy. Rodičovským členem je člen s podřazenou konsolidační větví. Například na následujícím obrázku je Qtr1 rodičovským členem, protože je mu podřízena větev obsahující členy měsíců.

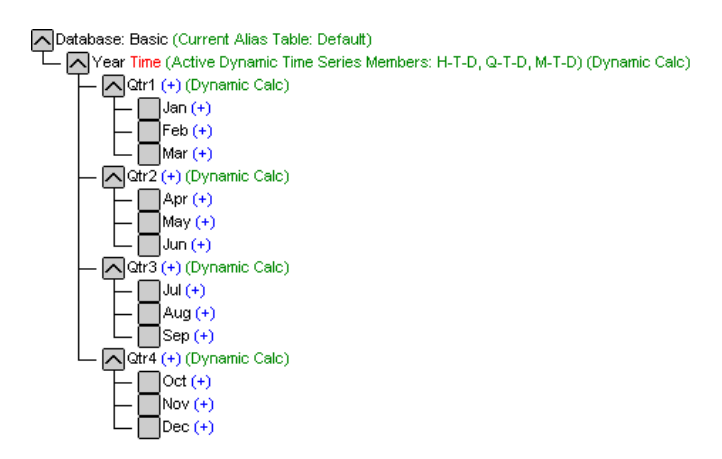

Obrázek 4. Vztahy mezi databázovými členy.

- *Synovské členy*. Synovský člen je člen s nadřazeným rodičovským členem. Příkladem jsou členy Jan, Feb a Mar, synovské členy vzhledem k rodičovskému členu Qtr1.
- Sourozenecké členy. Sourozeneckým členem je synovský člen téhož rodičovského členu v téže větvi (na stejné úrovni). Příkladem sourozeneckých členů jsou členy Jan, Feb a Mar. Člen Apr však není sourozeneckým členem vzhledem k členu Jan, Feb ani Mar, neboť je mu nadřazen jiný rodičovský člen: Qtr2.
- Následníci. Následníkem je člen na libovolné úrovni pod rodičovským členem. Například každý člen patřící do větve Year je následníkem členu Year. Všichni následující členové jsou následníky člena Year: Qtr1, Jan, Feb, Mar; Qtr2, Apr, May, Jun; Qtr3, Jul, Aug, Sep; Qtr4, Oct, Nov, Dec.
- *Předchůdci*. Předchůdcem je člen větve nad daným členem. Například členové Qtr2 i Year jsou předchůdci členu Apr.
- Generace. Termínem generace rozumíme číslo větve daného člena. Generace jsou číslovány počínaje kořenem stromu (generace 1, což je současně jméno dimenze) směrem k listovým uzlům.
- Úrovně. Termínem úroveň rozumíme číslo větve daného člena. Úrovně jsou číslovány počínaje listovým uzlem (úroveň 0) směrem ke kořenovému členu (jméno dimenze).

#### Atributy

Atributy popisují charakteristiky dat, například velikost a barvu produktu. Prostřednictvím atributů je možné seskupovat a analyzovat členy dimenzí na základě jejich charakteristik. Dimenze atributů musí být přidruženy k základním dimenzím. Další informace najdete v příručce *Hyperion Essbase Database Administrator's Guide*.

#### Vzorce

Každému databázovému členu může být v databázové osnově přiřazen jeden nebo několik vzorců. Příkladem členů, kterým jsou přiřazeny vzorce, jsou členy Variance dimenze Scenario, jak je zobrazeno na obrázku 3 na stránce 6. Vzorce mohou být jednoduché nebo složité. Další informace najdete v příručce *Hyperion Essbase Database Administrator's Guide*.

#### Aliasy

Systém Hyperion Essbase podporuje alternativní jména, neboli aliasy, pro databázové členy. Použití aliasů je užitečné v případě, že jsou v různých tabulkách použity pro tytéž členy odlišné popisy. Jedna z tabulek se může například na člen Cost\_of\_Goods\_Sold odkazovat pod jménem COGS. Aliasy je možno používat také při tvorbě sestav v různých jazycích nebo pro formálnější sady výstupních jmen, jako jsou čísla účtů.

#### Konsolidace

Konsolidace jsou v systému Hyperion Essbase definovány větvemi členů. Databázová osnova určuje konsolidační cesty. Ty jsou odvozené od umístění členů v dimenzi. Odsazení jednoho člena pod jiným určuje konsolidační vztah. Odsazení členů je důležité z hlediska možností ponořování (drill-down) v modulu Hyperion Essbase Hyperion Essbase Spreadsheet Add-in. Při navigaci v datech můžete procházet jednotlivé konsolidační úrovně. Databázová osnova tedy představuje předlohu určující úrovně pro procházení dat.

## Kapitola 2. Základy systému Hyperion Essbase

Po přidání modulu Hyperion Essbase Spreadsheet Add-in do tabulkového procesoru Microsoft Excel zůstane většina funkcí programu Excel beze změny. Modul Hyperion Essbase Spreadsheet Add-in pouze přidá novou nabídku, panel nástrojů systému Hyperion Essbase a zkratky pro práci s myší, jejichž prostřednictvím lze přistupovat k serveru Hyperion Essbase OLAP Server.

V této lekci budete seznámeni se základními operacemi. Jedná se o úkony, které budete při práci se systémem Hyperion Essbase často provádět. Kapitola 3, "Rozšiřující výuková lekce systému Hyperion Essbase" na stránce 67 obsahuje popisy složitějších operací.

Tato kapitola obsahuje následující oddíly:

- "Seznámení s modulem Hyperion Essbase Spreadsheet Add-in"
- "Příprava k zahájení výukové lekce" na stránce 16
- "Získání dat" na stránce 19
- "Pivotování, zachovávání a potlačování dat" na stránce 28
- "Formátování tabulky" na stránce 39
- "Vytváření dotazů pomocí modulu Návrhář dotazu Hyperion Essbase" na stránce 48
- "Odstranění dotazů" na stránce 56
- "Zobrazení zpráv a potvrzení" na stránce 56
- "Přístup k nápovědě" na stránce 57
- "Výběr členů" na stránce 59
- "Uložení a odpojení" na stránce 65
- "Přechod ke složitějším úlohám" na stránce 66

**Poznámka:** Jednotlivé kroky lekce na sebe navazují. Všechny úlohy je proto třeba úspěšně dokončit.

Příklady z této lekce jsou založeny na vzorové databázi Sample Basic, která je součástí instalace systému Hyperion Essbase. Informace o přístupu k databázi Sample Basic a k ostatním databázím na serveru Hyperion Essbase vám poskytne administrátor systému Hyperion Essbase.

#### Seznámení s modulem Hyperion Essbase Spreadsheet Add-in

V tomto oddílu najdete následující informace, které vám pomohou při seznamování s modulem Hyperion Essbase Spreadsheet Add-in:

- "Přidání modulu Hyperion Essbase Spreadsheet Add-in" na stránce 10
- "Spuštění modulu Hyperion Essbase Spreadsheet Add-in" na stránce 10
- "Instalace panelu nástrojů systému Hyperion Essbase" na stránce 11
- "Práce s panelem nástrojů systému Hyperion Essbase" na stránce 12
- "Přístup ke kontextové nápovědě" na stránce 14
- "Povolení provádění akcí pomocí myši" na stránce 14

#### Přidání modulu Hyperion Essbase Spreadsheet Add-in

V případě, že nastavení prostředí aktualizujete ručně nebo jste modul Hyperion Essbase Spreadsheet Add-in odstranili z prostředí tabulkového procesoru MicrosoftExcel, budete muset modul Hyperion Essbase Spreadsheet Add-in do programu Excel přidat pomocí prostředků programu Excel. Pomocí těchto prostředků je nabídka systému Hyperion Essbase přidána do pruhu nabídky programu Excel a do programu Excel je přidán odkaz na soubor modulu Hyperion Essbase Spreadsheet Add-in v adresáři \essbase\bin. Tento soubor je umístěn na pevném disku vašeho počítače, pokud jste modul Hyperion Essbase Spreadsheet Add-in nainstalovali na lokální počítač, nebo na síťové jednotce, pokud modul Hyperion Essbase Spreadsheet Add-in spouštíte odtud.

**Poznámka:** Soubor essexcln.xll je přídavným modulem pro program Excel 97 a Excel 2000. Při přidání modulu Hyperion Essbase Spreadsheet Add-in do programu Excel 97 a Excel 2000 je změněn také obsah registru systému Windows 95, Windows 98 nebo Windows NT. Soubor .INI a registr obsahují jednoduché odkazy do adresáře, kde je instalován soubor modulu Hyperion Essbase Spreadsheet Add-in.

Postup přidání modulu Hyperion Essbase Spreadsheet Add-in do programu Excel:

1. V programu Excel vyberte příkaz Nástroje → Doplňky.

Zobrazí se dialogové okno Doplňky.

2. Klepněte na tlačítko Procházet.

Zobrazí se dialogové okno Procházet.

- 3. V adresáři bin, do něhož byl na vašem počítači nainstalován modul Hyperion Essbase Spreadsheet Add-in (v případě, že jste modul Hyperion Essbase Spreadsheet Add-in nainstalovali lokálně), nebo v adresáři bin na síťové jednotce, do níž administrátor systému Hyperion Essbase nainstaloval modul Hyperion Essbase Spreadsheet Add-in (pokud je prostředí vašeho počítače nastaveno pro spouštění modulu Hyperion Essbase Spreadsheet Add-in odtud), vyberte soubor essexcln.xll.
- 4. Klepnutím na tlačítka OK zavřete obě dialogová okna a spusťte modul Hyperion Essbase Spreadsheet Add-in.
- 5. Zobrazí se úvodní obrazovka systému Hyperion Essbase.

Pokud se úvodní obrazovka systému Hyperion Essbase nezobrazí nebo pokud se neobjeví volby nabídky modulu Hyperion Essbase Spreadsheet Add-In, vyhledejte informace o možnosti řešení problému v příručce *Hyperion Essbase Installation Guide*.

## Spuštění modulu Hyperion Essbase Spreadsheet Add-in

Vzhledem k tomu, že software Hyperion Essbase Spreadsheet Add-in pro program Excel je implementován jako přídavný modul programu Excel, musíte před jeho použitím spustit program Excel.

Před připojením k serveru Hyperion Essbase je třeba otevřít tabulku. Pokud se připojujete k serveru Hyperion Essbase bez otevřené tabulky, zobrazí se chybová zpráva.

Postup při zahájení relace systému Hyperion Essbase:

1. Spust'te program Excel.

Poté, co zmizí úvodní obrazovka programu Excel, se zobrazí úvodní obrazovka systému Hyperion Essbase.

V pruhu nabídky programu Excel bude zobrazena nabídka systému Hyperion Essbase. Pokud tato nabídka zobrazena není, bude třeba vložit modul Hyperion Essbase Spreadsheet Add-in do programu Excel pomocí nástroje pro práci s přídavnými moduly tohoto programu. Další informace najdete v oddílu "Přidání modulu Hyperion Essbase Spreadsheet Add-in".

Dále by měl být zobrazen panel nástrojů systému Hyperion Essbase. Pokud panel nástrojů systému Hyperion Essbase zobrazen není, seznamte se s obsahem oddílů "Instalace panelu nástrojů systému Hyperion Essbase" a "Přidání modulu Hyperion Essbase Spreadsheet Add-in" na stránce 10.

2. V pruhu nabídky programu Excel vyberte položku Essbase. Zobrazí se nabídka Essbase.

| Ess <u>b</u> ase | Nápo <u>v</u> ěda      |  |  |
|------------------|------------------------|--|--|
| Získa            | Získat <u>d</u> ata    |  |  |
| Zach             | ovat pouze             |  |  |
| <u>O</u> dst     | ranit pouze            |  |  |
| Při <u>b</u> lí  | žit                    |  |  |
| Oddá             | ilit                   |  |  |
| Pi <u>v</u> ot   | ovat                   |  |  |
| Navig            | govat bez dat          |  |  |
| Prop             | oje <u>n</u> é objekty |  |  |
| Návr             | <u>h</u> ář dotazu…    |  |  |
| Anuk             | ovat                   |  |  |
| Volby            | Volby                  |  |  |
| Výbě             | Výbě <u>r</u> členů    |  |  |
| <u>M</u> ěno     | Měnová sestava         |  |  |
| Kaskáda          |                        |  |  |
| Zí <u>s</u> ka   | t data a uzamknout     |  |  |
| Uzam             | <u>U</u> zamknout      |  |  |
| Od <u>e</u> r    | Odemknout              |  |  |
| <u>P</u> osla    | ıt                     |  |  |
| Kaļku            | lace                   |  |  |
| Připo            | jit                    |  |  |
| Odpo             | )ji <u>t</u>           |  |  |

Obrázek 5. Nabídka Essbase

**Poznámka:** Není-li zobrazen stavový pruh programu Excel, můžete jej zobrazit volbou příkazu Zobrazit → Stavový řádek.

#### Instalace panelu nástrojů systému Hyperion Essbase

Modul Hyperion Essbase Spreadsheet Add-in obsahuje panel nástrojů s tlačítky pro přístup k nejpoužívanějším příkazům systému Hyperion Essbase bez otevírání nabídky Essbase. Chcete-li panel nástrojů systému Hyperion Essbase používat, musíte jej nejprve nainstalovat otevřením souboru programu Excel, který je součástí standardní instalace systému Essbase. Další informace o práci s panelem nástrojů najdete v oddílu "Práce s panelem nástrojů systému Hyperion Essbase" na stránce 12.

Postup při instalaci panelu nástrojů systému Hyperion Essbase:

- 1. Spust'te program Excel.
- 2. Vyberte příkaz Soubor → Otevřít.
- 3. Otevřete soubor esstoolb.xls umístěný v adresáři \essbase\client\sample.

V závislosti na způsobu instalace programového vybavení na vašem počítači je možné, že tento soubor nebude k dispozici nebo bude uložen v jiném adresáři. Další informace vám poskytne administrátor systému Hyperion Essbase. Otevře se prázdná tabulka.

|   | Α | В | С | D | E | F |
|---|---|---|---|---|---|---|
| 1 |   |   |   |   |   |   |
| 2 |   |   |   |   |   |   |
| 3 |   |   |   |   |   |   |
| 4 |   |   |   |   |   |   |
| 5 |   |   |   |   |   |   |
| 6 |   |   |   |   |   |   |

Obrázek 6. Soubor esstoolb.xls

- **Poznámka:** Pokud používáte program Excel 97, mohou se při otevírání souboru esstoolb.xls zobrazit dvě dialogová okna. Dojde-li k této situaci, klepněte v prvním dialogovém okně na tlačítko Povolit makra a ve druhém na tlačítko OK.
- 4. Volbou příkazu Soubor → Zavřít soubor esstoolb.xls zavřete. Soubor není třeba upravovat ani ukládat.

Instalaci panelu nástrojů není třeba opakovat, pokud panel nástrojů systému Hyperion Essbase neodstraníte z dialogového okna Panely nástrojů programu Excel. Pokud panel nástrojů odstraníte, nainstalujte jej znovu.

**Poznámka:** Pokud je v programu Excel vypnuto zobrazování panelů nástrojů, nezobrazí se panel nástrojů systému Hyperion Essbase okamžitě. Nejprve je třeba zobrazení panelů nástrojů povolit. Další informace najdete v oddílu "Práce s panelem nástrojů systému Hyperion Essbase".

#### Práce s panelem nástrojů systému Hyperion Essbase

Modul Hyperion Essbase Spreadsheet Add-in pro program Excel obsahuje panel nástrojů s tlačítky pro přístup k nejpoužívanějším příkazům systému Hyperion Essbase bez potřeby otevírání nabídky Essbase. Chcete-li zobrazit krátký popis některého tlačítka na panelu nástrojů, přesuňte na něj kurzor.

**Poznámka:** Před zobrazením panelu nástrojů systému Hyperion Essbase je třeba jej nainstalovat. Podrobnosti najdete v oddílu "Instalace panelu nástrojů systému Hyperion Essbase" na stránce 11.

Chcete-li panel nástrojů systému Hyperion Essbase zobrazit, vyberte příkaz Zobrazit  $\rightarrow$  Panely nástrojů  $\rightarrow$  Essbase z pruhu nabídky programu Excel. V nabídce musí být vedle položky Essbase zobrazena značka zaškrtnutí.

**Poznámka:** Pokud zaškrtnete políčko Essbase a klepnete na tlačítko Odstranit, budete muset panel nástrojů znovu nainstalovat. Postup při instalaci najdete v oddílu "Instalace panelu nástrojů systému Hyperion Essbase" na stránce 11.

Panel nástrojů obsahuje následující tlačítka:

| Tlačítko       | Účel                                       | Popis                                                                                                    |
|----------------|--------------------------------------------|----------------------------------------------------------------------------------------------------|
| <b>\$</b>      | Připojit                                   | Slouží k připojení k serveru Hyperion Essbase. Klepnete-li na tlačítko Připojit<br>na panelu nástrojů, systém Hyperion Essbase zobrazí dialogové okno<br>Přihlášení k systému Hyperion Essbase.                                                                                                    |
| П              | Navigovat s daty nebo<br>Navigovat bez dat | Přepíná funkci Navigovat bez dat, která určuje, zda systém Hyperion Essbase<br>má či nemá načítat data v průběhu navigačních operací, jako například<br>operace Pivotovat, Přiblížit, Oddálit, Zachovat pouze nebo Odstranit pouze.<br>Toto tlačítko má stejnou funkci jako zaškrtávací políčko Navigace bez dat<br>v dialogovém okně Volby Essbase (stránka Globální).                                                                                                    |
| \$ <b>!</b>    | Získat data                                | Načte data do aktivní tabulky. Při žádosti o získání dat jsou data umístěna na<br>začátek aktivní tabulky. Nejste-li dosud připojeni k serveru Hyperion Essbase,<br>objeví se při klepnutí na tlačítko Získat data dialogové okno Přihlášení<br>k systému Hyperion Essbase. Máte-li aktivováno ovládání pomocí myši,<br>můžete data načíst dvojím klepnutím na prázdnou buňku v tabulce. Chcete-li<br>aktivovat podporu tohoto způsobu ovládání, vyberte příkaz Essbase → Volby,<br>přejděte na stránku Globální a vyberte volbu Povolit dvojí klepnutí. Další<br>informace najdete v oddílu "Povolení provádění akcí pomocí myši"<br>na stránce 14. |
| \$ °           | Zachovat pouze                             | Zachová pouze označeného člena (aktivní buňku) nebo úsek členů v listu. Při klepnutí na tlačítko Zachovat pouze jsou všichni neoznačení členové z listu odstraněni.                                                                                                    |
| • 3            | Odstranit pouze                            | Odstraní z listu označeného člena (aktivní buňku) nebo úsek členů. Při<br>klepnutí na tlačítko Odstranit pouze jsou v listu zachováni všichni neoznačení<br>členové.                                                                                                    |
| <b>\$</b> 2    | Přiblížit                                  | Získá a přiblíží data ze serveru Hyperion Essbase na základě voleb zadaných v dialogovém okně Volby Essbase. Máte-li aktivováno ovládání pomocí myši, můžete se do dat ponořit dvojím klepnutím na buňku obsahující člena, kterého chcete rozbalit. Chcete-li aktivovat podporu tohoto způsobu ovládání, vyberte příkaz Essbase → Volby, přejděte na stránku Globální a vyberte volbu Povolit dvojí klepnutí. Další informace najdete v oddílu "Povolení provádění akcí pomocí myši" na stránce 14.                                                                                                    |
| <u>କ୍</u>      | Oddálit                                    | Sbalí pohled v buňce obsahující člena, kterého chcete sbalit, na základě voleb<br>zadaných v dialogovém okně Volby Essbase. Chcete-li aktivovat podporu<br>vynoření z dat pomocí dvojího klepnutí na tlačítko myši, vyberte příkaz<br>Essbase → Volby, přejděte na stránku Globální a vyberte volbu Povolit dvojí<br>klepnutí.                                                                                                    |
| <b>\$</b>      | Otevřít Návrhář dotazu<br>Hyperion Essbase | Otevírá modul Návrhář dotazu Hyperion Essbase, který usnadňuje definici<br>orientace dimenzí a vybraných členů na stránce. Dotazy můžete uložit pro<br>pozdější použití. Modul Návrhář dotazu Hyperion Essbase je novou funkcí<br>navrženou pro vytváření dotazů pro sestavy, prohlížení atributů a provádění<br>kalkulací založených na atributech.                                                                                                    |
| Ø <sup>0</sup> | Anulovat                                   | Obnovuje předchozí zobrazení tabulky.                                                                                                    |
|                | Nastavit volby                             | Umožňuje nastavit volby zobrazení, přiblížení, režimu, stylu a globální volby aktivního listu a podle potřeby upravit chování modulu Hyperion Essbase Spreadsheet Add-in. Po klepnutí na tlačítko Volby se zobrazí dialogové okno Volby Essbase.                                                                                                    |
|                | Výběr členů                                | Umožňuje výběr členů z osnovy multidimenzionální databáze. Po klepnutí na tlačítko Výběr členů se zobrazí dialogové okno Výběr členů Essbase.                                                                                                    |
|                | Přiřazení propojeného<br>objektu           | Umožňuje přiřadit buňkám s daty komentář nebo soubory. Po klepnutí na toto tlačítko se zobrazí dialogové okno pro procházení propojených objektů.                                                                                                    |

Tabulka 1. Panel nástrojů systému Hyperion Essbas

### Přístup ke kontextové nápovědě

Modul Hyperion Essbase Spreadsheet Add-in obsahuje systém kontextové nápovědy. Ke kontextové nápovědě lze přistoupit třemi způsoby. Použitý způsob závisí na požadovaném typu informací:

- Přístup k celému systému kontextové nápovědy, procházení nebo hledání informací. Chcete-li získat přístup k celému systému nápovědy, vyberte volbu Nápověda → Nápověda Essbase. Po otevření kontextové nápovědy můžete procházet celým systémem a prohledávat jej, zobrazovat obecné informace o modulu Hyperion Essbase
   Spreadsheet Add-in, popisy příkazů Essbase, informace o postupech provádění operací a popisy maker modulu Spreadsheet Toolkit a funkcí VBA.
- Přístup ke kontextově závislým informacím z dialogových oken modulu Hyperion Essbase Spreadsheet Add-in. Dialogová okna modulu Hyperion Essbase Spreadsheet Add-in obsahují tlačítko Nápověda, které otevírá téma kontextové nápovědy věnované danému dialogovému oknu. Tímto způsobem je možné snadno najít potřebné informace, aniž by bylo třeba prohledávat celý systém nápovědy.

## N?

Obrázek 7. Tlačítko Nápověda v programu Excel

- **Poznámka:** Kontextová nápověda modulu Hyperion Essbase Spreadsheet Add-in dále obsahuje oddíl věnovaný modulu Hyperion Essbase Spreadsheet Toolkit, pomocí něhož můžete prostřednictvím maker a funkcí VBA programu Excel přizpůsobit a automatizovat práci se systémem Hyperion Essbase.
- Přístup k informacím o konkrétní funkci modulu Návrhář dotazu Hyperion Essbase. V dialogovém okně modulu Návrhář dotazu klepněte na tlačítko Co je to? a poté klepnutím na některou položku v dialogovém okně otevřete okno s informacemi o dané položce.

## ?

Obrázek 8. Tlačítko nápovědy v modulu Návrhář dotazu

## Povolení provádění akcí pomocí myši

Pro popis operací prováděných pomocí myši jsou v této příručce použity následující pojmy:

- První tlačítko myši a druhé tlačítko myši označují tlačítka na myši se dvěma nebo třemi tlačítky. V běžné konfiguraci pro praváky je prvním tlačítkem myši levé tlačítko a druhým tlačítkem myši tlačítko pravé. Prvním tlačítkem myši je to tlačítko, které používáte ke spouštění aplikací systému Windows, například programu Excel; druhé tlačítko se používá pro pomocné operace. Termín klepnout označuje použití prvního tlačítka myši. Termín klepnout pravým tlačítkem označuje použití druhého tlačítka myši.
- Pojmem výběr se rozumí označení objektu pod kurzorem při stisknutí a uvolnění prvního tlačítka myši. Vybrat můžete například buňku v tabulce, pokud nad ni přesunete kurzor a stisknete a uvolníte první tlačítko myši.
- Pojem *klepnutí* (to znamená *klepnout* i *klepnout pravým tlačítkem*) označuje akci, při níž je na některém ovládacím prvku stisknuto a uvolněno tlačítko myši. Klepnutím na tlačítko můžete například spustit příkaz.
- Pojem *dvojí klepnutí* popisuje dvojí klepnutí a uvolnění tlačítka myši rychle za sebou. Například dvojím klepnutím na ikonu aplikace systému Windows tuto aplikaci spustíte.

- Pojem *tažení* popisuje operaci stisknutí tlačítka myši, podržení tohoto tlačítka a pohyb kurzorem. Nejprve kurzor přesuňte na určitý objekt, pak stiskněte tlačítko myši, při podrženém stisknutém tlačítku myši objekt přesuňte na požadované místo a poté tlačítko uvolněte. Tažením kurzoru přes úsek buněk v tabulce programu Excel můžete tento úsek zvýraznit.
  - **Poznámka:** V systému Hyperion Essbase se používá také operace tažení nazvaná pivotování. Při této operaci se používá druhé tlačítko myši. Chcete-li pivotování provést, podržte při tažení přes vybranou oblast stisknuté druhé tlačítko myši.

V systému Hyperion Essbase jsou k dispozici rozšířené akce myši pro program Excel. Pomocí myši můžete provádět následující operace:

- získání dat,
- ponoření a vynoření z úrovní databázových členů,
- pivotování (přesun nebo transpozice) datových řádků a sloupců,
- přístup k propojeným objektům,
- přístup k propojeným oddílům.

Postup při povolení provádění operací získání dat, ponoření a vynoření z dat v systému Hyperion Essbase pomocí dvojího klepnutí:

- 1. Vyberte volbu Essbase  $\rightarrow$  Volby.
- 2. V dialogovém okně Volby Essbase vyberte ouško Globální.
- 3. Zaškrtněte políčko Povolit dvojí klepnutí.

Pokud je políčko Povolit dvojí klepnutí zaškrtnuto, můžete získat data a ponořit se (přejít k podrobnějším datům) pomocí prvního tlačítka myši a vynořit se (přejít k méně podrobným datům) pomocí druhého tlačítka myši. Pokud je tato volba povolena, je potlačena funkce úprav v buňce programu Excel.

| Volby Essbase                                                                                                    | ×                                                                                                    |
|----------------------------------------------------------------------------------------------------|----------------------------------------------------------------------------------------------------|
| Zobrazení Lupa Režim Globální                                                                                         |                                                                                                    |
| Akce myši<br>Povolit druhé <u>t</u> lačítko<br>Povolit dvojí <u>k</u> lepnutí<br>Procházet propojené o <u>bj</u> ekty | Zobrazení zpráv<br>C Informační<br>C Varovné<br>C Dhybové<br>C Žágné                                   |
| Paměť                                                                                                    | Cobrazit <u>n</u> eznámé členy                                                                         |
| -<br>Výběr členů<br>□ Zobrazit dialogové okno pro <u>u</u> ložení                                                     | Soubor s protokolem<br>Soubor s protokolu<br>Směrovat zprávy do protokolu<br>Vymazat pro každou relaci |
| Režim                                                                                                    | Přídavné <u>m</u> oduly                                                                                |
|                                                                                                    |                                                                                                    |
|                                                                                                    | OK Stomo Nápověda                                                                                      |
|                                                                                                    | UK Storno Napoveda                                                                                     |

Obrázek 9. Dialogové okno Volby Essbase – karta Globální

4. Klepnutím na tlačítko OK se vraťte do tabulky.

Informace o možnosti použití levého tlačítka myši pro zobrazení dialogového okna Procházení propojených objektů dvojím klepnutím na datovou buňku najdete v kontextové nápovědě modulu Hyperion Essbase Spreadsheet Add-in.

## Příprava k zahájení výukové lekce

Před zahájením základní výukové lekce si přečtěte následující důležité oddíly:

- "Nastavení voleb systému Hyperion Essbase"
- "Pokyny pro práci s výukovou lekcí" na stránce 18
- "Základní informace o databázi Sample Basic" na stránce 19

#### Nastavení voleb systému Hyperion Essbase

Než začnete provádět jednotlivé kroky výukové lekce, nastavte volby tabulkového procesoru na výchozí hodnoty, jak je zobrazeno na obrázcích 2-6 až 2-9. Pokud použijete jiná nastavení, nemusí ilustrace v této kapitole odpovídat vzhledu vaší tabulky.

**Poznámka:** Informace o jednotlivých volbách v dialogovém okně Volby Essbase najdete v kontextové nápovědě modulu Hyperion Essbase Spreadsheet Add-in.

- 1. Vyberte příkaz Essbase → Volby.
- 2. V dialogovém okně Volby Essbase vyberte ouško Zobrazení.
- 3. Vyberte potřebná zaškrtávací políčka a tlačítka voleb tak, aby nastavení karty Zobrazení odpovídalo následujícímu obrázku:

| Volby Essbase                                                                                                    | X   |
|----------------------------------------------------------------------------------------------------|-----|
| Zobrazení Lupa Režim Globální                                                                                                    |     |
| Ddsazení       Náhrada         Č Žádné       Popisek chybějících dat:         Podřízené       Popisek ngdostupných dat:         Potlačení       Áliasy         Ghybějící řádky       Použít aljasy         Nulové řádky       Použít aljasy         Znaky poglužení       Použít ména členů i aliasy pro řádkové dimenze         Buřky       Použít styly         P Poizít styly       Přizpůsobit sjoupce         Automstický řgát řádky       Návrhář dotazu         Dynamické časové řady       Pro Návrhář dotazu použít volby listu |     |
| OK Storno Nápov                                                                                                    | ěda |

Obrázek 10. Výchozí nastavení voleb zobrazení

- 4. Vyberte ouško Lupa.
- 5. Vyberte potřebná zaškrtávací políčka a tlačítka voleb tak, aby nastavení karty Lupa odpovídalo následujícímu obrázku:

| Volby Essbase                                                                                                    |
|----------------------------------------------------------------------------------------------------|
| Zobrazení Lupa Režim Globální                                                                                                    |
| Přiblížení<br>♥ <u>Další úroveř</u><br>♥ <u>Y</u> šechny úrovně<br>♥ <u>N</u> ejnižší úroveň<br>♥ <u>S</u> ourozenecká úroveň<br>♥ <u>S</u> tejná úroveň<br>♥ Stejná generace<br>♥ Vzorce<br>Zachovávání členů<br>♥ <u>Z</u> ahrnout výběr<br>■ V rámci v <u>y</u> brané skupiny<br>■ Odstranit nevybrané <u>sk</u> upiny |
| OK Storno Nápověda                                                                                                    |

Obrázek 11. Výchozí nastavení voleb na stránce Lupa

- 6. Vyberte ouško Režim.
- 7. Vyberte potřebná zaškrtávací políčka a tlačítka voleb tak, aby nastavení karty Režim odpovídalo následujícímu obrázku:

| orazení Lupa Hezm Globální<br>Získávání dat<br>© Bozšířená interpretace<br>○ Volné zpracování<br>P Získávání dat godle šablony<br>Režim<br>Aktualizační režim<br>Zachování vzorců                             |  |
|----------------------------------------------------------------------------------------------------|--|
| Režim<br>A <u>k</u> tualizační režim<br>Zachování vzorců                                                                                                    |  |
| Zachování vzorců                                                                                                    |  |
| ☐ Zachovat při získávání dat                                                                                                    |  |
| <ul> <li>Zachovat pri operacich Zgchovat pouze/Udstranit pouze</li> <li>Zachovat při operaci Přibližit</li> <li>▲ Vyplněgí vzorců</li> </ul>                                                                  |  |
| Poznámka: V režimu Zachování vzorců nelze některé volby použít.<br>Pokud jsou některé z těchto voleb vybrány, volba Zachování vzorců se stane<br>nepřístupnou (a naopak). Další informace najdete v nápovědě. |  |
|                                                                                                    |  |

Obrázek 12. Výchozí nastavení voleb na stránce Režim

- **Poznámka:** Pokud jste již připojeni k databázi Hyperion Essbase, je v dialogovém okně Volby Essbase zobrazeno také ouško Styl. V tomto okamžiku můžete toto ouško přeskočit.
- 8. Vyberte ouško Globální.
- 9. Vyberte potřebná zaškrtávací políčka a tlačítka voleb tak, aby nastavení karty Globální odpovídalo následujícímu obrázku:

| Volby Essbase                                                                                                    | ×                                                                                                    |
|----------------------------------------------------------------------------------------------------|----------------------------------------------------------------------------------------------------|
| Zobrazení Lupa Režim Globální                                                                                            |                                                                                                    |
| Akce myši<br>Povolit druhé tlačitko<br>Povolit dvojí klepnutí<br>Procházet propojené objekty<br>Pamět<br>Povolit gnulaci | Zobrazení zpráv<br>C Informační<br>C Varovné<br>C Ehybové<br>C Žágné<br>Zobrazit neznámé členy<br>Soubor s protokolem |
| Výběr členů<br>Zobrazit dialogové okno pro uložení                                                                       | <ul> <li>Směrovat zprávy do protokolu</li> <li>Vumazat pro každou relaci</li> </ul>                                   |
| Režim                                                                                                    | Přídavné <u>m</u> oduly                                                                                               |
|                                                                                                    | OK Storno Nápověda                                                                                                    |

Obrázek 13. Výchozí nastavení voleb na stránce Globální

- **Poznámka:** Políčka nastavující použití akcí myši byste již měli mít zaškrtnuta z oddílu "Povolení provádění akcí pomocí myši" na stránce 14.
- 10. Klepnutím na tlačítko OK uložte změny provedené v této relaci a zavřete dialogové okno **Volby Essbase.**

#### Pokyny pro práci s výukovou lekcí

Při práci s touto výukovou lekcí mějte na paměti následující pokyny:

- Úlohy, které nemají být v rámci výukové lekce provedeny, jsou uvedeny v rámečcích s šedým pozadím. Tyto úlohy jsou uvedeny pouze pro účely budoucích odkazů. Další informace o nich najdete v kontextové nápovědě modulu Hyperion Essbase Spreadsheet Add-in.
- V průběhu práce se základní výukovou lekcí musíte být připojeni k databázi Sample Basic. Pokud k této databázi nebudete připojeni, nebudou ilustrace v této kapitole odpovídat skutečnému vzhledu vaší tabulky.
- Mnoho příkazů systému Hyperion Essbase můžete provádět libovolným z následujících způsobů:
  - výběrem příkazu z nabídky systému Hyperion Essbase,
  - klepnutím na příslušné tlačítko na panelu nástrojů systému Hyperion Essbase,
  - u příkazů Přiblížit a Oddálit dvojím klepnutím prvním nebo druhým tlačítkem myši.
- Volby v dialogovém okně Volby Essbase musí být nastaveny tak, jak bylo popsáno v oddílu "Nastavení voleb systému Hyperion Essbase" na stránce 16. Pokud použijete jiná nastavení, nemusí ilustrace v této kapitole odpovídat vzhledu vaší skutečné tabulky.
- Po úpravě voleb tabulkového procesoru v dialogovém okně Volby Essbase je třeba provést operaci získání nebo přiblížení dat, aby se provedené změny projevily.
- Žádný krok výukové lekce nevynechávejte. Jednotlivé kroky lekce na sebe navazují. Nepřeskakujte závěrečné kroky na koncích oddílů, neboť tyto kroky často obsahují přípravné operace pro další lekce.

- Pokud při procházení lekce uděláte chybu, můžete se vrátit k předchozímu stavu tabulky výběrem příkazu Essbase → Anulovat.
- Hodnoty v databázi Sample Basic, které reprezentují poměrné nebo procentuální hodnoty, jsou vypočítány s vysokou úrovní přesnosti (například 55,26162826).
   V programu Excel můžete počet desetinných míst zobrazených v datových buňkách určit nastavením formátování buněk. Bližší informace najdete v dokumentaci k programu Excel.
- Číselné hodnoty zobrazené v ilustracích této lekce, nemusí odpovídat hodnotám uloženým ve vaší databázi. Hodnoty uvedené na obrázcích odpovídají hodnotám v právě načtené databázi.
- Některé sloupce tabulek byly v zájmu přehlednosti obrázku rozšířeny nebo zúženy. Při
  provádění jednotlivých kroků výukové lekce šířku sloupců měnit nemusíte. Sloupce
  můžete přizpůsobit šířce zobrazovaných dat pomocí volby Přizpůsobit sloupce na kartě
  Zobrazení dialogového okna Volby Hyperion Essbase.

#### Základní informace o databázi Sample Basic

Databáze Sample Basic, kterou budete používat pro účely výukové lekce, je založena na fiktivní společnosti podnikající v oblasti nápojů. Základní sortiment společnosti tvoří různé druhy limonád. Tyto výrobky jsou prodávány na amerických trzích rozdělených podle států a oblastí. Finanční údaje společnosti se shromažďují po měsících a jsou z nich vytvářeny čtvrtletní a roční souhrny. Společnost využívá systém Hyperion Essbase k výpočtu finančních a účetních údajů, jako například tržeb, nákladů na prodané zboží a mezd. Společnost sleduje skutečné i předpokládané údaje a také rozptyly a směrodatné odchylky mezi nimi.

## Získání dat

Nyní jste lépe seznámeni s prostředím systému Hyperion Essbase a můžete se připojit k serveru Hyperion Essbase a začít pracovat se systémem Hyperion Essbase a modulem Hyperion Essbase Spreadsheet Add-in. V následujícím oddílu budete provedeni typickou relací systému Hyperion Essbase, v níž se připojíte k databázi a budete různými způsoby získávat data.

V tomto oddílu se seznámíte s následujícími základní operacemi při získávání dat:

- "Připojení databáze" na stránce 20
- "Změna hesla" na stránce 21
- "Získání dat z databáze" na stránce 21
- "Zrušení žádosti o získání dat" na stránce 22
- "Obnovení předchozího databázového pohledu" na stránce 23
- "Přechod k podrobnějšímu zobrazení" na stránce 23
- "Vynoření na úroveň s méně podrobnostmi" na stránce 26
- "Přizpůsobení operací ponoření a vynoření" na stránce 26
- **Poznámka:** Nezapomeňte provést kroky popsané v oddílu "Nastavení voleb systému Hyperion Essbase" na stránce 16. Bude-li se vaše nastavení dialogového okna Volby Hyperion Essbase lišit od uvedeného nastavení, nebude se vzhled vašich tabulek shodovat s ilustracemi v této kapitole.

Mějte na paměti, že obecné operace získání dat lze provést jedním z následujících způsobů:

- výběrem příkazů z nabídky Essbase v pruhu nabídky programu Excel,
- klepnutím na příslušná tlačítka na panelu nástrojů Hyperion Essbase,
- dvojím klepnutím na první nebo druhé tlačítko myši v příslušné buňce (v případě příkazů Získat data, Přiblížit nebo Oddálit).

## Připojení databáze

Chcete-li získat přístup k datům v systému Hyperion Essbase, musíte se nejprve připojit k databázi na serveru. V této lekci se předpokládá, že máte potřebná práva pro připojení k serveru, aplikaci a databázi.

Poznámka: Systém Hyperion Essbase nepodporuje více instancí programu Excel.

1. Vyberte příkaz Essbase → Připojit.

Zobrazí se dialogové okno Přihlášení k systému Essbase.

| Přihlášení k         | k systému Essbase | ×                    |
|----------------------|-------------------|----------------------|
| <u>S</u> erver:      | Localhost 💌       | OK.                  |
| <u>U</u> živatel:    | JNekvasil         | Zrušit               |
| <u>H</u> eslo:       |                   | Nápověda             |
|                      | Změnit heslo…     |                      |
| Aplikace/ <u>d</u> a | tabáze:           |                      |
|                      |                   | <u>A</u> ktualizovat |
|                      |                   | <b>B</b> (1)         |
|                      |                   | <u>P</u> oznámka     |
|                      |                   |                      |
|                      |                   |                      |
|                      |                   |                      |
|                      |                   |                      |

Obrázek 14. Dialogové okno Přihlášení k systému Essbase.

- **Poznámka:** Pro úspěšné provedení následujících kroků potřebujete znát jméno serveru Hyperion Essbase, své uživatelské jméno a heslo. Pokud tyto informace neznáte, obraťte se na administrátora systému Hyperion Essbase.
- 2. V okénku se seznamem **Server** vyberte server, k němuž chcete získat přístup. (Pokud není požadovaný server v seznamu uveden, můžete jeho jméno do pole zadat sami.)
- 3. Stisknutím klávesy Tab se přesuňte na pole Uživatel a zadejte své uživatelské jméno.
- 4. Stisknutím klávesy Tab se přesuňte na pole Heslo a zadejte heslo.

**Poznámka:** Po připojení k serveru můžete své heslo změnit. Postup při změně hesla je popsán v oddíle "Změna hesla" na stránce 21.

5. Klepnutím na tlačítko OK se připojte k serveru.

V okénku se seznamem **Aplikace/databáze** se zobrazí dostupné dvojice aplikací a databází. Server Hyperion Essbase umožňuje současný přístup k několika aplikacím. Aplikace může obsahovat několik databází. V seznamu jsou uvedeny pouze databáze, pro které máte oprávnění k přístupu.

V této lekci budete pracovat s databází Sample Basic. Pokud je ve vašem systému Hyperion Essbase databáze Sample Basic nainstalována, bude uvedena v seznamu. Pokud databáze Sample Basic v seznamu **Aplikace/databáze** chybí, požádejte administrátora systému Hyperion Essbase o její instalaci.

| Přihlášení l         | k systému Essbas | e 🗙              |
|----------------------|------------------|------------------|
| <u>S</u> erver:      | Localhost 💌      | ОК               |
| <u>U</u> živatel:    | JNekvasil        | Zrušit           |
| <u>H</u> eslo:       | *****            | Nápověda         |
|                      | Změnit heslo     | ]                |
| Aplikace/ <u>d</u> a | tabáze:          |                  |
| Demo                 | Basic            | Aktualizovat     |
| Sampeast             | East             |                  |
| Sample               | Basic            | Descántes        |
| Sample               | Internti         | <u>P</u> oznamka |
| Sample               | Xchgrate         |                  |
| Samppart             | Company          |                  |
|                      |                  |                  |
|                      |                  |                  |
|                      |                  |                  |
|                      |                  |                  |

Obrázek 15. Dostupné dvojice aplikací a databází

6. V seznamu **Aplikace/databáze** dvakrát klepněte na položku Sample Basic. Případně můžete vybrat položku Sample Basic ze seznamu a klepnout na tlačítko OK.

Pokud není požadovaná aplikace dosud spuštěna, systém Hyperion Essbase ji automaticky spustí. V průběhu zavádění aplikace může nastat krátká prodleva. Doba potřebná pro spuštění aplikace závisí na velikosti a počtu databází, které jsou v ní obsaženy, a velikosti jejich indexů.

#### Změna hesla

Své heslo můžete změnit pouze po připojení k serveru.

**Poznámka:** Vezměte na vědomí, že úlohy, které *nemají být* v rámci lekce prováděny, jsou uvedeny v rámečcích s šedým pozadím.

Postup při změně hesla:

- 1. V dialogovém okně Přihlášení k systému Essbase klepněte na tlačítko Změnit heslo.
- 2. V dialogovém okně Změna hesla zadejte do pole Nové heslo nové heslo.
- 3. Do pole Ověření hesla nové heslo zadejte znovu.
- 4. Zadaná hesla se musí přesně shodovat.
- 5. Klepnutím na tlačítko OK heslo změňte.
- 6. Klepnutím na tlačítko OK zavřete dialogové okno Přihlášení k systému Essbase.

#### Získání dat z databáze

Při každém získávání informací ze serveru Hyperion Essbase dojde k následujícím akcím:

- Systém Hyperion Essbase Spreadsheet Add-in předá serveru žádost o informace.
- Server žádost zpracuje a připraví data.
- Server data předá modulu Hyperion Essbase Spreadsheet Add-in.
- Program Excel obdrží data od systému Hyperion Essbase a uspořádá je v listu s tabulkou.

Za účelem snadnějšího sledování těchto operací jsou v systému Hyperion Essbase použity následující tři kurzory.

Tabulka 2. Kurzory systému Hyperion Essbase.

| Kurzor: | Situace, kdy je zobrazen:                                   |  |  |  |  |
|---------|-------------------------------------------------------------|--|--|--|--|
|         | Systém Hyperion Essbase předává serveru žádost o informace. |  |  |  |  |
|         | Server zpracovává žádost.                                   |  |  |  |  |
|         | Server vrací data.                                          |  |  |  |  |

**Poznámka:** Při získávání malých objemů dat se jednotlivé typy kurzoru zobrazují velmi krátce; v těchto případech nemusí být změna směru šipky postřehnutelná.

Postup při získávání dat do prázdné tabulky:

1. Pomocí příkazu Soubor  $\rightarrow$  Nový nebo klepnutím na tlačítko  $\Box$  otevřete nový list.

**Poznámka:** Měli byste být připojeni k databázi Sample Basic. Pokud připojeni nejste, postupujte podle pokynů z oddílu "Připojení databáze" na stránce 20.

2. Vyberte příkaz Essbase → Získat data.

Systém Hyperion Essbase načte data do tabulky programu Excel.

|   | Α    | В        | С       | D      | E        | F |
|---|------|----------|---------|--------|----------|---|
| 1 |      | Measures | Product | Market | Scenario |   |
| 2 | Year | 105522   |         |        |          |   |
| 3 |      |          |         |        |          |   |
| 4 |      |          |         |        |          |   |
| 5 |      |          |         |        |          |   |
| 6 |      |          |         |        |          |   |

Obrázek 16. Úvodní získání dat z databáze Sample Basic

Vzhledem k tomu, že jste v dialogovém okně Volby Essbase na kartě Globální zaškrtli políčko Povolit dvojí klepnutí, je možné data získat také dvojím klepnutím na prázdnou buňku. Případně je možné klepnout na tlačítko Získat data na panelu nástrojů Hyperion Essbase.

Při ukládání dat do prázdného listu vrací systém Hyperion Essbase data z horních úrovní jednotlivých databázových dimenzí. Horní úroveň slouží jako výchozí bod pro navigaci nebo přiblížení podrobnějších úrovní dat. V databázi Sample Basic je načteno následujících pět dimenzí: Measures, Product, Market, Scenario a Year.

Ve všech zbývajících úlohách této lekce můžete získávat data dvojím klepnutím na datovou buňku, výběrem příkazu Essbase  $\rightarrow$  Získat data nebo klepnutím na tlačítko Získat data na panelu nástrojů Hyperion Essbase.

#### Zrušení žádosti o získání dat

V některých případech může být zapotřebí žádost o získání dat zrušit. Tato situace nastává například tehdy, trvá-li získávání dat nečekaně dlouho, nebo tehdy, když omylem dvakrát klepnete na některou buňku.

Vzhledem k rychlosti, s jakou systém Hyperion Essbase načítá data do tabulky, nebude v mnoha případech možné získávání dat zrušit před jeho dokončením. Tato funkce je proto užitečná zejména v případech, kdy je třeba zrušit žádost o získání velkého objemu dat.

Chcete-li zrušit získávání dat, stiskněte v jeho průběhu klávesu Esc.

**Poznámka:** Získávání dat lze zrušit *pouze* v době, kdy systém Hyperion Essbase pracuje s modulem Hyperion Essbase Spreadsheet Add-in. V době zpracovávání dat na serveru nelze získávání dat zrušit.

#### Obnovení předchozího databázového pohledu

Pomocí příkazu Anulovat lze vrátit zpět předchozí zobrazení databáze. Databázový pohled je způsob zobrazení databáze použitý v tabulce po provedení operace získávání dat nebo navigační operace. Příkaz Anulovat má podobnou funkci jako příkaz Úpravy → Zpět v programu Excel, který vrací zpět poslední provedenou akci. Příkaz Anulovat ukládá před zpracováním dalšího požadavku na získání dat aktuální pohled do paměti počítače. Pomocí tohoto příkazu lze vrátit zpět pouze naposledy provedenou operaci. Anulace více než jedné operace není možná.

V této lekci byste měli provádět všechny kroky v pořadí, v němž jsou uvedeny. Pokud uděláte chybu nebo zjistíte, že jste vynechali některý krok lekce, můžete pomocí příkazu Anulovat z nabídky Essbase nebo z panelu nástrojů zrušit poslední příkaz a vrátit se k předchozímu databázovému pohledu. Chcete-li začít s prováděním lekce od začátku, označte celý list a vyberte příkaz Úpravy  $\rightarrow$  Vymazat  $\rightarrow$  Vše. Poté stisknutím klávesy Enter nebo klepnutím na tlačítko OK vymažte celý list a můžete začít pracovat od začátku.

Při běžné práci můžete šetřit paměť počítače vypnutím funkce Anulace. Při práci s touto lekcí ale funkci Anulace nevypínejte.

Postup při vypnutí funkce pro anulaci:

- 1. Vyberte příkaz Essbase → Volby a klepněte na kartu Globální.
- 2. Zrušte zaškrtnutí políčka Povolit anulaci.

#### Přechod k podrobnějšímu zobrazení

V systému Hyperion Essbase se lze ponořovat do různých úrovní multidimenzionálních dat v listu. Chcete-li například zobrazit data z určitého měsíce nebo čtvrtletí, a nikoli souhrnnou hodnotu za celý rok, můžete přejít do dimenze Year a zobrazit podrobnější údaje.

Přejít na určitého člena lze třemi způsoby:

- Vyberte člena a poté vyberte příkaz Essbase → Přiblížit.
- Vyberte člena a dvakrát na něj klepněte prvním tlačítkem myši.
- Vyberte člena a klepněte na tlačítko Přiblížit na panelu nástrojů Hyperion Essbase.

Postup při přechodu na nižší úrovně dimenze Year:

1. V buňce A2 se členem Year dvakrát klepněte prvním tlačítkem myši.

Operace ponoření do dat získá data z úrovně pod členem Year (z jeho synovských členů): Qtr1, Qtr2, Qtr3 a Qtr4.

|   | A    | A B      |         | D      | E        | F | G |
|---|------|----------|---------|--------|----------|---|---|
| 1 |      | Measures | Product | Market | Scenario |   |   |
| 2 | Qtr1 | 24703    |         |        |          |   |   |
| 3 | Qtr2 | 27107    |         |        |          |   |   |
| 4 | Qtr3 | 27912    |         |        |          |   |   |
| 5 | Qtr4 | 25800    |         |        |          |   |   |
| 6 | Year | 105522   |         |        |          |   |   |
| 7 |      |          |         |        |          |   |   |

Obrázek 17. Výsledek operace ponoření do dimenze Year

# **Poznámka:** Popis vztahů mezi databázovými členy v systému Hyperion Essbase najdete v oddílu "Databázové osnovy" na stránce 6.

V systému Hyperion Essbase je možné načítat členy do seskupených (vnořených) sloupců nebo řádků. Skupiny řádků obsahujících více než jednu úroveň dat jsou vnořeny do jednočlenných řádkových skupin. Například skupina řádků obsahující členy Qtr1, Qtr2, Qtr3 a Qtr4 může být vnořena do jediného řádku určité oblasti, jako například East (viz obrázek). Přechod na nižší úrovně (ponoření) databázových členů je jedním ze způsobů získávání dat do vnořených skupin.

2. Dvojím klepnutím na buňku D1 se ponořte na nižší úroveň člena Market a vytvořte vnořené skupiny řádků v listu.

|    | Α    | В    | С        | D       | E        | F | G |
|----|------|------|----------|---------|----------|---|---|
| 1  |      |      | Measures | Product | Scenario |   |   |
| 2  | East | Qtr1 | 5380     |         |          |   |   |
| 3  |      | Qtr2 | 6499     |         |          |   |   |
| 4  |      | Qtr3 | 6346     |         |          |   |   |
| 5  |      | Qtr4 | 5936     |         |          |   |   |
| 6  |      | Year | 24161    |         |          |   |   |
| 7  | West | Qtr1 | 7137     |         |          |   |   |
| 8  |      | Qtr2 | 7515     |         |          |   |   |
| 9  |      | Qtr3 | 7939     |         |          |   |   |
| 10 |      | Qtr4 | 7270     |         |          |   |   |
| 11 |      | Year | 29861    |         |          |   |   |

Obrázek 18. Výsledek operace ponoření do dimenze Market (vnořené řádky)

Vzhledem k tomu, že tabulky jsou obvykle schopny pojmout více řádků než sloupců, je systém Hyperion Essbase nastaven tak, aby při přiblížení člena ukládal získaná data do řádků. Toto standardní chování můžete změnit a ukládat výsledky operace ponoření do sloupců. Operace ponoření se ve sloupcích vztahuje pouze na člena na nejvyšší úrovni dimenze (například Market nebo Scenario).

Následujícím postupem se ponoříte na úroveň dimenze Scenario a její členy uložíte do sloupců, nikoli do řádků:

- 1. Stiskněte a podržte klávesu Alt.
- 2. Dvakrát klepněte na dimenzi Scenario (v buňce E1).
- 3. Uvolněte klávesu Alt.

Systém Hyperion Essbase zobrazí data ve sloupcích tabulky.

|    | Α    | В    | С        | D       | E        | F            | G        | Н |
|----|------|------|----------|---------|----------|--------------|----------|---|
| 1  |      |      | Measures | Product |          |              |          |   |
| 2  |      |      | Actual   | Budget  | Variance | Variance %   | Scenario |   |
| 3  | East | Qtr1 | 5380     | 6500    | -1120    | -17.23076923 | 5380     |   |
| 4  |      | Qtr2 | 6499     | 7550    | -1051    | -13.9205298  | 6499     |   |
| 5  |      | Qtr3 | 6346     | 7550    | -1204    | -15.94701987 | 6346     |   |
| 6  |      | Qtr4 | 5936     | 6790    | -854     | -12.57731959 | 5936     |   |
| 7  |      | Year | 24161    | 28390   | -4229    | -14.89609017 | 24161    |   |
| 8  | West | Qtr1 | 7137     | 8960    | -1823    | -20.34598214 | 7137     |   |
| 9  |      | Qtr2 | 7515     | 9290    | -1775    | -19.1065662  | 7515     |   |
| 10 |      | Qtr3 | 7939     | 9870    | -1931    | -19.56433637 | 7939     |   |
| 11 |      | Qtr4 | 7270     | 9060    | -1790    | -19.75717439 | 7270     |   |
| 12 |      | Year | 29861    | 37180   | -7319    | -19.68531469 | 29861    |   |

Obrázek 19. Výsledek operace ponoření do dimenze Scenario (vnořené sloupce)

#### Přiblížení úrovně atributů

Pomocí atributů lze v systému Hyperion Essbase získávat a analyzovat data podle vlastností, neboli atributů, dimenzí. Ziskovost produktu je například možné analyzovat na základě jeho velikosti nebo druhu balení. Dimenze atributů jsou přidruženy k základním dimenzím.
Pomocí dimenze atributů se můžete ponořit na základní úroveň, které jsou přidruženy. V databázi Sample Basic je základní dimenzi Product přidruženo několik dimenzí atributů, například dimenze Caffeinated, Ounces a Pkg\_Type. Každá dimenze atributu sestává z členů atributu nulté úrovně. Členové atributu nulté úrovně jsou atributy nejnižší úrovně přidružené členům základní dimenze. Dimenze atributu Pkg\_Type například obsahuje dva členy nulté úrovně, Bottle a Can.

Ručním zadáním jména Can do tabulky můžete získat informace o všech produktech prodaných v plechovkách. K výběru a zobrazení atributu v tabulce je dále možné použít modul Návrhář dotazu Hyperion Essbase nebo dialogové okno Výběr členů Essbase.

Otevřete list s tabulkou, připojte se k databázi Sample Basic a vyberte příkaz Essbase  $\rightarrow$  Získat data. Vyberte pole Product a ručně jej nahraďte slovem Can. Klepněte na libovolné místo v tabulce mimo buňku C1 a znovu vyberte příkaz Essbase  $\rightarrow$  Získat data. Výsledek, který obdržíte, je zobrazen na následujícím obrázku:

|   | A    | В        | С   | D      | E        |
|---|------|----------|-----|--------|----------|
| 1 |      | Measures | Can | Market | Scenario |
| 2 | Year | 39578    |     |        |          |

Obrázek 20. Člen atributu v sestavě

Chcete-li se ponořit na úroveň produktů prodávaných v plechovce, dvakrát klepněte na buňku C1 obsahující slovo Can. Produkty Cola, Diet Cola a Diet Cream jsou členy dimenze Product, které mají atribut Can. Výsledek, který obdržíte, je zobrazen na následujícím obrázku:

|   | A    | В   | С          | D        | E      | F        |
|---|------|-----|------------|----------|--------|----------|
| 1 |      |     |            | Measures | Market | Scenario |
| 2 | Year | Can | Cola       | 22777    |        |          |
| 3 |      |     | Diet Cola  | 5708     |        |          |
| 4 |      |     | Diet Cream | 11093    |        |          |

Obrázek 21. Výsledek operace ponoření na úroveň člena atributu

**Ponoření na úroveň člena atributu nulté úrovně:** V následujících bodech je popsáno obecné chování modulu Hyperion Essbase Spreadsheet Add-in při operaci ponoření na úroveň člena atributu nulté úrovně:

- Pokud se člen atributu nulté úrovně nachází ve sloupci, při provedení operace ponoření je atribut pivotován do nejvnitřnějšího řádku tabulky.
- Pokud se člen atributu nulté úrovně nachází v řádku, při provedení operace ponoření se jeho pozice v tabulce nezmění.
- Při operaci ponoření na úroveň člena atributu nulté úrovně se přidružení členové základní úrovně zobrazí vpravo vedle atributu nulté úrovně.
- Pokud tabulka obsahuje více členů atributů nulté úrovně, při operaci ponoření na úroveň jednoho atributu se ostatní atributy zobrazí vlevo vedle člena atributu nulté úrovně. Členové atributu nulté úrovně ze sloupců jsou pivotováni do řádků, členové atributu nulté úrovně z řádků jsou ponecháni v řádcích.
- Operace ponoření na úroveň členů atributu nenulové úrovně probíhá stejným způsobem jako operace ponoření na úroveň členů jiného typu.

Operace ponoření na úroveň členů atributu nenulové úrovně probíhá stejným způsobem jako operace ponoření na úroveň členů jiného typu. Další příklady operace ponoření na úroveň členů atributů nulté úrovně najdete v kontextové nápovědě modulu Hyperion Essbase Spreadsheet Add-in. Bližší informace o atributech najdete v první části příručky *Hyperion Essbase Database Administrator's Guide*.

#### Vynoření na úroveň s méně podrobnostmi

V systému Hyperion Essbase je možné sbalit aktuální strom členů a přejít na vyšší úrovně v osnově multidimenzionální databáze. Pokud jste se dříve ponořili na úroveň některé dimenze, například dimenze Scenario, a zobrazili tak data členů Actual i Budget, můžete se nyní vynořit zpět na původní úroveň a zobrazit souhrnná data dimenze Scenario.

Vynoření na úroveň člena je možno provést třemi způsoby:

- Vyberte člena a poté vyberte příkaz Essbase → Oddálit.
- Vyberte člena a dvakrát na něj klepněte druhým tlačítkem myši.
- Vyberte člena a klepněte na tlačítko Oddálit na panelu nástrojů Hyperion Essbase.

Postup při vynoření na úroveň dimenze Scenario v aktuální tabulce:

1. Dvakrát klepněte druhým tlačítkem myši na libovolného člena dimenze Scenario (tj. na kteroukoli z buněk C2, D2, E2, F2 a G2).

Systém Hyperion Essbase sbalí všechny členy dimenze Scenario.

|   | Α    | В    | С        | D       | E | F | G | Н |
|---|------|------|----------|---------|---|---|---|---|
| 1 |      |      | Measures | Product |   |   |   |   |
| 2 |      |      | Scenario |         |   |   |   |   |
| 3 | East | Qtr1 | 5380     |         |   |   |   |   |
| 4 |      | Qtr2 | 6499     |         |   |   |   |   |
| 5 |      | Qtr3 | 6346     |         |   |   |   |   |
| 6 |      | Qtr4 | 5936     |         |   |   |   |   |
| 7 |      | Year | 24161    |         |   |   |   |   |

Obrázek 22. Výsledek operace vynoření na úroveň dimenze Scenario

 Druhým tlačítkem myši dvakrát klepněte na buňku A3. Tím se vynoříte z úrovně člena East.

Systém Hyperion Essbase sbalí členy East, West, South a Central do jediné dimenze Market a uloží ji do původního sloupce.

|   | Α      | В    | С        | D       | E | F | G | Η |
|---|--------|------|----------|---------|---|---|---|---|
| 1 |        |      | Measures | Product |   |   |   |   |
| 2 |        |      | Scenario |         |   |   |   |   |
| 3 | Market | Qtr1 | 24703    |         |   |   |   |   |
| 4 |        | Qtr2 | 27107    |         |   |   |   |   |
| 5 |        | Qtr3 | 27912    |         |   |   |   |   |
| 6 |        | Qtr4 | 25800    |         |   |   |   |   |
| 7 |        | Year | 105522   |         |   |   |   |   |

Obrázek 23. Výsledek operace vynoření z úrovně člena East

#### Přizpůsobení operací ponoření a vynoření

Chování příkazů Přiblížit a Oddálit můžete upravit v dialogovém okně Volby Hyperion Essbase. V následujících krocích jsou ilustrovány některé způsoby provedení operací ponoření a vynoření.

Postup při načtení všech členů dimenze pomocí jediné operace ponoření:

1. Vyberte příkaz Essbase  $\rightarrow$  Volby a klepněte na ouško Lupa.

Zobrazí se karta Lupa.

| – Přiblížení –                         |
|----------------------------------------|
| Další úroveň                           |
| C Všechny úrovně                       |
| 🔿 <u>N</u> ejnižší úroveň              |
| 🔿 <u>S</u> ourozenecká úroveň          |
| Stejná úroveň                          |
| 🔿 Stejná generace                      |
| O Vzojce                               |
| Zachovávání členů                      |
| ☑ Zahrnout výběr                       |
| 📃 🗌 V rámci vybrané skupiny            |
| 🔲 Odstranit nevybrané s <u>k</u> upiny |

Obrázek 24. Nastavení voleb Přiblížení a Zachovávání členů.

Skupina voleb **Přiblížit** obsahuje položky, pomocí nichž lze přizpůsobit chování operací ponoření a vynoření. Můžete zde určit, kteří členové mají být v průběhu operace přiblížení zobrazeni v tabulce. Vyberete-li například volbu Nejnižší úroveň, systém Hyperion Essbase načte data pro nejnižší úroveň členů v dimenzi. Při použití této volby budou při provedení operace ponoření na úroveň dimenze Year načteny členy Jan, Feb, Mar, Apr, May, Jun, Jul, Aug, Sep, Oct, Nov a Dec.

Skupina voleb **Zachovávání členů** obsahuje položky, pomocí nichž lze přizpůsobit způsob zachovávání členů při provádění operací ponoření a vynoření. Předvolba Zahrnout výběr zahrnuje do výsledků operace ponoření spolu se získanými členy také původního označeného člena. Ponoříte-li se například na úroveň člena Qtr1, systém Hyperion Essbase načte data členů Jan, Feb a Mar a také člena Qtr1. Je-li tato volba vypnuta, systém Hyperion Essbase načte data pouze pro členy Jan, Feb a Mar; člen Qtr1 bude vypuštěn.

**Poznámka:** Další informace o skupinách voleb Přiblížení a Zachovávání členů najdete v kontextové nápovědě modulu Hyperion Essbase Spreadsheet Add-in.

- 2. Ve skupině voleb **Přiblížení** zaškrtněte políčko **Všechny úrovně** a klepnutím na tlačítko OK toto nastavení uložte.
- 3. V buňce A3 se ponořte (dvojím klepnutím) do nižší úrovně dimenze Market.
- 4. V buňce C2 se ponořte (dvojím klepnutím) do nižší úrovně dimenze Scenario.

Systém Hyperion Essbase načte data všech členů dimenzí Market a Scenario. U dimenze Market se systém Hyperion Essbase ponořil do dat o dvě úrovně níže, aby získal členy nejnižší úrovně, což jsou údaje z jednotlivých států. Dimenze Scenario má pouze jednu úroveň členů, takže data členů této dimenze by byla získána i tehdy, pokud byste ve skupině voleb **Přiblížení** vybrali volbu Další úroveň.

|    | Â             | В    | C        | D       | E        | F           | G        |  |
|----|---------------|------|----------|---------|----------|-------------|----------|--|
| 1  |               |      | Measures | Product |          |             |          |  |
| 2  |               |      | Actual   | Budget  | Variance | Variance %  | Scenario |  |
| 3  | New York      | Qtr1 | 1656     | 2000    | -344     | -17.2       | 1656     |  |
| 4  |               | Qtr2 | 2363     | 2610    | -247     | -9.46360153 | 2363     |  |
| 5  |               | Qtr3 | 1943     | 2290    | -347     | -15.1528384 | 1943     |  |
| 6  |               | Qtr4 | 2240     | 2320    | -80      | -3.44827586 | 2240     |  |
| 7  |               | Year | 8202     | 9220    | -1018    | -11.0412148 | 8202     |  |
| 8  | Massachusetts | Qtr1 | 1532     | 1690    | -158     | -9.34911243 | 1532     |  |
| 9  |               | Qtr2 | 1750     | 1900    | -150     | -7.89473684 | 1750     |  |
| 10 |               | Qtr3 | 1936     | 2100    | -164     | -7.80952381 | 1936     |  |
| 11 |               | Qtr4 | 1494     | 1610    | -116     | -7.20496894 | 1494     |  |
| 12 |               | Year | 6712     | 7300    | -588     | -8.05479452 | 6712     |  |

Obrázek 25. Výsledek operace ponoření na všechny úrovně členů

- 5. Vyberte příkaz Essbase  $\rightarrow$  Volby a klepněte na ouško Lupa.
- 6. Obnovte nastavení volby Přiblížení na položku Další úroveň.

Chcete-li se z dat vynořit pouze v jednom čtvrtletí, vyberte ve skupině voleb Zachovávání členů volbu V rámci vybrané skupiny.

Postup při vynoření z dat pouze pro člena Qtr1:

1. Ve skupině voleb **Zachovávání členů** na kartě **Lupa** zaškrtněte políčko **V rámci vybrané skupiny** a klepněte na tlačítko OK.

Políčko Zahrnout výběr ponechte zaškrtnuté.

 Dvojím klepnutím druhým tlačítkem myši na člena Qtr 1 (buňka B3) se vynořte na vyšší úroveň.

Všimněte si, že operace vynoření na úroveň dimenze Year byla provedena pouze ve skupině New York. Ve všech ostatních státech se zobrazují data jednotlivých čtvrtletí.

|    | A             | В    | C        | D       | E        | F            | G        |  |
|----|---------------|------|----------|---------|----------|--------------|----------|--|
| 1  |               |      | Measures | Product |          |              |          |  |
| 2  |               |      | Actual   | Budget  | Variance | Variance %   | Scenario |  |
| 3  | New York      | Year | 8202     | 9220    | -1018    | -11.04121475 | 8202     |  |
| 4  | Massachusetts | Qtr1 | 1532     | 1690    | -158     | -9.349112426 | 1532     |  |
| 5  |               | Qtr2 | 1750     | 1900    | -150     | -7.894736842 | 1750     |  |
| 6  |               | Qtr3 | 1936     | 2100    | -164     | -7.80952381  | 1936     |  |
| 7  |               | Qtr4 | 1494     | 1610    | -116     | -7.204968944 | 1494     |  |
| 8  |               | Year | 6712     | 7300    | -588     | -8.054794521 | 6712     |  |
| 9  | Florida       | Qtr1 | 1070     | 1300    | -230     | -17.69230769 | 1070     |  |
| 10 |               | Qtr2 | 1339     | 1570    | -231     | -14.7133758  | 1339     |  |
| 11 |               | Qtr3 | 1495     | 1730    | -235     | -13.58381503 | 1495     |  |
| 12 |               | Qtr4 | 1125     | 1300    | -175     | -13.46153846 | 1125     |  |

Obrázek 26. Výsledek operace vynoření v rámci vybrané skupiny

- 3. Před pokračováním v lekci vypněte volbu V rámci vybrané skupiny:
  - a. Vyberte příkaz Essbase  $\rightarrow$  Volby a klepněte na ouško Lupa.
  - b. Ve skupině voleb Zachovávání členů zrušte zaškrtnutí políčka V rámci vybrané skupiny.
- Volbou příkazu Soubor → Zavřít zavřete list s tabulkou. List s tabulkou není třeba ukládat.

#### Pivotování, zachovávání a potlačování dat

Po načtení dat do tabulky s nimi můžete různými způsoby manipulovat. Můžete například přesouvat řádky a sloupce na jiná místa v tabulce nebo nastavit systém Hyperion Essbase tak, aby v průběhu získávání dat určitá data potlačil nebo zachoval.

Tento oddíl obsahuje popisy následujících postupů, které vám pomohou manipulace s daty provádět:

- "Pivotování řádků a sloupců"
- "Zachování podmnožiny dat" na stránce 31
- "Odstranění podmnožiny dat" na stránce 33
- "Navigace v tabulce bez získání dat" na stránce 34
- "Potlačení chybějících a nulových hodnot a znaků podtržení" na stránce 37

#### Pivotování řádků a sloupců

Pomocí příkazu Pivotovat můžete měnit orientaci dat v tabulce. Pomocí tohoto příkazu lze provádět následující operace:

- přesunutí skupiny řádků do skupiny sloupců,
- přesunutí skupiny sloupců do skupiny řádků,
- změna pořadí skupin řádků,
- změna pořadí skupin sloupců.

Příkaz Pivotovat lze provádět dvěma způsoby:

- Označením buňky se členem, kterého chcete pivotovat, a výběrem příkazu Essbase → Pivotovat. Tuto metodu lze použít pouze k přesunutí skupiny řádků do skupiny sloupců nebo skupiny sloupců do skupiny řádků.
- Klepnutím na střed buňky člena, kterého chcete pivotovat, stisknutím a podržením druhého tlačítka myši a tažením skupiny na požadované místo. Touto metodou lze provádět záměnu skupin řádků a sloupců a změnu pořadí uvnitř skupin.

Postup při pivotování dat dimenze Year ze skupiny řádků do skupiny sloupců:

1. Otevřete nový list s tabulkou. To lze provést výběrem příkazu Soubor  $\rightarrow$  Nový nebo

klepnutím na tlačítko 🗋 .

**Poznámka:** Měli byste již být připojeni k databázi Sample Basic. Pokud připojeni nejste, postupujte podle pokynů z oddílu "Připojení databáze" na stránce 20.

- 2. Vyberte příkaz Essbase → Získat data.
- 3. Dvojím klepnutím se ponořte do dimenze Measures a Product (v buňkách B1 a C1).
- 4. Stiskněte a podržte klávesu Alt a dvojím klepnutím se ponořte do dimenze Scenario v buňce E1.

|    | A   | В         | С    | D           | E           | F            | G            | Н           |
|----|-----|-----------|------|-------------|-------------|--------------|--------------|-------------|
| 1  |     |           |      |             |             | Market       |              |             |
| 2  |     |           |      | Actual      | Budget      | Variance     | Variance %   | Scenario    |
| 3  | 100 | Profit    | Year | 30468       | 41940       | -11472       | -27.35336195 | 30468       |
| 4  |     | Inventory | Year | 29448       | 31590       | 2142         | 6.780626781  | 29448       |
| 5  |     | Ratios    | Year | 57.27288145 | 57.6240049  | -0.351123447 | -0.609335377 | 57.27288145 |
| 6  |     | Measures  | Year | 30468       | 41940       | -11472       | -27.35336195 | 30468       |
| 7  | 200 | Profit    | Year | 27954       | 35950       | -7996        | -22.24200278 | 27954       |
| 8  |     | Inventory | Year | 33000       | 31090       | -1910        | -6.143454487 | 33000       |
| 9  |     | Ratios    | Year | 55.53966595 | 57.46674162 | -1.927075664 | -3.353375551 | 55.53966595 |
| 10 |     | Measures  | Year | 27954       | 35950       | -7996        | -22.24200278 | 27954       |
| 11 | 300 | Profit    | Year | 25799       | 29360       | -3561        | -12.12874659 | 25799       |
| 12 |     | Inventory | Year | 28865       | 27140       | -1725        | -6.355932203 | 28865       |
| 13 |     | Ratios    | Year | 54.23795671 | 57.13950487 | -2.901548161 | -5.078007182 | 54.23795671 |
| 14 |     | Measures  | Year | 25799       | 29360       | -3561        | -12.12874659 | 25799       |
| 15 | 400 | Profit    | Year | 21301       | 22130       | -829         | -3.746046091 | 21301       |

Obrázek 27. Databázový pohled před provedením pivotování

5. V buňce C3 vyberte dimenzi Year a vyberte příkaz Essbase → Pivotovat.

|    | Α   | В         | С           | D           | E            | F            |
|----|-----|-----------|-------------|-------------|--------------|--------------|
| 1  |     |           | Year        | Market      |              |              |
| 2  |     |           | Actual      | Budget      | Variance     | Variance %   |
| 3  | 100 | Profit    | 30468       | 41940       | -11472       | -27.35336195 |
| 4  |     | Inventory | 29448       | 31590       | 2142         | 6.780626781  |
| 5  |     | Ratios    | 57.27288145 | 57.6240049  | -0.351123447 | -0.609335377 |
| 6  |     | Measures  | 30468       | 41940       | -11472       | -27.35336195 |
| 7  | 200 | Profit    | 27954       | 35950       | -7996        | -22.24200278 |
| 8  |     | Inventory | 33000       | 31090       | -1910        | -6.143454487 |
| 9  |     | Ratios    | 55.53966595 | 57.46674162 | -1.927075664 | -3.353375551 |
| 10 |     | Measures  | 27954       | 35950       | -7996        | -22.24200278 |
| 11 | 300 | Profit    | 25799       | 29360       | -3561        | -12.12874659 |
| 12 |     | Inventory | 28865       | 27140       | -1725        | -6.355932203 |
| 13 |     | Ratios    | 54.23795671 | 57.13950487 | -2.901548161 | -5.078007182 |
| 14 |     | Measures  | 25799       | 29360       | -3561        | -12.12874659 |

Obrázek 28. Výsledek pivotování skupiny řádků do skupiny sloupců

Systém Hyperion Essbase pivotuje dimenzi Year do skupiny sloupců vedle skupiny Market (nad členy dimenze Scenario).

- 6. Pro další ukázku pivotování vyberte v buňce C2 člena Actual.
- Stiskněte a podržte druhé tlačítko myši a přetáhněte člena Actual na produkt 100 v buňce A3.

|    | Α     | В             | С             | D            | E            | F            |
|----|-------|---------------|---------------|--------------|--------------|--------------|
| 1  |       |               | Year          | Market       |              |              |
| 2  |       |               | Actual        | Budget       | Variance     | Variance %   |
| 3  | 100 [ | Actual Budget | t Variance Va | riance% Scen | ario -11472  | -27.35336195 |
| 4  |       | Inventory     | 29448         | 31590        | 2142         | 6.780626781  |
| 5  |       | Ratios        | 57.27288145   | 57.6240049   | -0.351123447 | -0.609335377 |
| 6  |       | Measures      | 30468         | 41940        | -11472       | -27.35336195 |
| 7  | 200   | Profit        | 27954         | 35950        | -7996        | -22.24200278 |
| 8  |       | Inventory     | 33000         | 31090        | -1910        | -6.143454487 |
| 9  |       | Ratios        | 55.53966595   | 57.46674162  | -1.927075664 | -3.353375551 |
| 10 |       | Measures      | 27954         | 35950        | -7996        | -22.24200278 |
| 11 | 300   | Profit        | 25799         | 29360        | -3561        | -12.12874659 |
| 12 |       | Inventory     | 28865         | 27140        | -1725        | -6.355932203 |
| 13 |       | Ratios        | 54.23795671   | 57.13950487  | -2.901548161 | -5.078007182 |
| 14 |       | Measures      | 25799         | 29360        | -3561        | -12.12874659 |

Obrázek 29. Pivotování skupiny sloupců do skupiny řádků

**Poznámka:** V popisku člena, který se objeví pod kurzorem v průběhu operace pivotování, se zobrazují jména pivotovaných členů. *Orientace* popisku člena ovšem neurčuje orientaci výsledků pivotování. Systém Hyperion Essbase určuje orientaci dat podle umístění cílové buňky.

Systém Hyperion Essbase pivotuje členy dimenze Scenario (Actual, Budget, Variance a Variance%) ze skupiny sloupců do skupiny řádků, která se objeví vlevo od členů dimenze Product.

|    | Α      | В   | С         | D           | E      | F |
|----|--------|-----|-----------|-------------|--------|---|
| 1  |        |     |           | Year        | Market |   |
| 2  | Actual | 100 | Profit    | 30468       |        |   |
| 3  |        |     | Inventory | 29448       |        |   |
| 4  |        |     | Ratios    | 57.27288145 |        |   |
| 5  |        |     | Measures  | 30468       |        |   |
| 6  |        | 200 | Profit    | 27954       |        |   |
| 7  |        |     | Inventory | 33000       |        |   |
| 8  |        |     | Ratios    | 55.53966595 |        |   |
| 9  |        |     | Measures  | 27954       |        |   |
| 10 |        | 300 | Profit    | 25799       |        |   |
| 11 |        |     | Inventory | 28865       |        |   |
| 12 |        |     | Ratios    | 54.23795671 |        |   |
| 13 |        |     | Measures  | 25799       |        |   |
| 14 |        | 400 | Profit    | 21301       |        |   |

Obrázek 30. Výsledek pivotování skupiny sloupců do skupiny řádků

Postup při změně pořadí skupin řádků:

- 1. V buňce A2 vyberte člena Actual.
- 2. Klepněte na druhé tlačítko myši, podržte jej a přetáhněte člena Actual do buňky člena Profit (buňka C2).

|    | Α      | В   | С             | D                                      | E      | F | G |  |
|----|--------|-----|---------------|----------------------------------------|--------|---|---|--|
| 1  |        |     |               | Year                                   | Market |   |   |  |
| 2  | Actual | 100 | Profit Actual | rofit Actual Budget Variance Variance% |        |   |   |  |
| 3  |        |     | Inventory     | 29448                                  |        |   |   |  |
| 4  |        |     | Ratios        | 57.27288145                            |        |   |   |  |
| 5  |        |     | Measures      | 30468                                  |        |   |   |  |
| 6  |        | 200 | Profit        | 27954                                  |        |   |   |  |
| 7  |        |     | Inventory     | 33000                                  |        |   |   |  |
| 8  |        |     | Ratios        | 55.53966595                            |        |   |   |  |
| 9  |        |     | Measures      | 27954                                  |        |   |   |  |
| 10 |        | 300 | Profit        | 25799                                  |        |   |   |  |
| 11 |        |     | Inventory     | 28865                                  |        |   |   |  |
| 12 |        |     | Ratios        | 54.23795671                            |        |   |   |  |
| 13 |        |     | Measures      | 25799                                  |        |   |   |  |
| 14 |        | 400 | Profit        | 21301                                  |        |   |   |  |
| 15 |        |     | Inventory     | 26092                                  |        |   |   |  |
| 16 |        |     | Ratios        | 53.59966758                            |        |   |   |  |

Obrázek 31. Pivotování pořadí skupin řádků

Pivotování změní pořadí skupin řádků.

|    | Α   | В         | С          | D            | E      | F |
|----|-----|-----------|------------|--------------|--------|---|
| 1  |     |           |            | Year         | Market |   |
| 2  | 100 | Profit    | Actual     | 30468        |        |   |
| 3  |     |           | Budget     | 41940        |        |   |
| 4  |     |           | Variance   | -11472       |        |   |
| 5  |     |           | Variance % | -27.35336195 |        |   |
| 6  |     |           | Scenario   | 30468        |        |   |
| 7  |     | Inventory | Actual     | 29448        |        |   |
| 8  |     |           | Budget     | 31590        |        |   |
| 9  |     |           | Variance   | 2142         |        |   |
| 10 |     |           | Variance % | 6.780626781  |        |   |
| 11 |     |           | Scenario   | 29448        |        |   |
| 12 |     | Ratios    | Actual     | 57.27288145  |        |   |
| 13 |     |           | Budget     | 57.6240049   |        |   |
| 14 |     |           | Variance   | -0.351123447 |        |   |
| 15 |     |           | Variance % | -0.609335377 |        |   |
| 16 |     |           | Scenario   | 57.27288145  |        |   |

Obrázek 32. Výsledek pivotování pořadí skupin řádků

Všimněte si, že v tomto příkladu zdrojová i cílová buňka jsou členy. Pokud jsou zdrojová a cílová buňka členy jiných skupin řádků, systém Hyperion Essbase vymění skupiny členů. Chcete-li zaměnit členy v řádcích, musíte vybrat cílovou buňku, která obsahuje jméno člena. Podobně můžete zaměnit členy ve sloupcích výběrem cílové buňky v jiném sloupci, která obsahuje jméno člena.

## Zachování podmnožiny dat

Pomocí příkazu Zachovat pouze je možné zachovat pouze členy z vybraných řádků a sloupců a ostatní data z pohledu na tabulku odebrat. Tímto způsobem lze z tabulky odstranit dimenzionální řezy bez nutnosti odstraňování jednotlivých buněk.

Postup při zachování pouze dat členů Actual a Budget v aktuální tabulce:

1. V buňce C2 vyberte člena Actual a v buňce C3 vyberte člena Budget.

|    | Α   | В         | C          | D            | E      | F |
|----|-----|-----------|------------|--------------|--------|---|
| 1  |     |           |            | Year         | Market |   |
| 2  | 100 | Profit    | Actual     | 30468        |        |   |
| 3  |     |           | Budget _   | 41940        |        |   |
| 4  |     |           | Variance   | -11472       |        |   |
| 5  |     |           | Variance % | -27.35336195 |        |   |
| 6  |     |           | Scenario   | 30468        |        |   |
| 7  |     | Inventory | Actual     | 29448        |        |   |
| 8  |     |           | Budget     | 31590        |        |   |
| 9  |     |           | Variance   | 2142         |        |   |
| 10 |     |           | Variance % | 6.780626781  |        |   |
| 11 |     |           | Scenario   | 29448        |        |   |
| 12 |     | Ratios    | Actual     | 57.27288145  |        |   |
| 13 |     |           | Budget     | 57.6240049   |        |   |
| 14 |     |           | Variance   | -0.351123447 |        |   |
| 15 |     |           | Variance % | -0.609335377 |        |   |
| 16 |     |           | Scenario   | 57.27288145  |        |   |

Obrázek 33. Výběr členů pro příkaz Zachovat pouze

2. Vyberte příkaz Essbase → Zachovat pouze.

Systém Hyperion Essbase odebere z tabulky řádky Variance, Variance% a Scenario a zachová pouze data v řádcích Actual a Budget.

|    | A   | В         | С       | D           | E      | F |
|----|-----|-----------|---------|-------------|--------|---|
| 1  |     |           |         | Year        | Market |   |
| 2  | 100 | Profit    | Actual  | 30468       |        |   |
| 3  |     |           | Budget, | 41940       |        |   |
| 4  |     | Inventory | Actual  | 29448       |        |   |
| 5  |     |           | Budget  | 31590       |        |   |
| 6  |     | Ratios    | Actual  | 57.27288145 |        |   |
| 7  |     |           | Budget  | 57.6240049  |        |   |
| 8  |     | Measures  | Actual  | 30468       |        |   |
| 9  |     |           | Budget  | 41940       |        |   |
| 10 | 200 | Profit    | Actual  | 27954       |        |   |
| 11 |     |           | Budget  | 35950       |        |   |
| 12 |     | Inventory | Actual  | 33000       |        |   |
| 13 |     |           | Budget  | 31090       |        |   |
| 14 |     | Ratios    | Actual  | 55.53966595 |        |   |
| 15 |     |           | Budget  | 57.46674162 |        |   |
| 16 |     | Measures  | Actual  | 27954       |        |   |

Obrázek 34. Výsledek operace zachování podmnožiny dat (sousedící buňky)

V některých případech nejsou data, která chcete z tabulky odebrat, umístěna v sousedících úsecích buněk.

Postup při výběru a zachování nesousedících buněk:

- 1. Stiskněte a podržte klávesu Alt a dvojím klepnutím přibližte dimenzi Year v buňce D1.
- 2. Vyberte člena Qtr2 (v buňce E2).
- 3. Stiskněte a podržte klávesu Ctrl a vyberte člena Qtr4 (buňka G2).

|    | Α   | В         | С      | D           | E           | F           | G           |
|----|-----|-----------|--------|-------------|-------------|-------------|-------------|
| 1  |     |           |        |             |             | Market      |             |
| 2  |     |           |        | Qtr1        | Qtr2        | Qtr3        | Qtr4        |
| 3  | 100 | Profit    | Actual | 7048        | 7872        | 8511        | 7037        |
| 4  |     |           | Budget | 9790        | 10660       | 11440       | 10050       |
| 5  |     | Inventory | Actual | 29448       | 29860       | 36461       | 35811       |
| 6  |     |           | Budget | 31590       | 29950       | 34830       | 32340       |
| 7  |     | Ratios    | Actual | 57.40178857 | 57.28473167 | 57.39559978 | 56.99467561 |
| 8  |     |           | Budget | 57.7376566  | 57.39041794 | 57.45231167 | 57.96344648 |
| 9  |     | Measures  | Actual | 7048        | 7872        | 8511        | 7037        |
| 10 |     |           | Budget | 9790        | 10660       | 11440       | 10050       |
| 11 | 200 | Profit    | Actual | 6721        | 7030        | 7005        | 7198        |
| 12 |     |           | Budget | 8480        | 8840        | 8830        | 9800        |
| 13 |     | Inventory | Actual | 33000       | 31361       | 35253       | 32760       |
| 14 |     |           | Budget | 31090       | 28040       | 30260       | 26460       |
| 15 |     | Ratios    | Actual | 55.38738874 | 55.49797453 | 55.06764011 | 56.21773123 |
| 16 |     |           | Budget | 57.36255286 | 57.40395375 | 57.11143695 | 57.9954955  |
| 17 |     | Measures  | Actual | 6721        | 7030        | 7005        | 7198        |

Obrázek 35. Výběr nesousedících členů pro příkaz Zachovat pouze

4. Vyberte příkaz Essbase  $\rightarrow$  Zachovat pouze.

Systém Hyperion Essbase zachová pouze data členů Qtr2 a Qtr4 a odstraní ostatní členy dimenze Year.

|    | Α   | В         | C      | D           | E           | F | G |
|----|-----|-----------|--------|-------------|-------------|---|---|
| 1  |     |           |        | Market      |             |   |   |
| 2  |     |           |        | Qtr2        | Qtr4        |   |   |
| 3  | 100 | Profit    | Actual | 7872        | 7037        |   |   |
| 4  |     |           | Budget | 10660       | 10050       |   |   |
| 5  |     | Inventory | Actual | 29860       | 35811       |   |   |
| 6  |     |           | Budget | 29950       | 32340       |   |   |
| 7  |     | Ratios    | Actual | 57.28473167 | 56.99467561 |   |   |
| 8  |     |           | Budget | 57.39041794 | 57.96344648 |   |   |
| 9  |     | Measures  | Actual | 7872        | 7037        |   |   |
| 10 |     |           | Budget | 10660       | 10050       |   |   |
| 11 | 200 | Profit    | Actual | 7030        | 7198        |   |   |
| 12 |     |           | Budget | 8840        | 9800        |   |   |
| 13 |     | Inventory | Actual | 31361       | 32760       |   |   |
| 14 |     |           | Budget | 28040       | 26460       |   |   |
| 15 |     | Ratios    | Actual | 55.49797453 | 56.21773123 |   |   |
| 16 |     |           | Budget | 57.40395375 | 57.9954955  |   |   |
| 17 |     | Measures  | Actual | 7030        | 7198        |   |   |

Obrázek 36. Výsledek operace zachování podmnožiny dat (nesousedící buňky)

## Odstranění podmnožiny dat

Příkaz Odstranit pouze má opačnou funkci než příkaz Zachovat pouze. Tento příkaz umožňuje odebrání řádků nebo sloupců s označenými členy a zachování všech ostatních dat v tabulkovém pohledu.

Postup při odebrání podmnožiny dat z aktuálního tabulkového pohledu:

- 1. V buňce B7 vyberte člena Ratios.
- 2. Stiskněte a podržte stisknutou klávesu Ctrl a v buňce B9 vyberte člena Measures.
- 3. Vyberte příkaz Essbase → Odstranit pouze.

Systém Hyperion Essbase odebere data členů Ratios a Measures, ale zachová data členů Profit a Inventory.

|    | A   | В         | С      | D      | E     | F | G | Н |  |
|----|-----|-----------|--------|--------|-------|---|---|---|--|
| 1  |     |           |        | Market |       |   |   |   |  |
| 2  |     |           |        | Qtr2   | Qtr4  |   |   |   |  |
| 3  | 100 | Profit    | Actual | 7872   | 7037  |   |   |   |  |
| 4  |     |           | Budget | 10660  | 10050 |   |   |   |  |
| 5  |     | Inventory | Actual | 29860  | 35811 |   |   |   |  |
| 6  |     |           | Budget | 29950  | 32340 |   |   |   |  |
| 7  | 200 | Profit    | Actual | 7030   | 7198  |   |   |   |  |
| 8  |     |           | Budget | 8840   | 9800  |   |   |   |  |
| 9  |     | Inventory | Actual | 31361  | 32760 |   |   |   |  |
| 10 |     |           | Budget | 28040  | 26460 |   |   |   |  |
| 11 | 300 | Profit    | Actual | 6769   | 6403  |   |   |   |  |
| 12 |     |           | Budget | 7680   | 7000  |   |   |   |  |
| 13 |     | Inventory | Actual | 30334  | 38142 |   |   |   |  |
| 14 |     |           | Budget | 28460  | 35460 |   |   |   |  |

Obrázek 37. Výsledek operace odstranění podmnožiny dat

#### Navigace v tabulce bez získání dat

Pomocí funkce Navigovat bez dat lze provádět navigační operace, jako například operace Pivotovat, Přiblížit, Oddálit, Zachovat pouze nebo Odstranit pouze, bez načtení dat do tabulky.

Tato funkce je zvláště užitečná při práci s dynamicky kalkulovanými členy, které obvykle vytváří návrhář aplikací. Aktivováním funkce Navigovat bez dat můžete systém Hyperion Essbase nastavit tak, aby *neprováděl* dynamickou kalkulaci hodnot (tj. nepočítal obsah databáze při získávání dat) v době, kdy vytváříte tabulkovou sestavu. Další informace o dynamické kalkulaci najdete v oddílu "Získávání dynamicky kalkulovaných členů" na stránce 91.

Postup při navigaci v tabulce bez získání dat:

1. Vyberte příkaz Essbase → Navigovat bez dat.

Systém Hyperion Essbase zobrazí u položky v nabídce znak zaškrtnutí.

- **Poznámka:** Funkci Navigace bez dat můžete povolit také výběrem příslušné volby v dialogovém okně Volby Essbase (stránka Globální) nebo klepnutím na tlačítko Navigace bez dat na panelu nástrojů Essbase.
- Druhým tlačítkem myši dvakrát klepněte na buňku D2. Tím se vynoříte z úrovně člena Qtr2.

Systém Hyperion Essbase zobrazí sbalenou dimenzi Year, ale nezahájí získávání dat, která se změnila v důsledků operace vynoření z dat. Buňky, v nichž by za normálních okolností byla zobrazena data, jsou ponechány prázdné.

|    | A   | В         | С      | D      | E | F | G | Н | I |
|----|-----|-----------|--------|--------|---|---|---|---|---|
| 1  |     |           |        | Market |   |   |   |   |   |
| 2  |     |           |        | Year   |   |   |   |   |   |
| 3  | 100 | Profit    | Actual |        |   |   |   |   |   |
| 4  |     |           | Budget |        |   |   |   |   |   |
| 5  |     | Inventory | Actual |        |   |   |   |   |   |
| 6  |     |           | Budget |        |   |   |   |   |   |
| 7  | 200 | Profit    | Actual |        |   |   |   |   |   |
| 8  |     |           | Budget |        |   |   |   |   |   |
| 9  |     | Inventory | Actual |        |   |   |   |   |   |
| 10 |     |           | Budget |        |   |   |   |   |   |
| 11 | 300 | Profit    | Actual |        |   |   |   |   |   |
| 12 |     |           | Budget |        |   |   |   |   |   |
| 13 |     | Inventory | Actual |        |   |   |   |   |   |
| 14 |     |           | Budget |        |   |   |   |   |   |

Obrázek 38. Výsledek operace vynoření z dat (s povolenou navigací bez dat)

3. V buňce D2 se dvojím klepnutím ponořte do dimenze Year s podrženou stisknutou klávesou Alt.

Systém Hyperion Essbase provede operaci ponoření bez získání dat.

4. V buňce C3 vyberte člena Actual a vyberte příkaz Essbase → Pivotovat.

Systém Hyperion Essbase provede pivotování, ale nenačte žádná data.

**Poznámka:** Stejného výsledku byste dosáhli pivotováním libovolného jiného člena dimenze Scenario.

|    | Α       | В         | L C  | n    | F      | F    | 6       | н    |      |        | ĸ    |          |
|----|---------|-----------|------|------|--------|------|---------|------|------|--------|------|----------|
| 4  |         |           |      |      |        | •    | Maulaat |      | •    |        | , N  | <b>_</b> |
| 1  |         |           |      |      |        |      | Market  |      |      |        |      |          |
| 2  |         |           |      |      | Actual |      |         |      |      | Budget |      |          |
| 3  |         |           | Qtr1 | Qtr2 | Qtr3   | Qtr4 | Year    | Qtr1 | Qtr2 | Qtr3   | Qtr4 | Year     |
| 4  | 100     | Profit    |      |      |        |      |         |      |      |        |      |          |
| 5  |         | Inventory |      |      |        |      |         |      |      |        |      |          |
| 6  | 200     | Profit    |      |      |        |      |         |      |      |        |      |          |
| 7  |         | Inventory |      |      |        |      |         |      |      |        |      |          |
| 8  | 300     | Profit    |      |      |        |      |         |      |      |        |      |          |
| 9  |         | Inventory |      |      |        |      |         |      |      |        |      |          |
| 10 | 400     | Profit    |      |      |        |      |         |      |      |        |      |          |
| 11 |         | Inventory |      |      |        |      |         |      |      |        |      |          |
| 12 | Diet    | Profit    |      |      |        |      |         |      |      |        |      |          |
| 13 |         | Inventory |      |      |        |      |         |      |      |        |      |          |
| 14 | Product | Profit    |      |      |        |      |         |      |      |        |      |          |

Obrázek 39. Výsledek operace pivotování (s povolenou navigací bez dat)

5. Druhým tlačítkem myši klepněte na člena Market (buňka G1) a přetáhněte jej na produkt 100 (buňka A4).

Systém Hyperion Essbase provede operaci pivotování bez získání dat.

|    | Α      | В       | С         | D    | Ε    | F      | G    | Н    |      | J    | ĸ      | L    |
|----|--------|---------|-----------|------|------|--------|------|------|------|------|--------|------|
| 1  |        |         |           |      |      | Actual |      |      |      |      | Budget |      |
| 2  |        |         |           | Qtr1 | Qtr2 | Qtr3   | Qtr4 | Year | Qtr1 | Qtr2 | Qtr3   | Qtr4 |
| 3  | Market | 100     | Profit    |      |      |        |      |      |      |      |        |      |
| 4  |        |         | Inventory |      |      |        |      |      |      |      |        |      |
| 5  |        | 200     | Profit    |      |      |        |      |      |      |      |        |      |
| 6  |        |         | Inventory |      |      |        |      |      |      |      |        |      |
| 7  |        | 300     | Profit    |      |      |        |      |      |      |      |        |      |
| 8  |        |         | Inventory |      |      |        |      |      |      |      |        |      |
| 9  |        | 400     | Profit    |      |      |        |      |      |      |      |        |      |
| 10 |        |         | Inventory |      |      |        |      |      |      |      |        |      |
| 11 |        | Diet    | Profit    |      |      |        |      |      |      |      |        |      |
| 12 |        |         | Inventory |      |      |        |      |      |      |      |        |      |
| 13 |        | Product | Profit    |      |      |        |      |      |      |      |        |      |
| 14 |        |         | Inventory |      |      |        |      |      |      |      |        |      |

Obrázek 40. Výsledek operace pivotování (s povolenou navigací bez dat)

Navigace bez dat se vztahuje také na příkazy Zachovat pouze a Odstranit pouze.

Postup při navigaci bez získávání dat pomocí příkazů Zachovat pouze a Odstranit pouze:

 Označte členy Qtr1 (buňka D2) a Qtr2 (buňka E2) a vyberte příkaz Essbase → Zachovat pouze.

Systém Hyperion Essbase zachová pouze vybrané členy, ale nenačte žádná data.

|    | Α      | В       | С         | D      | E    | F      | G    | Н | 1 | J |
|----|--------|---------|-----------|--------|------|--------|------|---|---|---|
| 1  |        |         |           | Actual |      | Budget |      |   |   |   |
| 2  |        |         |           | Qtr1   | Qtr2 | Qtr1   | Qtr2 |   |   |   |
| 3  | Market | 100     | Profit    |        |      |        |      |   |   |   |
| 4  |        |         | Inventory |        |      |        |      |   |   |   |
| 5  |        | 200     | Profit    |        |      |        |      |   |   |   |
| 6  |        |         | Inventory |        |      |        |      |   |   |   |
| 7  |        | 300     | Profit    |        |      |        |      |   |   |   |
| 8  |        |         | Inventory |        |      |        |      |   |   |   |
| 9  |        | 400     | Profit    |        |      |        |      |   |   |   |
| 10 |        |         | Inventory |        |      |        |      |   |   |   |
| 11 |        | Diet    | Profit    |        |      |        |      |   |   |   |
| 12 |        |         | Inventory |        |      |        |      |   |   |   |
| 13 |        | Product | Profit    |        |      |        |      |   |   |   |

Obrázek 41. Výsledek příkazu Zachovat pouze (s povolenou navigací bez dat)

 Označte produkty 300 (buňka B7), 400 (buňka B9) a Diet (buňka B11) a vyberte příkaz Essbase → Odstranit pouze.

Systém Hyperion Essbase provede příkaz Odstranit pouze, aniž by ve skutečnosti požádal databázi o poskytnutí informací.

|   | Α      | В       | C         | D      | E    | F      | G    | Н | 1 | J |
|---|--------|---------|-----------|--------|------|--------|------|---|---|---|
| 1 |        |         |           | Actual |      | Budget |      |   |   |   |
| 2 |        |         |           | Qtr1   | Qtr2 | Qtr1   | Qtr2 |   |   |   |
| 3 | Market | 100     | Profit    |        |      |        |      |   |   |   |
| 4 |        |         | Inventory |        |      |        |      |   |   |   |
| 5 |        | 200     | Profit    |        |      |        |      |   |   |   |
| 6 |        |         | Inventory |        |      |        |      |   |   |   |
| 7 |        | Product | Profit    |        |      |        |      |   |   |   |
| 8 |        |         | Inventory |        |      |        |      |   |   |   |
| 9 |        |         |           |        |      |        |      |   |   |   |

Obrázek 42. Výsledek příkazu Odstranit pouze (s povolenou navigací bez dat)

Postup při vypnutí funkce Navigovat bez dat v okamžiku, kdy jste připraveni k získání dat:

1. Vyberte příkaz Essbase → Navigovat bez dat.

Systém Hyperion Essbase odstraní znak zaškrtnutí u položky v nabídce.

- **Poznámka:** Funkci Navigace bez dat můžete zakázat také zrušením zaškrtnutí u příslušné volby v dialogovém okně Volby Essbase (stránka Globální) nebo klepnutím na tlačítko Navigace bez dat na panelu nástrojů Essbase.
- 2. V buňce A3 se ponořte (dvojím klepnutím) do nižší úrovně dimenze Market.

Systém Hyperion Essbase se ponoří do dimenze Market a načte data do tabulky.

|    | Α    | В       | С         | D      | E     | F      | G     | Н |  |
|----|------|---------|-----------|--------|-------|--------|-------|---|--|
| 1  |      |         |           | Actual |       | Budget |       |   |  |
| 2  |      |         |           | Qtr1   | Qtr2  | Qtr1   | Qtr2  |   |  |
| 3  | East | 100     | Profit    | 2747   | 3352  | 2880   | 3480  |   |  |
| 4  |      |         | Inventory | 5384   | 4490  | 5200   | 3530  |   |  |
| 5  |      | 200     | Profit    | 562    | 610   | 960    | 1070  |   |  |
| 6  |      |         | Inventory | 5957   | 6442  | 5610   | 5910  |   |  |
| 7  |      | Product | Profit    | 5380   | 6499  | 6500   | 7550  |   |  |
| 8  |      |         | Inventory | 25744  | 26214 | 24710  | 24030 |   |  |
| 9  | West | 100     | Profit    | 1042   | 849   | 2350   | 2130  |   |  |
| 10 |      |         | Inventory | 8592   | 9656  | 10250  | 10950 |   |  |
| 11 |      | 200     | Profit    | 2325   | 2423  | 2570   | 2720  |   |  |
| 12 |      |         | Inventory | 11755  | 11643 | 11070  | 10900 |   |  |
| 13 |      | Product | Profit    | 7137   | 7515  | 8960   | 9290  |   |  |
| 14 |      |         | Inventory | 38751  | 41574 | 39020  | 42820 |   |  |

Obrázek 43. Výsledek operace ponoření (se zakázanou navigací bez dat)

**Poznámka:** Chcete-li získat data, aniž byste měnili aktuální tabulkový pohled, můžete to provést dvojím klepnutím na libovolnou datovou buňku nebo výběrem příkazu Essbase → Získat data (po vypnutí funkce Navigace bez dat).

## Potlačení chybějících a nulových hodnot a znaků podtržení

Do tabulkového pohledu může být načteno několik typů údajů:

- číselné datové hodnoty,
- řetězce #NoAccess, které se zobrazují v případě, že nemáte pro zobrazení skutečné hodnoty potřebná práva,
- řetězce #Missing, které vyjadřují skutečnost, že v daném průsečíku členů neexistují žádná data,
- nulové hodnoty.

Chybějící hodnoty nemají stejný význam jako nulové hodnoty načtené do databáze Hyperion Essbase. Nejsou-li v systému Hyperion Essbase pro některou datovou buňku k dispozici data, je do tabulky načtena hodnota #Missing. Obsahuje-li libovolná buňka v řádku nějakou hodnotu, není tento řádek při získávání dat potlačen.

V systému Hyperion Essbase je možné potlačit chybějící a nulové hodnoty a nezobrazovat je v tabulce. Dále lze systém Hyperion Essbase nastavit tak, aby potlačoval znaky podtržení, které se objevují ve jménech některých členů.

Postup při potlačení zobrazování řádků obsahujících hodnoty #Missing:

- 1. Druhým tlačítkem myši dvakrát klepněte na buňku C3. Tím se vynoříte z úrovně člena Profit.
- 2. Pivotujte člena Measures (v buňce C3) na člena Actual (v buňce D1).
- 3. V buňce B4 se ponořte (dvojím klepnutím) do nižší úrovně produktu 100.

Všimněte si, že v oblasti South obsahuje řádek produktu 100–30 pouze chybějící hodnoty a že se tedy tento výrobek v oblasti South neprodává. Je možné, že se tento řádek zobrazí až poté, co obsah tabulky posunete směrem dolů.

|    | Α     | В       | C        | D        | E        | F        | G |
|----|-------|---------|----------|----------|----------|----------|---|
| 1  |       |         |          | Measures |          |          |   |
| 2  |       |         | Actual   |          | Budget   |          |   |
| 3  |       |         | Qtr1     | Qtr2     | Qtr1     | Qtr2     |   |
| 4  | East  | 100-10  | 2461     | 2940     | 2550     | 3050     |   |
| 5  |       | 100-20  | 212      | 303      | 220      | 300      |   |
| 6  |       | 100-30  | 74       | 109      | 110      | 130      |   |
| 7  |       | 100     | 2747     | 3352     | 2880     | 3480     |   |
| 8  |       | 200     | 562      | 610      | 960      | 1070     |   |
| 9  |       | Product | 5380     | 6499     | 6500     | 7550     |   |
| 10 | West  | 100-10  | 1047     | 1189     | 1720     | 1900     |   |
| 11 |       | 100-20  | -67      | -177     | 320      | 200      |   |
| 12 |       | 100-30  | 62       | -163     | 310      | 30       |   |
| 13 |       | 100     | 1042     | 849      | 2350     | 2130     |   |
| 14 |       | 200     | 2325     | 2423     | 2570     | 2720     |   |
| 15 |       | Product | 7137     | 7515     | 8960     | 9290     |   |
| 16 | South | 100-10  | 745      | 835      | 1160     | 1280     |   |
| 17 |       | 100-20  | 306      | 363      | 570      | 660      |   |
| 18 |       | 100-30  | #Missing | #Missing | #Missing | #Missing |   |

Obrázek 44. Tabulkový pohled se zobrazenými chybějícími datovými hodnotami

- 4. Vyberte příkaz Essbase → Volby a klepněte na ouško Zobrazení.
- 5. Ve skupině voleb Potlačení zaškrtněte políčko Chybějící řádky a klepněte na tlačítko OK.
  - **Poznámka:** Políčka Chybějící řádky a Nulové řádky nejsou dostupné, pokud je vybrána některá z voleb ve skupině Zachování vzorců na stránce Globální v dialogovém okně Volby Essbase. Další informace o volbách Zachování vzorců najdete v oddílu "Zachovávání vzorců během získávání dat" na stránce 84.

- 6. Výběrem příkazu Essbase → Získat data aktualizujte tabulku.
  - **Poznámka:** Po úpravě voleb tabulkového procesoru v dialogovém okně Volby Essbase je třeba provést operaci získání, ponoření nebo vynoření, aby se provedené změny projevily.

Systém Hyperion Essbase potlačí zobrazení produktu 100-30 ve skupině South.

|    | Α       | В       | С    | D    | E    | F    | G | H |  |
|----|---------|---------|------|------|------|------|---|---|--|
| 4  | East    | 100-10  | 2461 | 2940 | 2550 | 3050 |   |   |  |
| 5  |         | 100-20  | 212  | 303  | 220  | 300  |   |   |  |
| 6  |         | 100-30  | 74   | 109  | 110  | 130  |   |   |  |
| 7  |         | 100     | 2747 | 3352 | 2880 | 3480 |   |   |  |
| 8  |         | 200     | 562  | 610  | 960  | 1070 |   |   |  |
| 9  |         | Product | 5380 | 6499 | 6500 | 7550 |   |   |  |
| 10 | West    | 100-10  | 1047 | 1189 | 1720 | 1900 |   |   |  |
| 11 |         | 100-20  | -67  | -177 | 320  | 200  |   |   |  |
| 12 |         | 100-30  | 62   | -163 | 310  | 30   |   |   |  |
| 13 |         | 100     | 1042 | 849  | 2350 | 2130 |   |   |  |
| 14 |         | 200     | 2325 | 2423 | 2570 | 2720 |   |   |  |
| 15 |         | Product | 7137 | 7515 | 8960 | 9290 |   |   |  |
| 16 | South   | 100-10  | 745  | 835  | 1160 | 1280 |   |   |  |
| 17 |         | 100-20  | 306  | 363  | 570  | 660  |   |   |  |
| 18 |         | 100     | 1051 | 1198 | 1730 | 1940 |   |   |  |
| 19 |         | 200     | 1465 | 1540 | 1640 | 1700 |   |   |  |
| 20 |         | Product | 3077 | 3267 | 4180 | 4410 |   |   |  |
| 21 | Central | 100-10  | 843  | 928  | 1080 | 1180 |   |   |  |

Obrázek 45. Výsledek potlačení chybějících hodnot

- Volbou příkazu Soubor → Zavřít zavřete list s tabulkou. List s tabulkou není třeba ukládat.
  - **Poznámka:** Pokud aktivujete funkci Potlačit chybějící řádky v dialogovém okně Volby Essbase, nebudou chybějící hodnoty potlačené při získávání dat znovu získány okamžitě po vypnutí této funkce. Po vypnutí této funkce v dialogovém okně Volby Essbase budou chybějící hodnoty načítány *od tohoto okamžiku dále*. Například ve výše popsané úloze výukové lekce se systém Hyperion Essbase nemůže vrátit zpět a znovu zobrazit chybějící hodnoty pro produkt 100–30. Chcete-li chybějící hodnoty do tabulky vrátit, vypněte funkci Potlačit chybějící řádky, vynořte se z úrovně člena Product a poté se na ni znovu ponořte.

Podobně jako ve výše popsané úloze můžete potlačit také nulové hodnoty a znaky podtržení, zaškrtnete-li příslušná políčka ve skupině voleb Potlačení v dialogovém okně Volby Essbase (stránka Zobrazení).

Kromě potlačení určitých hodnot a znaků v průběhu získávání dat lze v systému Hyperion Essbase definovat popisné řetězce pro chybějící hodnoty (#Missing) a pro data, k nimž nemáte povolen přístup. Definujete-li pro tyto hodnoty nové popisné řetězce, systém Hyperion Essbase je zobrazí v tabulce místo standardních popisů. Další informace o definování nových popisných řetězců pro hodnoty #Missing a #NoAccess najdete v kontextové nápovědě k modulu Hyperion Essbase Spreadsheet Add-in.

#### Formátování tabulky

V systému Hyperion Essbase je k dispozici řada způsobů, jak lze přizpůsobit vzhled tabulky. Můžete například použít pro určitá jména členů nebo datové buňky v tabulce vizuální indikaci neboli styl, dále můžete místo jmen členů zobrazovat jejich alternativní jména nazývaná aliasy. V tomto oddílu jsou uvedeny postupy pro následující formátovací operace:

- "Formátování textu a buněk"
- "Zobrazení aliasů místo jmen členů" na stránce 45
- "Současné zobrazení jmen členů a aliasů" na stránce 46
- "Opakování popisků členů" na stránce 47

Tento oddíl výukové lekce začíná od nové tabulky.

#### Formátování textu a buněk

V tabulkové sestavě mohou být zobrazeny informace z databáze v mnoha hierarchických úrovních. Pomocí definic a použití vizuálních indikací nazývaných styly pro text a buňky v tabulce je možné snadno sledovat určité databázové členy, dimenze a funkce buněk. Styly představují významnou pomoc při zobrazování a rozlišování dat v modulu Hyperion Essbase Spreadsheet Add-in.

**Poznámka:** Vezměte na vědomí, že použití stylů vyžaduje při získávání dat delší čas pro zpracování. Další informace najdete v oddílu "Odebrání stylů" na stránce 44.

Tento oddíl výukové lekce popisuje následující operace:

- "Použití stylů pro rodičovské členy"
- "Použití stylů pro členy dimenzí" na stránce 41
- "Použití stylů pro datové buňky" na stránce 43
- "Určení priority překrývajících se stylů" na stránce 43
- "Odebrání stylů" na stránce 44

**Poznámka:** Popis vztahů mezi databázovými členy v systému Hyperion Essbase najdete v oddílu "Databázové osnovy" na stránce 6.

#### Použití stylů pro rodičovské členy

Každá dimenze databáze může obsahovat velké množství hierarchických úrovní. Při prohlížení dat v tabulce často nemusíte přesně znát všechny hierarchické úrovně databázové osnovy. Chcete-li odlišit členy, kterým jsou podřízeny synovské členy nebo atributy, můžete pro tyto rodičovské členy použít styly formátování.

Postup při použití stylů pro rodičovské členy:

- Otevřete nový list s tabulkou. To můžete provést výběrem příkazu Soubor → Nový nebo klepnutím na tlačítko
- 2. Vyberte příkaz Essbase → Získat data.
  - **Poznámka:** Stále byste měli být připojeni k databázi Sample Basic. Pokud připojeni nejste, postupujte podle pokynů z oddílu "Připojení databáze" na stránce 20.
- 3. V buňce A2 se ponořte (dvojím klepnutím) do nižší úrovně dimenze Year.

- 4. Vyberte volbu Essbase  $\rightarrow$  Volby.
- 5. V dialogovém okně Volby Essbase vyberte ouško Styl.

Poznámka: Ouško Styl je dostupné pouze tehdy, jste-li připojeni k databázi.

Zobrazí se stránka Styl.

| Volby Essbase                      |                 |   |
|------------------------------------|-----------------|---|
| Zobrazení Lupa Režim Styl Globální |                 |   |
| Členové                            |                 |   |
| Rodičovský člen     Synovský člen  | Radičavský člen |   |
| Sdílený 🔽                          | Formát          |   |
| Dimenze                            |                 |   |
| ▼Year ▲                            | Ukázka          |   |
|                                    | Year            |   |
| Product 💽                          |                 |   |
| 🔽 Okraje <u>b</u> uněk             |                 |   |
| Barva podkladu: Žádná 💌            | Formát          |   |
| Datové buňky                       |                 |   |
| Propojené objekty                  |                 |   |
| Pouze čtení                        |                 |   |
|                                    | Formát          |   |
| └── Informace o připojení          |                 |   |
| Localhost:Sample:Basic             |                 |   |
|                                    |                 |   |
| OK                                 | Storno Nápověda | 1 |
|                                    |                 |   |

Obrázek 46. Dialogové okno Volby Essbase – karta Styl

Ve skupině Členové je možné definovat styly pro různé typy databázových členů, jako jsou rodičovské členy, synovské členy a sdílené členy.

6. Ve skupině Členové zaškrtněte políčko Rodičovský člen.

Zaškrtnutím tohoto políčka definujete styl písma a barvu pro jména rodičovských členů. Systém Hyperion Essbase standardně přiřazuje všem rodičovským členům tmavě modrou barvu. Chcete-li vybrat jiný formát písma, klepněte na tlačítko Formát vpravo vedle skupiny Členové a požadovaný formát vyberte v dialogovém okně Písmo.

7. Klepněte na tlačítko Formát. Zobrazí se dialogové okno Písmo.

| Písmo             |                  |                    | ? ×    |
|-------------------|------------------|--------------------|--------|
| Písmo:            | Řez písma:       | Veliko <u>s</u> t: |        |
| <u> </u>          | Tučné            | 10                 | OK     |
| Tr Algerian       | Normální 🗾       | 8                  | Storno |
| Arial Black       | Tučné            | 12                 |        |
| Tr Arial Narrow   | Tučná kurzíva    | 14                 |        |
| T Baskerville     |                  | 24                 |        |
| 🗄 Binner Gothic 📃 | 7                | <u>v</u>           |        |
| Styl              | - Vzorek         |                    |        |
|                   |                  |                    |        |
|                   |                  |                    |        |
| Barya:            |                  |                    |        |
| párva.            | Skript           |                    |        |
|                   | středoevropskú   | -                  |        |
|                   | an edge vioparty | <u> </u>           |        |
|                   |                  |                    |        |
|                   |                  |                    |        |

Obrázek 47. Dialogové okno Písmo

 V okénku se seznamem Řez písma vyberte položku Tučné a poté klepněte na tlačítko OK.

Poznámka: Systém Hyperion Essbase zobrazí ukázku zvoleného stylu v poli Ukázka.

9. Znovu klepněte na tlačítko OK.

I když jste definovali styly, nebude jejich použití aktivováno, dokud nezaškrtnete políčko Použít styly v dialogovém okně **Volby Essbase** a neaktualizujete obsah tabulky.

- 10. Vyberte příkaz Essbase → Volby a klepněte na ouško Zobrazení.
- 11. Ve skupině voleb **Buňky** zaškrtněte políčko Použít styly. Tím aktivujete použití stylů. Poté klepněte na tlačítko OK.
- 12. Vyberte příkaz Essbase → Získat data. Obsah tabulky bude obnoven a definované styly budou použity.

Systém Hyperion Essbase zobrazí rodičovské členy tučným písmem tmavě modré barvy.

13. V buňce A2 se ponořte (dvojím klepnutím) do nižší úrovně dimenze Qtr1.

Systém Hyperion Essbase zobrazí členy Jan, Feb a Mar standardním písmem, protože těmto členům nejsou podřízeny žádné synovské členy.

|    | A    | В        | С       | D      | E        |
|----|------|----------|---------|--------|----------|
| 1  |      | Measures | Product | Market | Scenario |
| 2  | Jan  | 8024     |         |        |          |
| 3  | Feb  | 8346     |         |        |          |
| 4  | Mar  | 8333     |         |        |          |
| 5  | Qtr1 | 24703    |         |        |          |
| 6  | Qtr2 | 27107    |         |        |          |
| -7 | Qtr3 | 27912    |         |        |          |
| 8  | Qtr4 | 25800    |         |        |          |
| 9  | Year | 105522   |         |        |          |

Obrázek 48. Použití stylů pro rodičovské členy

#### Použití stylů pro členy dimenzí

Kromě použití stylů pro rodičovské členy (které bylo popsáno v předchozím oddílu) je možné styly použít také pro členy dimenze v databázi. Použitím stylů pro dimenze lze v modulu Hyperion Essbase Spreadsheet Add-in usnadnit orientaci mezi členy různých dimenzí.

Postup při použití stylů pro dimenze:

- 1. Vyberte příkaz Essbase  $\rightarrow$  Volby a klepněte na ouško Styl.
- 2. Ve skupině Dimenze zaškrtněte políčko Year.
- 3. Zaškrtněte políčko **Okraje buněk.** Okraje každé buňky, která obsahuje člena vybrané dimenze, budou ohraničeny.
- 4. V okénku se seznamem Barva podkladu vyberte položku Žlutá.

| Volby Essbase                                   | X                         |
|-------------------------------------------------|---------------------------|
| Zobrazení Lupa Režim Styl Globální              |                           |
| Rodičovský člen                                 | Ukázka<br>Rodičovský člen |
| Sdílený 🔽                                       | Formát                    |
| Dimenze                                         | Ukázka                    |
| Product                                         | Year                      |
| ✓ Okraje <u>b</u> uněk<br>Barva podkladu: Žlutá | Formát                    |
| Datové buňky Červená<br>Žlutozelená             | Ukázka                    |
| ☐ Integrační serve                              | En a                      |
| níormace o připojení                            | Format                    |
| Localhost:Sample:Basic                          |                           |
| ОК                                              | Storno Nápověda           |

Obrázek 49. Výběr barvy podkladu na stránce Styl

- 5. Klepněte na tlačítko **Formát** umístěné vpravo vedle seznamu Dimenze. Zobrazí se dialogové okno **Písmo.**
- V okénku se seznamem Řez písma vyberte položku Tučné a poté klepněte na tlačítko OK.

Poznámka: Systém Hyperion Essbase zobrazí ukázku zvoleného stylu v poli Ukázka.

- 7. V seznamu Dimenze vyberte položku Measures a v seznamu **Barva podkladu** vyberte položku Fialová.
- 8. V seznamu Dimenze zaškrtněte políčko Product a zrušte zaškrtnutí políčka **Okraje buněk.**
- 9. V okénku se seznamem Barva podkladu vyberte položku Světle modrá.
- 10. Posuňte obsah seznamu Dimenze a vyberte položku Market.
- 11. Zaškrtněte políčko **Okraje buněk** a klepněte na tlačítko **Formát** umístěné vpravo vedle seznamu Dimenze.

Zobrazí se dialogové okno **Písmo.** V okénku se seznamem **Řez písma** vyberte položku Kurzíva a poté klepněte na tlačítko OK.

- 12. V seznamu Dimenze vyberte položku Scenario a v seznamu **Barva podkladu** vyberte položku Červená.
- 13. Klepněte na tlačítko Formát a v seznamu Barva vyberte položku Bílá.
- 14. Dvakrát klepněte na tlačítko OK. Vrátíte se do tabulky.
  - **Poznámka:** Při definování stylů jsou vaše volby ukládány do souboru ESSBASE.INI na vašem počítači. Pro každou databázi můžete definovat jinou sadu stylů.
- 15. V buňce D1 se ponořte (dvojím klepnutím) do nižší úrovně dimenze Market.
- Stiskněte a podržte klávesu Alt a dvojím klepnutím se ponořte do nižší úrovně člena Scenario v buňce E1.
- 17. Výběrem příkazu Essbase → Získat data obnovte obsah tabulky.

Systém Hyperion Essbase aktualizuje vzhled tabulky a implementuje nově definované styly. Například členové dimenze Scenario budou zobrazeni na červeném pozadí.

|    | A    | В    | С        | D       | E        | F          | G          |
|----|------|------|----------|---------|----------|------------|------------|
| 1  |      |      | Measures | Product |          |            |            |
| 2  |      |      | Actual   | Budget  | Variance | Variance 9 | Scenario . |
| 3  | East | Jan  | 1732     | 2080    | -348     | -16.7308   | 1732       |
| 4  |      | Feb  | 1843     | 2230    | -387     | -17.3543   | 1843       |
| 5  |      | Mar  | 1805     | 2190    | -385     | -17.5799   | 1805       |
| 6  |      | Qtr1 | 5380     | 6500    | -1120    | -17.2308   | 5380       |
| 7  |      | Qtr2 | 6499     | 7550    | -1051    | -13.9205   | 6499       |
| 8  |      | Qtr3 | 6346     | 7550    | -1204    | -15.947    | 6346       |
| 9  |      | Qtr4 | 5936     | 6790    | -854     | -12.5773   | 5936       |
| 10 |      | Year | 24161    | 28390   | -4229    | -14.8961   | 24161      |
| 11 | West | Jan  | 2339     | 2980    | -641     | -21.5101   | 2339       |
| 12 |      | Feb  | 2394     | 2990    | -596     | -19.9331   | 2394       |
| 13 |      | Mar  | 2404     | 2990    | -586     | -19.5987   | 2404       |
| 14 |      | Otr1 | 7137     | 8960    | -1823    | -20.346    | 7137       |

Obrázek 50. Dimenze s použitými styly

#### Použití stylů pro datové buňky

Styly lze použít i pro datové buňky, jako například buňky pouze pro čtení, buňky pro čtení i zápis, buňky propojených objektů a buňky serveru Hyperion Integration Server Drill-Through, a odlišit je tak od ostatních buněk v tabulce. Databáze Sample Basic, kterou používáte pro účely této lekce, neobsahuje žádné datové buňky těchto typů. V rozšiřující výukové lekci v kapitole 3 je uveden postup při připojení propojeného objektu k datové buňce a použití stylu pro tuto buňku.

Poznámka: V rámci výukové lekce neprovádějte operace v šedých rámečcích.

Obecně se styly pro datové buňky definují tímto postupem: 1. Vyberte příkaz Essbase  $\rightarrow$  Volby a klepněte na ouško Styl. 2. Ve skupině voleb Datové buňky zaškrtněte políčko Propojené objekty, Pouze čtení nebo Čtení/zápis. 3. Klepněte na tlačítko Formát. 4. V dialogovém okně Písmo zadejte řez, velikost, styl, barvu a zvláštní efekty písma a klepněte na tlačítko OK. Poznámka: Systém Hyperion Essbase zobrazí ukázku zvoleného stylu v poli Ukázka. Ukázka stylu buněk určených pro čtení i zápis Datové buňky-Ukázka Propojené objekty Propojené objekty Integrační server Drill-Through Pouze čtení • Formát.. 5. Opakujte kroky 2–4 a nastavte styly pro ostatní datové buňky. 6. Vyberte ouško Zobrazení a zaškrtnutím políčka Použít styly aktivujte použití stylů

- v tabulce.
- 7. Klepnutím na tlačítko OK zavřete dialogové okno Volby Essbase.
- 8. Výběrem příkazu Essbase → Získat data zobrazte nové styly v tabulce.

#### Určení priority překrývajících se stylů

Jediným způsobem, kterým lze u dat zvolit barvu podkladu, je definování stylu dimenzí. Jsou-li definovány styly dimenzí a je-li aktivováno nastavení Použít styly, zobrazují se členové jednotlivých dimenzí vždy na podkladě té barvy, která byla definována pro jejich dimenzi. Textové styly, které můžete použít pro členy, dimenze a datové buňky, tvoří hierarchii určující, jaké vlastnosti textu budou použity. Styly členů jsou na vrcholu této hierarchie. To znamená, že styly členů jsou vždy použity (pokud je používání stylů aktivováno). Na obrázku 48 na stránce 41 si všimněte, že popisek Qtr1 v buňce B6 je zobrazen tučným tmavomodrým písmem a má žluté pozadí. Tmavomodrá barva písma je určena ve stylu definovaném pro rodičovské členy, žluté pozadí je definováno pro dimenzi Year.

Systém Hyperion Essbase aplikuje více stylů textu na základě následujícího pořadí priorit:

- buňky s propojenými objekty,
- buňky serveru Integration Server Drill-Through,
- buňky určené pouze pro čtení,
- buňky určené pro čtení i zápis,
- buňky rodičovských členů,
- buňky synovských členů,
- buňky sdílených členů,
- buňky obsahující vzorce,
- buňky s dynamickou kalkulací členů,
- buňky atributů,
- buňky dimenzí.

Chcete-li zobrazit styl synovských členů, vypněte styl rodičovských členů. Chcete-li zobrazit styl sdílených členů, vypněte styl rodičovských i synovských členů.

#### Odebrání stylů

Styly představují užitečný nástroj pro sledování dat v modulu Hyperion Essbase Spreadsheet Add-in. Jejich použití ale vyžaduje delší dobu pro vyřízení žádostí o získání dat. Operace, které je třeba navíc provést, mohou zpomalit proces získávání dat v systému Hyperion Essbase.

Nechcete-li styly v tabulkovém pohledu používat, můžete je vymazat. Můžete je také vypnout, takže se při aktualizaci pohledu (například výběrem příkazu Essbase  $\rightarrow$  Získat data) neobjeví. Při procházení této lekce styly *neodstraňujte*. V opačném případě by skutečný vzhled tabulky neodpovídal obrázkům u následujících postupů.

**Poznámka:** Pokud jsou v tabulce použity styly, budou při použití příkazu Anulovat z aktuálního pohledu dočasně odstraněny. Po odeslání žádosti o získání dat budou použity znovu. Operace uvedené v šedých rámečcích ve výukové lekci neprovádějte.

Postup při odebrání všech stylů z tabulky:

- 1. Vyberte všechny buňky v tabulce.
- 2. V pruhu nabídky programu Excel vyberte příkaz Úpravy  $\rightarrow$  Vymazat  $\rightarrow$  Formáty.

Postup při vypnutí stylů:

- 1. Vyberte příkaz Essbase → Volby a klepněte na ouško Zobrazení.
- 2. Ve skupině voleb **Buňky** zrušte zaškrtnutí políčka **Použít styly** a klepněte na tlačítko OK.
- **Poznámka:** Pokud vypnete použití stylů, ale neodstraníte je z tabulky, zůstanou v aktuálním tabulkovém pohledu po aktualizaci zachovány. Tím je zabráněno odstranění stylů přiřazených jednotlivým buňkám pomocí formátovacích prostředků tabulkového procesoru.

## Zobrazení aliasů místo jmen členů

Aliasy představují alternativní jména databázových členů. Při vytváření sestav můžete použít jak jména databázových členů, která jsou často tvořena číselnými kódy, tak i alternativní jména, která často členy názorněji popisují. Aliasy jsou definovány návrhářem aplikací Hyperion Essbase. Každá databáze může obsahovat jednu nebo několik tabulek s aliasy.

Například členové dimenze Product v databázi Sample Basic jsou definováni podle svých číselných kódů, jako například 100 a 200. Tabulka aliasů obsahuje popisné aliasy zastupující tato jména členů dimenze Product, jako například Colas a Root Beer. V některých případech mohou aliasy záviset na kombinaci jiných členů databáze. Například člen dimenze Product může mít jiný alias pro každou obchodní oblast, určenou členem dimenze Market, v níž je prodáván. Další informace najdete v kontextové nápovědě modulu Hyperion Essbase Spreadsheet Add-in nebo v příručce *Hyperion Essbase Database Administrator's Guide*.

Postup při zobrazení aliasů místo jmen z databáze:

- Druhým tlačítkem myši dvakrát klepněte na buňku C2. Tím se vynoříte z úrovně člena Actual.
- Stiskněte a podržte klávesu Alt a dvojím klepnutím se ponořte do nižší úrovně člena Product v buňce D1.
- 3. Vyberte příkaz Essbase  $\rightarrow$  Volby a klepněte na ouško **Zobrazení**.
- Ve skupině voleb Aliasy zaškrtněte políčko Použít aliasy. Zobrazovány budou aliasy členů.

| Odsazení<br>O Žád <u>n</u> é<br>O Podřízené<br>O <u>S</u> oučty                                                                                                    | Náhrada<br>Popisek c <u>h</u> ybějících dat:<br>Popisek n <u>e</u> dostupných dat:                                                                                              |
|----------------------------------------------------------------------------------------------------|----------------------------------------------------------------------------------------------------|
| Potlačení  Chybějící řádky  Nulové řádky Znaky pogltižení Buňky Použít styly Přizpůsobit sloupec Automaticky řadit // Qpakovat popisky Dynamické časové řa Poslední o <u>b</u> dobí | Aliasy<br>Použít aljasy<br>Použít jména členů i aliasy<br>pro řádkové dimenze<br>Alias:<br>Default<br>Default<br>Long Names<br>Návrhář dotazu<br>Pro Návrhář dotazu<br>y<br>Jan |

5. Vyberte položku Předvolba ze seznamu Alias.

Obrázek 51. Aktivace aliasů na stránce Zobrazení dialogového okna Volby Essbase

- 6. Klepněte na tlačítko OK.
- Vyberte příkaz Essbase → Získat data. Obsah tabulky bude obnoven a aliasy budou použity.

Systém Hyperion Essbase nahradí kódy členů dimenze Product (100, 200 atd.) příslušnými předdefinovanými aliasy (Colas, Root Beer, Cream Soda atd.). V databázi Sample Basic jsou aliasy předdefinovány pouze pro dimenzi Product.

|       | A    | В    | С        | D         | E          | F          | G                  |
|-------|------|------|----------|-----------|------------|------------|--------------------|
| 1     |      |      |          |           | Measures   |            |                    |
| 2     |      |      | Colas    | Root Beer | Cream Soda | Fruit Soda | <b>Diet Drinks</b> |
| 3     |      |      | Scenario | Scenario  | Scenario   | Scenario   | Scenario           |
| 4     | East | Jan  | 924      | 158       | 184        | 466        | 181                |
| 5     |      | Feb  | 888      | 242       | 200        | 513        | 185                |
| 6     |      | Mar  | 935      | 162       | 207        | 501        | 189                |
| - 7 - |      | Qtr1 | 2747     | 562       | 591        | 1480       | 555                |
| 8     |      | Qtr2 | 3352     | 610       | 922        | 1615       | 652                |
| 9     |      | Qtr3 | 3740     | 372       | 522        | 1712       | 644                |
| 10    |      | Qtr4 | 2817     | 990       | 592        | 1537       | 557                |
| 11    |      | Year | 12656    | 2534      | 2627       | 6344       | 2408               |
| 12    | West | Jan  | 378      | 752       | 755        | 454        | 663                |
| 13    |      | Feb  | 337      | 781       | 797        | 479        | 683                |
| 14    |      | Mar  | 327      | 792       | 811        | 474        | 679                |

Obrázek 52. Výsledek zobrazení aliasů

Všimněte si, že systém Hyperion Essbase stále používá styly, které jste vytvořili a aktivovali v předchozích verzích.

#### Současné zobrazení jmen členů a aliasů

Kromě zobrazování aliasů databázových členů je v modulu Hyperion Essbase Spreadsheet Add-in možné zobrazovat současně aliasy i jména členů z databáze.

Postup při zobrazení jmen a aliasů členů současně:

- Druhým tlačítkem myši dvakrát klepněte na buňku B8. Tím se vynoříte z úrovně člena Qtr2.
- 2. V buňce C2 klepněte na člen Colas a vyberte příkaz Essbase  $\rightarrow$  Pivotovat.
- 3. V buňce C3 klepněte na člen Year a vyberte příkaz Essbase → Pivotovat.
- 4. Vyberte příkaz Essbase → Volby a klepněte na ouško Zobrazení.
- 5. Ve skupině voleb **Aliasy** zaškrtněte políčko Použít jména členů i aliasy pro řádkové dimenze.

Zkontrolujte, zda je políčko Použít aliasy zaškrtnuto.

 Klepnutím na tlačítko OK se vraťte do tabulky a vyberte příkaz Essbase → Získat data.

Systém Hyperion Essbase zobrazí jména členů řádkových dimenzí i jejich aliasy. Vzhledem k tomu, že jedinou řádkovou dimenzí s předdefinovanými aliasy v tomto příkladu je dimenze Product, zobrazí se aliasy pouze u členů dimenze Product. U členů dimenze Region se místo aliasů objeví znovu jméno člena.

|       | A   | В          | С       | D       | E        | F               |
|-------|-----|------------|---------|---------|----------|-----------------|
| 1     |     |            |         |         | Year     | <b>Measures</b> |
| 2     |     |            |         |         | Scenario |                 |
| 3     | 100 | Colas      | East    | East    | 12656    |                 |
| 4     |     |            | West    | West    | 3549     |                 |
| 5     |     |            | South   | South   | 4773     |                 |
| 6     |     |            | Central | Central | 9490     |                 |
| - 7 - |     |            | Market  | Market  | 30468    |                 |
| 8     | 200 | Root Beer  | East    | East    | 2534     |                 |
| 9     |     |            | West    | West    | 9727     |                 |
| 10    |     |            | South   | South   | 6115     |                 |
| 11    |     |            | Central | Central | 9578     |                 |
| 12    |     |            | Market  | Market  | 27954    |                 |
| 13    | 300 | Cream Soda | East    | East    | 2627     |                 |
| 14    |     |            | West    | West    | 10731    |                 |
| 15    |     |            | South   | South   | 2350     |                 |

Obrázek 53. Výsledek současného zobrazení jmen i aliasů členů

## Opakování popisků členů

Podle předvoleného nastavení zobrazuje systém Hyperion Essbase popisky členů pouze jednou pro každou vnořenou skupinu řádků a sloupců. Pokud se pomocí modulu Hyperion Essbase Spreadsheet Add-in připojujete k velké databázi, je často nutné zobrazovat další datové řádky a sloupce posouváním obsahu tabulky nahoru a dolů nebo do stran. V některých případech mohou při posouvání obsahu tabulky zmizet popisky členů z pohledu. Systém Hyperion Essbase obsahuje funkci pro opakované zobrazení popisků členů v každé buňce řádku nebo sloupce tvořící reprezentaci datového bodu. Při jejím použití popisky z tabulkového pohledu nikdy nemizí.

Postup při použití opakovaného zobrazování popisků členů ve svislém i vodorovném směru:

- 1. Vyberte příkaz Essbase → Volby a klepněte na ouško Zobrazení.
- 2. Ve skupině voleb Aliasy zrušte zaškrtnutí políčka Použít jména členů i aliasy pro řádkové dimenze.
- 3. Ve skupině voleb **Buňky** zaškrtněte políčko **Opakovat popisky členů** a poté klepněte na tlačítko OK.

| Volby Essbase                                                                                                    |
|----------------------------------------------------------------------------------------------------|
| Zobrazení Lupa Režim Styl Globální                                                                                                    |
| Odsazení       Náhrada         Žádné       Popisek chybějících dat:         Podřízené       Popisek ngdostupných dat:         Potlačení       Aliasy         Opisek řádky       Použít aljasy         Nylově řádky       Použít aljasy         Znaky poglržení       Použít aljasy         Buříky       Použít styly         Prizpůsobí sloupce       Alias:         Automaticky řádi řádky       Pro Návrhář dotazu         Pro Návrhář dotazu       Pro Návrhář dotazu použít volby listu         Dynamické časové řady       Jan |
| OK Storno Nápověda                                                                                                    |

Obrázek 54. Aktivace volby Opakovat popisky členů

4. V buňce El se ponořte (dvojím klepnutím) do nižší úrovně dimenze Year.

Systém Hyperion Essbase zobrazí popisek člena v buňkách všech řádků a sloupců. V případě databáze Sample Basic, kterou používáte pro účely této lekce, nebude zřejmě opakování popisků členů zapotřebí, neboť tato databáze je relativně malá. Tato funkce je důležitá zejména pro udržení přehledu o popiscích členů při posouvání obsahu velkých tabulek.

|    | A    | В          | С       | D        |
|----|------|------------|---------|----------|
| 1  |      |            |         | Measures |
| 2  |      |            |         | Scenario |
| 3  | Qtr1 | Colas      | East    | 2747     |
| 4  | Qtr1 | Colas      | West    | 1042     |
| 5  | Qtr1 | Colas      | South   | 1051     |
| 6  | Qtr1 | Colas      | Central | 2208     |
| 7  | Qtr1 | Colas      | Market  | 7048     |
| 8  | Qtr1 | Root Beer  | East    | 562      |
| 9  | Qtr1 | Root Beer  | West    | 2325     |
| 10 | Qtr1 | Root Beer  | South   | 1465     |
| 11 | Qtr1 | Root Beer  | Central | 2369     |
| 12 | Qtr1 | Root Beer  | Market  | 6721     |
| 13 | Qtr1 | Cream Soda | East    | 591      |
| 14 | Qtr1 | Cream Soda | West    | 2363     |
| 15 | Qtr1 | Cream Soda | South   | 561      |
| 16 | Qtr1 | Cream Soda | Central | 2414     |

Obrázek 55. Výsledek operace opakování popisků členů

- Poznámka: Systém Hyperion Essbase zachová opakované popisky členů v tabulkovém pohledu i poté, co zrušíte zaškrtnutí políčka Opakovat popisky členů v dialogovém okně Volby Essbase. Chcete-li opakovaně zobrazené popisky odstranit, musíte provést některou z následujících akcí: (1) zrušte zaškrtnutí políčka a otevřete novou tabulku; (2) zrušte zaškrtnutí políčka a pivotujte skupinu řádků na skupinu sloupců a zpět (nebo naopak); (3) vyberte příkaz Essbase → Anulovat a zrušte zaškrtnutí políčka.
- 5. Před dalším pokračováním v lekci proveďte následující operace:
  - a. Vyberte příkaz Essbase → Volby a klepněte na ouško Zobrazení.
  - b. Ve skupině voleb **Buňky** zrušte zaškrtnutí políčka **Opakovat popisky členů** a poté klepněte na tlačítko OK.
  - c. Volbou příkazu Soubor → Zavřít zavřete list s tabulkou. List s tabulkou není třeba ukládat.

## Vytváření dotazů pomocí modulu Návrhář dotazu Hyperion Essbase

Dosud jsme se zabývali získáváním dat a navigací v modulu Hyperion Essbase Spreadsheet Add-in způsobem ad hoc. Systém Hyperion Essbase kromě toho obsahuje modul Návrhář dotazu, pomocí něhož lze definovat databázový dotaz pro načtení dimenzí a databázových členů do tabulky. Modul Návrhář dotazu Hyperion Essbase (EQD) je novou funkcí, která nahradila modul Průvodce pro získávání dat, pomocí něhož byly dotazy definovány v předchozích verzích modulu Hyperion Essbase Spreadsheet Add-in.

Předtím, než systém Hyperion Essbase skutečně načte data, můžete pomocí několika panelů modulu Návrhář dotazu Hyperion Essbase sestavit dotaz pro výběr dat, která mají být v tabulce zobrazena. Použití tohoto modulu je výhodné zejména v případech, kdy přesně víte, jaká data chcete ze serveru získat. Vytvořený dotaz navíc můžete uložit a později jej znovu použít.

Okno modulu Návrhář dotazu Hyperion Essbase obsahuje následující panely:

- Navigační panel zprostředkovává přístup k různým funkcím modulu Návrhář dotazu Hyperion Essbase. V tomto panelu je možné zobrazit všechny dimenze použité v daném dotazu a získat přístup k různým vlastnostem jednotlivých členů těchto dimenzí.
- Panel s nápovědou obsahuje stručný popis vlastnosti vybrané v navigačním panelu.

- Panel vlastností zprostředkovává přístup k následujícím funkcím:
  - Rozvržení: Zde můžete navrhnout rozvržení tabulkové sestavy. Chcete-li změnit předvolené rozvržení, vyberte obdélník dimenze a pomocí myši jej přetáhněte do jiného pole dimenze. Chcete-li získat přístup k panelu pro výběr členů a definovat do dotazu člena, dvakrát klepněte na obdélník dimenze.
  - Výběr členů: Zde můžete vybrat členy, které mají být zobrazeny v řádcích tabulkové sestavy. Chcete-li vybrat člena, klepněte na něj pravým tlačítkem myši a vyberte příkaz Přidat do pravidel výběru. Člena můžete do pravidel výběru přidat také dvojím klepnutím.
  - Výběr členů: Zde můžete nastavit filtrování členů podle atributů, jména generace, jména úrovně, řetězce se vzorkem nebo uživatelského atributu.
  - Filtr dat: Zde můžete řídit načítání datových řádků. Načítání je založeno na kategorizaci řádků podle určitých sloupců. Z tohoto panelu můžete získat přístup na panel pro nastavení omezení dat.
  - Omezení dat: Zde můžete provádět filtrování dat na základě porovnávání s pevnou datovou hodnotou, sadou datových hodnot nebo hodnotou #Missing.
  - — *Řazení dat:* Zde můžete řadit řádky vzestupně nebo sestupně. Řazení je prováděno
     podle datových hodnot z určitého sloupce.
  - Zprávy a potvrzení: Zde můžete zapínat a vypínat zobrazování některých zpráv modulu Návrhář dotazu Hyperion Essbase.
  - Nápověda: Zde máte k dispozici dokumentaci k modulu Návrhář dotazu Hyperion Essbase.

#### Vytváření a změna dotazů

Chcete-li pracovat s některým z panelů modulu Návrhář dotazu Hyperion Essbase, vyberte příslušnou položku uvedenou na navigačním panelu.

Při vytváření nového dotazu nebo úpravách existujícího dotazu jsou prováděné změny zobrazovány v navigačním panelu. Dimenze nebo členy z otevřeného dotazu můžete zobrazit klepnutím na danou dimenzi nebo člena v osnově dotazu, která je zobrazena v navigačním panelu. Vybraní členové jsou zobrazeni v panelu pro výběr členů na pravé straně.

V panelu pro výběr členů můžete zobrazit také existující dotazy. Chcete-li například v dotazu přidat nebo odstranit člena, označte jej v navigačním panelu a v panelu vlastností proveď te zamýšlené změny.

**Poznámka:** V modulu Návrhář dotazu Hyperion Essbase je možné otevřít také soubory vytvořené v Průvodci pro získávání dat. Pokud ale dotaz obsahuje více než dva filtry členů v jednom pravidlu pro výběr nebo více než dvě omezení pro data, filtry členů nemusejí pracovat správně. Pokud to bude zapotřebí, zajistěte správnost výsledků novým uspořádáním filtrů členů. Úplné informace o volbách modulu Návrhář dotazu Hyperion Essbase najdete v kontextové nápovědě modulu Hyperion Essbase Spreadsheet Add-in.

#### **POZOR:**

Pokud je spuštěn modul EQD, může být znemožněna manipulace s tabulkami ve funkcích VBA, například pojmenování nebo přesouvání tabulek.

## Vytváření dotazů

Postup při vytvoření dotazu v modulu Návrhář dotazu Hyperion Essbase:

1. Vyberte příkaz Essbase → Návrhář dotazu.

Zobrazí se úvodní obrazovka modulu Návrhář dotazu Hyperion Essbase.

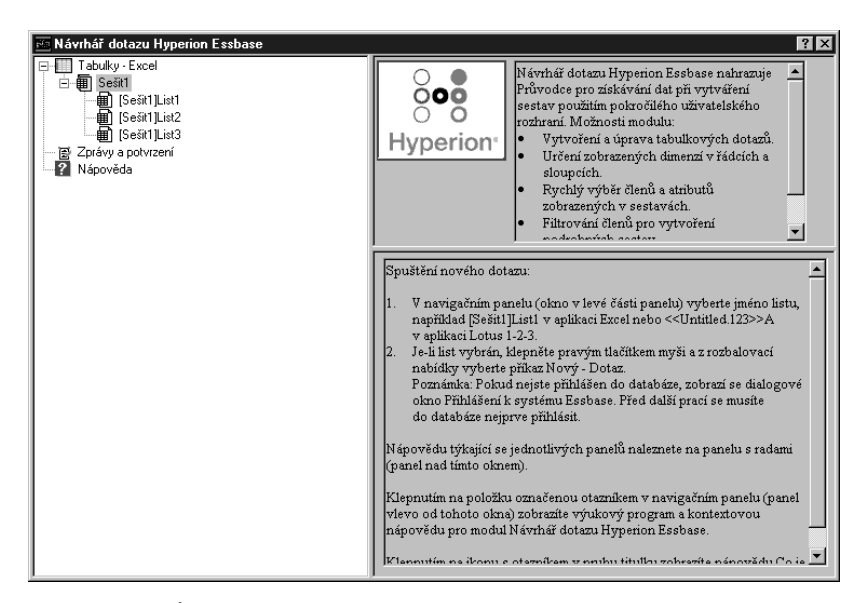

Obrázek 56. Úvodní obrazovka modulu Návrhář dotazu Hyperion Essbase

Vyberte položku [Sešit1]List1, klepněte na pravé tlačítko myši a vyberte příkaz Nový
 → Dotaz. Bude vytvořen nový dotaz.

Zobrazí se panel rozvržení modulu Návrhář dotazu Hyperion Essbase.

| 📧 Návrhář dotazu Hyperion Essbase                                                                                                    | ? ×                                                                                                    |
|----------------------------------------------------------------------------------------------------|----------------------------------------------------------------------------------------------------|
| Tabulky - Lotus 1-23     Tabulky - Lotus 1-23     Constraints     Ce:VolusWork/123/Unbited 123>>     Constraints     Ce:VolusWork/123/Unbited 123>>A - Query1     Constraints     Constraints     Findext     Findext | Vomto panelu rozvržení můžete navrhovat<br>rozvržení sestavy.           vybete uspořádání (vedle sebe) dimerze pro<br>okrinko dimerze.           vybete uspořádání (vedle sebe) dimerze pro<br>okrinko dimerze.           Zevenské přístupk k vybete uspořádání dimerze do rámečku<br>dimerze stránky, řádku nebo sloupce.           Dvakrát klepněte na rozvržení dimerze. Tim<br>měžete definovat členy pro dotaz.           Dokončil jste návrh rozvržení dotazu. |
|                                                                                                    | Product Market Scenario                                                                                                    |

Obrázek 57. Panel rozvržení dotazu modulu Návrhář dotazu Hyperion Essbase

- 3. Podle následujících pokynů definujte tažením panelů dimenzí vzhled tabulky:
  - a. Přetáhněte dimenze Market a Product do oblasti Dimenze řádku.
  - b. Přetáhněte dimenzi Measures do oblasti Dimenze stránky.
  - c. Přetáhněte dimenzi Scenario pod dimenzi Year (do oblasti Dimenze sloupce).

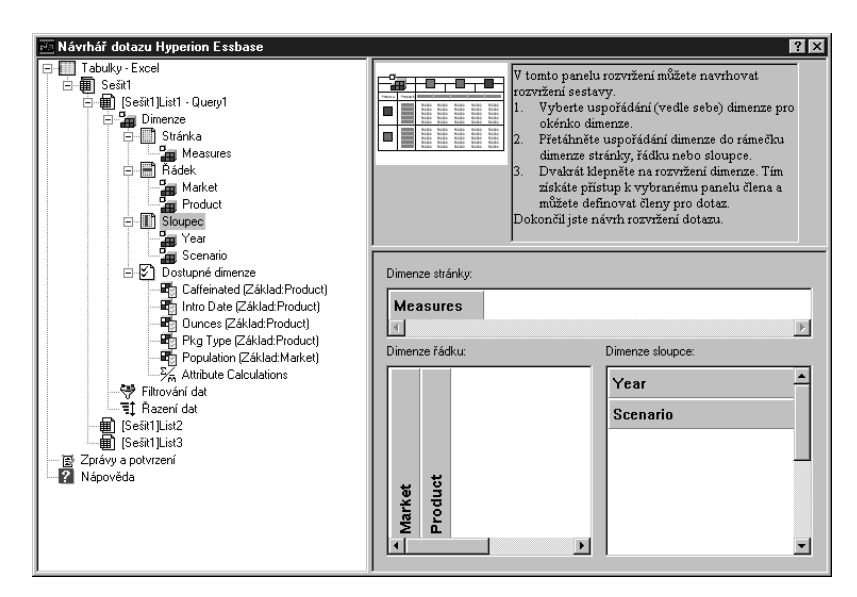

Obrázek 58. Změna rozvržení tabulky

 V navigačním panelu vyberte položku Measures. Tím vyberete dimenzi Measures. Dimenzi můžete vybrat také dvojím klepnutím na panel Measures na panelu rozvržení.

Zobrazí se panel pro výběr členů, v němž můžete vybrat člena z dimenze Measures.

**Poznámka:** Z dimenze v oblasti Dimenze stránky je možné vybrat pouze jednoho člena.

5. Vyberte člen Profit, klepněte na pravé tlačítko myši a vyberte příkaz Přidat do pravidel výběru. Člena Profit můžete do pravidel výběru přidat také dvojím klepnutím.

Člen Profit se zobrazí v seznamu pravidel výběru.

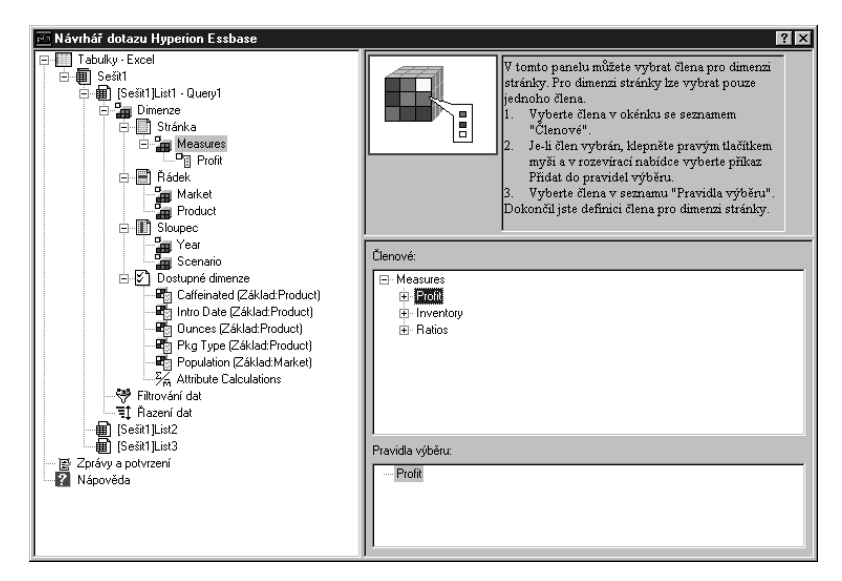

Obrázek 59. Panel pro výběr členů v modulu Návrhář dotazu Hyperion Essbase.

**Poznámka:** V modulu Návrhář dotazu Hyperion Essbase není třeba potvrzovat provedený výběr. Nemusíte tedy například klepat na tlačítko OK. Pokud pro některou z daných dimenzí člena nevyberete člena, systém Hyperion Essbase použije prvního člena této dimenze.

- 6. Postup při výběru členů dimenze Year:
  - a. V navigačním panelu vyberte položku Year. Dimenzi můžete vybrat také dvojím klepnutím na položku Year v panelu rozvržení.

Zobrazí se panel pro výběr členů pro dimenzi Year.

- b. Vyberte člena Qtr1, klepněte na pravé tlačítko myši a vyberte příkaz Přidat do pravidel výběru.
- c. Stejným způsobem přidejte do pravidel výběru členy Qtr2, Qtr3 a Qtr4. Vzhledem k tomu, že dimenze Year se nachází v oblasti Dimenze sloupce, můžete vybrat více než jednoho člena.

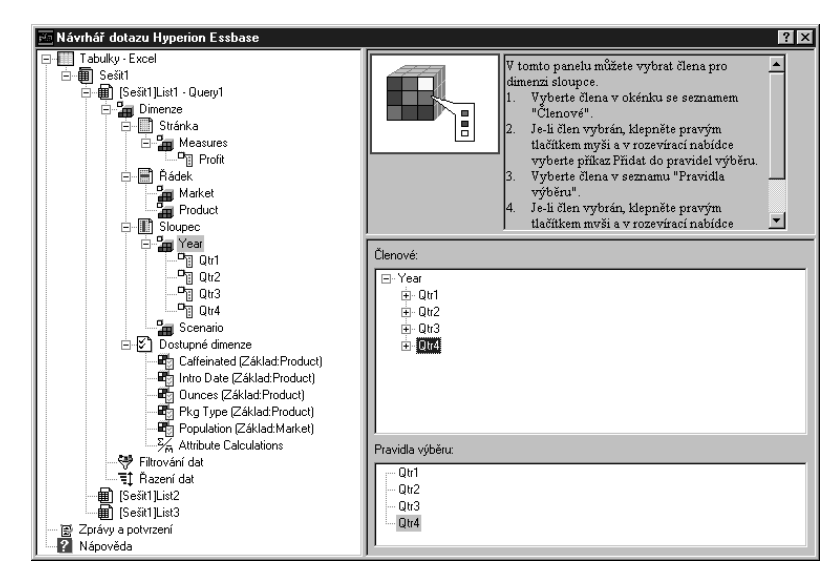

Obrázek 60. Přidání členů do pravidel výběru

- 7. Postup při výběru členů dimenze Scenario:
  - a. V navigačním panelu vyberte položku Scenario. Dimenzi můžete vybrat také dvojím klepnutím na položku Scenario v panelu rozvržení.

V panelu pro výběr členů budou zobrazeni členové dimenze Scenario.

b. Vyberte člena Actual, klepněte na pravé tlačítko myši a vyberte příkaz Přidat do pravidel výběru.

Člen Actual bude přidán do pole Pravidla výběru.

- c. Stejným postupem přidejte do pole Pravidla výběru člena Budget.
- 8. Postup při výběru členů dimenze Product:
  - a. V navigačním panelu vyberte položku Product. Dimenzi můžete vybrat také dvojím klepnutím na položku Product v panelu rozvržení.

V panelu pro výběr členů budou zobrazeni členové dimenze Product.

- b. Vyberte produkt s kódem 100, klepněte na pravé tlačítko myši a vyberte příkaz Přidat do pravidel výběru.
- c. Postup zopakujte pro produkty s kódy 200, 300 a 400.
- V okénku se seznamem Pravidla výběru vyberte produkt s kódem 100, klepněte na pravé tlačítko myši a z rozevírací nabídky vyberte příkaz Vybrat → Synovské členy.

Tímto postupem vyberete všechny synovské členy produktu 100. V poli Pravidla výběru se vedle položky 100 zobrazí text Všechny synovské členy.

e. V okénku se seznamem **Pravidla výběru** vyberte produkt s kódem 400, klepněte na pravé tlačítko myši a z rozevírací nabídky vyberte příkaz Vybrat → Následníky.

V poli Pravidla výběru se vedle položky 400 zobrazí text Všechny následníky.

| 📧 Návrhář dotazu Hyperion Essbase                                                                                                    | ? ×                                                                                                    |
|----------------------------------------------------------------------------------------------------|----------------------------------------------------------------------------------------------------|
| □     Tabulky - Excel       □     Sešit1       □     []       □     []       □     []       □     []       □     []       □     []       □     []       □     []       □     []       □     []       □     []       □     []       □     []       □     []       □     []       □     []       □     []       □     []       □     []       □     []       □     []       □     []       □     []       □     []       □     []       □     []       □     []       □     []       □     []       □     []       □     []       □     []       □     []       □     []       □     []       □     []       □     []       □     []       □     []       □     []       □     []       □     [] | V tomto panelu můžete vybrat člena pro<br>dimerzi řádku.<br>1. Vybete člena v okénku se seznamem<br>"Členové".<br>2. Jeli člen vybrán, klepněte pravým<br>tlačikem myši a v rozevínci nabidce<br>vybete člena v seznanu "Fravidla<br>výbětu".<br>4. Jeli člen vybrán, klepněte pravým<br>tlačikem myši a v rozevíraci nabidce |
|                                                                                                    | Clenové:<br>Product<br>+ 100<br>+ 200<br>+ 300<br>+ 400<br>+ 400<br>+ 74vidla výběru:<br>Ptavidla výběru:<br>100. Všechny synovské členy<br>- 200                                                                                                    |
| Population (Základ:Market)                                                                                                    | 400; Všechny následníky                                                                                                    |

Obrázek 61. Výběr členů dimenze Product

f. Chcete-li zobrazit seznam všech kódů produktů, které budou do tabulky načteny, vyberte některou položku v seznamu Pravidla výběru (například produkt 200), klepněte na pravé tlačítko myši a vyberte příkaz Náhled.

Zobrazí se dialogové okno Náhled na členy.

| Náhled výběru členů                                          | ×      |
|--------------------------------------------------------------|--------|
| Vybraní členové:                                             |        |
| 100-10<br>100-20<br>200<br>300<br>400-10<br>400-20<br>400-30 | X      |
| Vybrané pravidlo vrátilo 8 členů.                            |        |
|                                                              | Zavřít |

Obrázek 62. Vybraní členové dimenze Product

- g. Klepnutím na tlačítko Zavřít zavřete dialogové okno Náhled na členy.
- 9. Postup při výběru členů dimenze Market:
  - a. V navigačním panelu vyberte položku Market. Dimenzi můžete vybrat také dvojím klepnutím na panel Market v panelu rozvržení.

V panelu pro výběr členů budou zobrazeni členové dimenze Market.

- b. V okénku se seznamem Člen vyberte člena East, klepněte na pravé tlačítko myši a vyberte příkaz Zobrazit podle → Generace.
- c. V okénku se seznamem Člen vyberte člena Region, klepněte na pravé tlačítko myši a vyberte příkaz Přidat do pravidel výběru. Tím vyberete druhou generaci dimenze Market. Člena Region můžete do pravidel výběru přidat také dvojím klepnutím.

Položka Region bude zobrazena v okénku se seznamem Pravidla výběru.

 d. Chcete-li zobrazit seznam všech členů, které budou do tabulky načteny, vyberte v seznamu Pravidla výběru položku Region, klepněte na pravé tlačítko myši a vyberte příkaz Náhled.

Zobrazí se dialogové okno Náhled na členy obsahující položky East, West, South a Central.

| East<br>West<br>South             | A |
|-----------------------------------|---|
| Central                           |   |
|                                   |   |
|                                   |   |
|                                   | T |
| Vybrané pravidlo vrátilo 4 členů. |   |

Obrázek 63. Výběr jmen generací

e. Klepnutím na tlačítko Zavřít zavřete dialogové okno Náhled na členy.

Nyní jste definovali základní dotaz systému Hyperion Essbase. Osnova dotazu je zobrazena v navigačním panelu.

10. V navigačním panelu vyberte položku [Sešit1]List1, Query1, klepněte na pravé tlačítko myši vyberte příkaz Uložit dotaz.

Zobrazí se dialogové okno **Uložit jako dotaz modulu Návrhář dotazu Hyperion Essbase.** Dotaz můžete uložit na server nebo na svou pracovní stanici. Chcete-li jej uložit na server, musíte mít přístupová práva na úrovni Návrhář databáze nebo vyšší. Další informace vám poskytne administrátor systému Hyperion Essbase.

11. Vyberte volbu Klient.

| Uložit jako dotaz n | nodulu Návr | hář dotazu Hyperion Essl            | base 🗙           |
|---------------------|-------------|-------------------------------------|------------------|
| Umístění            |             | Aplikace:                           |                  |
| O Server            |             | Sample 💌                            | UK               |
|                     |             | Databáze:                           | Zrušit           |
| Jméno dotazu:       |             | (všechny databáze) 💌                | <u>N</u> ápověda |
|                     |             | Typ dotazu:                         | Cautan           |
| Objekty dotazu:     |             | EQD                                 | Soubory          |
|                     | <b>A</b>    |                                     |                  |
|                     |             | Informace o připojení:              |                  |
|                     |             | Server: Localhost                   |                  |
|                     | 7           | Aplikace: Sample<br>Databáze: Basic |                  |
|                     |             | D 3(3)326. D 38(6                   |                  |

Obrázek 64. Dialogové okno Uložit jako dotaz modulu Návrhář dotazu Hyperion Essbase

12. Klepněte na tlačítko Souborový systém.

Zobrazí se dialogové okno Uložit jako.

| Uložit jako             |            |   | ?              | × |
|-------------------------|------------|---|----------------|---|
| Uložit <u>d</u> o:      | Dokumenty  |   |                |   |
| 🛄 Obrázky               |            |   |                |   |
|                         |            |   |                |   |
|                         |            |   |                |   |
| <u>N</u> ázev soubor    | u: Basic1  |   | <u>U</u> ložit |   |
| Uloži <u>t</u> jako typ | EQD(*.eqd) | • | Storno         | 1 |

Obrázek 65. Dialogové okno Uložit jako

Vyberte místo určení, v poli Název souboru zadejte Basic1 a klepněte na tlačítko Uložit.

S dotazem Basic1 budete znovu pracovat v kapitole 3.

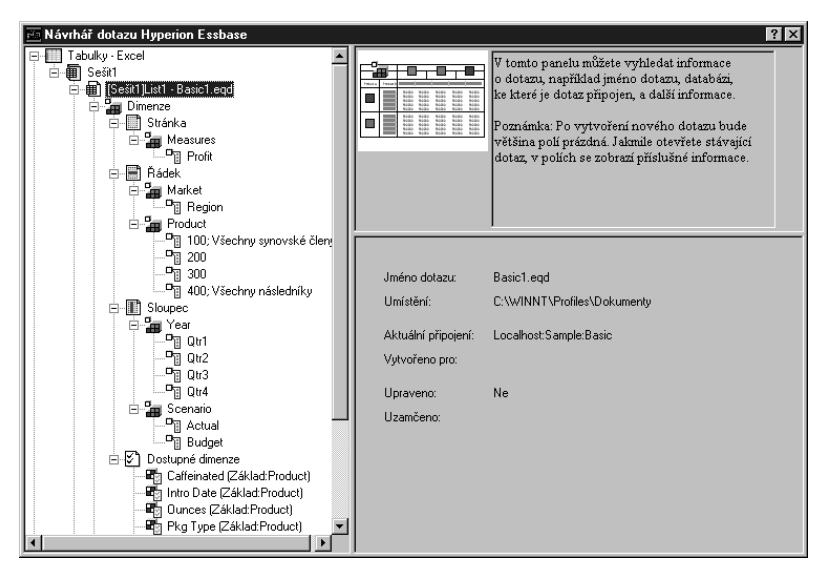

Obrázek 66. Informační panel v modulu Návrhář dotazu Hyperion Essbase

14. V navigačním panelu vyberte položku [Sešit1]List1, Basic1., klepněte pravým tlačítkem myši a vyberte příkaz Použít dotaz.

Výsledek dotazu bude zobrazen v tabulce.

|    | A     | В                  | С      | D      | E      | F      | G      | Н      |        | J      |
|----|-------|--------------------|--------|--------|--------|--------|--------|--------|--------|--------|
| 1  |       |                    |        |        |        | Profit |        |        |        |        |
| 2  |       |                    | Qtr1   |        | Qtr2   |        | Qtr3   |        | Qtr4   |        |
| 3  |       |                    | Actual | Budget | Actual | Budget | Actual | Budget | Actual | Budget |
| 4  | East  | Cola               | 2461   | 2550   | 2940   | 3050   | 3298   | 3440   | 2430   | 2410   |
| 5  |       | Diet Cola          | 212    | 220    | 303    | 300    | 312    | 310    | 287    | 290    |
| 6  |       | Caffeine Free Cola | 74     | 110    | 109    | 130    | 130    | 190    | 100    | 150    |
| 7  |       | Root Beer          | 562    | 960    | 610    | 1070   | 372    | 830    | 990    | 1500   |
| 8  |       | Cream Soda         | 591    | 770    | 922    | 1010   | 522    | 660    | 592    | 530    |
| 9  |       | Grape              | 645    | 840    | 676    | 860    | 710    | 920    | 618    | 800    |
| 10 |       | Orange             | 290    | 350    | 327    | 380    | 377    | 420    | 394    | 440    |
| 11 |       | Strawberry         | 545    | 700    | 612    | 750    | 625    | 780    | 525    | 670    |
| 12 | West  | Cola               | 1047   | 1720   | 1189   | 1900   | 1339   | 2120   | 1018   | 1780   |
| 13 |       | Diet Cola          | -67    | 320    | -177   | 200    | -154   | 250    | -136   | 320    |
| 14 |       | Caffeine Free Cola | 62     | 310    | -163   | 30     | -286   | -130   | -123   | 70     |
| 15 |       | Root Beer          | 2325   | 2570   | 2423   | 2720   | 2540   | 2820   | 2439   | 2840   |
| 16 |       | Cream Soda         | 2363   | 2620   | 2739   | 2970   | 2937   | 3230   | 2692   | 2850   |
| 17 |       | Grape              | 1143   | 920    | 1167   | 960    | 1271   | 1020   | 1219   | 920    |
| 18 |       | Orange             | 1002   | 810    | 1120   | 890    | 1192   | 1000   | 940    | 680    |
| 19 |       | Strawberry         | -738   | -310   | -783   | -380   | -900   | -440   | -779   | -400   |
| 20 | South | Cola               | 745    | 1160   | 835    | 1280   | 1031   | 1490   | 965    | 1510   |
| 21 |       | Diet Cola          | 306    | 570    | 363    | 660    | 281    | 570    | 247    | 550    |

Obrázek 67. Výsledek dotazu vytvořeného v modulu Návrhář dotazu Hyperion Essbase

Poznámka: Pokud pomocí příkazu Essbase → Volby aktivujete na kartě Zobrazení volby Použít styly a Pro Návrhář dotazu použít volby listu, budou styly vybrané pro členy dimenzí použity i pro výsledky dotazů. Pokud políčko Pro Návrhář dotazu použít volby listu nezaškrtnete, nebudou styly pro výsledky dotazů použity, a to ani v případě, že je zaškrtnuto políčko Použít styly. Chcete-li styly použít, vyberte příkaz Essbase → Získat data. Poté, co systém Hyperion Essbase načte data do tabulky, s nimi můžete dále pracovat pomocí operací Přiblížit, Oddálit, Zachovat pouze, Odstranit pouze a Pivotovat.

#### Odstranění dotazů

Dotaz můžete odstranit pouze z umístění, do něhož jste jej uložili. Pokud například uložíte dotaz do adresáře /essbase/client/sample, můžete tento dotaz odstranit pouze v rámci adresáře sample. Z modulu Návrhář dotazu Hyperion Essbase dotaz odstranit nelze.

#### Zobrazení zpráv a potvrzení

V panelu zpráv a potvrzení modulu Návrhář dotazu Hyperion Essbase jsou zobrazovány zprávy a potvrzení o některých akcích, například při přesouvání nebo odstraňování.

Postup při vypnutí zpráv a potvrzení:

- 1. V navigačním panelu klepněte na položku Zprávy a potvrzení.
- 2. Chcete-li zobrazování zpráv aktivovat (zapnout), zaškrtněte políčko, které se zobrazí vedle textu.
- 3. Chcete-li zobrazování zakázat (vypnout), zrušte zaškrtnutí daného políčka.

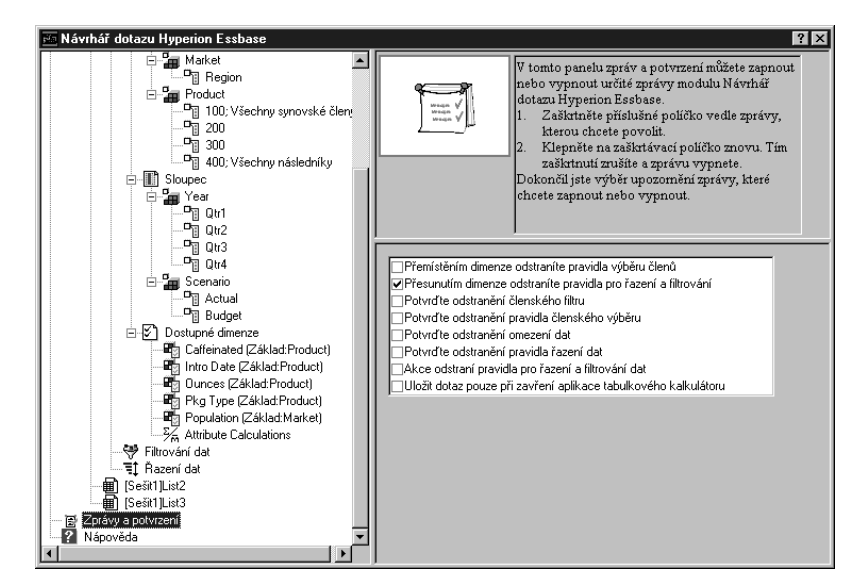

Obrázek 68. Panel zpráv a potvrzení

## Přístup k nápovědě

Prostřednictvím panelu nápovědy můžete zobrazit kontextovou nápovědu nebo výukový program modulu Návrhář dotazu Hyperion Essbase. Panel nápovědy zobrazíte klepnutím na položku Nápověda v navigačním panelu. Další informace o konkrétním tématu získáte klepnutím na tlačítko Kontextová nápověda v panelu vlastností. Chcete-li zobrazit elektronický výukový program, klepněte na tlačítko Výukové lekce v panelu vlastností.

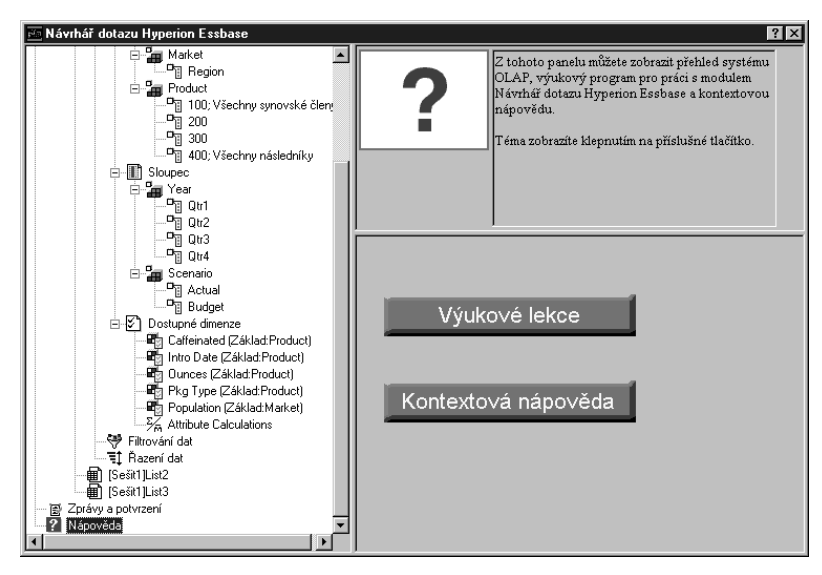

Obrázek 69. Panel nápovědy modulu Návrhář dotazu Hyperion Essbase

# Připojení k více databázím v modulu Návrhář dotazu Hyperion Essbase

Pomocí modulu Návrhář dotazu Hyperion Essbase se můžete připojit k více databázím a vytvářet samostatné dotazy pro každou databázi.

Postup při připojení k více databázím v modulu Návrhář dotazu Hyperion Essbase:

- 1. Přihlašte se k systému Hyperion Essbase a připojte se k serveru, k němuž chcete získat přístup.
- Vyberte příkaz Essbase → Návrhář dotazu. Otevře se modul Návrhář dotazu Hyperion Essbase.
- Vyberte položku [Sešit1]List1, klepněte na pravé tlačítko myši a vyberte příkaz Připojit.

Zobrazí se dialogové okno Přihlášení k systému Essbase.

**Poznámka:** List s tabulkou může mít i číslo větší než 1. Pokud jsou již otevřeny čtyři listy s tabulkou, bude se jednat o list [Sešit5].

- Zadejte heslo a klepněte na tlačítko OK. Vyberte položku Sample Basic a klepněte na tlačítko OK.
- 5. Vyberte položku [Sešit1]List2 (nebo List3), klepněte na pravé tlačítko myši a vyberte příkaz Připojit.
- 6. Zobrazí se dialogové okno Přihlášení k systému Essbase.
- 7. Zadejte heslo a klepněte na tlačítko OK. Vyberte položku Samppart Company a klepněte na tlačítko OK.
  - **Poznámka:** Pro každou tabulku můžete vytvořit pouze jedno připojení. V panelu s informacemi o dotazu modulu Návrhář dotazu Hyperion Essbase budou zobrazeny informace o připojení pouze v případě, že otevřete existující dotaz nebo vytvoříte nový.
- Chcete-li vytvořit nový dotaz založený na databázi Sample Basic, vyberte položku [Sešit1]List1, klepněte na pravé tlačítko myši a vyberte příkaz Nový → Dotaz.
- Chcete-li vytvořit nový dotaz založený na databázi Samppart Company, vyberte položku [Sešit1]List2, klepněte na pravé tlačítko myši a vyberte příkaz Nový → Dotaz.
- Chcete-li otevřít existující dotaz, klepněte na pravé tlačítko myši a vyberte příkaz Otevřít dotaz.

Nyní můžete pokračovat ve vytváření dotazů nebo otevírání existujících dotazů.

## Použití voleb tabulky pro výsledky modulu Návrhář dotazu Hyperion Essbase

Pro výsledky dotazu vytvořeného v modulu Návrhář dotazu Hyperion Essbase můžete použít všechny volby tabulky nastavené v dialogovém okně Volby Essbase.

Postup při použití nastavených voleb tabulky v modulu Návrhář dotazu Hyperion Essbase:

- 1. Vyberte příkaz Essbase  $\rightarrow$  Volby.
- 2. V dialogovém okně Volby Essbase vyberte ouško Zobrazení.
- 3. Zaškrtněte políčko Pro Návrhář dotazu použít volby listu a klepněte na tlačítko OK.
- 4. Výběrem příkazu Essbase  $\rightarrow$  Získat data obnovte obsah tabulky.

Systém Hyperion Essbase zobrazí výsledky dotazu vytvořeného v modulu Návrhář dotazu Hyperion Essbase a použije nastavené volby tabulky. Všimněte si například toho, že v dimenzi Product se nyní místo číselných kódů zobrazují aliasy.

|       | A     | В                  | С      | D      | E      | F      | G      | Н      | - I    | J      |
|-------|-------|--------------------|--------|--------|--------|--------|--------|--------|--------|--------|
| 1     |       |                    |        |        |        | Profit |        |        |        |        |
| 2     |       |                    | Qtr1   |        | Qtr2   |        | Qtr3   |        | Qtr4   |        |
| 3     |       |                    | Actual | Budget | Actual | Budget | Actual | Budget | Actual | Budget |
| 4     | East  | Cola               | 2461   | 2550   | 2940   | 3050   | 3298   | 3440   | 2430   | 2410   |
| 5     |       | Grape              | 645    | 840    | 676    | 860    | 710    | 920    | 618    | 800    |
| 6     |       | Cream Soda         | 591    | 770    | 922    | 1010   | 522    | 660    | 592    | 530    |
| - 7 - |       | Root Beer          | 562    | 960    | 610    | 1070   | 372    | 830    | 990    | 1500   |
| 8     |       | Strawberry         | 545    | 700    | 612    | 750    | 625    | 780    | 525    | 670    |
| 9     |       | Orange             | 290    | 350    | 327    | 380    | 377    | 420    | 394    | 440    |
| 10    |       | Diet Cola          | 212    | 220    | 303    | 300    | 312    | 310    | 287    | 290    |
| 11    |       | Caffeine Free Cola | 74     | 110    | 109    | 130    | 130    | 190    | 100    | 150    |
| 12    | West  | Cream Soda         | 2363   | 2620   | 2739   | 2970   | 2937   | 3230   | 2692   | 2850   |
| 13    |       | Root Beer          | 2325   | 2570   | 2423   | 2720   | 2540   | 2820   | 2439   | 2840   |
| 14    |       | Grape              | 1143   | 920    | 1167   | 960    | 1271   | 1020   | 1219   | 920    |
| 15    |       | Cola               | 1047   | 1720   | 1189   | 1900   | 1339   | 2120   | 1018   | 1780   |
| 16    |       | Orange             | 1002   | 810    | 1120   | 890    | 1192   | 1000   | 940    | 680    |
| 17    |       | Caffeine Free Cola | 62     | 310    | -163   | 30     | -286   | -130   | -123   | 70     |
| 18    |       | Diet Cola          | -67    | 320    | -177   | 200    | -154   | 250    | -136   | 320    |
| 19    |       | Strawberry         | -738   | -310   | -783   | -380   | -900   | -440   | -779   | -400   |
| 20    | South | Root Beer          | 1465   | 1640   | 1540   | 1700   | 1612   | 1710   | 1498   | 1330   |

Obrázek 70. Výsledky dotazu s použitými volbami

Volbou příkazu Soubor → Zavřít zavřete list s tabulkou. List s tabulkou není třeba ukládat.

## Výběr členů

Databáze Hyperion Essbase může obsahovat stovky, někdy i tisíce členů, takže je obtížné pamatovat si jména všech členů. Pomocí dialogového okna Výběr členů Essbase lze snadno vyhledávat a vybírat členy a definovat jejich rozvržení v tabulce. Kromě toho můžete pomocí logických operátorů, například AND, OR a NOT, a dalších vyhledávacích parametrů určovat kritéria a podmínky, kterým musí vybraní členové vyhovovat. Výběr členů představuje důležitou metodu tvorby tabulkových sestav pro data, která chcete získat.

**Poznámka:** Úplné informace o dialogovém okně Výběr členů Essbase najdete v kontextové nápovědě modulu Hyperion Essbase Spreadsheet Add-in.

Postup při zobrazení určitých členů dimenze Product:

Otevřete nový list s tabulkou. To lze provést výběrem příkazu Soubor → Nový nebo klepnutím na tlačítko

**Poznámka:** Měli byste být připojeni k databázi Sample Basic. Pokud připojeni nejste, postupujte podle pokynů z oddílu "Připojení databáze" na stránce 20.

- 2. Vyberte příkaz Essbase → Získat data.
- Výběrem položky Product a příkazu Essbase → Pivotovat zobrazte dimenzi Product jako řádkovou, nikoli sloupcovou dimenzi.

| Ĥ | A       | В    | C        | D      | E        | F |
|---|---------|------|----------|--------|----------|---|
| 1 |         |      | Measures | Market | Scenario |   |
| 2 | Product | Year | 105522   |        |          |   |
| 3 |         |      |          |        |          |   |
| 4 |         |      |          |        |          |   |
| 5 |         |      |          |        |          |   |

Obrázek 71. Výchozí tabulka pro výběr členů.

4. Znovu označte dimenzi Product a vyberte příkaz Essbase → Výběr členů.

Systém Hyperion Essbase zobrazí dialogové okno **Výběr členů Essbase**. V dialogovém okně **Výběr členů Essbase** bude v okénku se seznamem Dimenze zobrazena dimenze Product a v okénku se seznamem Členové její synovské členy Colas, Root, South a Diet.

| Výběr členů Essba<br>Dimenze: Produ<br>Členové<br>▲ Product (5)<br>♥ Colas (3)<br>♥ Root Beer<br>♥ Cream Soda<br>♥ Fruit Soda | se<br>ct T                                            |                 | Pravidla:                                                                                                    |                                     | X<br>OK<br>Zrušit<br><u>N</u> ápověda |
|----------------------------------------------------------------------------------------------------|-------------------------------------------------------|-----------------|----------------------------------------------------------------------------------------------------|-------------------------------------|---------------------------------------|
| Diet Drinks                                                                                                    | (3)                                                   | <u>P</u> řídat> |                                                                                                    |                                     | <u>O</u> tevřít<br>Uloži <u>t</u>     |
| न                                                                                                    | V                                                     |                 |                                                                                                    |                                     | Ná <u>h</u> led                       |
| 0 vybráno, 22 celke                                                                                                    | m                                                     |                 | Poznámka: Pomocí pravého<br>můžete použít rozšířená prav                                                                                           | ) tlačítka myši<br>vidla pro výběr. |                                       |
| <u>H</u> ledat                                                                                                    | Rozbalit následníky                                   |                 | Po <u>s</u> unout položku nahoru                                                                                                    | Ode <u>b</u> rat položku            |                                       |
| S <u>m</u> azat                                                                                                    | Informace o členu                                     |                 | Posunout polož <u>k</u> u dolů                                                                                                    | Odebrat vš <u>e</u>                 |                                       |
| Metod <u>a</u> zobrazeni<br>Podle jména č<br>Podle jména c<br>Podle jména ú<br>Podle dynami                                   | (<br>Jena<br>Jenerace<br>Jrovně<br>ských časových řad |                 | Volby výst <u>upu</u><br>Volby výst <u>upu</u><br>Použít aliasy Def<br>Potlačit sdílené členy<br>Vunístit na list pod set<br>Vložit seznam před al | ault 🔽                              |                                       |

Obrázek 72. Dialogové okno Výběr členů Essbase

5. Vyberte člen Colas a klepněte na tlačítko Informace o členu.

Zobrazí se dialogové okno **Informace o členu.** V tomto dialogovém okně jsou k dispozici informace o vybraném členu, jako je dimenze, generace, úroveň, nastavení způsobu uložení, vzorec, atributy definované uživatelem a poznámky.

| Informace o členu              |                     |
|--------------------------------|---------------------|
| Informace o členu              | Colas:              |
| Dimenze:                       | Product             |
| Generace:                      | 2                   |
| Úroveň:                        | 1                   |
| Způsob uložení:                | Běžný               |
| Vzorec:                        | ×<br>v<br>×         |
| Uživatelské<br>atributy (UDA): | ۸<br>۲              |
| Poznámka pro<br>člena:         |                     |
|                                | OK <u>N</u> ápověda |

Obrázek 73. Dialogové okno Informace o členu

- 6. Klepnutím na tlačítko OK zavřete dialogové okno Informace o členu.
- 7. V dialogovém okně Výběr členů Essbase klepnutím na tlačítko Přidat přidejte člen Colas do seznamu Pravidla.

**Poznámka:** Člen můžete přidat také dvojím klepnutím na položku v seznamu Členové.
8. Vyberte člen Cream a klepněte na tlačítko Hledat.

Zobrazí se dialogové okno Hledání člena.

V dialogovém okně **Hledání člena** lze vyhledávat členy vybrané dimenze podle vzorku. Při hledání je možno použít vzorek obsahující zástupné znaky (hvězdička na konci, \*, a zástupce libovolného jednotlivého znaku, ?). Systém Hyperion Essbase vyhledá členy, kteří odpovídají zadanému textovému řetězci, a označí v abecedním pořadí, takže s nimi lze pracovat jako se skupinou.

- **Poznámka:** V textovém řetězci můžete jako zástupné znaky použít hvězdičku na konci nebo otazník kdekoliv v řetězci. Znak \* zastupuje znakový řetězec, zatímco znak ? zastupuje jediný znak. J?n a 100\* jsou příklady správně zadaných řetězců se zástupnými znaky; \*-10 and J\*n jsou příklady nesprávně zadaných řetězců.
- 9. V dialogovém okně Hledání člena zadejte do pole text D\*.

| Hledání člena             |                      |                 | ×                |
|---------------------------|----------------------|-----------------|------------------|
| Z <u>a</u> dejte jméno čl | ena nebo vzorek      | pro vyhledávání | :                |
| D×                        |                      |                 |                  |
| ,                         |                      |                 |                  |
| <u>H</u> ledat            | Hledat <u>d</u> alší | Zavřít          | <u>N</u> ápověda |
|                           |                      |                 |                  |

Obrázek 74. Dialogové okno Hledání člena.

10. Klepnutím na tlačítko Hledat vyhledejte všechny členy vyhovující vyhledávacímu kritériu D\*.

Systém Hyperion Essbase najde a označí členy Diet Cream. Jeho rodičovský člen Cream Soda je vybrán také, protože byl označen již před zahájením hledání.

- 11. Klepnutím na tlačítko Zavřít zavřete dialogové okno Hledání člena.
- 12. Zrušte zaškrtnutí políčka Cream Soda, zaškrtnutí u políčka Diet Cream ponechte a klepněte na tlačítko Přidat. Systém Hyperion Essbase zobrazí v seznamu **Pravidla** člen Colas a nově vybraný člen Diet Cream.
- 13. V dialogovém okně **Výběr členů Essbase** označte v seznamu **Pravidla** člen Colas a klepněte na pravé tlačítko myši. Z rozevírací nabídky vyberte položku Tento člen a všechny synovské.

Systém Hyperion Essbase zobrazí položky Tento člen a všechny synovské vedle položky Colas v seznamu **Pravidla**.

- 14. V seznamu **Pravidla** označte položky Colas, Tento člen a všechny synovské a znovu klepněte na pravé tlačítko myši.
- 15. Z rozevírací nabídky vyberte příkaz Podmnožina.

Zobrazí se dialogové okno **Výběr podmnožiny,** v němž lze definovat další podmínky pro vybraného člena.

**Poznámka:** V dialogovém okně Výběr podmnožiny můžete definovat nejvýše 50 podmínek.

16. V prvním okénku se seznamem v dialogovém okně Výběr podmnožiny vyberte položku Caffeinated. Ve druhém okénku se seznamem vyberte položku Jsou v relaci. Ve třetím okénku se seznamem vyberte položku Caffeinated\_True. 17. Klepněte na tlačítko Přidat jako podmínku AND.

Podmínka Caffeinated = Caffeinated\_True se zobrazí v okénku se seznamem **Podmínky.** 

Pokud použijete tlačítko **Přidat jako podmínku AND**, je daná podmínka v seznamu **Podmínky** vyhodnocena pomocí logického operátoru AND. Operátor AND znamená, že vybrané členy musí současně vyhovovat aktuální podmínce *a současně* podmínce, která za ní v okénku se seznamem **Podmínky** následuje.

| Výběr podmnožiny                                                                      |                                                            |            | × |  |  |
|---------------------------------------------------------------------------------------|------------------------------------------------------------|------------|---|--|--|
| Výběr synovských členů člena Colas, pro které platí:<br>Caffeinated 💽 jsou v relaci 💌 | OK<br>Zrušit                                               |            |   |  |  |
| Přidat jako podmínku OB                                                               |                                                            |            |   |  |  |
| Podminky:                                                                             |                                                            |            |   |  |  |
| Caffeinated = Caffeinated_True                                                        | Caffeinated = Caffeinated_True<br>Ode <u>b</u> rat položku |            |   |  |  |
|                                                                                       | Přidat (                                                   | Přidat ]   |   |  |  |
|                                                                                       | <u>O</u> deb                                               | rat ( )    |   |  |  |
|                                                                                       | O debrat <u>v</u>                                          | šechny ( ) |   |  |  |
|                                                                                       |                                                            |            |   |  |  |
|                                                                                       | Ná <u>ł</u>                                                | led        |   |  |  |

Obrázek 75. Dialogové okno Výběr podmnožiny (před přidáním podmínky)

- V prvním okénku se seznamem vyberte položku Ounces. Ve druhém okénku se seznamem vyberte logický operátor "=". Ve třetím okénku se seznamem vyberte položku Ounces\_12.
- 19. Klepněte na tlačítko Přidat jako podmínku AND.

V okénku **Podmínky** se zobrazí podmínka Ounces = Ounces\_12.

- V prvním okénku se seznamem vyberte položku Ounces. Ve druhém okénku se seznamem vyberte logický operátor "<=". Ve třetím okénku se seznamem vyberte položku Ounces\_32.
- 21. Klepněte na tlačítko Přidat jako podmínku OR.

V okénku **Podmínky** se zobrazí podmínka Ounces <= Ounces\_32.

Pokud použijete tlačítko **Přidat jako podmínku OR**, je daná podmínka v seznamu **Podmínky** vyhodnocena pomocí logického operátoru OR. Operátor OR znamená, že vybrané členy musí vyhovovat aktuální podmínce *nebo* podmínce, která za ní v okénku se seznamem **Podmínky** následuje.

- 22. V prvním okénku se seznamem vyberte položku Pkg Type. Ve druhém okénku se seznamem vyberte položku Jsou v relaci. Ve třetím okénku se seznamem vyberte položku Bottle.
- 23. Klepněte na tlačítko Přidat jako podmínku AND.

Podmínka Pkg Type = Bottle se zobrazí v okénku se seznamem Podmínky.

- V okénku Podmínky vyberte položku Ounces <= Ounces\_32 a klepněte na tlačítko Přidat (.
- 25. Vyberte položku Pkg Type = Bottle a klepněte na tlačítko Přidat ).

Pomocí tlačítek **Přidat (** a **Přidat )** lze k vybraným položkám přidat levou nebo pravou závorku. Závorky slouží k seskupování podmínek pro tvorbu podmnožin a určování priorit při vyhodnocování podmínek. Každé položce v okénku se seznamem **Podmínky** může být přiřazena levá nebo pravá závorka, nikdy však obě zároveň. V této ukázce

systém Hyperion Essbase nejprve vyhodnotí členy, jejichž hmotnost je nejvýše 32 uncí a jsou baleny v lahvích. Ve výsledné skupině poté vyhledá členy, jejichž hmotnost je 12 uncí.

Poznámka: Tlačítko Odebrat () slouží k odstranění jedné skupiny závorek u vybrané položky v okénku se seznamem Podmínky. Tlačítko Odebrat všechny () slouží k odstranění všech závorek použitých v okénku se seznamem Podmínky.

Dialogové okno Výběr podmnožiny je nyní v následujícím tvaru:

| Výběr podmnožiny                                     |                             | ×                |
|------------------------------------------------------|-----------------------------|------------------|
| Výběr synovských členů člena Colas, pro které platí: |                             | ОК               |
| Pkg Type 💌 jsou v relaci 💌                           | Bottle                      | 7                |
|                                                      |                             | Zrusit           |
| Přídat jako podmínku U <u>R</u> Přídat jako pod      | minku <u>A</u> ND           | <u>N</u> ápověda |
| Podmínky:                                            |                             |                  |
| Caffeinated = Caffeinated_True                       | 04-1                        |                  |
| Ounces = Ounces_12                                   | ode <u>o</u> rat polozku    |                  |
| UR<br>(Dunces <= Dunces 32                           |                             |                  |
| AND                                                  | Přidat ( Přidat )           |                  |
| PKg Type = Bottle T                                  | <u>O</u> debrat ( )         |                  |
|                                                      | Odebrat <u>v</u> šechny ( ) |                  |
|                                                      |                             |                  |
|                                                      | Ná <u>h</u> led             |                  |
|                                                      |                             |                  |

Obrázek 76. Dialogové okno Výběr podmnožiny (po přidání podmínek)

26. Klepnutím na tlačítko Náhled otevřete dialogové okno Náhled na členy.

V dialogovém okně Náhled na členy jsou zobrazeni členové vybraní na základě definovaných podmínek.

| Náhled na členy                         |             | X                          |
|-----------------------------------------|-------------|----------------------------|
| Výběr členů:                            |             |                            |
| Cola<br>Diet Cola<br>Caffeine Free Cola | ×           | Zavřít<br><u>N</u> ápověda |
|                                         | 7           |                            |
| Zvolená pravidla vedla k vrácen         | ıí 3 členů. |                            |

Obrázek 77. Členové vybraní na základě podmínek definovaných pro podmnožinu

- 27. Klepnutím na tlačítko Zavřít zavřete dialogové okno Náhled na členy.
- 28. Klepnutím na tlačítko OK zavřete dialogové okno Výběr podmnožiny. Vrátíte se zpět do dialogového okna Výběr členů Essbase.

Podmínky nastavené v dialogovém okně Výběr podmnožiny budou zobrazeny v okénku se seznamem Pravidla.

29. Chcete-li změnit pořadí, v němž bude člen Diet Cream v tabulce zobrazen, vyberte položku Diet Cream a klepněte na tlačítko **Posunout položku nahoru.** 

Při každém klepnutí na tlačítko **Posunout položku nahoru** nebo **Posunout položku dolů** se vybraná položka a podmínky, které jsou jí přiřazeny, posune v seznamu Pravidla o jednu pozici nahoru nebo dolů. Posouvat můžete pouze položky nejvyšší úrovně (ty, které jste přidali v okénku se seznamem Členové), nikoli jednotlivé podmínky pro tvorbu podmnožin.

| Výběr členů Essbase                                                                                                    | ×                                                                                                    |
|----------------------------------------------------------------------------------------------------|----------------------------------------------------------------------------------------------------|
| Dimenze: Product  Clenové  Product (5)  Colas (3)  Cream Soda (3)  Dark Cream Vanilla Cream Vanilla Cream Diet Cream Fruit Soda (3)  Diet Dinks (3) | Ptavidla:<br>Diet Cream<br>Colas, Všechny synovské členy<br>Caffeinated = Caffeinated_True<br>AND<br>Ounces = Ounces_12<br>OR<br>(Ounces <= Ounces_32<br>AND<br>Pkg Type = Bottle)<br>Qtevřít<br>Uložit |
| 0 vybráno, 22 celkem                                                                                                    | Poznámka: Pomocí pravého tlačítka myši<br>můžete použít rozšířená pravidla pro výběr.                                                                                                    |
| Hledat Rozbalit následníky                                                                                                    | Posunout položku nahoru Odebrat položku                                                                                                    |
| Smazat Informace o členu                                                                                                    | Posunout polož <u>k</u> u dolů <b>Odebrat vš<u>e</u></b>                                                                                                    |
| Metoda zobrazení<br>Podle jména člena<br>Podle jména generace<br>Podle jména úrovně<br>C Podle dynamických časových řad                             | Volby výstypu<br>✓ Použít aliasy Default<br>Fotlačit sdílené členy<br>✓ Umístit na list pod sebe<br>✓ Vložit seznam před aktivní buňku                                                                  |

Obrázek 78. Dokončení výběru členů.

 Klepnutím na tlačítko Náhled zobrazte náhled na členy, kteří budou načteni do tabulky.

Zobrazí se dialogové okno Náhled na členy.

31. Po prohlédnutí seznamu klepněte na tlačítko Zavřít.

| Náhled na členy                                       | ×                          |
|-------------------------------------------------------|----------------------------|
| Výběr členů:                                          |                            |
| Diet Cream<br>Cola<br>Diet Cola<br>Caffeine Free Cola | Zavřít<br><u>N</u> ápověda |
| Zvolená pravidla vedla k vrácení 4 členů              |                            |
|                                                       |                            |

Obrázek 79. Členové, kteří budou načteni do tabulky.

32. Klepnutím na tlačítko OK zavřete dialogové okno **Výběr členů Essbase** a vložte nové členy do tabulky.

|   | А                         | В    | С        | D      | E        |  |
|---|---------------------------|------|----------|--------|----------|--|
| 1 |                           |      | Measures | Market | Scenario |  |
| 2 | Diet Cream                | Year | 105522   |        |          |  |
| 3 | Cola                      |      |          |        |          |  |
| 4 | Diet Cola                 |      |          |        |          |  |
| 5 | <b>Caffeine Free Cola</b> |      |          |        |          |  |

Obrázek 80. Výsledek výběru členů

Poznámka: Akci Výběr členů nelze odvolat příkazem Anulovat.

33. Počínaje členem Cream zadejte vedle každého produktu slovo Year.

Tento krok je nutný k tomu, aby v sestavě byla s každým produktem asociována odpovídající dimenze Year.

|   | A                         | В    | С        | D      | E        |  |
|---|---------------------------|------|----------|--------|----------|--|
| 1 |                           |      | Measures | Market | Scenario |  |
| 2 | Diet Cream                | Year | 105522   |        |          |  |
| 3 | Cola                      | Year |          |        |          |  |
| 4 | Diet Cola                 | Year |          |        |          |  |
| 5 | <b>Caffeine Free Cola</b> | Year |          |        |          |  |

Obrázek 81. Tabulka po přidání dimenze Year ke všem produktům

34. Výběrem příkazu Essbase → Získat data aktualizujte hodnoty v tabulce.

Systém Hyperion Essbase načte data vybraných členů a použije styly definované dříve.

|   | A                         | В    | С        | D      | E        |  |
|---|---------------------------|------|----------|--------|----------|--|
| 1 |                           |      | Measures | Market | Scenario |  |
| 2 | Diet Cream                | Year | 11093    |        |          |  |
| 3 | Cola                      | Year | 22777    |        |          |  |
| 4 | Diet Cola                 | Year | 5708     |        |          |  |
| 5 | <b>Caffeine Free Cola</b> | Year | 1983     |        |          |  |

Obrázek 82. Výsledek získání dat vybraných členů

# Uložení a odpojení

Po provedení základních operací získání dat, navigace a formátování můžete tabulky uložit a odpojit se od systému Hyperion Essbase. V tomto oddílu jsou popsány následující operace:

- "Uložení tabulky"
- "Odpojení od systému Hyperion Essbase" na stránce 66
- "Odhlášení" na stránce 66

# Uložení tabulky

Kdykoli během práce se systémem Hyperion Essbase můžete aktivní list s tabulkou uložit pomocí příkazu Soubor  $\rightarrow$  Uložit nebo Soubor  $\rightarrow$  Uložit jako programu Excel. Tímto způsobem si můžete vytvořit osobní knihovnu databázových pohledů. Později můžete tabulku otevřít a aktualizovat zobrazení získáním nových dat.

**Poznámka:** Při uložení tabulky jsou v případě, že *tabulka není chráněna*, uloženy také volby nastavené v dialogovém okně Volby Essbase. Pro chráněnou tabulku systém Hyperion Essbase nastavení uložit nemůže.

# Odpojení od systému Hyperion Essbase

Po dokončení operací získávání dat a navigace se odpojte od serveru Hyperion Essbase, aby byl port (nebo uživatelský účet) uvolněn pro další uživatele modulu Hyperion Essbase Spreadsheet Add-in.

Postup při odpojení od serveru:

1. Vyberte příkaz Essbase → Odpojit.

Zobrazí se dialogové okno **Odpojení Essbase,** v němž lze odpojit libovolnou tabulku připojenou k databázi.

| Odpojení Ess                   | base                                               | ×        |
|--------------------------------|----------------------------------------------------|----------|
| <u>L</u> ist                   | Server:Aplikace->Databáze                          |          |
| [Sešit1]List1<br>[Sešit1]List2 | Localhost:Sample->Basic<br>Localhost:Sample->Basic | Odpojit  |
| [Sesit2]List i                 | Localnost:5 ample->B asic                          | Zavřít   |
|                                |                                                    | Nápověda |
|                                |                                                    |          |
|                                |                                                    |          |
| •                              |                                                    | 1        |
|                                |                                                    |          |

Obrázek 83. Dialogové okno Odpojení Essbase

- 2. V seznamu vyberte jméno tabulky a klepněte na tlačítko Odpojit.
- 3. Opakujte krok 2 pro všechny aktivní tabulky.
- 4. Klepnutím na tlačítko Zavřít zavřete dialogové okno Odpojení Essbase.
- **Poznámka:** Od serveru se můžete odpojit také zavřením programu Excel. Při nestandardním ukončení relace programu Excel, jako je například výpadek napájení nebo zhroucení systému, k odpojení od serveru nedojde.

## Odhlášení

Systém Hyperion Essbase obsahuje dva administrační prostředky pro řízení připojování uživatelů:

- Vynucené odhlášení, při kterém administrátor odpojí uživatele v libovolném okamžiku. Tento druh odhlášení se obvykle používá v případech, kdy je třeba v databázi provést operace údržby.
- Automatické odhlášení, při kterém systém Hyperion Essbase automaticky odpojí nečinné uživatele, u kterých nebyla po dobu definovanou administrátorem zjištěna žádná aktivita.

Další informace vám poskytne administrátor systému Hyperion Essbase.

# Přechod ke složitějším úlohám

Nyní jste dokončili základní výukovou lekci systému Hyperion Essbase a můžete přejít ke složitějším úlohám. V následující kapitole budete používat ukázkové soubory programu Excel při výuce provádění složitějších operací v modulu Hyperion Essbase Spreadsheet Add-in.

# Kapitola 3. Rozšiřující výuková lekce systému Hyperion Essbase

Ve výukové lekci z kapitoly Kapitola 2, "Základy systému Hyperion Essbase" na stránce 9 jsou popsány základní operace získávání a navigace v datech pomocí modulu Hyperion Essbase Spreadsheet Add-in. Tato kapitola vychází ze těchto poznatků a rozšíří vaše vědomosti o systému Hyperion Essbase a modulu Hyperion Essbase Spreadsheet Add-in.

Kapitola se skládá z následujících oddílů věnovaných složitějším úlohám:

- "Příprava k zahájení výukové lekce"
- "Provádění rozšířených operací získávání dat" na stránce 72
- "Použití modulu Propojené objekty" na stránce 103
- "Připojení k více databázím" na stránce 114
- "Přístup k propojeným oddílům" na stránce 115
- "Aktualizace dat na serveru" na stránce 116
- "Kalkulace databáze" na stránce 119
- "Vytváření více tabulek z dat" na stránce 120
- "Práce s modulem Currency Conversion" na stránce 124

V rozšířené výukové lekci budete pracovat s několika ukázkovými soubory programu Microsoft Excel, které jsou součástí standardní instalace systému Hyperion Essbase. Tyto soubory jsou umístěny v adresáři \essbase\client\sample. Dále se budete muset znovu připojit k databázi Sample Basic.

# Příprava k zahájení výukové lekce

Před zahájením rozšířené výukové lekce proveďte kroky uvedené v následujících dvou oddílech, "Připojení databáze" a "Nastavení voleb systému Hyperion Essbase" na stránce 69. Mimo to si přečtěte oddíly "Pokyny pro práci s výukovou lekcí" na stránce 18 a "Základní informace o databázi Sample Basic" na stránce 19, kde jsou uvedeny důležité informace týkající se výukové lekce.

## Připojení databáze

Chcete-li mít přístup k datům systému Hyperion Essbase pro rozšiřující výukovou lekci, musíte se nejprve připojit k databázi Sample Basic na serveru. V této lekci se předpokládá, že máte potřebná práva pro připojení k serveru, aplikaci a databázi.

1. Vyberte příkaz Essbase → Připojit.

Zobrazí se dialogové okno Přihlášení k systému Essbase.

| Přihlášení I         | k systému Essbase | ×                    |
|----------------------|-------------------|----------------------|
| <u>S</u> erver:      | Localhost 💌       | OK.                  |
| <u>U</u> živatel:    | JNekvasil         | Zrušit               |
| <u>H</u> eslo:       |                   | Nápověda             |
|                      | Změnit heslo…     |                      |
| Aplikace/ <u>d</u> a | tabáze:           |                      |
|                      |                   | <u>A</u> ktualizovat |
|                      |                   | <u>P</u> oznámka     |
|                      |                   |                      |
|                      |                   |                      |
| 1                    |                   |                      |

Obrázek 84. Dialogové okno Přihlášení k systému Essbase

- **Poznámka:** Pro úspěšné provedení následujících kroků potřebujete znát jméno serveru Hyperion Essbase, své uživatelské jméno a heslo. Pokud tyto informace neznáte, obraťte se na administrátora systému Hyperion Essbase.
- 2. V okénku se seznamem **Server** vyberte server, k němuž chcete získat přístup. (Pokud není požadovaný server v seznamu uveden, můžete jeho jméno do pole sami zadat.)
- 3. Stisknutím klávesy Tab se přesuňte na pole **Uživatel** a zadejte zde své uživatelské jméno.
- 4. Stisknutím klávesy Tab se přesuňte na pole Heslo a zadejte zde své heslo.

**Poznámka:** Po připojení k serveru můžete své heslo změnit. Podrobnosti najdete v oddílu "Změna hesla" na stránce 21.

5. Klepnutím na tlačítko OK se připojte k serveru.

V okénku se seznamem se zobrazí dostupné dvojice aplikací a databází. Server Hyperion Essbase umožňuje současný přístup k několika aplikacím. Aplikace může obsahovat několik databází. V seznamu se objeví pouze aplikace, se kterými jste oprávněni pracovat.

V této lekci budete pracovat s databází Sample Basic. Pokud je ve vašem systému Hyperion Essbase databáze Sample Basic nainstalována, bude uvedena v seznamu. Pokud databáze Sample Basic v seznamu **Aplikace/databáze** chybí, požádejte administrátora systému Hyperion Essbase o její instalaci.

| Přihlášení l         | k systému Essbas | e 🗙             |
|----------------------|------------------|-----------------|
| <u>S</u> erver:      | Localhost 💌      | ОК              |
| <u>U</u> živatel:    | JNekvasil        | Zrušit          |
| <u>H</u> eslo:       | *****            | Nápověda        |
|                      | Změnit heslo…    |                 |
| Aplikace/ <u>d</u> a | itabáze:         |                 |
| Demo                 | Basic            | Aktualizovat    |
| Sampeast             | East             |                 |
| Sample               | Basic            | Description     |
| Sample               | Interntl         | <u>Poznamka</u> |
| Sample               | Xchgrate         |                 |
| Samppart             | Company          |                 |
|                      |                  |                 |
|                      |                  |                 |
|                      |                  |                 |
|                      |                  |                 |

Obrázek 85. Dostupné dvojice aplikací a databází

 V seznamu Aplikace/databáze dvakrát klepněte na položku Sample Basic nebo v seznamu Aplikace/databáze vyberte položku Sample Basic a klepněte na tlačítko OK.

Pokud není požadovaná aplikace dosud spuštěna, systém Hyperion Essbase ji automaticky spustí. Při načítání může dojít k malé prodlevě. Doba potřebná pro spuštění aplikace závisí na velikosti a počtu databází, které jsou v ní obsaženy, a velikosti jejich indexů.

# Nastavení voleb systému Hyperion Essbase

Než začnete provádět jednotlivé kroky této lekce, zkontrolujte, zda jsou volby tabulkového procesoru nastaveny na výchozí hodnoty, jak je zobrazeno na obrázcích v tomto oddílu.

- **Poznámka:** Informace o jednotlivých volbách v dialogovém okně Volby Essbase najdete v kontextové nápovědě modulu Hyperion Essbase Spreadsheet Add-in.
- 1. Vyberte příkaz Essbase  $\rightarrow$  Volby.
- 2. V dialogovém okně Volby Essbase vyberte ouško Zobrazení.
- 3. Vyberte zaškrtávací políčka a tlačítka voleb tak, aby nastavení odpovídala obrázku 86 na stránce 70.

| Volby Essbase                                                                                                    | K                                                                                                    |
|----------------------------------------------------------------------------------------------------|----------------------------------------------------------------------------------------------------|
| Zobrazení Lupa Režim                                                                                                    | Styl Globální                                                                                                    |
| Odsazení<br>C Žád <u>n</u> é<br>C Podřízené<br>Součtý<br>Potlačení<br>C <u>C</u> hybějící řádky<br>Nulové řádky<br>Znaky pogltržení<br>Buňky<br>Přizpůsobit sloupce<br>Automaticky ř <u>a</u> dit řádi<br>Opakovat popisky člet<br>Dynamické časové řady | Váhrada<br>Popisek chybějících dat: N/A<br>opisek ngdostupných dat:<br>Aliasy<br>Použít aljasy<br>Použít jména členů i aliasy<br>pro řádkové dimenze<br>Alias:<br>Default<br>Návrhář dotazu<br>Návrhář dotazu<br>Jan |
|                                                                                                    | OK Storno Nápověda                                                                                                    |

Obrázek 86. Výchozí nastavení voleb zobrazení

- 4. Vyberte ouško Lupa.
- 5. Vyberte zaškrtávací políčka a tlačítka voleb tak, aby nastavení odpovídala obrázku 87.

| Volby Essbase                                                                                                    |
|----------------------------------------------------------------------------------------------------|
| Zobrazení Lupa Režim Globální                                                                                                    |
| Přiblížení<br>♥ Dašší úroveři<br>♥ Všechny úrovně<br>Nejnižší úroveň<br>♥ Sourozenecká úroveň<br>♥ Stejná generace<br>♥ Vzojce<br>Zachovávání členů<br>♥ Zahmout výběr<br>♥ V rámci vybrané skupiny<br>♥ Odstranit nevybrané skupiny |
| OK Storno Nápověda                                                                                                    |

Obrázek 87. Výchozí nastavení voleb na stránce Lupa

- 6. Vyberte ouško Režim.
- 7. Vyberte zaškrtávací políčka a tlačítka voleb tak, aby nastavení odpovídala obrázku 88 na stránce 71.

| Získávání dat                                                                                     | lanv                                                                                               |                        |
|---------------------------------------------------------------------------------------------------|----------------------------------------------------------------------------------------------------|------------------------|
| Režim<br>Režim                                                                                    |                                                                                                    |                        |
| Zachování vzorců                                                                                  |                                                                                                    |                        |
| <ul> <li>Zachovat při operacích Zac</li> <li>Zachovat při operací</li> <li>Přiblíž</li> </ul>     | hovat pouze/Odstranit pouze<br>t                                                                   |                        |
| 🗖 Vyplně <u>n</u> í vzorců                                                                        |                                                                                                    |                        |
| Poznámka: V režimu Zachován<br>Pokud jsou některé z těchto vo<br>nepřístupnou (a naopak). Další i | í vzorců nelze některé volby pou<br>eb vybrány, volba Zachování vz<br>nformace najdete v nápovědě. | žít.<br>torců se stane |

Obrázek 88. Výchozí nastavení voleb režimu

- 8. Ouško Styl přeskočte.
- 9. Vyberte ouško Globální.
- 10. Vyberte zaškrtávací políčka a tlačítka voleb tak, aby nastavení odpovídala obrázku 89.

| Volby Essbase<br>Zobrazení Lupa Režim Globální                                                                                                    | ×                                                                                                    |
|----------------------------------------------------------------------------------------------------|----------------------------------------------------------------------------------------------------|
| Akce myši<br>Povolit druhé <u>filačítko</u><br>Povolit druhé <u>filačítko</u><br>Povolit druhé <u>filačítko</u><br>Povolit druhé <u>filačítko</u><br>Paměť<br>Paměť<br>Povolit <u>a</u> nulaci<br>Výběr členů<br>Zobrazit dialogové okno pro <u>u</u> ložení | Zobrazení zpráv<br>C Informační<br>C Varovné<br>C Ždybové<br>C Žágné<br>Zobrazit <u>n</u> eznámé členy<br>Soubor s protokolem<br>V <u>S</u> měrovat zprávy do protokolu<br>V Vzmazat pro každou relaci |
| Režim<br>Navigace bez dat                                                                                                    | Přídavné <u>m</u> oduly                                                                                                    |
|                                                                                                    | OK Storno Nápověda                                                                                                    |

Obrázek 89. Výchozí nastavení voleb na stránce Globální

- 11. Klepnutím na tlačítko OK uložte změny provedené v této relaci a zavřete dialogové okno **Volby Essbase.** 
  - **Poznámka:** Nastavení dialogového okna Volby Essbase se může při práci s různými ukázkovými soubory programu Excel v rámci výukové lekce změnit. Nastavení neměňte, pokud k tomu nebudete vyzváni v průběhu lekce. Pokud použijete jiné nastavení, nemusí ilustrace v této kapitole odpovídat vzhledu vaší tabulky.

## Provádění rozšířených operací získávání dat

V lekci Kapitola 2, "Základy systému Hyperion Essbase" na stránce 9 byly popsány základní operace získávání dat a navigace v modulu Hyperion Essbase Spreadsheet Add-in. V tomto oddílu se seznámíte s následujícími rozšířenými operacemi získávání dat:

- "Filtrování dat"
- "Řazení dat" na stránce 76
- "Získávání dat do asymetrických sestav" na stránce 78
- "Práce s formátovanými tabulkami" na stránce 80
- "Zachovávání vzorců během získávání dat" na stránce 84
- "Získávání úseku dat" na stránce 86
- "Získávání dat pomocí funkce" na stránce 88
- "Získávání dynamicky kalkulovaných členů" na stránce 91
- "Určení posledního období pro dynamické časové řady" na stránce 93
- "Použití volného vytváření sestav k získání dat" na stránce 95

Připomeňme, že obecné operace získávání dat lze provést některým z následujících základních způsobů:

- výběrem příkazů z nabídky Essbase v pruhu nabídky programu Excel,
- klepnutím na příslušná tlačítka na panelu nástrojů Hyperion Essbase,
- dvojím klepnutím na první nebo druhé tlačítko myši v příslušné buňce (v případě příkazů Získat data, Přiblížit nebo Oddálit a případně příkazu Propojené objekty, pokud máte tuto volbu aktivovánu).

## Filtrování dat

Přesto, že operace navigace lze ve velkých databázích systému Hyperion Essbase provádět snadno a rychle, není praktické používat k filtrování a řazení velkých databází nástroje programu Excel. Server Hyperion Essbase OLAP Server obsahuje výkonné nástroje pro provádění těchto operací. V kapitole Kapitola 2, "Základy systému Hyperion Essbase" na stránce 9 jste se naučili, jak používat modul Návrhář dotazu Hyperion Essbase k definování dimenzionálního vzhledu a výběru zobrazených členů. Modul Návrhář dotazu Hyperion Essbase dále obsahuje výkonné a snadno ovladatelné nástroje pro definování podmíněného získávání dat.

Abyste se seznámili s možnostmi modulu Návrhář dotazu Hyperion Essbase, použijte dotaz Basic1, který jste uložili v kapitole Kapitola 2, "Základy systému Hyperion Essbase" na stránce 9, a proveď te následující kroky:

- **Poznámka:** Pokud jste výukovou lekci z kapitoly Kapitola 2, "Základy systému Hyperion Essbase" na stránce 9 přeskočili, proveď te postup z oddílu "Vytváření dotazů pomocí modulu Návrhář dotazu Hyperion Essbase" na stránce 48, kterým vytvoříte a uložíte dotaz Basic1.
- 1. Vyberte příkaz Essbase → Návrhář dotazu.

Zobrazí se informační panel modulu Návrhář dotazu Hyperion Essbase.

- 2. V navigačním panelu vyberte [Sešit1]List1.
- 3. Klepněte na pravé tlačítko myši a vyberte příkaz Otevřít dotaz.

Zobrazí se dialogové okno Otevřít.

- 4. Vyberte soubor Basic1 z adresáře, do kterého jste jej uložili v kapitole Kapitola 2, "Základy systému Hyperion Essbase" na stránce 9,..
- 5. Klepněte na tlačítko OK.

Výběr členů zobrazený v panelu vlastností bude stejný jako při poslední relaci modulu Návrhář dotazu Hyperion Essbase.

6. V navigačním panelu vyberte položku Filtrování dat.

Systém Hyperion Essbase zobrazí v příslušném panelu nastavení filtrování dat. Filtr určuje počet datových řádků, které budou získány. Tento počet je založen na definovaných sloupcových kritériích. Kritéria pro filtrování dat můžete definovat pro hodnoty obsažené v jednom nebo více sloupcích pohledu.

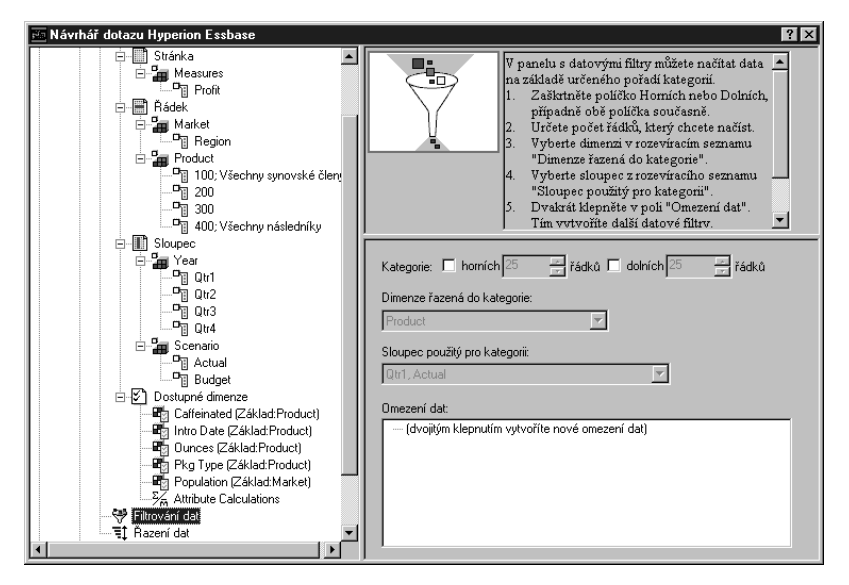

Obrázek 90. Panel filtrování dat

- 7. Panel filtrování dat obsahuje následující položky:
  - Zaškrtávací políčko pro kategorizování určitého počtu prvních nebo posledních řádků. Vybrat tedy můžete určitý počet prvních nebo posledních řádků. Výběr je založen na dříve vybraných členech řádkových dimenzí. Při použití tohoto kritéria je třeba určit počet řádků, například "horních 10". Předvolenou hodnotou je horních 25 řádků.
  - Okénko se seznamem Dimenze řazená do kategorie, v němž se určuje dimenze, pro kterou má být kategorizování použito.
  - Okénko se seznamem Sloupec použitý pro kategorii, ve kterém se určuje datový sloupec, na němž jsou založeny datové hodnoty.
  - Pole Omezení dat, v němž se určují standardní operace pro porovnávání dat, jako například operátory větší než, menší než a rovnost. Porovnávací operátory můžete použít pro hodnoty v jednom nebo více datových sloupcích; můžete definovat také kritéria porovnávající hodnoty ve dvou sloupcích.
  - Tlačítka operátorů OR a AND. Pokud definujete více sloupcových kritérií, můžete definovaná kritéria pomocí těchto operátorů spojit.
- 8. Zaškrtněte políčko Horních a do pole Řádků zadejte hodnotu 30.

Po použití dotazu načte systém Hyperion Essbase prvních třicet řádků dimenze.

9. V okénku se seznamem **Dimenze** vyberte položku Product. Dimenze Product je tedy dimenzí, pro kterou má být kategorizace použita.

- 10. V okénku se seznamem **Sloupec** vyberte položku Qtr1, Actual. Sloupec (Qtr1, Actual) tedy bude sloupcem, na němž budou založeny datové hodnoty.
- 11. V navigačním panelu vyberte položku Filtrování dat. Klepněte na pravé tlačítko myši a vyberte příkaz Použít dotaz.

Výsledek dotazu, který obdržíte, by se měl shodovat s následujícím obrázkem.

|    | A       | В                       | C      | D      | E      | F      | G      | Н      |        | J         |
|----|---------|-------------------------|--------|--------|--------|--------|--------|--------|--------|-----------|
| 1  |         | 1                       |        |        |        | Profit |        |        |        |           |
| 2  |         |                         | Qtr1   |        | Qtr2   |        | Qtr3   |        | Qtr4   |           |
| 3  |         |                         | Actual | Budget | Actual | Budget | Actual | Budget | Actual | Budget    |
| 4  | East    | Cola                    | 2461   | 2550   | 2940   | 3050   | 3298   | 3440   | 2430   | 2410      |
| 5  |         | Grape                   | 645    | 840    | 676    | 860    | 710    | 920    | 618    | 800       |
| 6  |         | Cream Soda              | 591    | 770    | 922    | 1010   | 522    | 660    | 592    | 530       |
| 7  |         | Root Beer               | 562    | 960    | 610    | 1070   | 372    | 830    | 990    | 1500      |
| 8  |         | Strawberry              | 545    | 700    | 612    | 750    | 625    | 780    | 525    | 670       |
| 9  |         | Orange                  | 290    | 350    | 327    | 380    | 377    | 420    | 394    | 440       |
| 10 |         | Diet Cola               | 212    | 220    | 303    | 300    | 312    | 310    | 287    | 290       |
| 11 |         | Caffeine Free Cola      | 74     | 110    | 109    | 130    | 130    | 190    | 100    | 150       |
| 12 | West    | Cream Soda              | 2363   | 2620   | 2739   | 2970   | 2937   | 3230   | 2692   | 2850      |
| 13 |         | Root Beer               | 2325   | 2570   | 2423   | 2720   | 2540   | 2820   | 2439   | 2840      |
| 14 |         | Grape                   | 1143   | 920    | 1167   | 960    | 1271   | 1020   | 1219   | 920       |
| 15 |         | Cola                    | 1047   | 1720   | 1189   | 1900   | 1339   | 2120   | 1018   | 1780      |
| 16 |         | Orange                  | 1002   | 810    | 1120   | 890    | 1192   | 1000   | 940    | 680       |
| 17 |         | Caffeine Free Cola      | 62     | 310    | -163   | 30     | -286   | -130   | -123   | 70        |
| 18 |         | Diet Cola               | -67    | 320    | -177   | 200    | -154   | 250    | -136   | 320       |
| 19 |         | Strawberry              | -738   | -310   | -783   | -380   | -900   | -440   | -779   | -400      |
| 20 | South   | Root Beer               | 1465   | 1640   | 1540   | 1700   | 1612   | 1710   | 1498   | 1330      |
| 21 |         | Cola                    | 745    | 1160   | 835    | 1280   | 1031   | 1490   | 965    | 1510      |
| 22 |         | Cream Soda              | 561    | 810    | 529    | 770    | 591    | 840    | 669    | 930       |
| 23 |         | Diet Cola               | 306    | 570    | 363    | 660    | 281    | 570    | 247    | 550       |
| 24 | Central | Cream Soda              | 2414   | 2770   | 2579   | 2930   | 2648   | 2980   | 2450   | 2690      |
| 25 |         | Root Beer               | 2369   | 3310   | 2457   | 3350   | 2481   | 3470   | 2271   | 4130      |
| 26 |         | Grape                   | 1050   | 1030   | 1155   | 1120   | 1220   | 1150   | 970    | 890       |
| 27 |         | Orange                  | 991    | 910    | 1075   | 1020   | 1073   | 1010   | 1070   | 890       |
| 28 |         | Diet Cola               | 908    | 1130   | 1045   | 1320   | 1089   | 1340   | 889    | 1180      |
|    | ▶ ▶ She | et1 / Sheet2 / Sheet3 / |        |        |        | •      |        |        |        | -   •   [ |

Obrázek 91. Výsledek dotazu pro filtrování dat

Data můžete dále filtrovat zadáním operací pro porovnávání dat do pole **Omezení dat.** 12. V navigačním panelu vyberte položku Filtrování dat.

V panelu vlastností se zobrazí určené filtry dat.

13. Dvakrát klepněte do pole Omezení dat.

V panelu vlastností se zobrazí nastavení pro omezení dat.

14. Vyberte volbu Hodnota a zadejte do něj hodnotu 500.

Všimněte si, že volba jsou v relaci v okénku se seznamem Data se změní na znak =.

- 15. Klepněte na šipku u okénka se seznamem Data a vyberte položku <=.
- 16. V okénku se seznamem Sloupec vyberte položku Qtr1, Actual.
- 17. V navigačním panelu vyberte položku Filtrování dat. Klepněte na pravé tlačítko myši a vyberte příkaz Použít dotaz.

Všimněte si, že ve výsledku dotazu jsou nyní ve sloupcích Actual a Budget pouze taková data, která jsou menší nebo rovna hodnotě 500.

- 18. V navigačním panelu vyberte položku Filtrování dat. V panelu vlastností se zobrazí nastavení filtrování dat.
- V poli Omezení dat vyberte položku <= 500, klepněte na pravé tlačítko myši a vyberte příkaz Nové omezení dat.
- 20. V poli Data klepněte na šipku a vyberte položku <.
- 21. V okénku se seznamem datových hodnot, vyberte položku Qtr2, Actual. Ve skupině **Kombinace s jiným omezením** klepněte na tlačítko OR.
- 22. V navigačním panelu vyberte položku Filtrování dat. Zobrazí se panel filtrování dat.
- 23. V poli Omezení dat dvojím klepnutím vytvořte nové omezení.
- 24. V poli Data klepněte na šipku a vyberte položku Nejsou v relaci.

25. Klepněte na tlačítko volby #Missing.

Na základě této volby systém Hyperion Essbase vynechá data s hodnotou #Missing.

26. V okénku se seznamem Sloupec vyberte položku Qtr1, Actual. Ve skupině Kombinace s jiným omezením klepněte na tlačítko AND.

Omezení by měla být nastavena následujícím způsobem:

| 📧 Návrhář dotazu Hyperion Essbase                                                                                                    | ? ×                                                                                                    |
|----------------------------------------------------------------------------------------------------|----------------------------------------------------------------------------------------------------|
| Piergion         Product         100: Všechny synovské člent         200         200         200         200         200         200         201         202         203         204         205         206         207         208         209         201         202         203         204         204         202         203         204          204         204         204         204         204         204         204         204         204         204         204         204         204         204         204         204         204         204         204         204         204         204         204         204         204         204 | V panetu s datovými filtry můžete načitat data na základě určeného pořadí kategorií         1. Zašktněte polička současné.         2. Určete počet řádků, který chcete načíst.         3. Vybete dimerzi v rozeviracím seznamu "Dimerze řazená do kategorie".         4. Vybete sloupe z rozeviracího seznamu "Dimerze řazená do kategorie".         5. Dvakád klepněte v poli "Omezení dat".         7 m vutvořite další datové filtrv.         Xategorie:         Product         Sloupes použilý pro kategorii:         Omezení dat         Qt1, Actual = Qt2, Actual         AND Qt1, Actual = Gt2, Actual         AND Qt1, Actual = Gt2, Actual         AND Qt1, Actual = Ct2, Actual         AND Qt1, Actual = Ct2, Actual         AND Qt1, Actual = Résid Hansing         (dvojtým klepnutím vytvoříte nové omezení dat) |

Obrázek 92. Filtrování dat

27. Vyberte položku Filtrování dat, klepněte na pravé tlačítko myši a vyberte příkaz Použít dotaz.

Systém Hyperion Essbase načte data pro všechna čtvrtletí. Všimněte si, že data načtená pro skupinu Qtr1, Actual jsou menší nebo rovna hodnotě 500 nebo menší než data ze skupiny Qtr2, Actual. Databázový pohled, který obdržíte, by se měl shodovat s následujícím obrázkem:

|    | A       | В                        | С      | D      | E      | F      | G      | Н      |        | J      | E |
|----|---------|--------------------------|--------|--------|--------|--------|--------|--------|--------|--------|---|
| 1  |         |                          |        |        |        | Profit |        |        |        |        | T |
| 2  |         |                          | Qtr1   |        | Qtr2   |        | Qtr3   |        | Qtr4   |        |   |
| 3  |         |                          | Actual | Budget | Actual | Budget | Actual | Budget | Actual | Budget |   |
| 4  | East    | Cola                     | 2461   | 2550   | 2940   | 3050   | 3298   | 3440   | 2430   | 2410   |   |
| 5  |         | Grape                    | 645    | 840    | 676    | 860    | 710    | 920    | 618    | 800    |   |
| 6  |         | Cream Soda               | 591    | 770    | 922    | 1010   | 522    | 660    | 592    | 530    |   |
| 7  |         | Root Beer                | 562    | 960    | 610    | 1070   | 372    | 830    | 990    | 1500   |   |
| 8  |         | Strawberry               | 545    | 700    | 612    | 750    | 625    | 780    | 525    | 670    |   |
| 9  |         | Orange                   | 290    | 350    | 327    | 380    | 377    | 420    | 394    | 440    |   |
| 10 |         | Diet Cola                | 212    | 220    | 303    | 300    | 312    | 310    | 287    | 290    |   |
| 11 |         | Caffeine Free Cola       | 74     | 110    | 109    | 130    | 130    | 190    | 100    | 150    |   |
| 12 | West    | Cream Soda               | 2363   | 2620   | 2739   | 2970   | 2937   | 3230   | 2692   | 2850   |   |
| 13 |         | Root Beer                | 2325   | 2570   | 2423   | 2720   | 2540   | 2820   | 2439   | 2840   |   |
| 14 |         | Grape                    | 1143   | 920    | 1167   | 960    | 1271   | 1020   | 1219   | 920    |   |
| 15 |         | Cola                     | 1047   | 1720   | 1189   | 1900   | 1339   | 2120   | 1018   | 1780   |   |
| 16 |         | Orange                   | 1002   | 810    | 1120   | 890    | 1192   | 1000   | 940    | 680    |   |
| 17 |         | Caffeine Free Cola       | 62     | 310    | -163   | 30     | -286   | -130   | -123   | 70     |   |
| 18 |         | Diet Cola                | -67    | 320    | -177   | 200    | -154   | 250    | -136   | 320    |   |
| 19 |         | Strawberry               | -738   | -310   | -783   | -380   | -900   | -440   | -779   | -400   |   |
| 20 | South   | Root Beer                | 1465   | 1640   | 1540   | 1700   | 1612   | 1710   | 1498   | 1330   |   |
| 21 |         | Cola                     | 745    | 1160   | 835    | 1280   | 1031   | 1490   | 965    | 1510   |   |
| 22 |         | Diet Cola                | 306    | 570    | 363    | 660    | 281    | 570    | 247    | 550    |   |
| 23 | Central | Cream Soda               | 2414   | 2770   | 2579   | 2930   | 2648   | 2980   | 2450   | 2690   |   |
| 24 |         | Root Beer                | 2369   | 3310   | 2457   | 3350   | 2481   | 3470   | 2271   | 4130   |   |
| 25 |         | Grape                    | 1050   | 1030   | 1155   | 1120   | 1220   | 1150   | 970    | 890    |   |
| 26 |         | Orange                   | 991    | 910    | 1075   | 1020   | 1073   | 1010   | 1070   | 890    |   |
| 27 |         | Diet Cola                | 908    | 1130   | 1045   | 1320   | 1089   | 1340   | 889    | 1180   |   |
| 28 |         | Cola                     | 843    | 1080   | 928    | 1180   | 915    | 1170   | 793    | 1060   |   |
| 29 |         | Caffeine Free Cola       | 457    | 620    | 500    | 610    | 556    | 690    | 567    | 730    |   |
| 30 |         | Strawberry               | 77     | 90     | 87     | 90     | 130    | 140    | 205    | 210    | Ŀ |
| 4  | ▶ N\She | eet1 / Sheet2 / Sheet3 / |        |        |        | 1      |        |        |        | •      | L |

Obrázek 93. Výsledek filtrování dat

**Poznámka:** Chcete-li odstranit všechna omezení dat, vyberte položku Filtrování dat, klepněte na pravé tlačítko myši a vyberte příkaz Odstranit všechna omezení dat. Případně vyberte libovolné omezení v poli Omezení dat, klepněte na pravé tlačítko myši a vyberte příkaz Odstranit všechna omezení dat.

Chcete-li odstranit určité omezení, označte jej v osnově dotazu, klepněte na pravé tlačítko myši a vyberte příkaz Odstranit omezení dat. Případně dané omezení vyberte v poli Omezení dat, klepněte na pravé tlačítko myši a vyberte příkaz Odstranit omezení dat.

# Řazení dat

Pomocí panelu řazení dat lze data z výstupu dotazu Basic1 zobrazovat ve vzestupném nebo sestupném pořadí.

1. V navigačním panelu vyberte položku Řazení dat.

Nastavení řazení dat jsou zobrazena v panelu vlastností. Zde můžete určit kritéria pro řazení dat, která ovlivní pořadí získávání řádků.

Panel řazení dat obsahuje následující položky:

- Okénko se seznamem Řazená dimenze se seznamem dimenzí určených v dotazu ve formátu řádků.
- Okénko se seznamem Sloupec použitý pro řazení, v němž můžete vybrat jednu nebo několik dimenzí, které mají být v dotazu určeny ve formátu sloupce.
- Okénko se seznamem Pořadí, v němž můžete určit vzestupný nebo sestupný způsob řazení pro vybraný sloupec. Můžete také seřadit jen určitou skupinu řádků podle některé dimenze. Data můžete například seřadit podle dimenze Product nebo Market.

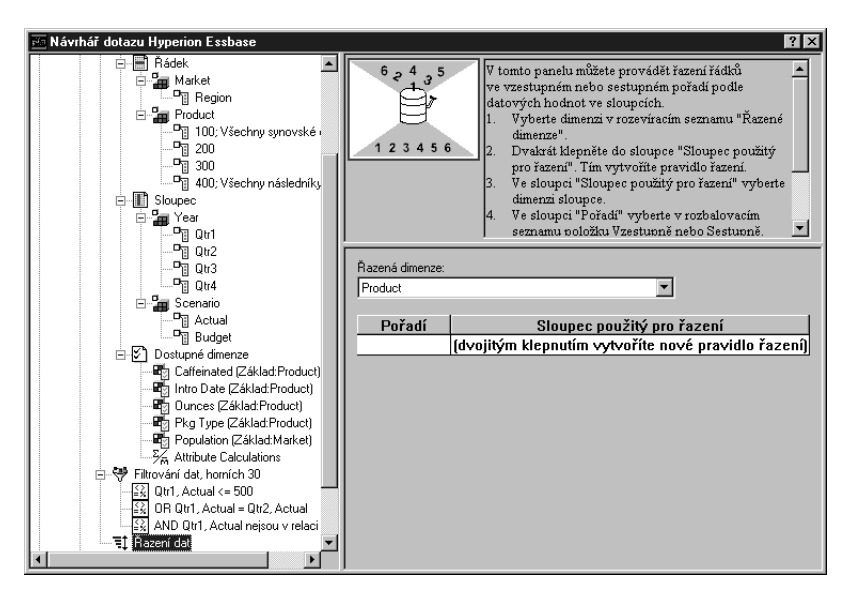

Obrázek 94. Panel řazení dat

2. Dvakrát klepněte na okénko se seznamem Sloupec použitý pro řazení.

Předvolbou ve sloupci bude položka Qtr1, Actual. Předvoleným způsobem řazení v okénku se seznamem **Pořadí** je hodnota Vzestupně.

- 3. Klepněte na hodnotu Vzestupně. Vedle slova Vzestupně se zobrazí šipka.
- 4. Klepněte na šipku. Pod slovem Vzestupně se zobrazí slovo Sestupně.
- 5. V okénku se seznamem Pořadí vyberte položku Sestupně.

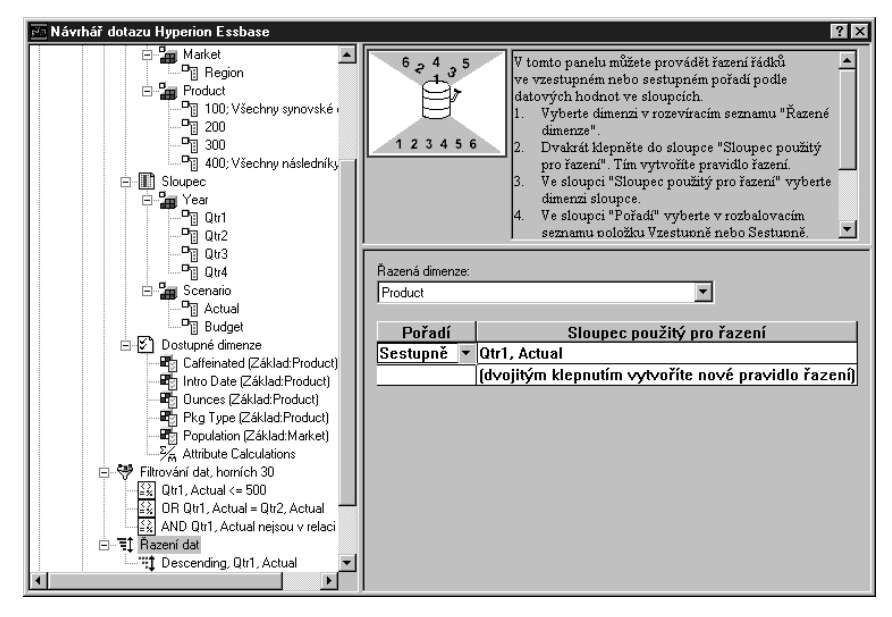

Obrázek 95. Určení způsobu řazení dat

6. Dvakrát klepněte na další řádek v okénku se seznamem Sloupec použitý pro řazení.

Předvolbou ve sloupci bude položka Qtr1, Actual.

7. Klepněte na šipku a vyberte položku Qtr1, Budget.

Všimněte si, že předvoleným způsobem řazení v okénku se seznamem **Pořadí** je Vzestupně.

8. V navigačním panelu vyberte v části Řazení dat položku Ascending, Qtr1, Budget. Klepněte na pravé tlačítko myši a vyberte příkaz Odstranit pravidlo řazení.

Pravidlo řazení Ascending, Qtr1, Budget bude odstraněno z dotazu.

9. V navigačním panelu vyberte položku Řazení dat. Klepněte na pravé tlačítko myši a vyberte příkaz Použít dotaz.

Systém Hyperion Essbase zobrazí výsledky seřazené vzestupně pro každé čtvrtletí, jak je zobrazeno na následujícím obrázku:

|    | В                   | С          | D      | E      | F      | G      | Н      |        | J      |   |
|----|---------------------|------------|--------|--------|--------|--------|--------|--------|--------|---|
| 1  |                     |            |        |        | Profit |        |        |        |        | - |
| 2  |                     | Qtr1       |        | Qtr2   |        | Qtr3   |        | Qtr4   |        |   |
| 3  |                     | Actual     | Budget | Actual | Budget | Actual | Budget | Actual | Budget |   |
| 4  | Cola                | 2461       | 2550   | 2940   | 3050   | 3298   | 3440   | 2430   | 2410   |   |
| 5  | Grape               | 645        | 840    | 676    | 860    | 710    | 920    | 618    | 800    |   |
| 6  | Cream Soda          | 591        | 770    | 922    | 1010   | 522    | 660    | 592    | 530    |   |
| 7  | Root Beer           | 562        | 960    | 610    | 1070   | 372    | 830    | 990    | 1500   |   |
| 8  | Strawberry          | 545        | 700    | 612    | 750    | 625    | 780    | 525    | 670    |   |
| 9  | Orange              | 290        | 350    | 327    | 380    | 377    | 420    | 394    | 440    |   |
| 10 | Diet Cola           | 212        | 220    | 303    | 300    | 312    | 310    | 287    | 290    |   |
| 11 | Caffeine Free Cola  | 74         | 110    | 109    | 130    | 130    | 190    | 100    | 150    |   |
| 12 | Cream Soda          | 2363       | 2620   | 2739   | 2970   | 2937   | 3230   | 2692   | 2850   |   |
| 13 | Root Beer           | 2325       | 2570   | 2423   | 2720   | 2540   | 2820   | 2439   | 2840   |   |
| 14 | Grape               | 1143       | 920    | 1167   | 960    | 1271   | 1020   | 1219   | 920    |   |
| 15 | Cola                | 1047       | 1720   | 1189   | 1900   | 1339   | 2120   | 1018   | 1780   |   |
| 16 | Orange              | 1002       | 810    | 1120   | 890    | 1192   | 1000   | 940    | 680    |   |
| 17 | Caffeine Free Cola  | 62         | 310    | -163   | 30     | -286   | -130   | -123   | 70     |   |
| 18 | Diet Cola           | -67        | 320    | -177   | 200    | -154   | 250    | -136   | 320    |   |
| 19 | Strawberry          | -738       | -310   | -783   | -380   | -900   | -440   | -779   | -400   |   |
| 20 | Root Beer           | 1465       | 1640   | 1540   | 1700   | 1612   | 1710   | 1498   | 1330   |   |
| 21 | Cola                | 745        | 1160   | 835    | 1280   | 1031   | 1490   | 965    | 1510   |   |
| 22 | Diet Cola           | 306        | 570    | 363    | 660    | 281    | 570    | 247    | 550    |   |
| 23 | Cream Soda          | 2414       | 2770   | 2579   | 2930   | 2648   | 2980   | 2450   | 2690   |   |
| 24 | Root Beer           | 2369       | 3310   | 2457   | 3350   | 2481   | 3470   | 2271   | 4130   |   |
| 25 | Grape               | 1050       | 1030   | 1155   | 1120   | 1220   | 1150   | 970    | 890    |   |
| 26 | Orange              | 991        | 910    | 1075   | 1020   | 1073   | 1010   | 1070   | 890    |   |
| 27 | Diet Cola           | 908        | 1130   | 1045   | 1320   | 1089   | 1340   | 889    | 1180   |   |
| 28 | Cola                | 843        | 1080   | 928    | 1180   | 915    | 1170   | 793    | 1060   |   |
| 29 | Caffeine Free Cola  | 457        | 620    | 500    | 610    | 556    | 690    | 567    | 730    |   |
| 30 | Strawberry          | 77         | 90     | 87     | 90     | 130    | 140    | 205    | 210    | - |
|    | ► ► Sheet1 / Sheet2 | / Sheet3 / |        |        |        |        |        |        | - F    |   |

Obrázek 96. Výsledek filtrování a řazení dat

- **Poznámka:** Hodnoty, pro které provádíte kategorizaci a řazení, musí být stejné. Není například možné určit v poli Dimenze řazená do kategorie dimenzi Product a v poli Řazená dimenze dimenzi Market. Pokud určíte různé hodnoty, modul Návrhář dotazu Hyperion Essbase automaticky změní obě hodnoty na hodnotu, která byla použita naposledy.
- 10. Volbou příkazu Soubor → Zavřít zavřete list s tabulkou. List s tabulkou není třeba ukládat.

## Získávání dat do asymetrických sestav

Při získávání dat do tabulky může být výsledná sestava *symetrická* nebo *asymetrická*. Symetrické sestavy se vyznačují opakováním identických skupin členů. Na obrázku 96 je například zobrazena symetrická sestava obsahující členy Actual a Budget vnořené do jednotlivých členů dimenze Year (Qtr1, Qtr2, Qtr3 a Qtr4).

Asymetrické sestavy jsou charakterizovány skupinami vnořených členů, které se navzájem liší alespoň v jednom členu. Rozdíly mohou v těchto sestavách být v počtu nebo ve jménech členů.

Asymetrické sestavy lze vytvářet jedním z následujících způsobů:

- zadáním jmen členů do tabulky v režimu volného zpracování,
- pomocí operace ponoření do dat s aktivovanou volbou V rámci vybrané skupiny v dialogovém okně Volby Essbase (stránka Lupa),
- potlačením řádků obsahujících chybějící hodnoty, nulové hodnoty nebo znaky podtržení.

Aby mohl systém Hyperion Essbase zachovat asymetrickou osnovu, musí při získávání dat pro asymetrickou sestavu provést více interních operací. Tyto operace mohou prodloužit dobu získávání dat pro velké sestavy. Další informace týkající se optimalizace sestav najdete ve druhém dílu příručky *Hyperion Essbase Database Administrator's Guide*.

Součástí standardní instalace systému Hyperion Essbase je ukázkový soubor Asymm.xls, který koncepci vytváření asymetrických sestav ilustruje.

Postup při zobrazení ukázkového souboru Asymm.xls:

- 1. Vyberte příkaz Soubor → Otevřít.
- 2. V adresáři \essbase\client\sample otevřete soubor Asymm.xls.

V závislosti na způsobu instalace programového vybavení na vašem počítači je možné, že tento soubor nebude k dispozici nebo že je uložen do jiného adresáře. Další informace vám poskytne administrátor systému Hyperion Essbase.

|    | A     | В          | С      | D      | E      | F      | G |
|----|-------|------------|--------|--------|--------|--------|---|
| 1  | Sales |            |        |        |        |        |   |
| 2  |       |            |        |        |        |        |   |
| 3  |       |            | Actual | Budget | Budget | Budget |   |
| 4  |       |            | Qtr1   | Qtr2   | Qtr3   | Qtr4   |   |
| 5  | East  | Colas      | 6292   | 6760   | 7300   | 5570   |   |
| 6  |       | Root Beer  | 5726   | 5650   | 5600   | 5780   |   |
| 7  |       | Fruit Soda | 3735   | 4150   | 4350   | 3850   |   |
| 8  |       |            |        |        |        |        |   |
| 9  | West  | Root Beer  | 8278   | 7970   | 8320   | 7820   |   |
| 10 |       | Cream Soda | 8043   | 7720   | 8300   | 7570   |   |
| 11 |       |            |        |        |        |        |   |

Obrázek 97. Asymetrická sestava

V souboru Asymm.xls jsou řádkové a sloupcové skupiny dimenzí asymetrické. To znamená, že zastoupení jednotlivých členů ve vnořených skupinách v dimenzi Product se liší podle obchodní oblasti. Například výrobky Colas a Fruit Soda jsou prodávány v oblasti East, ale nikoli v oblasti West. Dále jsou pro čtvrtletí Qtrl zobrazena data člena Actual, zatímco pro čtvrtletí Qtr2, Qtr3 a Qtr4 jsou zobrazena data člena Budget. Také si všimněte, že se v ukázkovém souboru zobrazují styly členů dimenzí Scenario a Year.

3. Ponechte soubor Asymm.xls otevřený pro další úlohu výukové lekce.

#### Pivotování v asymetrických sestavách

Při pivotování skupiny členů v asymetrické sestavě systém Hyperion Essbase zachová v dimenzích, které se neúčastní pivotování, pouze navzájem různé členy.

Postup při ilustraci uvedeného tvrzení v souboru Asymm.xls:

1. Pomocí myši přetáhněte buňku East na buňku, která se nachází pod buňkou Qtr1.

|    | A          | В      | С     | D      | Е     | F      | G    | Н      |      |
|----|------------|--------|-------|--------|-------|--------|------|--------|------|
| 1  |            |        |       |        | Sales |        |      |        |      |
| 2  |            |        |       |        |       |        |      |        |      |
| 3  |            | Actual |       | Budget |       | Budget |      | Budget |      |
| 4  |            | Qtr1   |       | Qtr2   |       | Qtr3   |      | Qtr4   |      |
| 5  |            | East   | West. | East   | West  | East   | West | East   | West |
| 6  | Colas      | 6292   | 6950  | 6760   | 8800  | 7300   | 9100 | 5570   | 8430 |
| 7  | Root Beer  | 5726   | 8278  | 5650   | 7970  | 5600   | 8320 | 5780   | 7820 |
| 8  | Fruit Soda | 3735   | 8403  | 4150   | 5840  | 4350   | 6070 | 3850   | 5280 |
| 9  | Cream Soda | 4868   | 8043  | 4030   | 7720  | 3850   | 8300 | 3170   | 7570 |
| 10 |            |        |       |        |       |        |      |        |      |

Obrázek 98. Výsledek pivotování v asymetrické sestavě

Systém Hyperion Essbase kombinuje členy dimenze Product do všech navzájem různých členů. Například člen Root Beer, který se na obrázku 97 vyskytuje dvakrát, najdete v aktuálním pohledu pouze jednou. Člen Colas, který byl na obrázku 97 zobrazen pouze pro jednu obchodní oblast, se nyní objevil v oblastech East a West.

Systém Hyperion Essbase také odstraní prázdný řádek mezi skupinami řádků Product. Při operaci pivotování jsou vždy odstraněny všechny řádky a sloupce, v nichž jsou všechny buňky prázdné.

2. Zavřete soubor Asymm.xls, ale neukládejte provedené změny.

# Práce s formátovanými tabulkami

Kromě flexibilního získávání dat na žádost podporuje systém Hyperion Essbase také získávání dat pro formátované tabulky. Tabulka může obsahovat data s následujícími formáty:

- mezery mezi řádky a sloupci,
- buňky obsahující text nebo data nedefinovaná v databázové osnově,
- jména členů v nenavazujících místech v horní části tabulky,
- vzorce programu Excel (viz též oddíl "Zachovávání vzorců během získávání dat" na stránce 84),
- vizuální indikace (styly).

Po zformátování a uložení tabulky je v některých případech třeba načíst do existujícího formátu tabulky nová data a provádět v nich operace navigace. Tento oddíl obsahuje následující informace o práci s formátovanými tabulkami:

- "Pravidla pro práci s formátovanými tabulkami"
- "Získávání dat pro formátované tabulky" na stránce 81
- "Pivotování dat ve formátovaných tabulkách" na stránce 82

## Pravidla pro práci s formátovanými tabulkami

Při získávání dat do formátované tabulky dodržujte následující pravidla:

#### Pravidlo 1

Do tabulky nelze umístit číselnou buňku před první buňku s daty systému Hyperion Essbase. Na obrázku 99 na stránce 81 je například první buňkou s daty systému Hyperion Essbase buňka B6. Buňky v řádcích 1 až 5 a buňka A6 tedy nemohou obsahovat číselné hodnoty. Tyto buňky navíc nemohou obsahovat vzorce, jejichž výsledkem je číselná hodnota.

#### Pravidlo 2

Buňka ležící v řádku nebo sloupci s daty systému Hyperion Essbase nesmí obsahovat textové ani číselné hodnoty. Na obrázku 99 na stránce 81 nesmí například buňky ve sloupcích B, C, D a F ani v řádcích 6 až 9 a 11 až 14 obsahovat texty ani čísla. V opačném případě mohou být tyto hodnoty přepsány (nebo odstraněny) při získávání dat. Tyto buňky však mohou obsahovat vzorce, pokud jsou použity volby Zachování vzorců. Další informace o volbách Zachování vzorců najdete v oddílu "Zachovávání vzorců během získávání dat" na stránce 84.

**Rada:** Potřebujete-li zachovat text obsažený v buňce, definujte tento text nebo hodnotu jako vzorec programu Excel a použijte volbu Zachování vzorců.

#### Pravidlo 3

Příkaz Pivotovat není dostupný, pokud je zaškrtnuto políčko Zachovat při získávání dat v dialogovém okně Volby Essbase (stránka Režim).

#### Pravidlo 4

Příkaz Pivotovat odstraní z buněk veškerý text kromě jmen databázových členů.

## Získávání dat pro formátované tabulky

Součástí standardní instalace systému Hyperion Essbase je ukázkový soubor P&1.x1s, který ilustruje postup při získávání dat do formátovaných tabulek. Pomocí souboru P&1.x1s je ukázáno, jak lze získávat data do tabulek, které obsahují formátovaný text, vzorce a chráněné buňky.

Postup při zobrazení souboru s tabulkou P&1.x1s:

- 1. Vyberte příkaz Soubor → Otevřít.
- 2. V adresáři \essbase\client\sample otevřete soubor P&l.xls.

V závislosti na způsobu instalace programového vybavení na vašem počítači je možné, že tento soubor nebude k dispozici nebo že je uložen do jiného adresáře. Další informace vám poskytne administrátor systému Hyperion Essbase.

|    | A              | В       | С     | D     | E | F          | G          | Н    |
|----|----------------|---------|-------|-------|---|------------|------------|------|
| 1  | Market:        | Central |       |       |   | The Bev    | erage Comp | bany |
| 2  | Product:       | 200     |       |       |   | Planning D | lept.      |      |
| 3  | Scenario:      | Budget  |       |       |   |            |            |      |
| 4  |                |         |       |       |   |            |            |      |
| 5  |                | Jan     | Feb   | Mar   |   | Qtr1       | % Sales    |      |
| 6  | Misc           | 5       | 10    | 10    |   | 25         | 0.30       |      |
| 7  | Payroll        | 200     | 200   | 200   |   | 600        | 0.07       |      |
| 8  | Marketing      | 350     | 350   | 350   |   | 1050       | 12.47      |      |
| 9  | Total Expenses | 555     | 560   | 560   |   | 1675       | 19.89      |      |
| 10 |                |         |       |       |   |            |            |      |
| 11 | COGS           | 1170    | 1180  | 1200  |   | 3550       | 42.16      |      |
| 12 | Sales          | 2740    | 2820  | 2860  |   | 8420       | 100.00     |      |
| 13 | Margin         | 1570    | 1640  | 1660  |   | 4870       | 57.84      |      |
| 14 | Profit         | 1015    | 1080  | 1100  |   | 3195       | 37.95      |      |
| 15 |                |         |       |       |   |            |            |      |
| 16 | Ratio Analysis |         |       |       |   |            |            |      |
| 17 | Markup         | 57.3%   | 58.2% | 58.0% |   | 57.8%      |            |      |
| 18 | Marketing %    | 12.8%   | 12.4% | 12.2% |   | 12.5%      |            |      |

Obrázek 99. Ukázková formátovaná tabulka

- 3. Vyberte příkaz Essbase → Volby a klepněte na ouško Zobrazení.
- 4. Ve skupině voleb Buňky zaškrtněte políčko Přizpůsobit sloupce.
- 5. Vyberte ouško Režim.
- 6. Ve skupině voleb **Zachování vzorců** zaškrtnutím políčka **Zachovat při získávání dat** aktivujte režim zachovávání vzorců.

**Poznámka:** Je-li aktivována volba Zachovat při získávání dat, může se doba získávání dat o mírně prodloužit.

7. Klepněte na tlačítko OK.

Podle předvoleného nastavení systém Hyperion Essbase při získávání dat přepíše v cílové oblasti tabulky vzorce programu Excel datovými hodnotami. Dále jsou při získávání dat odstraněny vzorce z buněk, které se nacházejí mimo cílovou oblast tabulky. Pomocí volby **Zachovat při získávání dat** je však možné definovat operace získávání dat, při kterých nedojde k přepsání vzorců v žádné oblasti tabulky.

8. Výběrem příkazu Essbase → Získat data aktualizujte data v tabulce.

Systém Hyperion Essbase zjistí, že obsah některých textových buněk v tabulce neodpovídá jménům členů databáze. Pokud se systému Hyperion Essbase nepodaří rozeznat text v tabulce, zobrazí se následující zpráva:

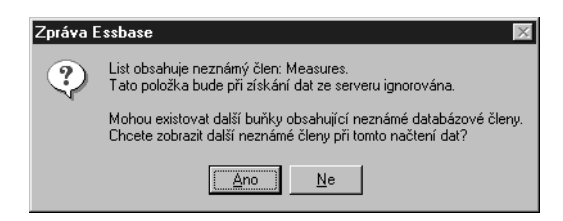

Obrázek 100. Zpráva systému Hyperion Essbase o nalezeném neznámém členu

V tomto příkladu je prvním detekovaným neznámým členem text Market: v buňce A1. Systém Hyperion Essbase nedokáže analyzovat dvojtečku (:), která v buňce za textem Market následuje. Pokud klepnete na tlačítko Ano, systém Hyperion Essbase zobrazí následujícího neznámého člena; pokud klepnete na tlačítko Ne, bude systém pokračovat v získávání dat.

- **Poznámka:** Pokud pracujete s formátovanými tabulkami častěji, můžete zobrazování této zprávy systému Hyperion Essbase vypnout. Další informace najdete v oddílu "Pivotování dat ve formátovaných tabulkách".
- 9. Klepnutím na tlačítko Ne zavřete dialogové okno a pokračujte v načítání dat.

Systém Hyperion Essbase načte nová data, ale zachová formátování tabulky a obsažené vzorce.

|    | A              | В        | С        | D              | E | F                    | G       | Н |  |  |  |  |
|----|----------------|----------|----------|----------------|---|----------------------|---------|---|--|--|--|--|
| 1  | Market:        | Central  |          |                |   | The Beverage Company |         |   |  |  |  |  |
| 2  | Product:       | 200      |          | Planning Dept. |   |                      |         |   |  |  |  |  |
| 3  | Scenario:      | Budget   |          |                |   |                      |         |   |  |  |  |  |
| 4  |                |          |          |                |   |                      |         |   |  |  |  |  |
| 5  |                | Jan      | Feb      | Mar            |   | Qtr1                 | % Sales |   |  |  |  |  |
| 6  | Misc           | #Missing | #Missing | #Missing       |   | 0                    | 0.00    |   |  |  |  |  |
| 7  | Payroll        | 210      | 210      | 210            |   | 630                  | 0.07    |   |  |  |  |  |
| 8  | Marketing      | 300      | 310      | 320            |   | 930                  | 11.05   |   |  |  |  |  |
| 9  | Total Expenses | 510      | 520      | 530            |   | 1560                 | 18.53   |   |  |  |  |  |
| 10 |                |          |          |                |   |                      |         |   |  |  |  |  |
| 11 | COGS           | 1170     | 1180     | 1200           |   | 3550                 | 42.16   |   |  |  |  |  |
| 12 | Sales          | 2740     | 2820     | 2860           |   | 8420                 | 100.00  |   |  |  |  |  |
| 13 | Margin         | 1570     | 1640     | 1660           |   | 4870                 | 57.84   |   |  |  |  |  |
| 14 | Profit         | 1060     | 1120     | 1130           |   | 3310                 | 39.31   |   |  |  |  |  |
| 15 |                |          |          |                |   |                      |         |   |  |  |  |  |
| 16 | Ratio Analysis |          |          |                |   |                      |         |   |  |  |  |  |
| 17 | Markup         | 57.3%    | 58.2%    | 58.0%          |   | 57.8%                |         |   |  |  |  |  |
| 18 | Marketing %    | 10.9%    | 11.0%    | 11.2%          |   | 11.0%                |         |   |  |  |  |  |

Obrázek 101. Výsledek získávání dat do formátované tabulky

- 10. Zavřete soubor P&l.xls, ale neukládejte jej.
- **Poznámka:** Oddíl "Zachovávání vzorců během získávání dat" na stránce 84 v této kapitole obsahuje doplňující úlohy výukové lekce s ukázkami práce se všemi volbami skupiny **Zachování vzorců.**

## Pivotování dat ve formátovaných tabulkách

Pomocí příkazu Pivotovat můžete vytvářet jednoúčelové sestavy ve formátovaných i neformátovaných tabulkách. Formátované tabulky však mohou obsahovat popisky a vzorce, jejichž přítomnost může výsledek operace pivotování znepřehlednit. Pivotování je operace sloužící ke komprimaci a zachování výhradně databázových prvků reprezentovaných v tabulce. V tabulce zůstanou také popisky, které se nacházejí v oblastech nepřepisovaných pivotovanými daty.

**Poznámka:** Pokud je aktivována funkce Zachování vzorců, systém Hyperion Essbase zabrání provedení operace pivotování v tabulkách, které obsahují vzorce.

Koncepci pivotování dat v tabulce ilustruje ukázkový soubor Inv.xls, který je součástí standardní instalace systému Hyperion Essbase. Soubor byl uložen s vypnutou volbou Zachovat při získávání dat, takže v něm můžete provádět pivotování.

Postup při zobrazení souboru s tabulkou Inv.xls:

- 1. Vyberte příkaz Soubor → Otevřít.
- 2. V adresáři \essbase\client\sample otevřete soubor Inv.xls.

V závislosti na způsobu instalace programového vybavení na vašem počítači je možné, že tento soubor nebude k dispozici nebo že je uložen do jiného adresáře. Další informace vám poskytne administrátor systému Hyperion Essbase.

|     | Ĥ                    | В       | C          | D        | E       | F | G      |
|-----|----------------------|---------|------------|----------|---------|---|--------|
| 1   | Market               |         | Inventory. | Analysis |         |   |        |
| 2   | Actual               |         |            |          |         |   |        |
| 3   |                      |         | Jan        | Feb      | Mar     |   | Qtr1   |
| - 4 |                      |         |            |          |         |   |        |
| 5   | Sales                | 100     | 8314       | 8327     | 8407    |   | 25048  |
| 6   |                      | 200     | 8716       | 8960     | 8951    |   | 26627  |
| 7   |                      | 300     | 7874       | 8046     | 8077    |   | 23997  |
| 8   |                      | 400     | 6634       | 6736     | 6778    |   | 20148  |
| 9   |                      | Product | 31538      | 32069    | 32213   |   | 95820  |
| 10  |                      |         |            |          |         |   |        |
| 11  | Opening Inventory    | 100     | 29448      | 29124    | 28929   |   | 29448  |
| 12  | * Adjusted for Audit | 200     | 33000      | 32100    | 31125   |   | 33000  |
| 13  |                      | 300     | 28865      | 28964    | 29095   |   | 28865  |
| 14  |                      | 400     | 26092      | 26246    | 26409   |   | 26092  |
| 15  |                      | Product | 117405     | 116434   | 115558  |   | 117405 |
| 16  |                      |         |            |          |         |   |        |
| 17  | Stock to Sales       |         | 3.72       | 3.63     | 3.59    |   |        |
| 18  |                      |         | =====      | = =====  | = ===== |   |        |

Obrázek 102. Formátovaná tabulka před provedením pivotování

- 3. Vyberte příkaz Essbase → Volby a klepněte na ouško Globální.
- Ve skupině Zobrazení zpráv zrušte zaškrtnutí políčka Zobrazit neznámé členy. Zabráníte tak zobrazování zpráv systému Hyperion Essbase při práci s formátovanými tabulkami.
- 5. Pomocí pravého tlačítka myši přetáhněte člena Sales (buňka A5) na buňku vnořenou do člena Jan (buňka C4).

Systém Hyperion Essbase provede pivotování skupiny členů Sales, takže bude vnořena do členů odpovídajících měsíců. V průběhu pivotování však systém Hyperion Essbase zachová pouze prvky databáze. Při pivotování dojde například k odstranění všech dat v úsecích Stock to Sales a Adjusted for Audit.

|    | Ĥ                    | В     | C                 | D     | E                 | F      | G                 |
|----|----------------------|-------|-------------------|-------|-------------------|--------|-------------------|
| 1  |                      |       | Inventory Analys  | is    | Market            |        |                   |
| 2  |                      |       |                   |       | Actual            |        |                   |
| 3  |                      | Jan   |                   | Feb   |                   | Mar    |                   |
| 4  |                      | Sales | Opening Inventory | Sales | Opening Inventory | (Sales | Opening Inventory |
| 5  |                      |       |                   |       |                   |        |                   |
| 6  | 100                  | 8314  | 29448             | 8327  | 29124             | 8407   | 28929             |
| 7  | 200                  | 8716  | 33000             | 8960  | 32100             | 8951   | 31125             |
| 8  | 300                  | 7874  | 28865             | 8046  | 28964             | 8077   | 29095             |
| 9  | 400                  | 6634  | 26092             | 6736  | 26246             | 6778   | 26409             |
| 10 | Product              | 31538 | 117405            | 32069 | 116434            | 32213  | 115558            |
| 11 |                      |       |                   |       |                   |        |                   |
| 12 | * Adjusted for Audit |       |                   |       |                   |        |                   |
| 13 |                      |       |                   |       |                   |        |                   |
| 14 |                      |       |                   |       |                   |        |                   |
| 15 |                      |       |                   |       |                   |        |                   |
| 16 |                      |       |                   |       |                   |        |                   |
| 17 | Stock to Sales       |       |                   |       |                   |        |                   |
| 18 |                      |       |                   |       |                   | -      |                   |

Obrázek 103. Výsledek pivotování ve formátované tabulce

6. Zavřete soubor Inv.xls, ale neukládejte jej.

# Zachovávání vzorců během získávání dat

V oddílu "Získávání dat do asymetrických sestav" na stránce 78 jste pomocí volby Zachovat při získávání dat zachovávali formátování a vzorce v existující tabulce. Pomocí skupiny voleb Zachování vzorců je možné zachovat vzorce v průběhu získávání dat, operací Zachovat pouze a Odstranit pouze a operací ponoření nebo vynoření. Kromě toho může systém Hyperion Essbase kopírovat vzorce do dalších členů načtených do tabulky v rámci operací ponoření a vynoření. V tomto oddílu si vyzkoušíte použití všech voleb skupiny Zachování vzorců ve vytvářené sestavě.

Některé volby je možné aktivovat až po aktivaci jiných voleb. Při použití voleb skupiny Zachování vzorců mějte na paměti následující pokyny a omezení:

- Chcete-li aktivovat volbu Zachovat při získávání dat, musíte na stránce Režim dialogového okna Volby Essbase vybrat volbu Rozšířená interpretace. Volby Zachování vzorců nepracují v režimu volného zpracování.
- Chcete-li mít přístup k zaškrtávacím políčkům Zachovat při operacích Zachovat pouze/Odstranit pouze a Zachovat při operaci Přiblížit, musíte zaškrtnout políčko Zachovat při získávání dat.
- Chcete-li mít přístup k zaškrtávacímu políčku Vyplnění vzorců, musíte zaškrtnout políčko Zachovat při operaci Přiblížit.
- Pokud zaškrtnete políčko Zachovat při získávání dat, nebudou přístupné volby Chybějící řádky a Nulové řádky ve skupině Potlačení na kartě Zobrazení. Opačně, pokud je aktivována některá z funkcí na stránce Zobrazení, volby skupiny Zachování vzorců budou automaticky znepřístupněny.
- Pokud zaškrtnete políčko Zachovat při operaci Přiblížit, volba Odstranit nevybrané skupiny bude znepřístupněna. Pokud aktivujete volbu Odstranit nevybrané skupiny, volba Zachovat při operaci Přiblížit bude automaticky znepřístupněna.
- Je-li aktivována volba Zachovat při získávání dat, může se doba získávání dat o něco prodloužit.
- Chcete-li mít jistotu, že při operaci přiblížení členů bude oblast buněk ve vzorci se zapnutou volbou Zachovat při operaci Přiblížit správně rozbalena, vložte na konec každé takové oblasti prázdný řádek. Další informace najdete v kontextové nápovědě k modulu Hyperion Essbase Spreadsheet Add-in.
- Pole vzorců nejsou v režimu zachovávání vzorců v systému Hyperion Essbase Spreadsheet Add-in podporována. Pokud jsou v tabulce pole vzorců, systém Hyperion Essbase tento typ vzorců nezachová.

Postup při zachování vzorců při získávání dat:

- 1. Otevřete nový list s tabulkou. To lze provést výběrem příkazu Soubor  $\rightarrow$  Nový nebo klepnutím na tlačítko
- 2. Vyberte příkaz Essbase → Získat data.
- 3. V buňce A2 se ponořte (dvojím klepnutím) do nižší úrovně dimenze Year.
- 4. Stiskněte a podržte klávesu Alt a dvojím klepnutím se ponořte do dimenze Scenario v buňce E1.
- 5. Vyberte buňku G3 a zadejte do ní následující vzorec: =B3/B7\*100

|    | Α    | В        | С       | D        | E            | F        | G          | Н |
|----|------|----------|---------|----------|--------------|----------|------------|---|
| 1  |      | Measures | Product | Market   |              |          |            |   |
| 2  |      | Actual   | Budget  | Variance | Variance %   | Scenario |            |   |
| 3  | Qtr1 | 24703    | 30580   | -5877    | -19.21844343 | 24703    | =B3/B7*100 |   |
| 4  | Qtr2 | 27107    | 32870   | -5763    | -17.53270459 | 27107    |            |   |
| 5  | Qtr3 | 27912    | 33980   | -6068    | -17.85756327 | 27912    |            |   |
| 6  | Qtr4 | 25800    | 31950   | -6150    | -19.24882629 | 25800    |            |   |
| 7  | Year | 105522   | 129380  | -23858   | -18.44025352 | 105522   |            |   |
| 8  |      |          |         |          |              |          |            |   |
| 9  |      |          |         |          |              |          |            |   |
| 10 |      |          |         |          |              |          |            |   |

Obrázek 104. Zadání vzorce programu Excel do buňky

6. Stiskněte klávesu Enter.

Program Excel vypočítá výslednou hodnotu vloženého vzorce a zobrazí hodnotu Qtr1 jako procentuální část hodnoty Year.

|    | Α    | В        | С       | D        | E            | F        | G           | Н |
|----|------|----------|---------|----------|--------------|----------|-------------|---|
| 1  |      | Measures | Product | Market   |              |          |             |   |
| 2  |      | Actual   | Budget  | Variance | Variance %   | Scenario |             |   |
| 3  | Qtr1 | 24703    | 30580   | -5877    | -19.21844343 | 24703    | 23.41028411 |   |
| 4  | Qtr2 | 27107    | 32870   | -5763    | -17.53270459 | 27107    |             |   |
| 5  | Qtr3 | 27912    | 33980   | -6068    | -17.85756327 | 27912    |             |   |
| 6  | Qtr4 | 25800    | 31950   | -6150    | -19.24882629 | 25800    |             |   |
| 7  | Year | 105522   | 129380  | -23858   | -18.44025352 | 105522   |             |   |
| 8  |      |          |         |          |              |          |             |   |
| 9  |      |          |         |          |              |          |             |   |
| 10 |      |          |         |          |              |          |             |   |

Obrázek 105. Výsledek použití vzorce programu Excel s daty systému Hyperion Essbase

- 7. Vyberte příkaz Essbase  $\rightarrow$  Volby a klepněte na ouško **Režim.**
- 8. V rámečku Zachování vzorců zaškrtněte políčka Zachovat při získávání dat a Zachovat při operacích Zachovat pouze/Odstranit pouze. Klepněte na tlačítko OK.
- 9. Vyberte hodnoty Variance, %Variance a Scenario v buňkách D2, E2 a F2.
- 10. Vyberte příkaz Essbase → Odstranit pouze.

Systém Hyperion Essbase odstraní vybrané sloupce, ale zachová vzorec programu Excel, který jste zadali, spolu se zbývající sadou dat.

|    | Α    | В        | С       | D           | E | F | G |
|----|------|----------|---------|-------------|---|---|---|
| 1  |      | Measures | Product | Market      |   |   |   |
| 2  |      | Actual   | Budget  |             |   |   |   |
| 3  | Qtr1 | 24703    | 30580   | 23.41028411 |   |   |   |
| 4  | Qtr2 | 27107    | 32870   |             |   |   |   |
| 5  | Qtr3 | 27912    | 33980   |             |   |   |   |
| 6  | Qtr4 | 25800    | 31950   |             |   |   |   |
| 7  | Year | 105522   | 129380  |             |   |   |   |
| 8  |      |          |         |             |   |   |   |
| 9  |      |          |         |             |   |   |   |
| 10 |      |          |         |             |   |   |   |

Obrázek 106. Výsledek odstranění sloupců s aktivovanou volbou Zachovat při operacích Zachovat pouze/Odstranit pouze

- 11. Vyberte příkaz Essbase → Volby a klepněte na ouško **Režim.**
- 12. V rámečku Zachování vzorců zaškrtněte políčko **Zachovat při operaci Přiblížit** a klepněte na tlačítko OK.
- 13. V buňce A3 se ponořte (dvojím klepnutím) do nižší úrovně dimenze Qtr1.

Systém Hyperion Essbase se ponoří na úroveň člena Qtr1 a přesune vzorec dolů společně se členem Qtr1.

|    | Α    | В        | C       | D           | E | F | G |
|----|------|----------|---------|-------------|---|---|---|
| 1  |      | Measures | Product | Market      |   |   |   |
| 2  |      | Actual   | Budget  |             |   |   |   |
| 3  | Jan  | 8024     | 9940    |             |   |   |   |
| 4  | Feb  | 8346     | 10350   |             |   |   |   |
| 5  | Mar  | 8333     | 10290   |             |   |   |   |
| 6  | Qtr1 | 24703    | 30580   | 23.41028411 |   |   |   |
| 7  | Qtr2 | 27107    | 32870   |             |   |   |   |
| 8  | Qtr3 | 27912    | 33980   |             |   |   |   |
| 9  | Qtr4 | 25800    | 31950   |             |   |   |   |
| 10 | Year | 105522   | 129380  |             |   |   |   |
| 11 |      |          |         |             |   |   |   |

Obrázek 107. Výsledek operace ponoření s aktivovanou volbou Zachovat při operaci Přiblížit

- 14. Vyberte příkaz Essbase → Anulovat.
- 15. Vyberte příkaz Essbase  $\rightarrow$  Volby a klepněte na ouško **Režim.**
- 16. V rámečku Zachování vzorců zaškrtněte políčko **Vyplnění vzorců.** Klepněte na tlačítko OK.
- 17. V buňce A3 se ponořte (dvojím klepnutím) do nižší úrovně dimenze Qtr1.

Systém Hyperion Essbase se ponoří na úroveň člena Qtrl a zkopíruje vzorec pro všechny členy Qtrl (Jan, Feb a Mar). Chcete-li zobrazit zkopírované vzorce, klepněte na buňky D3, D4, D5 a D6 a podívejte se na upravenou syntaxi vzorců v pruhu vzorců programu Excel.

|    | Α    | В        | С       | D           | E | F |
|----|------|----------|---------|-------------|---|---|
| 1  |      | Measures | Product | Market      |   |   |
| 2  |      | Actual   | Budget  |             |   |   |
| 3  | Jan  | 8024     | 9940    | 29.60121002 |   |   |
| 4  | Feb  | 8346     | 10350   | 29.9011178  |   |   |
| 5  | Mar  | 8333     | 10290   | 32.29844961 |   |   |
| 6  | Qtr1 | 24703    | 30580   | 23.41028411 |   |   |
| 7  | Qtr2 | 27107    | 32870   |             |   |   |
| 8  | Qtr3 | 27912    | 33980   |             |   |   |
| 9  | Qtr4 | 25800    | 31950   |             |   |   |
| 10 | Year | 105522   | 129380  |             |   |   |
| 11 |      |          |         |             |   |   |

Obrázek 108. Výsledek operace ponoření s aktivovanou volbou Vyplnění vzorců

- 18. Před pokračováním v lekci proveď te následující operace:
  - a. Vyberte příkaz Essbase  $\rightarrow$  Volby a klepněte na ouško **Režim.**
  - b. Zrušte zaškrtnutí všech políček ve skupině Zachování vzorců.
  - c. Volbou příkazu Soubor → Zavřít zavřete list s tabulkou. List s tabulkou není třeba ukládat.

## Získávání úseku dat

V tabulkách programu Excel lze tažením ukazatele myši přes tabulku označit úsek buněk. Dále je možné označit úsek buněk a v systému Hyperion Essbase omezit získávání dat na tento úsek tabulky. Načítání dat do vybraného úseku je užitečné zejména v těchto případech:

- tabulka obsahuje více sestav,
- tabulka obsahuje doplňkové informace, které nejsou podporovány funkcí získávání dat pro formátovanou sestavu,
- ze serveru je třeba získat pouze malou podmnožinu hodnot, což vede k výraznému snížení doby získávání dat pro velké datové sady,
- je třeba získat data pro jinou oblast v tabulce než pro první sloupec.

Součástí standardní instalace systému Hyperion Essbase je ukázkový soubor Profit.xls, který ilustruje postup při získávání úseku dat.

Postup při zobrazení souboru Profit.xls:

- 1. Vyberte příkaz Soubor → Otevřít.
- 2. V adresáři \essbase\client\sample otevřete soubor Profit.xls.

V závislosti na způsobu instalace programového vybavení na vašem počítači je možné, že tento soubor nebude k dispozici nebo že je uložen do jiného adresáře. Další informace vám poskytne administrátor systému Hyperion Essbase.

V souboru Profit.xls je předem označen potřebný úsek (B2 až F9).

|    | Α | В      | С      | D        | E      | F         | G    | Н |
|----|---|--------|--------|----------|--------|-----------|------|---|
| 1  |   |        |        |          |        |           |      |   |
| 2  |   |        | 100    | Central  |        |           |      |   |
| 3  |   |        | Actual |          | Budget |           |      |   |
| 4  |   |        | Sales  | Profit % | Sales  | Profit %  |      |   |
| 5  |   | Qtr1   | 1111   | 27.3     | 2222   | 34.5      |      |   |
| 6  |   | Qtr2   | 1111   | 28.4     | 2222   | 35.1      |      |   |
| 7  |   | Qtr3   | 1111   | 28.8     | 2222   | 35.3      |      |   |
| 8  |   | Qtr4   | 1111   | 27.6     | 2222   | 38.1      |      |   |
| 9  |   | Year   | 1111   | 28.1     | 2222   | 35.7      |      |   |
| 10 |   |        |        |          |        | · · · · · | 2    |   |
| 11 |   |        |        |          |        |           |      |   |
| 12 |   |        |        | Central  | Actual | Profit %  |      |   |
| 13 |   |        | Qtr1   | Qtr2     | Qtr3   | Qtr4      | Year |   |
| 14 |   | 100-10 | 22.0   | 22.0     | 22.0   | 22.0      | 22.0 |   |
| 15 |   | 100-20 | 22.0   | 22.0     | 22.0   | 22.0      | 22.0 |   |
| 16 |   | 100-30 | 22.0   | 22.0     | 22.0   | 22.0      | 22.0 |   |

Obrázek 109. Označený úsek buněk pro získávání dat

3. Výběrem příkazu Essbase  $\rightarrow$  Získat data aktualizujte označený úsek.

|    | Α | В      | С      | D        | E      | F        | G    | Н |
|----|---|--------|--------|----------|--------|----------|------|---|
| 1  |   |        |        |          |        |          |      |   |
| 2  |   |        | 100    | Central  |        |          |      |   |
| 3  |   |        | Actual |          | Budget |          |      |   |
| 4  |   |        | Sales  | Profit % | Sales  | Profit % |      |   |
| 5  |   | Qtr1   | 8074   | 27.3     | 8200   | 34.5     |      |   |
| 6  |   | Qtr2   | 8701   | 28.4     | 8870   | 35.1     |      |   |
| 7  |   | Qtr3   | 8894   | 28.8     | 9060   | 35.3     |      |   |
| 8  |   | Qtr4   | 8139   | 27.6     | 7800   | 38.1     |      |   |
| 9  |   | Year   | 33808  | 28.1     | 33930  | 35.7     |      |   |
| 10 |   |        |        |          |        |          |      |   |
| 11 |   |        |        |          |        |          |      |   |
| 12 |   |        |        | Central  | Actual | Profit % |      |   |
| 13 |   |        | Qtr1   | Qtr2     | Qtr3   | Qtr4     | Year |   |
| 14 |   | 100-10 | 22.0   | 22.0     | 22.0   | 22.0     | 22.0 |   |
| 15 |   | 100-20 | 22.0   | 22.0     | 22.0   | 22.0     | 22.0 |   |
| 16 |   | 100-30 | 22.0   | 22.0     | 22.0   | 22.0     | 22.0 |   |

Obrázek 110. Výsledek načtení prvního úseku dat

Systém Hyperion Essbase aktualizuje pouze data v označeném úseku buněk.

4. Vyberte buňky B12 až G16.

|    | A | В      | С      | D        | E      | F        | G    | Н |
|----|---|--------|--------|----------|--------|----------|------|---|
| 1  |   |        |        |          |        |          |      |   |
| 2  |   |        | 100    | Central  |        |          |      |   |
| 3  |   |        | Actual |          | Budget |          |      |   |
| 4  |   |        | Sales  | Profit % | Sales  | Profit % |      |   |
| 5  |   | Qtr1   | 8074   | 27.3     | 8200   | 34.5     |      |   |
| 6  |   | Qtr2   | 8701   | 28.4     | 8870   | 35.1     |      |   |
| 7  |   | Qtr3   | 8894   | 28.8     | 9060   | 35.3     |      |   |
| 8  |   | Qtr4   | 8139   | 27.6     | 7800   | 38.1     |      |   |
| 9  |   | Year   | 33808  | 28.1     | 33930  | 35.7     |      |   |
| 10 |   |        |        |          |        |          |      |   |
| 11 |   |        |        |          |        |          |      |   |
| 12 |   |        |        | Central  | Actual | Profit % |      |   |
| 13 |   |        | Qtr1   | Qtr2     | Qtr3   | Qtr4     | Year |   |
| 14 |   | 100-10 | 22.0   | 22.0     | 22.0   | 22.0     | 22.0 |   |
| 15 |   | 100-20 | 22.0   | 22.0     | 22.0   | 22.0     | 22.0 |   |
| 16 |   | 100-30 | 22.0   | 22.0     | 22.0   | 22.0     | 22.0 | l |

Obrázek 111. Výběr buněk pro získávání dat

5. Dalším výběrem příkazu Essbase → Získat data aktualizujte nově označený úsek.

Systém Hyperion Essbase aktualizuje data v označeném úseku.

|    | Α | В      | С      | D        | E      | F        | G    | Н |
|----|---|--------|--------|----------|--------|----------|------|---|
| 1  |   |        |        |          |        |          |      |   |
| 2  |   |        | 100    | Central  |        |          |      |   |
| 3  |   |        | Actual |          | Budget |          |      |   |
| 4  |   |        | Sales  | Profit % | Sales  | Profit % |      |   |
| 5  |   | Qtr1   | 8074   | 27.3     | 8200   | 34.5     |      |   |
| 6  |   | Qtr2   | 8701   | 28.4     | 8870   | 35.1     |      |   |
| 7  |   | Qtr3   | 8894   | 28.8     | 9060   | 35.3     |      |   |
| 8  |   | Qtr4   | 8139   | 27.6     | 7800   | 38.1     |      |   |
| 9  |   | Year   | 33808  | 28.1     | 33930  | 35.7     |      |   |
| 10 |   |        |        |          |        |          |      |   |
| 11 |   |        |        |          |        |          |      |   |
| 12 |   |        |        | Central  | Actual | Profit % |      |   |
| 13 |   |        | Qtr1   | Qtr2     | Qtr3   | Qtr4     | Year |   |
| 14 |   | 100-10 | 24.6   | 25.1     | 24.7   | 23.8     | 24.6 |   |
| 15 |   | 100-20 | 29.6   | 31.3     | 32.1   | 29.7     | 30.7 |   |
| 16 |   | 100-30 | 28.9   | 30.0     | 31.0   | 31.4     | 30.4 |   |

Obrázek 112. Výsledek načtení druhého úseku dat

6. Zavřete soubor Profit.xls, ale neukládejte jej.

# Získávání dat pomocí funkce

Pomocí funkce systému Hyperion Essbase pro získávání dat, *EssCell*, je možné do tabulky načíst samostatnou hodnotu. Funkci EssCell můžete zadat přímo do tabulky nebo ji vybrat z nabídky programu Excel.

Poznámka: Chcete-li použít funkci EssCell, musíte být připojeni k databázi.

Funkce EssCell získává data vždy, když systém Hyperion Essbase načítá data do tabulky nebo při přepočtu obsahu tabulky pomocí nástrojů programu Excel. Součástí standardní instalace systému Hyperion Essbase je ukázkový soubor Summary.xls. V tomto souboru je funkce EssCell již vložena do buněk B16 a B17.

Postup při zobrazení souboru Summary.xls:

- 1. Vyberte příkaz Soubor → Otevřít.
- 2. V adresáři \essbase\client\sample otevřete soubor Summary.xls.

V závislosti na způsobu instalace programového vybavení na vašem počítači je možné, že tento soubor nebude k dispozici nebo že je uložen do jiného adresáře. Další informace vám poskytne administrátor systému Hyperion Essbase.

|    | A              | В        | С        | D        | E        | F        | G |
|----|----------------|----------|----------|----------|----------|----------|---|
| 1  | 200            |          |          |          |          |          |   |
| 2  | Texas          |          |          |          |          |          |   |
| 3  |                |          |          |          |          |          |   |
| 4  |                | Budget   |          |          |          |          |   |
| 5  |                | Qtr1     | Qtr2     | Qtr3     | Qtr4     | Year     |   |
| 6  | Sales          | 1460     | 1560     | 1630     | 1320     | 5970     |   |
| 7  | COGS           | 560      | 590      | 630      | 500      | 2280     |   |
| 8  | Margin         | 900      | 970      | 1000     | 820      | 3690     |   |
| 9  | Marketing      | 160      | 160      | 170      | 120      | 610      |   |
| 10 | Payroll        | 60       | 60       | 60       | 110      | 290      |   |
| 11 | Misc           | #Missing | #Missing | #Missing | #Missing | #Missing |   |
| 12 | Total Expenses | 220      | 220      | 230      | 230      | 900      |   |
| 13 | Profit         | 680      | 750      | 770      | 590      | 2790     |   |
| 14 |                |          |          |          |          |          |   |
| 15 |                |          |          |          |          |          |   |
| 16 | Year Sales     | #N/A     |          |          |          |          |   |
| 17 | Year Margin %  | #N/A     |          |          |          |          |   |

Obrázek 113. Tabulka obsahující funkci EssCell

Buňky B16 a B17 v souboru Summary.xls obsahují funkci EssCell. Vyberete-li některou z těchto buněk, můžete si prohlédnout syntaxi funkce EssCell v pruhu vzorců programu Excel nad horním okrajem tabulky.

Funkce EssCell je definována takto:

=EssCell(mbrList)

Parametr mbrList může nabývat některé z následujících hodnot:

- Prázdná hodnota. Jsou-li parametry funkce prázdné, systém Hyperion Essbase vrátí datové hodnoty z horní úrovně jednotlivých dimenzí.
- Seznam jmen členů oddělených čárkami. Jména členů musí být uvedena v uvozovkách; z každé dimenze smí být zastoupen pouze jeden člen. Neuvedete-li členy některých dimenzí, funkce vrátí datové hodnoty z nejvyšší úrovně těchto dimenzí. Dále můžete v seznamu členů uvádět aliasy, a to za stejných podmínek, jaké platí pro jména členů.
- Odkaz na buňku ve formátu programu Excel. Odkaz musí směřovat do buňky obsahující platné jméno člena. Buňky se jmény členů, například 200 a 300-10, musí být formátovány jako textové buňky, nikoli číselné.

Například v buňce B16 souboru Summary.xls je funkce EssCell použita s následující syntaxí:

=EssCell("Sales", A1, A2, B4, F5)

Po otevření tabulky mají tyto buňky hodnotu #N/A. Chcete-li tyto hodnoty aktualizovat daty z databáze, musíte provést získání dat pomocí systému Hyperion Essbase.

3. Vyberte příkaz Essbase → Získat data.

Systém Hyperion Essbase vypočte funkce EssCell v buňkách B16 a B17.

|    | A              | В        | С        | D        | E        | F        | G |
|----|----------------|----------|----------|----------|----------|----------|---|
| 1  | 200            |          |          |          |          |          |   |
| 2  | Texas          |          |          |          |          |          |   |
| 3  |                |          |          |          |          |          |   |
| 4  |                | Budget   |          |          |          |          |   |
| 5  |                | Qtr1     | Qtr2     | Qtr3     | Qtr4     | Year     |   |
| 6  | Sales          | 1460     | 1560     | 1630     | 1320     | 5970     |   |
| 7  | COGS           | 560      | 590      | 630      | 500      | 2280     |   |
| 8  | Margin         | 900      | 970      | 1000     | 820      | 3690     |   |
| 9  | Marketing      | 160      | 160      | 170      | 120      | 610      |   |
| 10 | Payroll        | 60       | 60       | 60       | 110      | 290      |   |
| 11 | Misc           | #Missing | #Missing | #Missing | #Missing | #Missing |   |
| 12 | Total Expenses | 220      | 220      | 230      | 230      | 900      |   |
| 13 | Profit         | 680      | 750      | 770      | 590      | 2790     |   |
| 14 |                |          |          |          |          |          |   |
| 15 |                |          |          |          |          |          |   |
| 16 | Year Sales     | 5970     |          |          |          |          |   |
| 17 | Year Margin %  | 61.81    |          |          |          |          |   |

Obrázek 114. Získání dat v tabulce obsahující buňky s funkcí EssCell

Nyní upravíme funkce EssCell tak, abychom získali data pro jiný stát.

4. V buňce A2 změňte název státu Texas na Florida.

Hodnoty v buňkách B16 a B17 budou aktualizovány okamžitě po změně obsahu buňky. K aktualizaci dojde vzhledem k tomu, že program Excel tabulku automaticky přepočítává (pokud jste program Excel konfigurovali pro automatické přepočítávání změn). Ostatní datové buňky zůstanou beze změn. Chcete-li aktualizovat celou tabulku, musíte požádat o získání dat ze serveru.

|    | A              | В        | С        | D        | E        | F        | G |
|----|----------------|----------|----------|----------|----------|----------|---|
| 1  | 200            |          |          |          |          |          |   |
| 2  | Florida        |          |          |          |          |          |   |
| 3  |                |          |          |          |          |          |   |
| 4  |                | Budget   |          |          |          |          |   |
| 5  |                | Qtr1     | Qtr2     | Qtr3     | Qtr4     | Year     |   |
| 6  | Sales          | 1460     | 1560     | 1630     | 1320     | 5970     |   |
| 7  | COGS           | 560      | 590      | 630      | 500      | 2280     |   |
| 8  | Margin         | 900      | 970      | 1000     | 820      | 3690     |   |
| 9  | Marketing      | 160      | 160      | 170      | 120      | 610      |   |
| 10 | Payroll        | 60       | 60       | 60       | 110      | 290      |   |
| 11 | Misc           | #Missing | #Missing | #Missing | #Missing | #Missing |   |
| 12 | Total Expenses | 220      | 220      | 230      | 230      | 900      |   |
| 13 | Profit         | 680      | 750      | 770      | 590      | 2790     |   |
| 14 |                |          |          |          |          |          |   |
| 15 |                |          |          |          |          |          |   |
| 16 | Year Sales     | 5030     |          |          |          |          |   |
| 17 | Year Margin %  | 60.04    |          |          |          |          |   |

Obrázek 115. Aktualizace funkce EssCell

- **Poznámka:** Pokud tabulka obsahuje mnoho buněk s funkcí EssCell, přepněte program Excel do režimu ručního přepočítávání. Automatické přepočítávání obsahu buněk pak bude potlačeno a jejich obsah bude aktualizován až při ručním spuštění získávání dat nebo ručním přepočítání tabulky. Další informace najdete v dokumentaci k programu Microsoft Excel.
- 5. Výběrem příkazu Essbase → Získat data aktualizujte sestavu.

Není-li funkce EssCell úspěšná, zobrazí systém Hyperion Essbase chybovou zprávu. V následující tabulce je uveden seznam zpráv, které systém Hyperion Essbase zobrazuje v buňce s funkcí EssCell a důvody zobrazení jednotlivých zpráv:

| Zpráva  | Příčina                                         |
|---------|-------------------------------------------------|
| #N/A    | Tabulka není připojena k databázi.              |
| #VALUE! | Jméno člena v seznamu nebo odkazu je neplatné.  |
| #NAME?  | Text jména ve funkci nebyl uveden v uvozovkách. |

6. Zavřete soubor Summary.xls, ale neukládejte jej.

V ukázkovém souboru, se kterým jste pracovali v této úloze výukové lekce, byly již funkce EssCell definovány. Chcete-li do tabulky zadat vlastní funkci EssCell, postupujte takto:

- 1. V pruhu nabídky programu Excel vyberte příkaz Vložit → Funkce.
- 2. V seznamu Funkce vyberte položku Essbase Add-in.

Průvodce funkcí programu Excel vás provede definicí funkce EssCell.

**Poznámka:** Další informace o funkci EssCell najdete v kontextové nápovědě modulu Hyperion Essbase Spreadsheet Add-in.

## Získávání dynamicky kalkulovaných členů

*Dynamicky kalkulovaní členové* jsou databázoví členové vyjmutí z procesu dávkové kalkulace, díky čemuž se zkracuje doba potřebná ke standardní kalkulaci obsahu databáze. Návrhář aplikací Hyperion Essbase označuje dynamicky kalkulované členy v osnově databáze. Systém Hyperion Essbase pak tyto členy nepřepočítává, pokud o to není požádán v rámci operace získávání dat. Tento proces se nazývá dynamická kalkulace. Dynamická kalkulace databázových členů přináší serveru Hyperion Essbase následující výhody:

- snížené nároky na místo na disku,
- kratší dobu restrukturalizace databáze,
- kratší dobu zálohování databáze.

Načítání databázových hodnot, které systém Hyperion Essbase kalkuluje dynamicky, je v modulu Hyperion Essbase Spreadsheet Add-in o něco pomalejší, protože systém Hyperion Essbase musí provést kalkulace *před* zavedením dat do tabulky. Další informace o dynamických kalkulacích najdete v příručce *Hyperion Essbase Database Administrator's Guide*.

Rada: Měníte-li strukturu tabulkové sestavy, zapněte funkci Navigace bez dat – systém Hyperion Essbase pak nebude v průběhu vytváření sestavy dynamicky přepočítávat databázi. Další informace o funkci Navigace bez dat najdete v oddíle "Navigace v tabulce bez získání dat" na stránce 34.

Vzhledem k tomu, že získávání dat pro dynamicky kalkulované členy může mít vliv na výkon, je vhodné je v modulu Hyperion Essbase Spreadsheet Add-in viditelně označit definováním vizuálních indikací (stylů).

K ilustraci práce s dynamicky kalkulovanými členy použijte soubor Asymm.xls.

Postup při zobrazení souboru Asymm.xls:

- 1. Vyberte příkaz Soubor → Otevřít.
- 2. V adresáři \essbase\client\sample otevřete soubor Asymm.xls.
- Vynořte se z úrovně člena Actual dvojím klepnutím pravým tlačítkem myši na buňku C3.
- 4. V buňce C3 se ponořte do dimenze Scenario. Zobrazí se všechny její členy.

Systém Hyperion Essbase zobrazí členy dimenze Scenario pouze pro skupinu Qtr1.

|    | Α    | В          | С        | D      | E        | F            | G        |
|----|------|------------|----------|--------|----------|--------------|----------|
| 1  |      |            |          |        | Sales    |              |          |
| 2  |      |            |          |        |          |              |          |
| 3  |      |            | Actual . | Budget | Variance | Variance %   | Scenario |
| 4  |      |            | Qtr1     | Qtr1   | Qtr1     | Qtr1         | Qtr1     |
| 5  | East | Colas      | 6292     | 5870   | 422      | 7.189097104  | 6292     |
| 6  |      | Root Beer  | 5726     | 5460   | 266      | 4.871794872  | 5726     |
| 7  |      | Fruit Soda | 3735     | 3880   | -145     | -3.737113402 | 3735     |
| 8  |      |            |          |        |          |              |          |
| 9  | West | Root Beer  | 8278     | 7700   | 578      | 7.506493506  | 8278     |
| 10 |      | Cream Soda | 8043     | 6890   | 1153     | 16.73439768  | 8043     |

Obrázek 116. Zobrazení členů dimenze Scenario

- 5. Vyberte příkaz Essbase  $\rightarrow$  Volby a klepněte na ouško Styl.
  - **Poznámka:** Chcete-li zobrazit ouško Styl, musíte být připojeni k databázi Sample Basic. Další informace o připojení k databázi najdete v kapitole "Připojení databáze" na stránce 67.
- 6. Posuňte obsah skupiny Členové, dokud neuvidíte položku Dynamická kalkulace.
- 7. Zaškrtněte políčko Dynamická kalkulace a klepněte na tlačítko Formát.
- 8. V seznamu Řez písma vyberte položku Tučná kurzíva.
- 9. V seznamu Barva vyberte položku Šedá.
- 10. Klepněte na tlačítko OK a vyberte ouško Zobrazení.
- 11. Ve skupině voleb **Buňky** zaškrtněte políčko **Použít styly.** Klepněte na tlačítko OK.
- 12. Vyberte příkaz Essbase → Získat data.

Systém Hyperion Essbase zobrazí data a použije všechny nastavené vizuální indikace (styly) včetně nově nastaveného stylu dynamicky kalkulovaných členů a stylů, které jste nastavili v kapitole Kapitola 2, "Základy systému Hyperion Essbase" na stránce 9. Sloupce Variance a Variance% jsou dynamicky kalkulované a systém Hyperion Essbase je proto zobrazí šedým písmem se stylem tučná kurzíva. (Mají rovněž červené pozadí díky dříve nastavenému stylu pro všechny členy dimenze Scenario.)

|       | A    | В            | С      | D      | E        | F            | G        |
|-------|------|--------------|--------|--------|----------|--------------|----------|
| 1     |      |              |        |        | Sales    |              |          |
| 2     |      |              |        |        |          |              |          |
| 3     |      |              | Actual | Budget | Variance | Variance %   | Scenario |
| 4     |      |              | Qtr1   | Qtr1   | Qtr1     | Qtr1         | Qtr1     |
| 5     | East | Colas        | 6292   | 5870   | 422      | 7.189097104  | 6292     |
| 6     |      | Root Beer    | 5726   | 5460   | 266      | 4.871794872  | 5726     |
| - 7 - |      | Fruit Soda 👘 | 3735   | 3880   | -145     | -3.737113402 | 3735     |
| 8     |      |              |        |        |          |              |          |
| 9     | West | Root Beer    | 8278   | 7700   | 578      | 7.506493506  | 8278     |
| 10    |      | Cream Soda   | 8043   | 6890   | 1153     | 16.73439768  | 8043     |

Obrázek 117. Výsledek načtení dynamicky kalkulovaných členů

- **Poznámka:** V některých případech mohou být styly dynamicky kalkulovaných členů potlačeny jinými definovanými styly. Je-li například rodičovský člen zároveň dynamicky kalkulovaným členem a vytvoříte-li styly pro oba tyto typy členů, potlačí styl rodičovských členů styl dynamicky kalkulovaných členů. Chcete-li v takovém případě zobrazit styl dynamicky kalkulovaných členů, musíte odstranit styl rodičovských členů. Další informace o pořadí stylů najdete v oddílu "Určení priority překrývajících se stylů" na stránce 43.
- 13. Zavřete soubor Asymm.xls, ale neukládejte jej.

# Určení posledního období pro dynamické časové řady

*Členové dynamických časových řad* jsou předdefinované databázové členy používané v dynamických sestavách vytvářených k určitému datu, například sestavách obsahujících hodnoty aktuální v daném roce nebo měsíci. Členové dynamických časových řad se v osnově databáze neobjevují jako jednotliví členové; namísto toho odpovídají jménu generace používajícímu klíčové slovo pro vyjádření času, jako například rok, měsíc nebo den.

Například v databázi Sample Basic bylo vytvořeno jméno generace Quarter pro druhou generaci dimenze Year. Tato generace obsahuje členy Qtr1, Qtr2, Qtr3 a Qtr4. Při vytvoření jména generace Quarter vytvořil systém Hyperion Essbase také člena dynamické časové řady s názvem Q-T-D, quarter-to-date (čtvrtletí do dnešního dne).

Chcete-li v modulu Hyperion Essbase Spreadsheet Add-in využít dynamické časové řady, vyberte poslední časového období, za které bude provedena kalkulace. Vypočítaná hodnota člena dynamické časové řady je odvozena podle definice posledního časového období, pro něž má být sestava vyhodnocena. Například v databázi Sample Basic odpovídají členové nulté úrovně dimenze Year měsícům v roce: Jan, Feb, Mar atd. Je-li aktuálním měsícem srpen a chcete-li zobrazit údaje o prodeji pro aktuální čtvrtletí až do aktuálního měsíce, vrátí kalkulace typu quarter-to-date (čtvrtletí do dnešního dne) údaje o prodeji v červenci a srpnu.

Postup při ilustraci koncepce dynamických časových řad:

- 1. Otevřete nový list s tabulkou. To lze provést výběrem příkazu Soubor → Nový nebo klepnutím na tlačítko Nový sešit.
- 2. Vyberte příkaz Essbase  $\rightarrow$  Volby a klepněte na ouško Lupa.
- 3. Ve skupině voleb Přiblížení klepněte na volbu Další úroveň.
- 4. Zrušte zaškrtnutí políčka V rámci vybrané skupiny a klepněte na tlačítko OK.
- 5. Vyberte příkaz Essbase  $\rightarrow$  Získat data.
- 6. V buňce B1 se ponořte (dvojím klepnutím) do nižší úrovně dimenze Measures.
- 7. V buňce B2 klepněte na člen Year.
- Do buňky B2 zadejte Q-T-D a stiskněte klávesu Enter. Tím zadáte předdefinovaného člena dynamické časové řady (Q-T-D):

|   | A         | В     | С           | D      | E        |
|---|-----------|-------|-------------|--------|----------|
| 1 |           |       | Product     | Market | Scenario |
| 2 | Profit    | Q-T-D | 105522      |        |          |
| 3 | Inventory | Year  | 117405      |        |          |
| 4 | Ratios    | Year  | 55.26162827 |        |          |
| 5 | Measures  | Year  | 105522      |        |          |
| 6 |           |       |             |        |          |
| 7 |           |       |             |        |          |

Obrázek 118. Zadání člena dynamické časové řady do tabulky

**Poznámka:** Seznam ostatních dostupných členů dynamických časových řad najdete v kontextové nápovědě modulu Hyperion Essbase Spreadsheet Add-in.

- 9. Vyberte příkaz Essbase → Volby a klepněte na ouško Zobrazení.
- 10. V rámečku Dynamické časové řady zaškrtněte políčko Poslední období.
- 11. V okénku se seznamem vyberte položku May. Klepněte na tlačítko OK.

| Volby Essbase<br>Zobrazení Lupa Rež<br>Odsazení<br>C Žád <u>né</u><br>Podřízené<br>C Součhu                                                                                                    | m Styl Globální )<br>Náhrada<br>Popisek c <u>h</u> ybějících dat:<br>Popisek n <u>e</u> dostupných dat:                                              |
|----------------------------------------------------------------------------------------------------|----------------------------------------------------------------------------------------------------|
| Potlačení<br>□ _ Chybějící řádky<br>□ Nylové řádky<br>□ Znaky poglužení<br>Buříky<br>□ Použít styly<br>☑ Přizpůsobit sloupce<br>□ Automaticky řadit ří<br>□ _ Dpakovat popisky<br>Dynamické časové řa<br>☑ Poslední o <u>b</u> dobí | Aliasy<br>Použít aljasy<br>Použít aljasy<br>po řádkové dimenze<br>Alias:<br>Default<br>Návrhář dotazu<br>Pro Návrhář dotazu použít volby listu<br>dy |
|                                                                                                    | OK Storno Nápověda                                                                                                    |

Obrázek 119. Určení posledního období v dynamické časové řadě

- **Poznámka:** Pokud nezadáte poslední časové období, systém Hyperion Essbase použije jako předvolbu prvního člena úrovně 0 (Jan).
- 12. Vyberte příkaz Essbase → Získat data.
  - **Poznámka:** Pro členy dynamických časových řad nejsou podporovány příkazy Získat data a uzamknout, Přiblížit a Oddálit.

Systém Hyperion Essbase zobrazí data pro člena Q-T-D. Hodnoty v tabulce jsou agregovanými hodnotami pro měsíce April a May, neboť jako poslední měsíc dynamické časové řady quarter-to-date jste zadali květen (May).

|   | A           | В     | С           | D      | E        |
|---|-------------|-------|-------------|--------|----------|
| 1 |             |       | Product     | Market | Scenario |
| 2 | Profit      | Q-T-D | 17573       |        |          |
| 3 | Inventory 👘 | Year  | 117405      |        |          |
| 4 | Ratios      | Year  | 55.26162827 |        |          |
| 5 | Measures    | Year  | 105522      |        |          |

Obrázek 120. Výsledek určení posledního období v dynamické časové řadě

- 13. Volbou příkazu Soubor → Zavřít zavřete list s tabulkou. List s tabulkou není třeba ukládat.
- **Poznámka:** Stejnou sestavu můžete vytvořit také přímým zadáním člena dynamické časové řady doplněného posledním časovým obdobím v závorkách, například Q-T-D (May). Pokud pracujete v režimu volného zpracování, musíte zadat člena dynamické časové řady a poslední časové období do oddělených sousedících buněk. Člena dynamické časové řady a poslední časové období můžete vybrat také pomocí modulu Návrhář dotazu Hyperion Essbase nebo pomocí modulu Výběr členů.
- **Poznámka:** Další informace o dynamických časových řadách najdete v kontextové nápovědě k modulu Hyperion Essbase Spreadsheet Add-in.

## Použití substitučních proměnných

Pomocí substitučních proměnných může návrhář aplikací Hyperion Essbase definovat globální proměnné reprezentující hodnoty specifické pro systém Hyperion Essbase. Například Latest může být substituční proměnná reprezentující poslední časové období v dynamické časové řadě. Návrhář aplikací nastavuje substituční proměnné a jejich hodnoty pro jednotlivé aplikace pomocí modulu Application Manager systému Hyperion Essbase. Systém Hyperion Essbase ukládá tyto proměnné a jejich hodnoty na server Hyperion Essbase. Předdefinované substituční proměnné můžete v modulu Hyperion Essbase Spreadsheet Add-in využít například při vytváření sestav s dynamickými časovými řadami.

Jako příklad předpokládejme, že návrhář aplikací vytvořil na serveru substituční proměnnou pro aktuální měsíc. Proměnná se nazývá CurMnth a má hodnotu August. Znamená to, že pokud použijete tuto substituční proměnnou ve své tabulce, budou při získávání dat zobrazeny hodnoty pro srpen, neboť tento měsíc byl na serveru nastaven jako aktuální. Pokud návrhář aplikací později změní hodnotu substituční proměnné CurMnth na October, budou se zobrazovat data pro říjen.

Databáze Sample Basic, kterou používáte pro účely této lekce, neobsahuje žádné předdefinované substituční proměnné. Pokud návrhář aplikací nastavil substituční proměnné v databázi, kterou používáte, můžete je zadávat přímo do tabulek. Můžete například otevřít prázdnou tabulku a zadat jména členů následujícím způsobem:

|   | Α        | В       | С        | D      | E        |
|---|----------|---------|----------|--------|----------|
| 1 |          | Product | Measures | Market | Scenario |
| 2 | &CurMnth |         |          |        |          |
| 3 |          |         |          |        |          |
| 4 |          |         |          |        |          |
| 5 |          |         |          |        |          |

Obrázek 121. Zadání substituční proměnné do tabulky

**Poznámka:** Všimněte si substituční proměnné (CurMnth) v buňce A2. Zadáte-li substituční proměnnou přímo do buňky, musíte před ni vložit znak &.

V tomto příkladu se po získání dat zobrazí následující výsledek:

|   | Α   | В       | С        | D      | E        | F |
|---|-----|---------|----------|--------|----------|---|
| 1 |     | Product | Measures | Market | Scenario |   |
| 2 | Aug | 9545    |          |        |          |   |
| 3 |     |         |          |        |          |   |
| 4 |     |         |          |        |          |   |
| 5 |     |         |          |        |          |   |

Obrázek 122. Výsledek získávání dat pro substituční proměnnou

Systém Hyperion Essbase požádá server o hodnotu CurMnth. Touto hodnotou je August. Data jsou tedy vrácena pouze pro měsíc srpen.

**Poznámka:** Pokud tabulku obsahující substituční proměnnou ukládáte jako šablonu, musíte to provést *před* získáním dat. Uložíte-li například tabulku na obrázku 122 jako šablonu, zobrazí se při každém otevření šablony hodnota August, nikoli substituční proměnná CurMnth.

## Použití volného vytváření sestav k získání dat

Zatím jste se naučili, jak získávat data systému Hyperion Essbase a ukládat je do tabulky na základě žádosti ad hoc pomocí dotazů modulu Návrhář dotazu a operace Výběr členů. Kromě těchto metod získávání dat podporuje systém Hyperion Essbase *volné vytváření sestav*. V režimu volného vytváření sestav můžete systému Hyperion Essbase předat informace o tom, jaká data má získat, zadáním hodnot do tabulky. Použití volného

vytváření sestav je vhodné zejména v případech, kdy dobře znáte dimenze a členy obsažené v databázové osnově.

Systém Hyperion Essbase obsahuje dva různé režimy volného vytváření sestav:

- režim Rozšířená interpretace,
- režim Volné zpracování.

V obou režimech získávání dat je možné zadávat jména členů přímo do tabulky. V následujících oddílech je uvedeno, v čem jsou tyto režimy podobné a v čem se odlišují.

## Použití režimu Rozšířená interpretace

Server Hyperion Essbase obsahuje jádro pro rozšířenou interpretaci tabulky, které při provádění žádostí o získání dat slouží k procházení tabulky a interpretaci jejího obsahu. Pokud v režimu rozšířené interpretace vytváříte sestavu přímým zadáváním jmen do tabulky, systém Hyperion Essbase interpretuje jména členů a vytváří standardní pohled založený na umístění popisků.

Při práci v režimu Rozšířená interpretace dodržujte následující pokyny:

- Před všechna jména členů složená z čísel vložte apostrof. Například pro člena 100 dimenze Product zadejte do tabulky řetězec '100.
- Při definování sestavy, která neobsahuje všechny databázové dimenze, může být nutné zadat do první datové buňky dočasnou hodnotu, jako například 0. Systém Hyperion Essbase při získávání dat přepíše tuto hodnotu obsahem databázové buňky. Dočasná hodnota použitá pro tento účel musí být číselná.

Postup při vytvoření volné sestavy v režimu získávání dat Rozšířená interpretace:

- Otevřete nový list s tabulkou. To lze provést výběrem příkazu Soubor → Nový nebo klepnutím na tlačítko .
- 2. Vyberte příkaz Essbase  $\rightarrow$  Volby a klepněte na ouško **Režim.**
- 3. Ve skupině voleb Získávání dat vyberte položku **Rozšířená interpretace** (standardní nastavení) a klepněte na tlačítko OK.
- 4. Zadejte jména členů a data podle následujícího obrázku.
  - **Poznámka:** Pokud se jméno člena skládá z číslic, jako například 100, musíte před ně vložit apostrof (například '100). Totéž platí pro jména členů obsahující mezery.

|   | Α       | В    | C      | D | E | F |
|---|---------|------|--------|---|---|---|
| 1 | Sales   | East | Budget |   |   |   |
| 2 |         |      |        |   |   |   |
| 3 |         | Qtr1 | Qtr2   |   |   |   |
| 4 | 100     |      |        |   |   |   |
| 5 | 200     |      |        |   |   |   |
| 6 | 300     |      |        |   |   |   |
| 7 | 400     |      |        |   |   |   |
| 8 |         |      |        |   |   |   |
| 9 | · · · · |      |        |   |   |   |

Obrázek 123. Vytvoření nové sestavy v režimu volného vytváření

5. Vyberte příkaz Essbase → Získat data nebo dvakrát klepněte na datovou buňku.

Systém Hyperion Essbase získá data členů, které jste zadali do volně vytvořené sestavy, a použije volbu **Použít aliasy**, kterou jste nastavili v okně **Volby Essbase** na začátku této kapitoly.
|   | A          | В    | С      | D | E | F |
|---|------------|------|--------|---|---|---|
| 1 | Sales      | East | Budget |   |   |   |
| 2 |            |      |        |   |   |   |
| 3 |            | Qtr1 | Qtr2   |   |   |   |
| 4 | Colas      | 5870 | 6760   |   |   |   |
| 5 | Root Beer  | 5460 | 5650   |   |   |   |
| 6 | Cream Soda | 3680 | 4030   |   |   |   |
| 7 | Fruit Soda | 3880 | 4150   |   |   |   |
| 8 |            |      |        |   |   |   |

Obrázek 124. Volně vytvořená sestava se získanými daty

Nyní definujeme volně vytvořenou sestavu, která nebude obsahovat všechny dimenze databáze. V režimu rozšířené interpretace je obvykle třeba zadat do první buňky dat systému Hyperion Essbase dočasnou hodnotu, například 0, podle níž systém Hyperion Essbase zjistí, kde v tabulce začíná datová oblast. Dočasná hodnota použitá pro tento účel musí být číselná.

Příklad:

- a. Vyberte příkaz Essbase → Anulovat.
- b. Odstraňte buňky A1, B1 a C1.
- c. Zadáním hodnoty 0 do buňky B4 poskytněte systému Hyperion Essbase referenční bod.

|   | Α   | В    | С    | D | E | F |
|---|-----|------|------|---|---|---|
| 1 |     |      |      |   |   |   |
| 2 |     |      |      |   |   |   |
| 3 |     | Qtr1 | Qtr2 |   |   |   |
| 4 | 100 | 0    |      |   |   |   |
| 5 | 200 |      |      |   |   |   |
| 6 | 300 |      |      |   |   |   |
| 7 | 400 |      |      |   |   |   |
| 8 |     |      |      |   |   |   |

Obrázek 125. Definování volně vytvářené sestavy bez použití všech dimenzí

6. Vyberte příkaz Essbase → Získat data.

Systém Hyperion Essbase doplní do tabulky dimenze, které byly ve volně vytvořené sestavě vynechány, a načte data.

|   | A          | В        | С      | D        | E | F |
|---|------------|----------|--------|----------|---|---|
| 1 |            |          |        |          |   |   |
| 2 |            |          |        |          |   |   |
| 3 |            | Measures | Market | Scenario |   |   |
| 4 |            | Qtr1     | Qtr2   |          |   |   |
| 5 | Colas      | 7048     | 7872   |          |   |   |
| 6 | Root Beer  | 6721     | 7030   |          |   |   |
| 7 | Cream Soda | 5929     | 6769   |          |   |   |
| 8 | Fruit Soda | 5005     | 5436   |          |   |   |
| 9 |            |          |        |          |   |   |

Obrázek 126. Načtení dat pro volně vytvořenou sestavu bez použití všech dimenzí

Volbou příkazu Soubor → Zavřít zavřete list s tabulkou. List s tabulkou není třeba ukládat.

### Použití režimu volného zpracování

Podobně jako v režimu rozšířené interpretace je i v režimu volného zpracování možné zadat jména členů do libovolného místa v tabulce. Obsah tabulky je poté interpretován v průběhu provádění žádosti o získání dat. V režimu volného zpracování je navíc pro načtení dat do tabulky možné použít příkazy skriptu sestavy systému Hyperion Essbase.

Příkazy skriptu sestavy se využívají zejména pro definování odkazů na členy, jejichž prostřednictvím lze dynamicky získávat nejaktuálnější informace o členech. Potřebujete-li

například vytvořit sestavu, která zobrazuje všechny produkty včetně těch, které byly přidány až po posledním získání dat, nemůžete použít standardní režim získávání dat, ve kterém se změny tohoto typu projeví až po přiblížení člena výrobku. Pokud použijete příkaz skriptu sestavy <IDESCENDANTS, systém Hyperion Essbase získá všechny následníky určeného člena, včetně zadaného člena. Další informace o syntaxi příkazů skriptu sestavy a pokyny pro vývoj sestav najdete v elektronické příručce *Technical Reference* a v příručce *Hyperion Essbase Database Administrator's Guide*.

Při získávání dat v režimu volného zpracování dodržujte následující pokyny:

- Před všechna jména členů složená z čísel musíte vložit apostrof. Například pro člena 100 dimenze Product je třeba do tabulky zadat řetězec '100.
- Získávání dat v režimu volného zpracování nelze zrušit.
- V režimu volného zpracování nelze použít styly systému Hyperion Essbase.
- Při získávání dat systém Hyperion Essbase odstraní všechny prázdné řádky a sloupce.
- V režimu volného vytváření sestav nepoužívejte příkazy pro formátování sestav, například {BRACKETS},{DECIMAL} nebo {EUROPEAN}, neboť nejsou kompatibilní s nástroji pro formátování programu Excel.
- V režimu volného zpracování je aktivována volba Automaticky řadit řádky na stránce Zobrazení v dialogovém okně Volby Essbase. Pokud je tato volba aktivována, systém Hyperion Essbase získaná data uloží do symetrických řádků. Tyto řádky poté seřadí podle pořadí určeného v databázové osnově.
- Volby skupin Zachování vzorců a Režim (dialogové okno Volby Essbase, stránka Režim) nejsou v režimu volného zpracování k dispozici.
- Chcete-li v režimu volného zpracování použít dynamické časové řady, nezadávejte člena dynamické časové řady a poslední časové období (například Q-T-D (Feb)) do jedné buňky. Do jedné buňky zadejte člena dynamické časové řady, například Q-T-D, a poslední časové období uzavřené v závorkách, například (Feb), zadejte do sousední buňky.

Postup při vytvoření volné sestavy v režimu získávání dat Volné zpracování:

- Otevřete nový list s tabulkou. To lze provést výběrem příkazu Soubor → Nový nebo klepnutím na tlačítko
- 2. Vyberte příkaz Essbase  $\rightarrow$  Volby a klepněte na ouško **Režim.**
- 3. Ve skupině voleb Získávání dat vyberte položku Volné zpracování.
- 4. Vyberte ouško Zobrazení.
- 5. Ve skupině voleb Buňky zaškrtněte políčko Automaticky řadit řádky. Klepněte na tlačítko OK.
- 6. Do tabulky zadejte jména členů podle obrázku 127:

|   | Α       | В    | С | D | E | F |
|---|---------|------|---|---|---|---|
| 1 | Product | COGS |   |   |   |   |
| 2 | Jan     |      |   |   |   |   |
| 3 | East    |      |   |   |   |   |
| 4 | Budget  |      |   |   |   |   |
| 5 | Actual  |      |   |   |   |   |
| 6 |         |      |   |   |   |   |
| 7 |         |      |   |   |   |   |

Obrázek 127. Zadávání jmen členů do volně vytvářené sestavy

7. Vyberte příkaz Essbase → Získat data.

Systém Hyperion Essbase získá data vybraných členů a vytvoří standardní pohled na základě rozmístění popisků. Všimněte si, že tři členové byli pivotováni z řádkových do sloupcových skupin.

|   | Α      | В       | С    | D   | E    | F |
|---|--------|---------|------|-----|------|---|
| 1 |        | Product | COGS | Jan | East |   |
| 2 | Budget | 2590    |      |     |      |   |
| 3 | Actual | 3007    |      |     |      |   |
| 4 |        |         |      |     |      |   |
| 5 |        |         |      |     |      |   |

Obrázek 128. Výsledek získávání dat v režimu volného zpracování

Volbou příkazu Soubor → Zavřít zavřete list s tabulkou. List s tabulkou není třeba ukládat.

Nyní vytvoříme sestavu zadáním jmen členů a příkazu skriptu sestavy:

- 1. Otevřete nový list s tabulkou. To lze provést výběrem příkazu Soubor  $\rightarrow$  Nový nebo klepnutím na tlačítko  $\square$ .
- 2. Do prázdné tabulky zadejte jména členů podle obrázku 3-46.

|   | Α | В      | С     | D    | Ε | F |
|---|---|--------|-------|------|---|---|
| 1 |   | Actual | Sales | East |   |   |
| 2 |   | Jan    | Feb   | Mar  |   |   |
| 3 |   |        |       |      |   |   |
| 4 |   |        |       |      |   |   |
| 5 |   |        |       |      |   |   |

Obrázek 129. Zadávání jmen členů do volně vytvářené sestavy

3. Do buňky A3 zadejte <IDESCENDANTS Product. Stiskněte klávesu Enter.

|   | A                                                                | В      | С     | D     |
|---|------------------------------------------------------------------|--------|-------|-------|
| 1 |                                                                  | Actual | Sales | East  |
| 2 |                                                                  | Jan    | Feb   | Mar 📨 |
| 3 | <idescendants< th=""><th></th><th></th><th></th></idescendants<> |        |       |       |
| 4 |                                                                  |        |       |       |
| 5 |                                                                  |        |       | -     |

Obrázek 130. Zadání příkazu skriptu sestavy do volně vytvářené sestavy

4. Vyberte příkaz Essbase → Získat data.

Systém Hyperion Essbase načte do tabulky data všech následníků položky Product a všech členů, které jste zadali do tabulky.

|    | Α                  | В        | С        | D        | E | F |
|----|--------------------|----------|----------|----------|---|---|
| 1  |                    | Actual   | Sales    | East     |   |   |
| 2  |                    | Jan      | Feb      | Mar      |   |   |
| 3  | Cola               | 1812     | 1754     | 1805     |   |   |
| 4  | Diet Cola          | 200      | 206      | 214      |   |   |
| 5  | Caffeine Free Cola | 93       | 101      | 107      |   |   |
| 6  | Colas              | 2105     | 2061     | 2126     |   |   |
| 7  | Old Fashioned      | 647      | 668      | 672      |   |   |
| 8  | Diet Root Beer     | 310      | 310      | 312      |   |   |
| 9  | Sasparilla         | #Missing | #Missing | #Missing |   |   |
| 10 | Birch Beer         | 896      | 988      | 923      |   |   |
| 11 | Root Beer          | 1853     | 1966     | 1907     |   |   |
| 12 | Dark Cream         | 999      | 1012     | 1026     |   |   |

Obrázek 131. Výsledek získávání dat s použitím příkazu skriptu sestavy

**Poznámka:** Poté, co systém Hyperion Essbase ukončí získávání dat, je příkaz skriptu sestavy přepsán výslednými daty. V režimu volného zpracování můžete předcházející pohled obnovit příkazem Anulovat.

Volbou příkazu Soubor → Zavřít zavřete list s tabulkou. List s tabulkou není třeba ukládat.

### Použití atributů v režimu volného vytváření sestav

V systému Hyperion Essbase je možné získávat vybraná data pomocí atributů, přiřazených základní dimenzi. V databázi Sample Basic je základní dimenzi Product přidruženo několik dimenzí atributů, které souvisejí například s velikostí produktu a typem balení. Zadáním jména atributu do tabulky můžete získat data související s daným atributem.

Postup při použití atributů v režimu volného vytváření sestav:

- Otevřete nový list s tabulkou. To lze provést výběrem příkazu Soubor → Nový nebo klepnutím na tlačítko
- 2. Zadejte jména členů podle obrázku 132.

Dimenze Caffeinated je dimenzí atributu přiřazeného základní dimenzi Product. Člen Bottle je členem nulté úrovně dimenze atributů Pkg\_Type. Dimenze Pkg\_Type je přiřazena základní dimenzi Product. Člen nulté úrovně je členem nejnižší úrovně dimenze.

|   | A           | В             | С      | D    | E    | 3 |
|---|-------------|---------------|--------|------|------|---|
| 1 | Caffeinated | Bottle        | Profit | Qtr1 | East |   |
| 2 |             |               |        |      |      | - |
|   | 🕩 🕨 List1 🤇 | List2 / List3 |        |      |      | / |

Obrázek 132. Použití atributů v režimu volného vytváření sestav

 Klepněte na libovolnou prázdnou buňku a vyberte příkaz Essbase → Získat data nebo poklepejte na prázdnou datovou buňku.

Systém Hyperion Essbase získá informace o ziscích v prvním čtvrtletí pro všechny členy základní dimenze Product, kterým jsou přidruženy jak členové nulté úrovně dimenze atributu Caffeinated (Caffeinated\_True a Caffeinated\_False), tak člen nulté úrovně Bottle dimenze atributu Pkg\_Type. Databázový pohled, který obdržíte, by se měl shodovat s následujícím obrázkem:

|   | A        | В           | С      | D      | Е    | F    | F |
|---|----------|-------------|--------|--------|------|------|---|
| 1 |          | Caffeinated | Bottle | Profit | Qtr1 | East | _ |
| 2 | Scenario | 2604        |        |        |      |      |   |
| 3 |          |             |        |        |      |      | - |
| I |          |             |        |        |      |      |   |

Obrázek 133. Výsledek použití atributů v režimu volného vytváření sestav

4. Nyní se můžete ponořit na úroveň členů nulté úrovně dimenze atributu Caffeinated. Databázový pohled, který obdržíte, by se měl shodovat s následujícím obrázkem:

|   | A                 | В                | С      | D      | E    | F    | F  |
|---|-------------------|------------------|--------|--------|------|------|----|
| 1 |                   |                  | Bottle | Profit | Qtr1 | East |    |
| 2 | Caffeinated_True  | Scenario         | 142    |        |      |      |    |
| 3 | Caffeinated_False | Scenario         | 2462   |        |      |      |    |
|   | ▶ ► List1 List2   | <u>/</u> List3 / |        |        |      | Þ    | T. |

Obrázek 134. Ponoření do dimenze atributu v režimu volného vytváření sestav

5. Dvojím klepnutím na buňku E1 se ponořte do úrovně zisků v prvním čtvrtletí pro všechny členy základní dimenze East. Databázový pohled, který obdržíte, by se měl shodovat s následujícím obrázkem:

|    | A             | В                 | С    | D      | Е      | F        |
|----|---------------|-------------------|------|--------|--------|----------|
| 1  |               |                   | 1    | Bottle | Profit | Scenario |
| 2  | New York      | Caffeinated_True  | Year | -2050  |        |          |
| 3  |               | Caffeinated_False | Year | 6754   |        |          |
| 4  |               | Caffeinated       | Year | 4704   |        |          |
| 5  | Massachusetts | Caffeinated_True  | Year | 30     |        |          |
| 6  |               | Caffeinated_False | Year | 1577   |        |          |
| 7  |               | Caffeinated       | Year | 1607   |        |          |
| 8  | Florida       | Caffeinated_True  | Year | 1727   |        |          |
| 9  |               | Caffeinated_False | Year | 934    |        |          |
| 10 |               | Caffeinated       | Year | 2661   |        |          |
| 11 | Connecticut   | Caffeinated_True  | Year | 1134   |        |          |
| 12 |               | Caffeinated_False | Year | 742    |        |          |
| 13 |               | Caffeinated       | Year | 1876   |        |          |
| 14 | New Hampshire | Caffeinated_True  | Year | -84    |        |          |
| 15 |               | Caffeinated_False | Year | 842    |        |          |
| 16 |               | Caffeinated       | Year | 758    |        |          |
| 17 | East          | Caffeinated_True  | Year | 757    |        |          |
| 18 |               | Caffeinated_False | Year | 10849  |        |          |
| 19 |               | Caffeinated       | Year | 11606  |        |          |

Obrázek 135. Výsledek operace ponoření do dimenze East

### Zadání jmen generací a úrovní

Kromě zadávání jmen databázových členů můžete do volně vytvářené sestavy přímo vkládat jména generací nebo úrovní a získávat tak data konkrétních členů. Jména generací a úrovní pro jednotlivé databázové dimenze definuje návrhář aplikací Hyperion Essbase v databázové osnově. Chcete-li zjistit, jaká jména generací a úrovní byla ve vaší databázi definována, můžete postupovat dvěma způsoby:

- zobrazením jmen generací a úrovní v dialogovém okně Výběr členů Essbase nebo pomocí modulu Návrhář dotazu Hyperion Essbase,
- požádáním návrháře aplikací Hyperion Essbase o informace o jménech generací a úrovní definovaných v databázové osnově.

Postup při zadávání jmen generací a úrovní přímo do volně vytvářené sestavy:

- Otevřete nový list s tabulkou. To lze provést výběrem příkazu Soubor → Nový nebo klepnutím na tlačítko
- 2. Vyberte příkaz Essbase  $\rightarrow$  Volby a klepněte na ouško **Režim.**
- 3. Ve skupině voleb Získávání dat vyberte položku **Rozšířená interpretace.** Klepněte na tlačítko OK.
- 4. Zadejte jména členů podle obrázku 136:

|   | А | В     | C      | D    | E    | F |
|---|---|-------|--------|------|------|---|
| 1 |   | Sales | Budget | West | Year |   |
| 2 |   |       |        |      |      |   |
| 3 |   |       |        |      |      |   |
| 4 |   |       |        |      |      |   |
| 5 |   |       |        |      |      |   |
| 6 |   |       |        |      |      |   |

Obrázek 136. Zadávání jmen členů do volně vytvářené sestavy

5. Zadejte jména generací podle obrázku 137 na stránce 102:

V dimenzi Product je jménem generace Family. Toto jméno generace je předdefinováno v databázi Sample Basic.

|   | Α      | В     | C      | D    | E    | F |
|---|--------|-------|--------|------|------|---|
| 1 |        | Sales | Budget | West | Year |   |
| 2 | Family |       |        |      |      |   |
| 3 |        |       |        |      |      |   |
| 4 |        |       |        |      |      |   |
| 5 |        |       |        |      |      |   |
| 6 |        |       |        |      |      |   |

Obrázek 137. Zadávání jména generace do volně vytvářené sestavy

6. Vyberte příkaz Essbase  $\rightarrow$  Získat data.

Systém Hyperion Essbase získá data zadaného člena a generace. Jméno generace Family se rozbalí do svých jednotlivých členů.

|   | Α           | В     | С      | D    | E    | F |
|---|-------------|-------|--------|------|------|---|
| 1 |             | Sales | Budget | West | Year |   |
| 2 | Colas       | 34830 |        |      |      |   |
| 3 | Root Beer   | 31810 |        |      |      |   |
| 4 | Cream Soda  | 30480 |        |      |      |   |
| 5 | Fruit Soda  | 22730 |        |      |      |   |
| 6 | Diet Drinks | 35690 |        |      |      |   |
| 7 |             |       |        |      |      |   |

Obrázek 138. Výsledek získávání dat v režimu Volné zpracování pro zadané jméno generace

7. Změňte položku Year na jméno úrovně (Lev0, Year) podle následujícího obrázku.

|   | Α           | В     | С      | D    | E         | F |
|---|-------------|-------|--------|------|-----------|---|
| 1 |             | Sales | Budget | West | Lev0,Year |   |
| 2 | Colas       | 34830 |        |      |           |   |
| 3 | Root Beer   | 31810 |        |      |           |   |
| 4 | Cream Soda  | 30480 |        |      |           |   |
| 5 | Fruit Soda  | 22730 |        |      |           |   |
| 6 | Diet Drinks | 35690 |        |      |           |   |
| 7 |             |       |        |      |           |   |

Obrázek 139. Zadávání jména úrovně do volně vytvářené sestavy

**Poznámka:** Mezi čárku za číslicí 0 a text Year nesmíte vložit mezeru. Jména generací a úrovní je třeba zadávat do tabulky přesně.

8. Vyberte příkaz Essbase → Získat data.

Systém Hyperion Essbase získá data členů nulté úrovně dimenze Year, kterými jsou jednotlivé měsíce (Jan, Feb, Mar atd.).

|    | Α   | В           | С     | D      | E    | F |
|----|-----|-------------|-------|--------|------|---|
| 1  |     |             | Sales | Budget | West |   |
| 2  | Jan | Colas       | 2860  |        |      |   |
| 3  |     | Root Beer   | 2540  |        |      |   |
| 4  |     | Cream Soda  | 2220  |        |      |   |
| 5  |     | Fruit Soda  | 1840  |        |      |   |
| 6  |     | Diet Drinks | 2810  |        |      |   |
| 7  | Feb | Colas       | 2820  |        |      |   |
| 8  |     | Root Beer   | 2560  |        |      |   |
| 9  |     | Cream Soda  | 2310  |        |      |   |
| 10 |     | Fruit Soda  | 1840  |        |      |   |
| 11 |     | Diet Drinks | 2900  |        |      |   |
| 12 | Mar | Colas       | 2820  |        |      |   |

Obrázek 140. Výsledek získávání dat v režimu Volné zpracování pro zadané jméno úrovně

Volbou příkazu Soubor → Zavřít zavřete list s tabulkou. List s tabulkou není třeba ukládat.

# Použití modulu Propojené objekty

*Propojeným objektem* je externí soubor, popis buňky nebo prostředek sítě Web, který je propojen k buňce v databázi systému Hyperion Essbase. Tento soubor, popis nebo prostředek sítě Web (určený pomocí adresy URL) mohou načíst pouze ti uživatelé modulu Hyperion Essbase Spreadsheet Add-in, kteří mají přístup k databázi.

**Poznámka:** Pokud vaše organizace vlastní licenci a používá modul Hyperion Essbase Partitioning, můžete z buněk v modulu Hyperion Essbase Spreadsheet Add-in přistupovat rovněž k *propojeným oddílům*. Další informace o propojených oddílech najdete v oddílu "Přístup k propojeným oddílům" na stránce 115.

V tomto oddílu jsou popsány následující operace:

- "Připojení souboru k datové buňce"
- "Připojení popisu buňky k datové buňce" na stránce 106
- "Připojení adresy URL k datové buňce" na stránce 107
- "Přístup a úprava propojených objektů" na stránce 109

### Připojení souboru k datové buňce

Propojené objekty můžete použít k propojení externího souboru k datové buňce v modulu Hyperion Essbase Spreadsheet Add-in. Systém Hyperion Essbase tento soubor uloží na server Hyperion Essbase. Uživatelé, kteří mají přístup k databázi, mohou pak při práci s daty obsaženými v buňce zobrazit také připojený soubor.

V následujícím příkladu je použita ukázková tabulka Asymm.xls s daty z databáze Sample Basic. K buňce obsahující hodnotu Budget je zde připojen ukázkový soubor Budasmp.txt. Soubor Budasmp.txt obsahuje podrobný rozbor předpokladů, na nichž byl založen rozpočet pro aktuální rok.

Postup připojení souboru k datové buňce:

- 1. Vyberte příkaz Soubor → Otevřít.
- 2. V adresáři \essbase\client\sample otevřete soubor Asymm.xls.
- 3. Zkontrolujte, zda jste připojení k databázi Sample Basic. Pokud připojení nejste, postupujte podle pokynů z oddílu "Připojení databáze" na stránce 67.
- 4. Vyberte buňku D5.

**Poznámka:** Objekty můžete připojovat pouze k datovým buňkám, nikoli k buňkám obsahujícím jména členů.

|    | A     | В          | С      | D      | E      | F      | G | Н |
|----|-------|------------|--------|--------|--------|--------|---|---|
| 1  | Sales |            |        |        |        |        |   |   |
| 2  |       |            |        |        |        |        |   |   |
| 3  |       |            | Actual | Budget | Budget | Budget |   |   |
| 4  |       |            | Qtr1   | Qtr2   | Qtr3   | Qtr4   |   |   |
| 5  | East  | Colas      | 6292   | 6760   | 7300   | 5570   |   |   |
| 6  |       | Root Beer  | 5726   | 5650   | 5600   | 5780   |   |   |
| 7  |       | Fruit Soda | 3735   | 4150   | 4350   | 3850   |   |   |
| 8  |       |            |        |        |        |        |   |   |
| 9  | West  | Root Beer  | 8278   | 7970   | 8320   | 7820   |   |   |
| 10 |       | Cream Soda | 8043   | 7720   | 8300   | 7570   |   |   |
| 11 |       |            |        |        |        |        |   |   |

Obrázek 141. Výběr datové buňky pro připojení externího souboru

**Poznámka:** Další informace o použití propojených objektů najdete v kontextové nápovědě modulu Hyperion Essbase Spreadsheet Add-in.

5. Vyberte příkaz Essbase → Propojené objekty.

Zobrazí se dialogové okno Procházení propojených objektů.

| a Procházení j          | propojených obj | jektů Localhos            | t:Sample:Ba       | sic              | X              |
|-------------------------|-----------------|---------------------------|-------------------|------------------|----------------|
| <u>K</u> ombinace členů | ù: Qtr2;Sales,  | :Colas;East;Budget        |                   |                  |                |
| Propojené objekt        | y:              |                           |                   |                  |                |
| Typ objektu             | Popis objektu   | Propojený obj             | ekt a objekt      | Vytvořil         | Poslední změna |
|                         |                 |                           |                   |                  |                |
|                         |                 |                           |                   |                  |                |
|                         |                 |                           |                   |                  |                |
|                         |                 |                           |                   |                  |                |
|                         |                 |                           |                   |                  |                |
|                         |                 |                           |                   |                  |                |
|                         |                 |                           |                   |                  |                |
| <u>P</u> řiřadit        | Upravit         | Zo <u>b</u> razit/spustit | <u>O</u> dstranit | <u>N</u> ápověda | Zavřít         |

Obrázek 142. Připojení souboru

6. V dialogovém okně Procházení propojených objektů klepněte na tlačítko Přiřadit.

Zobrazí se dialogové okno Přiřazení propojeného objektu.

7. Ve skupině voleb Typ přiřazení vyberte volbu Soubor.

| Přiřazení propojen                                                                  | ého objektu                  | x                                |
|-------------------------------------------------------------------------------------|------------------------------|----------------------------------|
| Kombinace členů:                                                                    | Qtr2;Sales;Colas;East;Budget |                                  |
| ⊂ Typ přířazení<br>○ Popis <u>b</u> uňky<br>○ <u>Soubol</u><br>○ Adresa <u>U</u> RL |                              | OK<br>Zrušit<br><u>N</u> ápověda |
| Jméno souboru:                                                                      |                              | Procházet                        |
| P <u>o</u> pis souboru:                                                             |                              |                                  |
|                                                                                     |                              | Ŧ                                |

Obrázek 143. Připojení souboru k datové buňce

8. Klepněte na tlačítko Procházet vedle pole Jméno souboru.

Zobrazí se dialogové okno Procházení souborů.

- 9. Přejděte do adresáře \essbase\client\sample a vyberte soubor Budasmp.txt.
- 10. Klepněte na tlačítko Otevřít.
- 11. Do pole Popis souboru zadejte krátký popis souboru podle obrázku 144 na stránce 105.

| Přiřazení propojeného objektu                                              | 2                                |
|----------------------------------------------------------------------------|----------------------------------|
| Kombinace členů: Qtr2;Sales;Colas;East;Budget                              |                                  |
| Typ přiřazení<br>O Popis <u>b</u> uňky<br>O Soubor<br>O Adresa <u>U</u> RL | OK<br>Zrušit<br><u>N</u> ápověda |
| Jméno souboru:                                                             | Procházet                        |
| Popis souboru:                                                             |                                  |
| Podklady pro sestavení rozpočtu                                            | ×                                |

Obrázek 144. Výběr a zadání popisu připojovaného souboru

Poznámka: Zadání textu do pole Popis souboru není povinné.

12. Klepnutím na tlačítko OK zavřete dialogové okno a připojte soubor k buňce.

Systém Hyperion Essbase zkopíruje soubor na server a vytvoří propojení s aktuální datovou buňkou.

- 13. Klepnutím na tlačítko Zavřít zavřete dialogové okno Procházení propojených objektů.
- 14. Soubor Asymm.xls nezavírejte. Budete s ním pracovat také v následující úloze lekce.

Buňky s připojenými objekty můžete snadno zviditelnit použitím vizuální indikace (stylů).

Postup při použití stylů:

- 1. Vyberte příkaz Essbase → Volby a klepněte na ouško Styl.
- 2. V rámečku Datové buňky zaškrtněte políčko Propojené objekty.
- 3. Klepněte na tlačítko Formát.
- 4. V okénku se seznamem Řez písma vyberte položku Kurzíva.
- 5. V okénku se seznamem Barva vyberte položku Fialová. Klepněte na tlačítko OK.
- 6. Vyberte ouško Zobrazení.
- 7. Ve skupině voleb **Buňky** zaškrtněte políčko **Použít styly.** Klepněte na tlačítko OK.
- Vyberte příkaz Essbase → Získat data. Obsah tabulky bude obnoven a definované styly budou použity.

Obsah buňky D5 (buňky, ke které jste právě připojili soubor) bude nyní zobrazen fialovou kurzívou. Systém Hyperion Essbase dále upraví tabulku podle dalších voleb nastavených v dialogovém okně **Volby Essbase.** 

|    | A     | В          | C      | D      | E      | F      |
|----|-------|------------|--------|--------|--------|--------|
| 1  | Sales |            |        |        |        |        |
| 2  |       |            |        |        |        |        |
| 3  |       |            | Actual | Budget | Budget | Budget |
| 4  |       |            | Qtr1   | Qtr2   | Qtr3   | Qtr4   |
| 5  | East  | Colas      | 6292   | 6760   | 7300   | 5570   |
| 6  |       | Root Beer  | 5726   | 5650   | 5600   | 5780   |
| 7  |       | Fruit Soda | 3735   | 4150   | 4350   | 3850   |
| 8  |       |            |        |        |        |        |
| 9  | West  | Root Beer  | 8278   | 7970   | 8320   | 7820   |
| 10 |       | Cream Soda | 8043   | 7720   | 8300   | 7570   |
| 11 | 1     |            |        |        |        |        |

Obrázek 145. Výsledek použití stylů pro buňku s připojeným objektem

9. Ponechte soubor Asymm.xls otevřený pro další úlohu této lekce.

# Připojení popisu buňky k datové buňce

Kromě externích souborů můžete v modulu Hyperion Essbase Spreadsheet Add-in k jednotlivým buňkám připojovat také popisy obsahující informace o určené oblasti datových buněk. Délka popisu buňky nesmí přesáhnout 599 znaků. Pokud k buňce potřebujete připojit text delší než 599 znaků, musíte vytvořit a uložit externí soubor a ten pak k dané buňce připojit.

Postup připojení popisu k datové buňce:

1. V souboru Asymm.xls vyberte buňku C5.

**Poznámka:** Objekty můžete připojovat pouze k datovým buňkám, nikoli k buňkám obsahujícím jména členů.

2. Vyberte příkaz Essbase → Propojené objekty.

Zobrazí se dialogové okno Procházení propojených objektů.

3. V dialogovém okně Procházení propojených objektů klepněte na tlačítko Přiřadit.

Zobrazí se dialogové okno Přiřazení propojeného objektu.

- 4. Ve skupině voleb Typ přiřazení vyberte volbu Popis buňky.
- 5. V poli Popis buňky zadejte poznámku podle následující ilustrace:

| Přiřazení propojen                                     | ého objektu                              |         | ×                |
|--------------------------------------------------------|------------------------------------------|---------|------------------|
| <u>K</u> ombinace členů:                               | Qtr1;Sales;Colas;East;Actual             |         |                  |
| Typ přířazení                                          |                                          |         | ОК               |
| <ul> <li>Popis <u>b</u>uňky</li> <li>Soubor</li> </ul> |                                          |         | Zrušit           |
| C Adresa <u>U</u> RL                                   |                                          |         | <u>N</u> ápověda |
| Popis buňk <u>y</u> :                                  |                                          |         |                  |
| Tuto hodnotu musí a                                    | aktualizovat manažer příslušného regionu | <b></b> |                  |
|                                                        |                                          |         |                  |
|                                                        |                                          |         |                  |
|                                                        |                                          |         |                  |
| P                                                      |                                          |         |                  |

Obrázek 146. Vytvoření propojeného popisu buňky

6. Klepnutím na tlačítko OK zavřete dialogové okno a připojte popis k buňce.

Systém Hyperion Essbase zkopíruje popis na server a vytvoří propojení s aktuální datovou buňkou.

- 7. Klepnutím na tlačítko **Zavřít** zavřete dialogové okno **Procházení propojených** objektů.
- Vyberte příkaz Essbase → Získat data. Obsah tabulky bude obnoven a styly definované pro propojené objekty budou použity.

Systém Hyperion Essbase nyní zobrazí fialovou kurzívou dvě datové buňky (C5 a D5), které obsahují propojený objekt.

| <u>compliand</u> chie | nu: jutri, Sales Juolas East Acti | 161                       |          |
|-----------------------|-----------------------------------|---------------------------|----------|
| Typ objektu           | Popis objektu                     | Propojený objekt a objekt | Vytvořil |
| Popis buňky           | Tuto hodnotu musi aktualizovat    |                           | rolap    |
|                       |                                   |                           |          |

Obrázek 147. Výsledek vytvoření propojeného popisu buňky

9. Ponechte soubor Asymm.xls otevřený pro další úlohu této lekce.

# Připojení adresy URL k datové buňce

Adresa URL (Uniform Resource Locator) je adresový řetězec identifikující v síti World Wide Web jednotlivé prostředky, jako jsou dokumenty, obrázky a soubory určené k načtení. Pomocí funkce propojování objektů můžete připojit adresu URL k datové buňce. Uživatelé, kteří mají přístup k databázi se pak budou moci připojit přímo na určenou adresu URL. Přistupujete-li k buňce z modulu Hyperion Essbase Spreadsheet Add-in, zobrazí se obsah určené adresy URL ve vašem standardním prohlížeči sítě Web.

**Poznámka:** Další informace o syntaxi adres URL najdete v kontextové nápovědě modulu Hyperion Essbase Spreadsheet Add-in.

Jste-li vybaveni prohlížečem sítě Web a přístupem k síti Internet, můžete následujícím postupem připojit datovou buňku ke stránkám Web společnosti Hyperion Software.

1. V souboru Asymm.xls vyberte buňku E5.

| Ĥ  | A     | В          | C      | D      | E      | F      | G |
|----|-------|------------|--------|--------|--------|--------|---|
| 1  | Sales |            |        |        |        |        |   |
| 2  |       |            |        |        |        |        |   |
| 3  |       |            | Actual | Budget | Budget | Budget |   |
| 4  |       |            | Qtr1   | Qtr2   | Qtr3   | Qtr4   |   |
| 5  | East  | Colas      | 6292   | 6760   | 7300   | 5570   |   |
| 6  |       | Root Beer  | 5726   | 5650   | 5600   | 5780   |   |
| 7  |       | Fruit Soda | 3735   | 4150   | 4350   | 3850   |   |
| 8  |       |            |        |        |        |        |   |
| 9  | West  | Root Beer  | 8278   | 7970   | 8320   | 7820   |   |
| 10 |       | Cream Soda | 8043   | 7720   | 8300   | 7570   |   |
| 11 |       |            |        |        |        |        |   |

**Poznámka:** Objekty můžete připojovat pouze k datovým buňkám, nikoli k buňkám obsahujícím jména členů.

Obrázek 148. Výběr datové buňky pro připojení adresy URL

2. Vyberte příkaz Essbase → Propojené objekty.

Zobrazí se dialogové okno Procházení propojených objektů.

3. V dialogovém okně Procházení propojených objektů klepněte na tlačítko Přiřadit.

Zobrazí se dialogové okno Přiřazení propojeného objektu.

4. Ve skupině voleb Typ přiřazení vyberte volbu Adresa URL.

| Přiřazení propojer               | ného objektu                 | ×               |
|----------------------------------|------------------------------|-----------------|
| <u>K</u> ombinace členů:         | Qtr3;Sales;Colas;East;Budget |                 |
| Typ přiřazení                    |                              | ОК              |
| C Popis <u>b</u> uňky            |                              | Zrušit          |
| <u>Soubor</u> <u>Adresa IIBI</u> |                              | Nápověda        |
| Umístění:                        |                              | <u>Hapoveda</u> |
|                                  |                              |                 |
| ,                                |                              |                 |
| Popis adresy U <u>R</u> L:       |                              |                 |
|                                  |                              | <u>_</u>        |
| 1                                |                              | 7               |

Obrázek 149. Připojení adresy URL k datové buňce

5. Do pole **Umístění** zadejte adresu URL a do pole **Popis adresy URL** krátký popis podle obrázku 152 na stránce 110.

| Přiřazení propojeného objektu                   |         | ×                |
|-------------------------------------------------|---------|------------------|
| Kombinace členů: Qtr3;Sales;Colas;East;Budget   |         | ]                |
| Typ přiřazení                                   |         | OK               |
| 🔿 Popis <u>b</u> uňky                           |         | 7                |
| C Soubor                                        |         |                  |
| Adresa <u>U</u> RL                              |         | <u>N</u> ápověda |
| U <u>m</u> ístění:                              |         |                  |
| http://www.hyperion.com                         |         |                  |
|                                                 |         |                  |
| Popis adresy U <u>R</u> L:                      |         |                  |
| Domovská stránka společnosti Hyperion Solutions | <u></u> |                  |
|                                                 | _       |                  |
| 1                                               | 7       |                  |

Obrázek 150. Zadání a popis připojované adresy URL

- **Poznámka:** Zadání textu do pole Popis adresy URL není povinné. Do pole pro zadání adresy URL lze vložit nejvýše 512 znaků. Délka pole pro zadání popisu adresy URL je omezena na 80 znaků.
- 6. Klepnutím na tlačítko OK zavřete dialogové okno a připojte adresu URL k buňce.

Systém Hyperion Essbase zkopíruje řetězec URL na server a vytvoří propojení s aktuální datovou buňkou.

- **Poznámka:** Při vytvoření odkazu není prováděna kontrola syntaxe adresy URL. Systém Hyperion Essbase ji provádí až při prvním pokusu o přístup k této adrese z tabulky, kdy existenci (použitelnost) zadané adresy ověří standardní prohlížeč sítě Web.
- 7. Klepnutím na tlačítko Zavřít zavřete dialogové okno Procházení propojených objektů.
- Vyberte příkaz Essbase → Získat data. Obsah tabulky bude obnoven a styly definované pro propojené objekty budou použity.
- 9. Ponechte soubor Asymm.xls otevřený pro další úlohu této lekce.

Nyní jste se naučili vytvářet propojené objekty. V dalším oddílu je popsáno, jak propojené objekty v modulu Hyperion Essbase Spreadsheet Add-in otevírat.

# Přístup a úprava propojených objektů

Chcete-li otevřít a upravit propojený objekt, který jste připojili k datové buňce, můžete postupovat dvěma způsoby:

- označením buňky (označené pomocí stylu) a výběrem příkazu Essbase → Propojené objekty,
- povolením dvojího klepnutí pro procházení propojených objektů.
- **Poznámka:** Když povolíte procházení propojených objektů pomocí dvojího klepnutí, změní se funkce dvojího klepnutí pro získávání dat a provádění operací ponoření a vynoření. Další informace najdete v kontextové nápovědě modulu Hyperion Essbase Spreadsheet Add-in.

V této lekci bude k otevírání propojených objektů vytvořených v předcházejících oddílech používán příkaz nabídky Essbase, nikoli dvojí klepnutí.

### Přístup k propojenému souboru

V určitých situacích může být zapotřebí zobrazit obsah externího souboru připojeného k datové buňce.

Postup při otevření externího souboru připojeného k datové buňce:

- 1. V souboru Asymm.xls vyberte buňku D5.
- 2. Vyberte příkaz Essbase → Propojené objekty.
- 3. V dialogovém okně Procházení propojených objektů vyberte soubor Budasmp.txt.

| 📽 Prochá          | zení prop  | ojených obj     | ektů Loca             | lhost:Sa       | nple:Basic        |                  | ×              |
|-------------------|------------|-----------------|-----------------------|----------------|-------------------|------------------|----------------|
| <u>K</u> ombinace | e členů:   | Qtr2;Sales;     | Colas;East;Bu         | lget           |                   |                  |                |
| Propojené         | objekty:   |                 |                       |                |                   |                  |                |
| Typ objek         | tu Popis d | objektu         |                       | Propojen       | ý objekt a obje   | ekt Vytvořil     | Poslední změna |
| Soubor            | Podkla     | dy pro sestav   | ení rozpočtu          | Budasmp        | .txt              | rolap            | 9. březen 2000 |
|                   |            |                 |                       |                |                   |                  |                |
|                   |            |                 |                       |                |                   |                  |                |
|                   |            |                 |                       |                |                   |                  |                |
|                   |            |                 |                       |                |                   |                  |                |
|                   |            |                 |                       |                |                   |                  |                |
|                   |            |                 |                       |                |                   |                  |                |
| <u>P</u> řířa     | dit        | <u>U</u> pravit | Zo <u>b</u> razit/spu | ıstit <u>(</u> | <u>)</u> dstranit | <u>N</u> ápověda | Zavřít         |

Obrázek 151. Přístup k připojenému externímu souboru

4. Klepnutím na tlačítko Zobrazit/spustit zobrazte připojený soubor.

Soubor Budasmp.txt se otevře ve zdrojové aplikaci.

| 🗉 Budasmp.txt - Poznámkový blok                                                                                                    | - 🗆 × |
|----------------------------------------------------------------------------------------------------|-------|
| <u>S</u> oubor Úpr <u>a</u> vy <u>H</u> ledat Nápo <u>v</u> ěda                                                                                                    |       |
| The Beverage Company                                                                                                    | ۵     |
| 1998 Budget Assumptions                                                                                                    |       |
| The following factors were used to estimate our 1998 Corporate Budget:                                                                                                    |       |
| <ol> <li>Sales increases will be 5% in Large Markets, due to market maturity</li> <li>Sales increases will be 10% in Small Markets, due to our focused advertis</li> <li>Expenses will be reduced by 7% across the entire company</li> </ol> | ing   |
| We are faced with the challenge of continuing to grow our business, in spite<br>of increasing competition. We will have to seek out and implement as many co<br>saving measures as possible.                                                 | st    |
| <u>-</u>                                                                                                    |       |

Obrázek 152. Zobrazení obsahu připojeného externího souboru

- Poznámka: Ve zdrojové aplikaci upravte obsah souboru. Po provedení změn a uložení souboru můžete upravený soubor znovu připojit klepnutím na tlačítko Upravit v dialogovém okně Procházení propojených objektů. Systém Hyperion Essbase zobrazí dialogové okno Opakované přiřazení propojeného objektu, v němž můžete upravený soubor znovu přiřadit (připojit) k datové buňce. Bližší informace najdete v kontextové nápovědě modulu Hyperion Essbase Spreadsheet Add-in.
- 5. Zavřete soubor Budasmp.txt a klepnutím na tlačítko Zavřít zavřete dialogové okno **Procházení propojených objektů.**
- 6. Ponechte soubor Asymm.xls otevřený pro další úlohu této lekce.

### Přístup k popisu propojené buňky

V některých případech je třeba upravit dříve vytvořený popis buňky.

Chcete-li otevřít a upravit dříve vytvořený popis buňky, postupujte takto:

- 1. V souboru Asymm.xls vyberte buňku C5.
- 2. Vyberte příkaz Essbase → Propojené objekty.

V dialogovém okně **Procházení propojených objektů** se zobrazí popis buňky připojený k označené datové buňce.

3. V dialogovém okně Procházení propojených objektů vyberte popis buňky.

| B Procházení           | propojených objektů Localh       | ost:Sample:Basic                   |                   |
|------------------------|----------------------------------|------------------------------------|-------------------|
| <u>K</u> ombinace člen | ů: Qtr1;Sales;Colas;East;Actua   | 1                                  |                   |
| Propojené objek        | ty:                              |                                    |                   |
| Typ objektu            | Popis objektu                    | Propojený objekt a objekt          | Vytvořil P        |
| Popis buňky            | Tuto hodnotu musi aktualizovat   |                                    | rolap 9.          |
|                        |                                  |                                    |                   |
|                        |                                  |                                    |                   |
| <u>P</u> řiřadit       | Upravit Zo <u>b</u> razit/spusti | t <u>O</u> dstranit <u>N</u> ápově | da <u>Z</u> avřít |

Obrázek 153. Přístup k popisu propojené buňky

4. Chcete-li upravit obsah popisu buňky, klepněte na tlačítko Upravit.

Systém Hyperion Essbase zobrazí dialogové okno Úprava popisu buňky s popisem buňky.

| prava popisu buňl        | ky                           | ×                |
|--------------------------|------------------------------|------------------|
| <u>K</u> ombinace členů: | Qtr1;Sales;Colas;East;Actual |                  |
| Popis <u>b</u> uňky:     |                              |                  |
| Tuto hodnotu musi a      | ktualizovat manažer 📃 📥      | OK               |
| prisiusneno regionu      |                              | Zrušit           |
|                          |                              | <u>N</u> ápověda |
|                          |                              |                  |

Obrázek 154. Úprava připojeného popisu buňky

- **Poznámka:** Chcete-li obsah popisu buňky pouze zobrazit, klepněte v dialogovém okně **Procházení propojených objektů** na tlačítko Zobrazit/spustit místo tlačítka Upravit.
- 5. Upravte obsah popisu buňky podle následujícího obrázku:

| lprava popisu buň        | ky                   |           | D                |
|--------------------------|----------------------|-----------|------------------|
| <u>K</u> ombinace členů: | Qtr1;Sales;Colas;Eas | st;Actual |                  |
| Popis <u>b</u> uňky:     |                      |           |                  |
| Hodnota byla uprave      | ena 10. března 2000. | 4         | OK               |
|                          |                      |           | Zrušit           |
|                          |                      |           | <u>N</u> ápověda |
|                          |                      |           |                  |

Obrázek 155. Výsledek úpravy popisu buňky

 Klepnutím na tlačítko OK zavřete dialogové okno Úprava popisu buňky a uložte provedené změny popisu.

Systém Hyperion Essbase uloží úpravy popisu buňky na server.

- Klepnutím na tlačítko Zavřít zavřete dialogové okno Procházení propojených objektů.
- 8. Ponechte soubor Asymm.xls otevřený pro další postupy v této lekci.

### Přístup k připojené adrese URL

Pokud jste provedli postup uvedený v oddílu "Připojení adresy URL k datové buňce" na stránce 107, můžete přistoupit nebo upravit vytvořenou adresu URL.

Postup přístupu k adrese URL:

- 1. V souboru Asymm.xls vyberte buňku E5.
- 2. Vyberte příkaz Essbase → Propojené objekty.

V dialogovém okně **Procházení propojených objektů** se zobrazí adresa URL připojená k označené datové buňce.

3. V dialogovém okně Procházení propojených objektů vyberte adresu URL.

| 22 | a Procházení           | propojených objektů Loca     | alhost:Sample:Basic                      |          | ×  |
|----|------------------------|------------------------------|------------------------------------------|----------|----|
|    | <u>K</u> ombinace člen | ů: Qtr3;Sales;Colas;East;Bu  | idget                                    |          |    |
|    | Propojené objek        | ty:                          |                                          |          |    |
|    | Typ objektu            | Popis objektu                | Propojený objekt a objekt                | Vytvořil | Ρ  |
|    | URL                    | Domovská stránka společnosti | http://www.hyperion.com                  | rolap    | 9. |
|    | •                      |                              |                                          |          | F  |
|    | <u>P</u> řiřadit       | Upravit Zobrazit/sp          | ustit <u>O</u> dstranit <u>N</u> ápověda | Zavřít   |    |

Obrázek 156. Přístup k připojené adrese URL

4. Klepnutím na tlačítko Zobrazit/spustit zobrazte připojenou adresu URL.

Systém Hyperion Essbase zkontroluje syntaxi adresy URL. Pokud adresa obsahuje syntaktické chyby, zobrazí se chybová zpráva. Je-li syntaxe adresy URL správná, spustí se standardní prohlížeč sítě Web a připojí se k zadané adrese. V našem případě je syntaxe adresy URL v pořádku, dojde tedy ke spuštění standardního prohlížeče sítě Web, který se připojí ke stránce Web společnosti Hyperion.

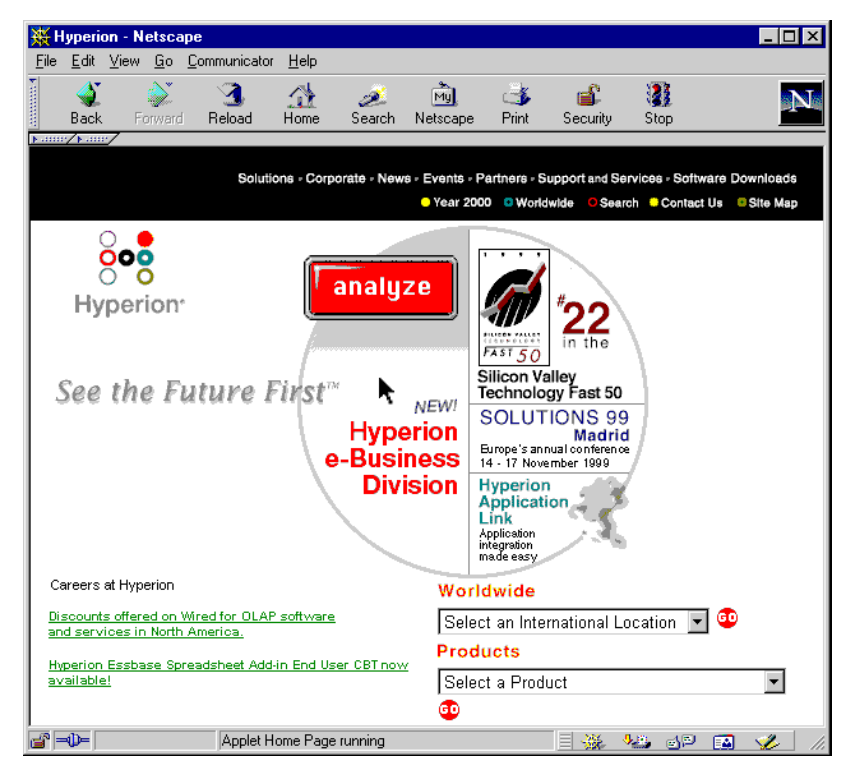

Obrázek 157. Zobrazení připojené adresy URL

5. Zavřete prohlížeč sítě Web.

Postup při úpravě adresy URL:

- 1. V dialogovém okně Procházení propojených objektů vyberte adresu URL.
- 2. Klepnutím na tlačítko Upravit zahajte úpravu připojené adresy URL.

Zobrazí se dialogové okno Úprava adresy URL s označenou adresou URL.

| Úprava adresy URL         |                               |   | X                |
|---------------------------|-------------------------------|---|------------------|
| <u>K</u> ombinace členů:  | Qtr3;Sales;Colas;East;Budget  |   |                  |
| U <u>m</u> ístění:        |                               |   |                  |
| http://www.hyperion       | .com                          |   |                  |
| Popis adresy <u>U</u> RL: |                               |   | ОК               |
| Domovská stránka s        | polečnosti Hyperion Solutions | A | Zrušit           |
|                           |                               | 7 | <u>N</u> ápověda |

Obrázek 158. Příprava k úpravě připojené adresy URL

3. Upravte umístění a popis adresy URL podle následujícího obrázku:

| Úprava adresy URL         |                               |   | X                |
|---------------------------|-------------------------------|---|------------------|
| <u>K</u> ombinace členů:  | Qtr3;Sales;Colas;East;Budget  |   |                  |
| U <u>m</u> ístění:        |                               |   |                  |
| http://www.hyperion       | .com/solutions.cfm            |   |                  |
| Popis adresy <u>U</u> RL: |                               |   | ΠΚ               |
| Domovská stránka s        | polečnosti Hyperion Solutions | 4 | Znušit           |
|                           |                               |   | N fa av ž da     |
| I                         |                               | 7 | <u>N</u> apoveda |

Obrázek 159. Úprava připojené adresy URL

- 4. Klepnutím na tlačítko OK zavřete dialogové okno Úprava adresy URL a uložte provedené změny. Systém Hyperion Essbase uloží úpravy adresy URL na server.
- 5. Klepnutím na tlačítko **Zobrazit/spustit** zobrazte novou adresu URL. Spustí se standardní prohlížeč sítě Web a připojí se k nové adrese URL.

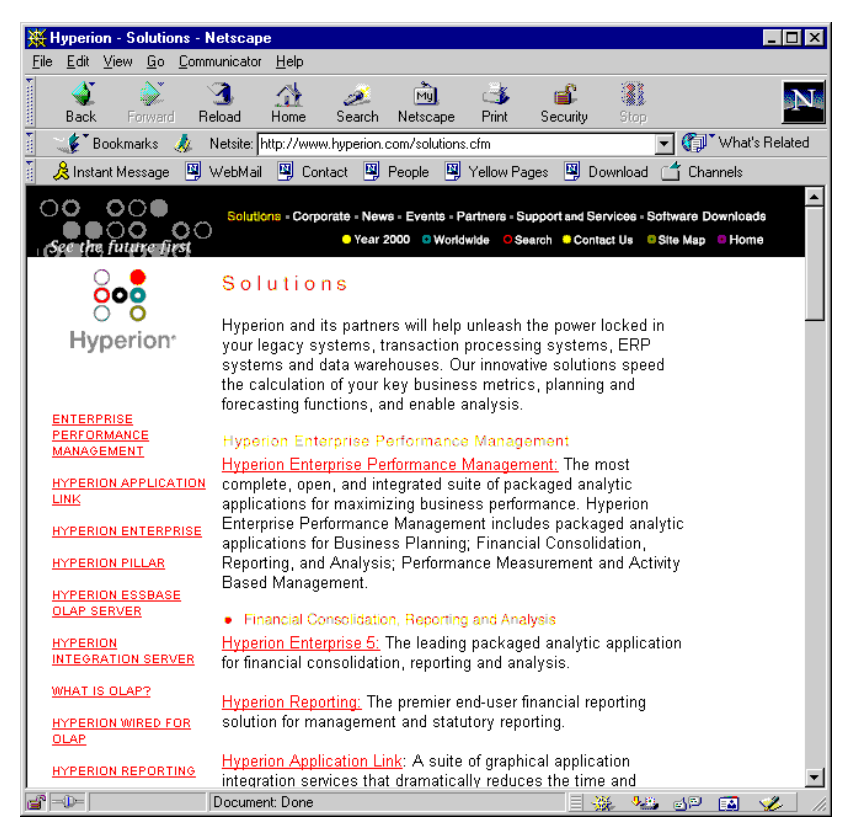

Obrázek 160. Zobrazení upravené adresy URL

6. Zavřete prohlížeč sítě Web.

- 7. Klepnutím na tlačítko **Zavřít** zavřete dialogové okno **Procházení propojených** objektů.
- 8. Zavřete soubor Asymm.xls, ale neukládejte jej.

## Připojení k více databázím

Systém Hyperion Essbase podporuje současný přístup k více databázím. Databáze mohou být v různých aplikacích a uloženy na jiných serverech. V programu Excel je možné otevřít několik tabulek, z nichž každá je připojena k jiné databázi. Každá jednotlivá tabulka může být v daném okamžiku připojena pouze k jedné databázi. Pomocí příkazu Připojit z nabídky Essbase můžete přepínat připojení k databázím.

**Poznámka:** Podle stavu vývoje aplikací ve vaší síti nemusíte mít přístup k dalším aplikacím nebo databázím. Potřebujete-li získat přístup k dalším aplikacím, požádejte o pomoc administrátora systému Hyperion Essbase.

V této lekci nebudete přístup k jiným databázím potřebovat.

Postup při přístupu k více databázím:

- 1. Vyberte příkaz Essbase → Připojit.
- 2. V okénku se seznamem Server v dialogovém okně Přihlášení k systému Essbase vyberte nebo zadejte jméno požadovaného serveru.
- 3. Stisknutím klávesy Tab se přesuňte na pole Uživatel a zadejte své uživatelské jméno.
- 4. Stisknutím klávesy Tab se přesuňte na pole Heslo a zadejte své heslo.
- 5. Klepnutím na tlačítko OK se připojte k serveru.

Po připojení k serveru se v seznamu Aplikace/databáze objeví seznam dostupných dvojic aplikací a databází.

 V seznamu Aplikace/databáze dvakrát klepněte na položku dvojice aplikace/databáze, ke které se chcete připojit. Případně můžete požadovanou dvojici označit a klepnout na tlačítko OK.

Pokud není požadovaná aplikace dosud spuštěna, systém Hyperion Essbase ji automaticky spustí. Při načítání aplikace může dojít k malé prodlevě. Doba potřebná pro spuštění aplikace závisí na velikosti a počtu databází, které jsou v ní obsaženy, a velikosti jejich indexů.

 Otevřete novou tabulku a stejným postupem se připojte k další databázi. V daném okamžiku smí být každá tabulka připojena pouze k jedné databázi.

Postup při připojení k více databázím z modulu Návrhář databáze Hyperion Essbase najdete v oddílu Kapitola 3, "Rozšiřující výuková lekce systému Hyperion Essbase" na stránce 67.

# Zobrazení aktivních připojení k databázím

Pokud se často připojujete k několika databázím současně, budete v některých okamžicích potřebovat zjistit, ke kterým databázím jsou připojeny jednotlivé tabulky. Stav databázového připojení lze zobrazit dvěma způsoby:

- Stránka Styl dialogového okna Volby Essbase obsahuje pole Informace o připojení. V tomto poli se zobrazují informace o připojení pro aktivní tabulku.
- V dialogovém okně Odpojení Hyperion Essbase se zobrazují všechny aktivní tabulky a příslušné informace o připojení. V tomto dialogovém okně je dále možné odpojit jednu nebo několik tabulek od jejich databází.

# Přístup k propojeným oddílům

*Propojené oddíly* jsou součástí modulu Partitioning Hyperion Essbase. Jejich prostřednictvím lze propojovat databáze Hyperion Essbase obsahující různé dimenze beze ztráty přístupu ke všem dimenzím z obou databází. V případě, že vaše organizace zakoupila a instalovala produkt Partitioning Essbase, můžete tyto nástroje využít. Postup návrhu a implementace propojených oddílů je popsán v příručce *Hyperion Essbase Database Administrator's Guide*. Dělení na oddíly obvykle nastavuje návrhář aplikací Hyperion Essbase.

**Poznámka:** Pomocí modulu Partitioning může návrhář aplikací Hyperion Essbase dále nastavit transparentní nebo vzdálené oddíly. Další informace o dělení na oddíly najdete v příručce *Hyperion Essbase Database Administrator's Guide*.

Pro buňky označené jako propojené objekty můžete nastavit vizuální indikaci (styly). Tyto buňky slouží jako přístupové body do propojených oddílů v rámci připojených databází. K propojenému oddílu můžete z datové buňky v modulu Hyperion Essbase Spreadsheet Add-in přistoupit dvěma způsoby:

- označením buňky a výběrem příkazu Essbase → Propojené objekty,
- povolením dvojího klepnutí pro procházení propojených objektů.

Když povolíte procházení propojených objektů pomocí dvojího klepnutí, změní se funkce dvojího klepnutí pro získávání dat a provádění operací ponoření a vynoření. Další informace najdete v kontextové nápovědě modulu Hyperion Essbase Spreadsheet Add-in.

Pokud v buňce s propojeným oddílem vyberete příkaz Essbase  $\rightarrow$  Propojené oddíly, systém Hyperion Essbase provede následující operace:

- Systém Hyperion Essbase zobrazí dialogové okno Procházení propojených objektů obsahující seznam oddílů, ke kterým máte v daný okamžik přístup. V tomto dialogovém okně můžete vybrat oddíl, ke kterému se chcete připojit.
  - **Poznámka:** Dialogové okno Procházení propojených objektů může obsahovat také seznam propojených objektů, jako jsou například popisy buněk a externí soubory. Další informace najdete v oddílu "Použití modulu Propojené objekty" na stránce 103.
- Po výběru oddílu systém Hyperion Essbase vytvoří novou tabulku obsahující odpovídající členy a dimenze dané buňky v propojeném oddílu.

**Poznámka:** Systém Hyperion Essbase při přecházení mezi oddíly nezachovává vzorce.

• Systém Hyperion Essbase získá datové hodnoty z propojeného oddílu.

Poté můžete prováděním operací ponoření, vynoření apod. načíst do nové tabulky více informací.

**Poznámka:** Databáze Sample Basic, kterou používáte pro účely této lekce, neobsahuje žádné propojené oddíly. Pokud návrhář aplikací Hyperion Essbase vytvořil propojené oddíly, postupujte při přístupu k těmto oddílům z modulu Hyperion Essbase Spreadsheet Add-in takto:

- 1. Najděte buňku propojeného objektu. Tyto buňky rozeznáte podle stylu, který je pro ně použit.
- Vyberte příkaz Essbase → Propojené objekty. Otevře se dialogové okno Procházení propojených objektů.

Poznámka: Chcete-li aktivovat zobrazování propojených objektů dvojím klepnutím, zaškrtněte políčko Povolit procházení propojených objektů v dialogovém okně Volby Essbase.

3. Vyberte oddíl, ke kterému se chcete připojit, a klepněte na tlačítko **Zobrazit/spustit.** Dialogové okno Procházení propojených objektů – propojený oddíl

| a Procházení pro         | pojených (      | objektů Loca          | lhost:Sample:Ba         | isic           |          | × |
|--------------------------|-----------------|-----------------------|-------------------------|----------------|----------|---|
| <u>K</u> ombinace členů: | Qtr2;Sal        | es;Colas;East;Bud     | lget                    |                |          |   |
| Propojené objekty:       |                 |                       |                         |                |          |   |
| Typ objektu              | Poj             | pis objektu           | Propojený ol            | ojekt a objekt | Vytvořil | F |
| Propojený oddíl          |                 |                       |                         |                |          | 9 |
|                          |                 |                       |                         |                |          |   |
|                          |                 |                       |                         |                |          |   |
|                          |                 |                       |                         |                |          |   |
|                          |                 |                       |                         |                |          |   |
|                          |                 |                       |                         |                |          |   |
|                          |                 |                       |                         |                |          | • |
| <u>P</u> řířadit…        | <u>U</u> pravit | Zo <u>b</u> razit/spu | istit <u>O</u> dstranit | Nápověda       |          |   |
|                          |                 |                       |                         |                |          |   |

Systém Hyperion Essbase vytvoří novou tabulku obsahující členy a dimenze dané buňky v propojeném oddílu.

**Poznámka:** Pro přístup k propojeným oddílům musíte mít potřebná práva. Pokud vaše uživatelské jméno a heslo odpovídají informacím platným pro propojený oddíl, systém Hyperion Essbase tyto údaje použije pro navázání spojení s propojeným oddílem. V opačném případě se zobrazí dialogové okno Přihlášení k systému Essbase, do kterého musíte ručně zadat uživatelské jméno a heslo.

## Aktualizace dat na serveru

V aplikacích připravených pro plánování, sestavování rozpočtu a plánování často dochází ke změnám dat. Po načtení dat do tabulky můžete pomocí modulu Hyperion Essbase Spreadsheet Add-in měnit hodnoty, zadávat vzorce a formátovat data. Systém Hyperion Essbase je navržen tak, aby umožňoval souběžný víceuživatelský přístup k databázím a jejich aktualizaci. V závislosti na vašich systémových oprávněních můžete být oprávněni měnit všechna data nebo pouze určité podmnožiny dat. Identifikaci buněk, ke kterým máte přístup pro čtení i zápis, si můžete usnadnit použitím vizuální indikace (stylů). Další informace najdete v oddílu "Použití stylů pro datové buňky" na stránce 43. Chcete-li data aktualizovat hodnotami z tabulky, musíte zamknout oblast databáze s daty, která hodláte změnit. Tím znemožníte jiným uživatelům změnit údaje, které chcete aktualizovat. Ostatní uživatelé mohou zamknutá data načíst, ale nemohou je zamknout nebo změnit. V uzamčené oblasti máte výhradní právo aktualizace.

**Poznámka:** Data týkající se atributů na serveru aktualizovat nelze, neboť jsou kalkulována dynamicky a nejsou tedy na serveru uložena.

Datové hodnoty můžete zamknout třemi způsoby:

 Pomocí příkazu Získat data a uzamknout je možné načíst data do tabulky a uzamknout odpovídající oblast dat na serveru. Při další operaci získání dat systém Hyperion Essbase automaticky odemkne předcházející data.

**Poznámka:** Pro členy dynamických časových řad není příkaz Získat data a uzamknout podporován.

- Pomocí příkazu Uzamknout lze uzamknout informace, které již byly získány. Při další operaci získání dat systém Hyperion Essbase automaticky odemkne předcházející data.
- Odpovídající oblast databáze lze po každém získání dat automaticky uzamknout zaškrtnutím políčka Aktualizační režim na kartě Režim v dialogovém okně Volby Essbase.

Data uložená na serveru lze hodnotami z tabulky aktualizovat pomocí příkazu Poslat z nabídky Essbase. Po aktualizaci dat na serveru příkazem Poslat budou příslušné oblasti automaticky odemčeny (pokud nepracujete v režimu Aktualizační režim). Automatické zamykání bloků musíte vypnout zrušením zaškrtnutí políčka Aktualizační režim.

Bloky dat můžete odemknout dvěma způsoby:

- Příkazem Odemknout je možné odemknout všechny bloky, které jste uzamkli.
- Server bloky buněk automaticky odemkne, pokud doba jejich uzamčení překročí maximální dobu, po kterou mohou být buňky uzamčeny. Tuto dobu určuje administrátor systému Hyperion Essbase. Tímto opatřením je zabráněno uzamknutí bloků po příliš dlouhou dobu.

Součástí standardní instalace systému Hyperion Essbase je ukázkový soubor P&l.xls programu Excel, v němž je tato koncepce ilustrována.

Postup při zobrazení souboru s tabulkou P&1.x1s:

- 1. Vyberte příkaz Soubor → Otevřít.
- 2. V adresáři \essbase\client\sample otevřete soubor P&l.xls.
- 3. Vyberte příkaz Essbase → Získat data a uzamknout.

Systém Hyperion Essbase načte data a uzamkne příslušnou oblast databáze.

|    | Α                                    | В        | С        | D        | E | F          | G       | Н |  |
|----|--------------------------------------|----------|----------|----------|---|------------|---------|---|--|
| 1  | Market: Central The Beverage Company |          |          |          |   |            |         |   |  |
| 2  | Product:                             | 200      |          |          |   | Planning D | ept.    |   |  |
| 3  | Scenario:                            | Budget   |          |          |   |            |         |   |  |
| 4  |                                      |          |          |          |   |            |         |   |  |
| 5  |                                      | Jan      | Feb      | Mar      |   | Qtr1       | % Sales |   |  |
| 6  | Misc                                 | #Missing | #Missing | #Missing |   | 0          | 0.00    |   |  |
| 7  | Payroll                              | 210      | 210      | 210      |   | 630        | 0.07    |   |  |
| 8  | Marketing                            | 300      | 310      | 320      |   | 930        | 11.05   |   |  |
| 9  | Total Expenses                       | 510      | 520      | 530      |   | 1560       | 18.53   |   |  |
| 10 |                                      |          |          |          |   |            |         |   |  |
| 11 | COGS                                 | 1170     | 1180     | 1200     |   | 3550       | 42.16   |   |  |
| 12 | Sales                                | 2740     | 2820     | 2860     |   | 8420       | 100.00  |   |  |
| 13 | Margin                               | 1570     | 1640     | 1660     |   | 4870       | 57.84   |   |  |
| 14 | Profit                               | 1060     | 1120     | 1130     |   | 3310       | 39.31   |   |  |
| 15 |                                      |          |          |          |   |            |         |   |  |
| 16 | Ratio Analysis                       |          |          |          |   |            |         |   |  |
| 17 | Markup                               | 57.3%    | 58.2%    | 58.0%    |   | 57.8%      |         |   |  |
| 18 | Marketing %                          | 10.9%    | 11.0%    | 11.2%    |   | 11.0%      |         |   |  |

Obrázek 161. Tabulka P&I po provedení příkazu Získat data a uzamknout

4. Změňte hodnotu Sales pro měsíc Jan (buňka B12) na 4000 a stiskněte klávesu Enter.

Systém Hyperion Essbase změní příslušná data.

5. Výběrem příkazu Essbase → Poslat aktualizujte hodnoty na serveru.

Systém Hyperion Essbase aktualizuje soubory na serveru a odemkne datové bloky.

|    | A                                    | В                           | С     | D     | E | F     | G       | Н |  |
|----|--------------------------------------|-----------------------------|-------|-------|---|-------|---------|---|--|
| 1  | Market: Central The Beverage Company |                             |       |       |   |       |         |   |  |
| 2  | Product:                             | Product: 200 Planning Dept. |       |       |   |       |         |   |  |
| 3  | Scenario:                            | Budget                      |       |       |   |       |         |   |  |
| 4  |                                      |                             |       |       |   |       |         |   |  |
| 5  |                                      | Jan                         | Feb   | Mar   |   | Qtr1  | % Sales |   |  |
| 6  | Misc                                 | 5                           | 10    | 10    |   | 25    | 0.30    |   |  |
| 7  | Payroll                              | 200                         | 200   | 200   |   | 600   | 0.07    |   |  |
| 8  | Marketing                            | 350                         | 350   | 350   |   | 1050  | 12.47   |   |  |
| 9  | Total Expenses                       | 555                         | 560   | 560   |   | 1675  | 19.89   |   |  |
| 10 |                                      |                             |       |       |   |       |         |   |  |
| 11 | COGS                                 | 1170                        | 1180  | 1200  |   | 3550  | 42.16   |   |  |
| 12 | Sales                                | 2740                        | 2820  | 2860  |   | 8420  | 100.00  |   |  |
| 13 | Margin                               | 1570                        | 1640  | 1660  |   | 4870  | 57.84   |   |  |
| 14 | Profit                               | 1015                        | 1080  | 1100  |   | 3195  | 37.95   |   |  |
| 15 |                                      |                             |       |       |   |       |         |   |  |
| 16 | Ratio Analysis                       |                             |       |       |   |       |         |   |  |
| 17 | Markup                               | 57.3%                       | 58.2% | 58.0% |   | 57.8% |         |   |  |
| 18 | Marketing %                          | 12.8%                       | 12.4% | 12.2% |   | 12.5% |         |   |  |

Obrázek 162. Tabulka P&I po odeslání nových hodnot na server

- 6. Zavřete soubor P&1.x1s, ale neukládejte jej.
- **Poznámka:** Systém Hyperion Essbase obsahuje nástroj pro protokolování aktualizací tabulky, pomocí něhož lze sledovat a zaznamenávat všechny aktualizace odeslané z modulu Hyperion Essbase Spreadsheet Add-in na server. Administrátor systému Hyperion Essbase může tento nástroj použít jako doplňující ochranu před ztrátou dat. Další informace najdete v příručce *Hyperion Essbase Database Administrator's Guide* nebo získáte od administrátora systému Hyperion Essbase.

### Kalkulace databáze

Při odeslání aktualizovaných dat na server nedojde automaticky k přepočtu obsahu databáze. Máte-li oprávnění potřebná k provádění databázových kalkulací, můžete přepočítat obsah databáze z modulu Hyperion Essbase Spreadsheet Add-in příkazem Kalkulace. V rámci této lekce nebudete v databázi Sample Basic žádné skutečné kalkulace provádět. Další informace o kalkulacích v systému Hyperion Essbase najdete v příručce *Hyperion Essbase Database Administrator's Guide*.

#### **POZOR:**

#### V rámci této lekce žádné kalkulace neprovádějte.

Po výběru příkazu Essbase → Kalkulace se zobrazí dialogové okno Kalkulace Essbase.

| Kalkulace Essbase                                                    | X        |
|----------------------------------------------------------------------|----------|
| Informace o připojení<br>Localhost:Sample->Basic                     |          |
| Výběr kalkulačního skriptu:                                          |          |
| (Default)<br>Nadaočet                                                | Zahájit  |
| Odpočet<br>Přepočet<br>Výpočet                                       | Zrušit   |
|                                                                      | Nápověda |
|                                                                      | Ukončit  |
| ⊂ Stav databáze<br>Datové hodnoty se od posl<br>kalkulace nezměnily. | ední     |

Obrázek 163. Dialogové okno Kalkulace Essbase

Dialogové okno Kalkulace Essbase obsahuje následující prvky:

- pole Informace o připojení se zobrazenými aktivními databázovými připojeními,
- okénko se seznamem Výběr kalkulačního skriptu s kalkulačními skripty uloženými na serveru, ke kterým máte přístup,
- pole Stav databáze, které udává aktuální stav kalkulace databáze. Může se jednat o jeden z následujících stavů:
  - Probíhá kalkulace označuje, v databázi právě probíhá kalkulace.
  - Datové hodnoty se od poslední kalkulace změnily v době, která uběhla od poslední kalkulace, se hodnoty v databázi změnily. Poslední kalkulace se mohla vztahovat na celou databázi nebo jen na určitou podmnožinu obsahu databáze.
  - Datové hodnoty se od poslední kalkulace nezměnily od okamžiku, kdy proběhla poslední kalkulace obsahu databáze, se data nezměnila. Poslední kalkulace se mohla vztahovat na celou databázi nebo jen na určitou podmnožinu obsahu databáze.

#### POZOR:

Pokud se poslední kalkulace týkala pouze části databáze, nemusela být po poslední změně dat provedena kalkulace databáze jako celku. Chcete-li zajistit aktuálnost výsledků kalkulace, musíte v některých případech spustit kalkulaci celé databáze. Další informace získáte od administrátora systému Hyperion Essbase.

# Vytváření více tabulek z dat

Jedním z častých požadavků v aplikacích věnovaných sestavování rozpočtů a plánování je odeslání tabulek na různá místa v organizaci. Po provedení distribuce tabulek si mohou příjemci prohlédnout jejich obsah, upravit je a odeslat zpět distributorovi. Systém Hyperion Essbase obsahuje funkci Kaskáda, pomocí níž je možné vytvořit několik souborů s tabulkami na základě jediného databázového pohledu. Přitom máte možnost určit, do jaké úrovně mají být replikovány podrobnosti, a přizpůsobit tak přenášené informace potřebám jednotlivých příjemců.

Jako příklad předpokládejme, že chceme, aby si všichni manažeři řídící prodej jednotlivých výrobků prohlédli připravený rozpočet a vrátili finančnímu oddělení své připomínky. Musíme tedy vytvořit tabulky pro všechny kombinace rozpočtu a dat o jednotlivých výrobcích a předat je příslušným manažerům.

Postup při vytvoření sady tabulek:

- 1. Vyberte příkaz Soubor → Otevřít.
- 2. V adresáři \essbase\client\sample otevřete soubor P&l.xls. Tento soubor obsahuje data, která je třeba replikovat do jednotlivých tabulek.
- 3. Vyberte příkaz Essbase → Získat data.

Všimněte si, že při získání dat je použita volba **Použít aliasy** nastavená pro tento soubor v dialogovém okně **Volby Essbase.** V našem příkladu se označení výrobku 200 změnilo na název Root Beer, což je jeho přiřazený alias.

- 4. Vyberte členy, kteří budou reprezentováni ve výsledných tabulkách: Central (v buňce B1) a Root Beer (v buňce B2).
- 5. Vyberte příkaz Essbase → Kaskáda.

Zobrazí se dialogové okno Volby kaskády Essbase.

6. Klepněte na ouško Informace o kaskádě.

Stránka **Informace o kaskádě** obsahuje seznam vybraných členů a voleb určujících úroveň, na které mají být vybraní členové uloženi do kaskádovaných tabulek.

**Poznámka:** Další informace o jednotlivých volbách najdete v kontextové nápovědě modulu Hyperion Essbase Spreadsheet Add-in.

- 7. Označte položku Central v okénku se seznamem Člen a vyberte volbu Stejná úroveň ze skupiny voleb Volba úrovně pro vybraného člena.
- 8. Označte položku Root Beer v okénku se seznamem Člen a vyberte volbu Další úroveň (standardní nastavení).

| Volby kaskády Essbase                                              | ×                                                                                                    |
|--------------------------------------------------------------------|----------------------------------------------------------------------------------------------------|
| Informace o kaskádě Volby místa určení                             | Volby formátu                                                                                                    |
| -Založení kaskády<br>Člen:<br>ŻOO Další úroveň<br>ŻOO Další úroveň | Volba úrovně pro<br>vybraného člena:<br>© Další úroveň<br>© Všechny úrovně<br>© Nejnižší úroveň<br>© Sourozenecká úroveň<br>© Stejná úroveň<br>© Stejná generace<br>© Vzorce |
|                                                                    | OK Storno Nápověda                                                                                                    |

Obrázek 164. Karta Informace o kaskádě

Replikované (kaskádované) tabulkové sestavy budou nyní obsahovat data členů na *stejné* úrovni jako člen Central (East, West a South) a data členů *pod* členem Root Beer (Old Fashioned, Diet Root Beer, Sarsaparilla a Birch Beer).

- 9. Klepněte na ouško Volby místa určení.
- Do pole Cílový adresář zadejte jméno adresáře, do kterého chcete uložit kaskádované tabulky: C:\temp.

Případně můžete klepnout na tlačítko **Procházet** a vybrat cílový adresář v dialogovém okně **Procházení.** 

11. Ve skupině voleb Cílové typy vyberte volbu **Samostatné sešity** (standardní nastavení). Pro každou kaskádovanou tabulku bude vytvořen zvláštní soubor programu Excel.

Systém Hyperion Essbase lze také nastavit tak, aby vytvořil jediný sešit s oddělenými listy pro každou kaskádovanou sestavu nebo odeslat tyto sestavy na tiskárnu.

12. Ve skupině voleb Informace o souborech klepněte na položku **Přepsat existující soubory** (standardní nastavení). Při použití této volby systém Hyperion Essbase přepíše všechny kaskádované tabulky se stejnými jmény souborů.

Můžete vybrat také volbu Otevřít vytvořené soubory. V tom případě budou jednotlivé kaskádované soubory otevřeny v programu Excel ihned po vytvoření.

#### **POZOR:**

V závislosti na počtu replikovaných tabulek, které chcete vytvořit, může příkaz Kaskáda vytvořit více tabulek, než kolik jich pojme operační paměť vašeho počítače. Proto nepoužívejte volbu Otevřít vytvořené soubory při replikování velkého množství tabulek.

13. Ve skupině voleb Informace o pojmenování zadejte do pole Předpona text BUD.

| Volby kaskády Essbase                                                              | ×                                                                                        |
|------------------------------------------------------------------------------------|------------------------------------------------------------------------------------------|
| Informace o kaskádě Volby místa určení                                             | Volby formátu                                                                            |
| Cílový adresář:<br>c:\temp<br>Procházet                                            | Cílové typy<br>Samostatné sešity<br>Jeden sešit, samostatné listy<br>Tiskárna<br>Tiskéme |
| Informace o souborech<br>© Otevřít vytvořené soubory<br>Přepsat existující soubory | Informace o pojmenování<br>Předpona: BUD<br>Přípona: Sešit:                              |
|                                                                                    | OK Storno Nápověda                                                                       |

Obrázek 165. Karta Volby místa určení

Zadáte-li ve skupině voleb Informace o pojmenování předponu nebo příponu, bude tato předpona nebo přípona použita ve jménech tabulkových souborů vygenerovaných příkazem Kaskáda. Standardně se jména tabulek číslují od 1 do *n*, kde *n* je celkový počet vygenerovaných tabulek. Jména souborů mají syntaxi PředponanPřípona.xls. Pokud nezadáte předponu ani příponu, systém Hyperion Essbase vytvoří tabulky se jmény 1.xls, 2.xls atd. Pokud vytváříte jediný sešit, budou stejná pravidla použita pro pojmenování jednotlivých listů v sešitu.

#### **POZOR:**

Nepoužívejte kombinace předpon a přípon, které systému Hyperion Essbase neponechají žádné volné znaky pro vytvoření navzájem různých jmen souborů. Pokud se jména souborů budou opakovat, systém Hyperion Essbase přepíše původní soubory novými tabulkami se stejnými jmény.

- 14. Klepněte na ouško Volby formátu.
- 15. Zaškrtněte políčko **Kopírovat formátování.** Formát zdrojové tabulky bude použit i ve všech kaskádovaných tabulkách.
  - **Poznámka:** Volba Kopírovat formátování zkopíruje pouze vizuální indikace nastavené pomocí systému Hyperion Essbase a formát buněk zadaný v tabulkovém procesoru. Nekopíruje vzorce, formát sloupců, formát tabulky ani grafy.

Do polí Záhlaví a Zápatí můžete zadat jméno záhlaví nebo zápatí použitého pro všechny kaskádované tabulky.

- 16. Ve skupině voleb Formátování listů zaškrtněte políčko **Potlačit chybějící řádky.** Řádky obsahující pouze hodnoty #Missing pak nebudou replikovány.
- 17. Ve skupině voleb Obsah zaškrtněte políčko **Generovat obsah.** Pak bude vytvořen textový soubor obsahující seznam všech replikovaných tabulek, dat jejich vytvoření a členů, které obsahují.

Systém Hyperion Essbase standardně přiděluje souborům s obsahem příponu .lst.

| Volby kaskády Essbase 🗙                                                      |
|------------------------------------------------------------------------------|
| Informace o kaskádě Volby místa určení Volby formátu                         |
| Replikace mezi sešity-<br>I Kopírovat formátování<br>Záhlaví:<br>Zápatí:<br> |
| Formátováni listů                                                            |
| Potlacit chybejici radky                                                     |
| Obsah                                                                        |
| Cenerovat obsah                                                              |
|                                                                              |
| OK Storno Nápověda                                                           |

Obrázek 166. Karta Volby formátu

18. Klepnutím na tlačítko OK vytvořte kaskádované tabulky.

Systém Hyperion Essbase velmi rychle vytvoří kaskádované tabulky (v tomto příkladu celkem devět tabulek). Každá tabulka je po vytvoření automaticky uložena, zavřena a zaznamenána do obsahu. Všechny soubory jsou uloženy do určeného adresáře pod jmény Bud1.xls až Bud9.xls. Po ukončení příkazu Kaskáda se systém Hyperion Essbase vrátí do původního tabulkového pohledu (tj. do zdrojového souboru).

19. Pomocí aplikace určené pro úpravu textů otevřete soubor s obsahem uložený v cílovém adresáři, který jste zadali dříve. Tento soubor se jmenuje BUD0.LST a obsahuje seznam všech kaskádovaných tabulek.

| / * * * * * * * * * * * * * * * * * * * | * * * * * * * * * * | ******                   |
|-----------------------------------------|---------------------|--------------------------|
| /* File name:                           | c:\temp             | BUD0.lst */              |
| /* Creation date:                       | Mon Nov             | 10 11:48:34 1997 */      |
| /******                                 | * * * * * * * * * * | ************             |
| c:\temp\BUD1.xls                        | /*                  | East, Old Fashioned */   |
| c:\temp\BUD2.xls                        | /*                  | East, Diet Root Beer */  |
| c:\temp\BUD3.xls                        | /*                  | East, Sasparilla */      |
| c:\temp\BUD4.xls                        | /*                  | East, Birch Beer */      |
| c:\temp\BUD5.xls                        | /*                  | West, Old Fashioned */   |
| c:\temp\BUD6.xls                        | /*                  | West, Diet Root Beer */  |
| c:\temp\BUD7.xls                        | /*                  | West, Sasparilla */      |
| c:\temp\BUD8.xls                        | /*                  | South, Old Fashioned */  |
| c:\temp\BUD9.xls                        | /*                  | South, Diet Root Beer */ |
| c:\temp\BUD10.xls                       | /*                  | South, Sasparilla */     |

Obrázek 167. Soubor s obsahem kaskádovaných tabulek

20. Volbou příkazu Soubor → Zavřít zavřete list s tabulkou.

List s tabulkou není třeba ukládat.

**Poznámka:** Více souborů s tabulkou můžete vytvářet také na základě atributů produktu. Jména atributů zadejte do horního řádku tabulky. Označte jména atributů a vyberte příkaz Essbase → Kaskáda. Postupujte stejným způsobem jako v příkladu uvedeném v tomto oddílu.

# Práce s modulem Currency Conversion

Organizace s pobočkami v různých zemích obvykle obchodují v měnách hostitelských zemí (v *místních* měnách). Tyto organizace musí za účelem konsolidace a analýzy převádět data zadaná v místních měnách na jednotnou měnu.

Modul Hyperion Essbase Currency Conversion je možné zakoupit odděleně od systému Hyperion Essbase. V případě, že vaše organizace modul Hyperion Essbase Currency Conversion zakoupila a implementovala, můžete využít jeho funkce v aplikacích pro konverzi měn. Postup návrhu a implementace aplikací pro konverzi měn je popsán v příručce *Hyperion Essbase Database Administrator's Guide*.

Následující oddíly obsahují krátkou lekci pro práci s konverzí měn:

- "Získávání dat modulu Currency Conversion"
- "Připojení k ukázkovým databázím pro konverzi měn" na stránce 125
- "Vytváření jednoúčelových měnových sestav" na stránce 126

# Získávání dat modulu Currency Conversion

Tento oddíl popisuje základní metody konverze měny včetně snadno použitelného příkazu Měnová sestava.

Aplikace pro konverzi měny se skládá ze dvou databází:

- hlavní databáze obsahující data v místních měnách a ekvivalentní hodnoty v převodní měně,
- databáze směnných kurzů s převodními koeficienty.

Pomocí směnných kurzů z měnové databáze lze hodnoty v místní měně převádět na konvertované hodnoty. Instalace produktu Hyperion Essbase OLAP Server zahrnuje volitelnou ukázkovou aplikaci pro konverzi měny, která se skládá ze dvou ukázkových databází: hlavní databáze se jménem Interntl a databáze směnných kurzů se jménem Xchgrate.

Databáze Sample Interntl obsahuje pět dimenzí: Year, Measures, Product, Market a Scenario. Všechny dimenze kromě dimenzí Market a Scenario jsou shodné s dimenzemi v databázi Sample Basic. Dimenze Market obsahuje členy Toronto, Vancouver, Montreal, France, Germany, Spain a UK. Dimenze Scenario pracuje s různými typy peněžních údajů (jako Actual a Budget) v místních i konvertovaných měnách. V této databázi je společnou měnou, na kterou jsou převáděny všechny místní měny, americký dolar.

Databáze Sample Xchgrate, což je podmnožina hlavní databáze, obsahuje čtyři dimenze:

- V dimenzi CurTime se uchovávají různé směnné kurzy pro jednotlivé měsíce.
- Dimenze CurName obsahuje jména měn přiřazená příslušným trhům (markets).
- Dimenze CurCategory obsahuje jména různých kategorií měny, které je možno použít pro kategorie měřítek (Measures). Jiné kurzy se například používají pro položky zisků a ztrát a jiné pro položky platební bilance.
- Dimenze CurType umožňuje počítat v databázi měn s různými kurzy pro různé scénáře, jako například Actual a Budget.

# Připojení k ukázkovým databázím pro konverzi měn

Pro práci s následujícími úlohami je třeba nainstalovat databáze Sample Interntl a Sample Xchgrate na server. Nejsou-li tyto dvojice aplikací a databází k dispozici, požádejte o pomoc administrátora systému Essbase.

Postup při načtení dat z databáze Sample Interntl:

- 1. Vyberte příkaz Essbase → Připojit.
- 2. Vyberte databázi Sample Interntl a navažte spojení klepnutím na tlačítko OK.

Instalace systému Hyperion Essbase zahrnuje také ukázkové soubory programu Excel, které slouží k ilustraci koncepce měnové konverze.

3. V adresáři \essbase\client\sample otevřete soubor Local.xls.

Tato tabulka obsahuje skutečná (Act) a předpokládaná (Bud) data zadaná v místních měnách pro oblasti New York a Germany.

|    | A              | В        | С        | D        | E        | F |
|----|----------------|----------|----------|----------|----------|---|
| 1  |                | Jan      | 100-10   |          |          |   |
| 2  |                |          |          |          |          |   |
| 3  |                | Act      |          | Bud      |          |   |
| 4  |                | New York | Germany  | New York | Germany  |   |
| 5  | Sales          | 678      | 210      | 640      | 190      |   |
| 6  | COGS           | 271      | 84       | 260      | 80       |   |
| 7  | Margin         | #Missing | #Missing | #Missing | #Missing |   |
| 8  |                |          |          |          |          |   |
| 9  | Marketing      | 94       | 27       | 80       | 20       |   |
| 10 | Payroll        | 51       | 31       | 40       | 20       |   |
| 11 | Misc           | 0        | 0        | #Missing | #Missing |   |
| 12 | Total Expenses | #Missing | #Missing | #Missing | #Missing |   |
| 13 |                |          |          |          |          |   |
| 14 | Margin %       | #Missing | #Missing | #Missing | #Missing |   |
| 15 | Profit %       | #Missing | #Missing | #Missing | #Missing |   |
| 16 |                |          |          |          |          |   |
| 17 |                |          |          |          |          |   |
| 18 |                |          |          |          |          |   |

Obrázek 168. Získání místních dat

- 4. V adresáři \essbase\client\sample otevřete soubor Convert.xls.
- 5. Vyberte příkaz Essbase  $\rightarrow$  Získat data.

Tabulka obsahuje hodnoty Actual a Budget po konverzi měn.

|       | Α              | В        | С       | D           | E       | F        | G        |
|-------|----------------|----------|---------|-------------|---------|----------|----------|
| 1     |                | Jan      | 100-10  |             |         |          |          |
| 2     |                |          |         |             |         |          |          |
| 3     |                | Actual   |         | Actual @ Bu | d XChg  | Budget   |          |
| 4     |                | New York | Germany | New York    | Germany | New York | Germany  |
| 5     | Sales          | 678      | 130     | 678         | 210     | 640      | 133      |
| 6     | COGS           | 271      | 52      | 271         | 84      | 260      | 56       |
| - 7 - | Margin         | 407      | 78      | 407         | 126     | 380      | 77       |
| 8     |                |          |         |             |         |          |          |
| 9     | Marketing      | 94       | 17      | 94          | 27      | 80       | 14       |
| 10    | Payroll        | 51       | 19      | 51          | 31      | 40       | 14       |
| 11    | Misc           | 0        | 0       | 0           | 0       | #Missing | #Missing |
| 12    | Total Expenses | 145      | 36      | 145         | 58      | 120      | 28       |
| 13    |                |          |         |             |         |          |          |
| 14    | Margin %       | 60.03    | 60.00   | 60.03       | 60.00   | 59.38    | 57.89    |
| 15    | Profit %       | 38.64    | 32.38   | 38.64       | 32.38   | 40.63    | 36.84    |

Obrázek 169. Získání konvertovaných hodnot

Všimněte si, že data obsažená v tabulce jsou převedena na americké dolary. Hodnoty pro oblast New York se nezměnily, hodnoty pro oblast Germany byly převedeny. Systém Hyperion Essbase použil pro konverzi směnné kurzy uložené v databázi Sample Xchgrate.

6. V adresáři \essbase\client\sample otevřete soubor Rates.xls. Připojte se k databázi Sample Xchgrate.

|    | A    | В        | С   | D    | E    | F    | G    | Н    | 1    | J    |
|----|------|----------|-----|------|------|------|------|------|------|------|
| 1  |      |          |     | Jan  | Feb  | Mar  | Apr  | Мау  | Jun  | Jul  |
| 2  | US\$ | Act xchg | P&L | 1    | 1    | 1    | 1    | 1    | 1    | 1    |
| 3  |      |          | B/S | 1    | 1    | 1    | 1    | 1    | 1    | 1    |
| 4  |      | Bud xchg | P&L | 1    | 1    | 1    | 1    | 1    | 1    | 1    |
| 5  |      |          | B/S | 1    | 1    | 1    | 1    | 1    | 1    | 1    |
| 6  | CN\$ | Act xchg | P&L | 1.53 | 1.53 | 1.53 | 1.53 | 1.53 | 1.53 | 1.53 |
| 7  |      |          | B/S | 1.55 | 1.55 | 1.55 | 1.55 | 1.55 | 1.55 | 1.55 |
| 8  |      | Bud xchg | P&L | 1.5  | 1.5  | 1.5  | 1.5  | 1.5  | 1.5  | 1.5  |
| 9  |      |          | B/S | 1.5  | 1.5  | 1.5  | 1.5  | 1.5  | 1.5  | 1.5  |
| 10 | Mark | Act xchg | P&L | 0.62 | 0.62 | 0.62 | 0.62 | 0.62 | 0.62 | 0.62 |
| 11 |      |          | B/S | 0.63 | 0.63 | 0.63 | 0.63 | 0.63 | 0.63 | 0.63 |
| 12 |      | Bud xchg | P&L | 0.7  | 0.7  | 0.7  | 0.7  | 0.7  | 0.7  | 0.7  |

7. Vyberte příkaz Essbase  $\rightarrow$  Získat data.

Obrázek 170. Načtení směnných kurzů z databáze pro konverzi měn

Tato tabulka obsahuje všechny kombinace scénářů, kategorií a typů směnných kurzů po jednotlivých měsících. Vzhledem k tomu, že v tomto příkladu slouží jako společná měna americký dolar, obsahuje ukázkový soubor pro měnu US\$ převodní koeficient 1. Místní a konvertované částky pro oblast New York jsou tedy totožné. Hodnoty pro oblast Germany ovšem systém Hyperion Essbase převádí pomocí datových hodnot z měnové databáze následujícím postupem:

- Systém Hyperion Essbase dělí datové hodnoty člena Actual hodnotami měnového typu Act xchg.
- Systém Hyperion Essbase dělí datové hodnoty člena Actual @ Bud xchg hodnotami měnového typu Bud xchg.
- Systém Hyperion Essbase dělí datové hodnoty člena Budget hodnotami měnového typu Bud xchg.
- Všechny hodnoty v tabulce Convert.xls počítá systém Hyperion Essbase na základě hodnot člena P&L dimenze CurCategory a hodnot člena Jan dimenze CurTime.

**Poznámka:** Konverzní operace lze definovat jako operace násobení nebo dělení směnným kurzem. Tuto definici určuje návrhář aplikací.

# Vytváření jednoúčelových měnových sestav

Hlavní databáze, jako například databáze Sample Interntl, obvykle obsahuje hodnoty, které byly konvertovány před uložením do databáze. Mimoto však může být třeba provádět také dynamické měnové převody. Systém Hyperion Essbase vám k tomu nabízí prostředky v podobě příkazu Měnová sestava. Pomocí tohoto příkazu lze interaktivně měnit směnné kurzy a typy měn použitých při získávání dat.

Postup při provedení jednoúčelové konverze dat v souboru Convert.xls:

1. V adresáři \essbase\client\sample otevřete soubor Convert.xls.

Data obsažená v této tabulce jsou již převedena na americké dolary.

- 2. Vyberte příkaz Essbase → Připojit a připojte se k databázi Sample Interntl.
- 3. Vyberte příkaz Essbase → Získat data.
- 4. Vyberte příkaz Essbase → Měnová sestava.

Zobrazí se dialogové okno Měnová sestava Essbase.

| Měnová sestava Essbase 🛛 🔀 |             |                 |  |  |  |  |
|----------------------------|-------------|-----------------|--|--|--|--|
| Nastavení měny:            |             | <u>P</u> oužít  |  |  |  |  |
| CurName                    | CurTupe     | S <u>m</u> azat |  |  |  |  |
| Peseta 💌                   | Bud xchg    | Zrušit          |  |  |  |  |
| Year                       | CurCategory |                 |  |  |  |  |
|                            | (neni)      | Nápověda        |  |  |  |  |

Obrázek 171. Dialogové okno Měnová sestava Essbase

Pomocí dialogového okna **Měnová sestava Essbase** lze interaktivně upravovat směnné kurzy použité při získávání dat. Toto dialogové okno obsahuje volby pro nastavení měn, jmen, kategorií a roků. Další informace o těchto nastaveních najdete v kontextové nápovědě modulu Hyperion Essbase Spreadsheet Add-in.

- **Poznámka:** Standardními jmény v měnové databázi jsou jména dimenzí CurName, CurType, CurTime a CurCategory. Návrhář aplikací může tyto dimenze libovolně přejmenovat.
- 5. Vyberte nastavení měny, které chcete použít.

Například vyberte položku CN\$ z okénka se seznamem **CurName** a položku Bud xchg z okénka se seznamem **CurType.** 

- 6. Klepnutím na tlačítko Použít vybraná nastavení použijte.
- 7. Výběrem příkazu Essbase → Získat data aktualizujte tabulku daty získanými jako výsledek jednoúčelové konverze.

|    | A              | В        | С       | D           | E       | F        | G        |
|----|----------------|----------|---------|-------------|---------|----------|----------|
| 1  |                | Jan      | Cola    |             |         |          |          |
| 2  |                |          |         |             |         |          |          |
| 3  |                | Actual   |         | Actual @ Bu | d XChg  | Budget   |          |
| 4  |                | New York | Germany | New York    | Germany | New York | Germany  |
| 5  | Sales          | 452      | 61      | 452         | 69      | 427      | 62       |
| 6  | COGS           | 181      | 24      | 181         | 27      | 173      | 26       |
| 7  | Margin         | 271      | 36      | 271         | 41      | 253      | 36       |
| 8  | _              |          |         |             |         |          |          |
| 9  | Marketing      | 63       | 8       | 63          | 9       | 53       | 7        |
| 10 | Payroll        | 34       | 9       | 34          | 10      | 27       | 7        |
| 11 | Misc           | 0        | 0       | 0           | 0       | #Missing | #Missing |
| 12 | Total Expenses | 97       | 17      | 97          | 19      | 80       | 13       |
| 13 |                |          |         |             |         |          |          |
| 14 | Margin %       | 60.03    | 60.00   | 60.03       | 60.00   | 59.38    | 57.89    |
| 15 | Profit %       | 38.64    | 32.38   | 38.64       | 32.38   | 40.63    | 36.84    |
| 16 |                |          |         |             |         |          |          |

Obrázek 172. Provedení jednorázové konverze měny

Systém Hyperion Essbase převede částky pro oblasti New York a Germany na kanadské dolary (CN\$).

- 8. Klepnutím na tlačítko **Smazat** v dialogovém okně **Měnová sestava Essbase** vypněte tvorbu měnových sestav a vraťte se do standardního režimu získávání dat.
  - **Poznámka:** Operace získání dat pro měnovou sestavu nezpůsobí změnu hodnot v databázi. Provede pouze dočasnou konverzi, která je součástí získávání dat. Převedené datové hodnoty nemusí vždy přesně odpovídat, neboť jednorázová konverze se často provádí s daty, která byla předtím přepočítána nebo konsolidována v jiné měně.

Je-li nutnou podmínkou přesnost a verifikovatelnost výsledných hodnot, je třeba vstupní částky převést do cílové měny databáze, přepočítat a teprve poté načíst. Tato procedura je odlišná od jednorázového získávání dat s konverzí měny popsaného v tomto oddílu; další informace vám poskytne administrátor systému Hyperion Essbase.

# Kapitola 4. Práce s modulem Integration Server Drill-Through

Produkt Hyperion Integration Server spolupracuje se systémem Hyperion Essbase a programy Microsoft Excel a Lotus 1-2-3. Produkt Integration Server je sadou nástrojů a služeb pro integraci, které zajišťují propojení mezi zdroji dat v relačních databázích a serverem Hyperion Essbase OLAP Server. Modul Hyperion Integration Server Drill-Through je jedním z těchto nástrojů. Pomocí modulu Drill-Through je možno zobrazovat a přizpůsobovat tabulkové sestavy, v nichž jsou zobrazena data získaná z relačních databází. Pro použití nástroje Drill-Through musí vaše organizace zakoupit licenci produktu Hyperion Integration Server.

Tato kapitola obsahuje následující informace:

- stručný popis modulu Drill-Through,
- popis ukázkové databáze, souboru programu Excel a sestavu modulu Drill-Through použitou v této lekci,
- lekci, v níž budete seznámeni s úlohami, které lze pomocí modulu Drill-Through řešit.

## Co je modul Drill-Through?

Navzdory výhodám multidimenzionální databáze jako prostředku pro ukládání analytických údajů může být vhodnější ponechat některé datové prvky potřebné pro analýzu v původní relační struktuře neboli relační databázi. Data, která jsou uložena v databázi systému Hyperion Essbase, obvykle pocházejí z úrovně souhrnů vytvářených a počítaných pro účely plánování a analýzy. V procesu obchodního plánování a analýzy není obvykle zapotřebí podrobně zkoumat přesná data na úrovni jednotlivých transakcí.

Řekněme například, že systém Hyperion Essbase je používán k analýze zisků z prodeje výrobků v oblast Eastern za první čtvrtletí. Při běžném provádění analýzy obchodních procesů nejsou použity podrobné údaje, jako například údaje o jednotlivých zákaznících a konkrétním produktu, který zakoupili. V průběhu analýzy obchodních údajů ale může nastat situace, kdy je třeba zobrazit podrobnější informace. Pomocí modulu Drill-Through lze přejít od souhrnných a vypočtených dat uložených na serveru Hyperion Essbase OLAP Server ve vaší organizaci k podrobným údajům uloženým v relační databázi.

Mapování dat ze systému Hyperion Essbase do relační databáze provádí administrátor databáze. Příkladem může být mapování členů databáze Hyperion Essbase East, West, South a Central do pole v databázi DB2, pojmenovaného Region. Systém Hyperion Essbase má pak k dispozici všechny informace o mapování tabulkových dat, ve kterých právě navigujete, na relační zdroje. Předpokládejme například, že vyberete buňku E4 v následující tabulce:

|    | A         | В       | С         | D          | E    | F    | G    | Н       |          | J       | K |
|----|-----------|---------|-----------|------------|------|------|------|---------|----------|---------|---|
| 1  |           |         |           |            |      |      | East |         |          |         |   |
| 2  |           |         |           |            |      | 1996 |      |         | 1997     |         |   |
| 3  |           |         |           |            | Feb  | Jan  | Mar  | Feb     | Jan      | Mar     |   |
| 4  | MARKETING | Bottles | Retail    | Colas      | 3062 | 9856 | 3693 | 3840.47 | 12348.64 | 4619.19 |   |
| 5  |           |         |           | Cream_Soda | 1195 | 3790 | 1404 | 1486.65 | 4738.55  | 1750.13 |   |
| 6  |           |         |           | Root_Beer  | 1222 | 3897 | 1456 | 1520.66 | 4883.07  | 1823.38 |   |
| 7  |           |         |           | DIET       | 1792 | 5830 | 2146 | 2243.74 | 7288.31  | 2673.78 |   |
| 8  |           |         | Wholesale | Colas      | 208  | 650  | 246  | 264.63  | 817.23   | 301.69  |   |
| 9  |           |         |           | Cream_Soda | 51   | 156  | - 59 | 65.71   | 191.39   | 73.31   |   |
| 10 |           |         |           | Root_Beer  | 85   | 264  | 102  | 110.01  | 325.43   | 131.64  |   |
| 11 |           |         |           | DIET       | 88   | 272  | 102  | 110.01  | 340.33   | 125.84  |   |
| 12 |           |         |           |            |      |      |      |         |          |         |   |
| 13 |           |         |           |            |      |      |      |         |          |         |   |

Obrázek 173. Příklad tabulky z modulu Drill-Through

Dimenzionálními atributy vybrané buňky jsou následující: East, Feb, 1996, Marketing, Bottles, Retail a Colas. Kombinace jednoho nebo několika těchto atributů je základem dotazu modulu Drill-Through, který vrací data z relačního zdroje.

Z modulu Hyperion Essbase Spreadsheet Add-in máte možnost přístupu k předdefinované sestavě modulu Drill-Through založené na dimenzi člena v průsečíku datových buněk v tabulce. Pomocí jednoho z nástrojů produktu Integration Server nazvaného Hyperion OLAP Desktop Model interface nastavuje administrátor ve vaší organizaci sestavy modulu Drill-Through, k nimž lze přistupovat. Každá sestava modulu Drill-Through je tedy již definována z hlediska údajů získávaných z relačního zdroje.

K sestavám modulu Drill-Through lze z modulu Hyperion Essbase Spreadsheet Add-in přistupovat prostřednictvím dialogového okna Procházení propojených objektů. Pokud v tabulce označíte buňku modulu Drill-Through a vyberete příkaz Essbase  $\rightarrow$  Propojené objekty, zobrazí se dialogové okno Procházení propojených objektů s položkou sestavy Drill-Through, kterou lze vybrat a spustit.

| 📲 Procházení                                                  | propojených objektů Lo      | calhost:OrderApp:OrderDB                  | X          |  |  |  |  |
|---------------------------------------------------------------|-----------------------------|-------------------------------------------|------------|--|--|--|--|
| Kombinace členů: 1996,Colas,Bottles,East,MARKETING,Jan,Retail |                             |                                           |            |  |  |  |  |
| Propojené objekty:                                            |                             |                                           |            |  |  |  |  |
| Typ objektu                                                   | Popis objektu               | Propojený objekt a objekt                 | Vytvořil   |  |  |  |  |
| Drill-Through                                                 | Služba integračního serveru | Integrační server Hyperion Drill-Through  | Integrační |  |  |  |  |
|                                                               |                             |                                           |            |  |  |  |  |
|                                                               |                             |                                           |            |  |  |  |  |
|                                                               |                             |                                           |            |  |  |  |  |
|                                                               |                             |                                           |            |  |  |  |  |
|                                                               |                             |                                           |            |  |  |  |  |
| •                                                             |                             |                                           | •          |  |  |  |  |
| <u>P</u> řířadit                                              | Upravit Zo <u>b</u> razit/s | pustit <u>O</u> dstranit <u>N</u> ápověda | Zavřít     |  |  |  |  |

Obrázek 174. Dialogové okno Procházení propojených objektů s položkou sestavy modulu Drill-Through

Identifikaci buněk s připojenou sestavou modulu Drill-Through můžete usnadnit definováním stylu pro buňky označené jako buňky modulu Drill-Through. Další informace najdete v oddílu "Přístup k modulu Drill-Through z tabulkového procesoru" na stránce 135.

# Co je Průvodce modulem Drill-Through?

Sestavy modulu Integration Server Drill-Through předdefinované administrátorem vaší organizace můžete zobrazovat a případně přizpůsobovat. Skutečnost, zda mohou uživatelé modulu Drill-Through tyto sestavy přizpůsobovat nebo nikoliv, určuje vývojář těchto sestav. Pokud je přizpůsobení sestavy povoleno, upravte ji pomocí průvodce modulem Integration Server Drill-Through. Průvodce modulem Drill-Through je grafické uživatelské rozhraní, jehož prostřednictvím budete při přizpůsobení provedeni následujícími kroky:

- Výběr sloupců, které mají být získány z relačního zdroje dat. V tomto kroku můžete určit, které ze sloupců z předdefinované sestavy mají být zobrazeny.
- Výběr pořadí, v němž budou sloupce zobrazeny. V tomto kroku můžete změnit předvolené pořadí sloupců v tabulce.
- Výběr způsobu řazení dat. V tomto kroku můžete určit, zda mají být data ve sloupci seřazena vzestupně nebo sestupně, například můžete abecedně seřadit seznam jmen manažerů.
- Výběr filtrů dat. V tomto kroku můžete definovat filtr pro sloupce tak, aby byla zobrazena pouze data vyhovující určitým kritériím.

### Než začnete

Před zahájením práce s touto lekcí byste si měli osvojit práci se systémem Hyperion Essbase prostřednictvím rozhraní Hyperion Essbase Spreadsheet Add-in. Před pokračováním se proto seznamte s obsahem kapitoly 2 "Výuka základů systému Hyperion Essbase" a kapitoly 3 "Výuka systému Hyperion Essbase pro pokročilé" této příručky.

Základem příkladů v této lekci je ukázková databáze systému Hyperion Essbase. Administrátor databáze tuto ukázkovou databázi vytvoří pomocí ukázkové metaosnovy, která je dodávána s produktem Integration Server. Další informace najdete v příručce *Hyperion Integration Server Desktop OLAP Model User's Guide*. Ukázkový soubor programu Excel, Dtreport.xls, obsahuje tabulku s odpovídajícími průsečíky členů pro ukázkovou sestavu modulu Drill-Through. Další informace o ukázkové databázi, souboru programu Excel a sestavě modulu Drill-Through najdete v oddílu "Popis ukázek použitých v této lekci" na stránce 135.

Pokud hodláte uvedené příklady vyzkoušet ve skutečné relaci, zeptejte se osoby, která ve vaší organizaci instaluje produkt Hyperion Integration Server, na informace o ukázkové databázi, které jsou zapotřebí pro práci s modulem Drill-Through, na server Hyperion Essbase, k němuž se můžete připojit.

Před zahájením práce s lekcí zkontrolujte, zda jsou splněny následující předpoklady:

- V klientském počítači musí být nainstalovány následující komponenty:
  - 32bitová verze programu Excel (například Excel 97 nebo Excel 2000),
  - modul Hyperion Essbase Spreadsheet Add-in pro Excel,
  - modul Drill-Through.

Modul Drill-Through je automaticky nainstalován v průběhu instalace modulu Hyperion Essbase Spreadsheet Add-in. Projeví se ale až při aktivaci z okna Procházení propojených objektů. Další informace o instalaci vám poskytne administrátor systému Hyperion Essbase.

- Administrator systému Hyperion Essbase musí nainstalovat server Hyperion Essbase.
- Musíte mít přístup k serveru Hyperion Essbase Integration Server a serveru Hyperion Essbase. Další informace získáte od administrátora systému Hyperion Essbase nebo osoby, která spravuje server Integration Server ve vaší organizaci.
- Musíte mít přístup k používané relační databázi (přístup je obvykle zprostředkován na základě uživatelského jména a hesla, které jsou různé od přihlašovacích údajů pro systém Hyperion Essbase). Další informace získáte od administrátora systému Hyperion Essbase nebo od osoby, která spravuje server Hyperion Essbase Integration Server ve vaší organizaci.
- Přesvědčte se, že ukázkový soubor programu Excel, Dtreport.xls, je k dispozici v adresáři \Essbase\Client\Sample.
- Ukázková databáze, která obsahuje sestavu modulu Drill-Through musí být nastavena a spuštěna. Ukázková sestava modulu Drill-Through použitá v této lekci (její jméno je "Promotion Media Mix for Cities") je k dispozici společně s ukázkovou databází. Jméno ukázkové databáze použité v modulu Drill-Through zjistíte od osoby, která ve vaší organizaci instaluje server Integration Server.
- **Poznámka:** Další informace o instalaci produktu Integration Server najdete v příručce *Hyperion Integration Server Desktop Installation Guide*. Další informace o instalaci produktu Hyperion Essbase najdete v příručce *Hyperion Essbase Installation Guide*.

Při práci s touto lekcí mějte na paměti následující pokyny:

- · Jednotlivé kroky lekce na sebe navazují a je proto třeba je úspěšně dokončit.
- Úkony, které byste neměli v rámci lekce provádět, jsou označeny šedými rámečky. Tyto úlohy jsou uvedeny pouze pro účely odkazů. Další informace o nich najdete v kontextové nápovědě modulu Integration Server Drill-Through.
- Příklady v této lekci jsou založeny na ukázkové databázi, která je součástí instalace serveru Integration Server. Informace o přístupu k ukázkové databázi zjistíte u osoby, která ve vaší organizaci instaluje server Integration Server.
- Volby v dialogovém okně Volby Essbase nastavte tak, jak je popsáno v následujícím oddílu "Nastavení voleb systému Hyperion Essbase". Pokud použijete jiná nastavení, nemusí ilustrace v této kapitole odpovídat vzhledu vaší tabulky.
- Pokud při procházení lekce uděláte chybu, můžete se vrátit k předchozímu stavu tabulky výběrem příkazu Essbase → Anulovat.

# Nastavení voleb systému Hyperion Essbase

Než začnete s lekcí pracovat, nastavte volby tabulkového procesoru podle výchozího nastavení zobrazeného na následujících obrázcích. Pokud použijete jiná nastavení, nemusí ilustrace v této kapitole odpovídat vzhledu vaší tabulky.

- **Poznámka:** Informace o jednotlivých volbách v dialogovém okně Volby Essbase najdete po klepnutí na tlačítko Nápověda v kontextové nápovědě modulu Hyperion Essbase Spreadsheet Add-in.
- 1. Z nabídky tabulkového procesoru vyberte volbu Essbase  $\rightarrow$  Volby.
- 2. V dialogovém okně Volby Essbase vyberte ouško Zobrazení.
- 3. Vyberte zaškrtávací políčka a tlačítka voleb tak, aby nastavení odpovídala následujícímu obrázku:

| Volby Essbase                                                                                                    |               |  |  |  |  |  |  |  |  |  |
|----------------------------------------------------------------------------------------------------|---------------|--|--|--|--|--|--|--|--|--|
| obrazení Lupa Režim Styl Globální                                                                                                    |               |  |  |  |  |  |  |  |  |  |
| Odsazení       Náhrada         Čádné       Popisek chybějících dat:         Podřízené       Popisek ngdostupných dat:         Součty       Popisek ngdostupných dat:         Opisek ngdostupných dat:       Aliasy         Chybějící řádky       Použít aljasy         Nulové řádky       Použít iména členů i aliasy pro řádkové dimenze         Buňky       Použít styly         Popisky ředit řádky       Default         V Přízpůsobit sloupce       Návrhář dotazu         Automatičký ředit řádky       Pro Návrhář dotazu použít vol         Dynamické časové řady       May | ▼<br>by listu |  |  |  |  |  |  |  |  |  |
| OK Sta                                                                                                    | orno Nápověda |  |  |  |  |  |  |  |  |  |

Obrázek 175. Výchozí nastavení voleb na stránce Zobrazení

4. Vyberte ouško Lupa.
5. Vyberte zaškrtávací políčka a tlačítka voleb tak, aby nastavení odpovídala následujícímu obrázku:

| Volby Essbase                                                                                                    |    |        | ×        |
|----------------------------------------------------------------------------------------------------|----|--------|----------|
| Zobrazení Lupa Režim Globální                                                                                                    |    |        |          |
| Přiblížení<br>♥ <u>Další úroveři</u><br>♥ <u>V</u> šechny úrovně<br>Nejnižší úroveň<br>© Sourozenecká úroveň<br>© Stejná generace<br>♥ Vzorce<br>Zachovávání členů<br>♥ <u>Z</u> ahmout výběř<br>♥ V rámci vybrané skupiny<br>♥ Odstranit nevybrané s <u>k</u> upiny |    |        |          |
|                                                                                                    | OK | Storno | Nápověda |

Obrázek 176. Výchozí nastavení voleb na stránce Lupa

- 6. Vyberte ouško Režim.
- 7. Vyberte zaškrtávací políčka a tlačítka voleb tak, aby nastavení odpovídala následujícímu obrázku:

| olby Essbase                                                                                                    |                         |          |
|----------------------------------------------------------------------------------------------------|-------------------------|----------|
| Zobrazení Lupa Režim Globální                                                                                                    |                         |          |
| Získávání dat           Ø         Bozšířená interpretace           Ø         Volné zpracování           Image: State State Stat |                         |          |
| Režim                                                                                                    |                         |          |
| Zachování vzorců<br>Zachovat při získávání dat<br>Zachovat při operacích Zachovat pouze/Odstranit pouze                                                                                                    |                         |          |
| Zachovat při operaci Pří <u>b</u> (žit                                                                                                    |                         |          |
| Poznámka: V režimu Zachování vzorců nelze některé volby po<br>Pokud jsou některé z těchto voleb vybrány, volba Zachování<br>nepřístupnou (a naopak). Další informace najdete v nápovědě.                                                                                                    | užít.<br>vzorců se stan | e        |
| OK                                                                                                    | Storno                  | Nápověda |

Obrázek 177. Výchozí nastavení voleb na stránce Režim

8. Vyberte ouško Styl.

9. Vyberte zaškrtávací políčka a tlačítka voleb tak, aby nastavení odpovídala následujícímu obrázku:

| Volby Essbase<br>Zobrazení Lupa Režim                                                                                                    | Styl Globální                                                                                                    |
|----------------------------------------------------------------------------------------------------|----------------------------------------------------------------------------------------------------|
| Odsazení<br>Żád <u>n</u> é<br>Podřízené<br>Součty<br>Potlačení<br>Chybějící řádky<br>Nulové řádky<br>Znaky pogltžení<br>Buřky<br>Použít styly<br>Přizpůsobit sloupce<br>Automaticky řadit řác<br>Opakovat popisky čké<br>Dynamické časové řady<br>Poslední o <u>b</u> dobí | Náhrada<br>Popisek chybějících dat<br>Popisek ngdostupných dat<br>Aliasy<br>Použít aljasy<br>Použít jména členů i aliasy<br>pro řádkové dimenze<br>Alias:<br>Default<br>Návrhář dotazu<br>enů<br>Návrhář dotazu<br>may |
|                                                                                                    | OK Storno Nápověda                                                                                                    |

Obrázek 178. Výchozí nastavení voleb na stránce Styl

- 10. Vyberte ouško Globální.
- 11. Vyberte zaškrtávací políčka a tlačítka voleb tak, aby nastavení odpovídala následujícímu obrázku:

| Volby Essbase                                              | ×                                                                                                    |
|------------------------------------------------------------|----------------------------------------------------------------------------------------------------|
| Volby Essbase                                              | Zobrazení zpráv<br>C Informační<br>© Varovné<br>C Zhybové<br>C Zághé<br>Z Zohcašt nezmámá členu         |
| Výběr členů<br>Zobrazit dialogové okno pro <u>u</u> ložení | Soubor s protokolem<br>Soubor s protokolem<br>Směrovat zprávy do protokolu<br>Vymazat pro každou relaci |
| Režim                                                      | Přídavné <u>m</u> oduly                                                                                 |
|                                                            | OK Storno Nápověda                                                                                      |

Obrázek 179. Výchozí nastavení voleb na stránce Globální

12. Klepnutím na tlačítko OK uložte změny provedené v této relaci a zavřete dialogové okno **Volby Essbase.** 

#### Popis ukázek použitých v této lekci

Ukázková databáze použitá v této lekci obsahuje následující dimenze: Scenario, Products, Package, Markets, Accounts, Time a Channel. Ukázkový soubor programu Excel obsahuje následující pohled na tuto databázi:

|    | A         | В       | С         | D          | E    | F    | G    | Н       |          | J       | K |
|----|-----------|---------|-----------|------------|------|------|------|---------|----------|---------|---|
| 1  |           |         |           |            |      |      | East |         |          |         |   |
| 2  |           |         |           |            |      | 1996 |      |         | 1997     |         |   |
| 3  |           |         |           |            | Feb  | Jan  | Mar  | Feb     | Jan      | Mar     |   |
| 4  | MARKETING | Bottles | Retail    | Colas      | 3062 | 9856 | 3693 | 3840.47 | 12348.64 | 4619.19 |   |
| 5  |           |         |           | Cream_Soda | 1195 | 3790 | 1404 | 1486.65 | 4738.55  | 1750.13 |   |
| 6  |           |         |           | Root_Beer  | 1222 | 3897 | 1456 | 1520.66 | 4883.07  | 1823.38 |   |
| 7  |           |         |           | DIET       | 1792 | 5830 | 2146 | 2243.74 | 7288.31  | 2673.78 |   |
| 8  |           |         | Wholesale | Colas      | 208  | 650  | 246  | 264.63  | 817.23   | 301.69  |   |
| 9  |           |         |           | Cream_Soda | 51   | 156  | - 59 | 65.71   | 191.39   | 73.31   |   |
| 10 |           |         |           | Root_Beer  | 85   | 264  | 102  | 110.01  | 325.43   | 131.64  |   |
| 11 |           |         |           | DIET       | 88   | 272  | 102  | 110.01  | 340.33   | 125.84  |   |
| 12 |           |         |           |            |      |      |      |         |          |         |   |
| 13 |           |         |           |            |      |      |      |         |          |         |   |

Obrázek 180. Pohled na ukázkovou databázi

Pro tento databázový pohled jsou v relačním zdroji dat k dispozici také podrobná data, nedostupná v systému Hyperion Essbase. Relační zdroj dat například obsahuje sloupce dat s informacemi o městech, obdobích a různých typech médií (například tisk, rádio atp.). Tato lekce obsahuje ukázkovou relaci modulu Integration Server Drill-Through, v níž se z dat zobrazených výše ponoříte do podrobnějších dat v relačním zdroji.

V této lekci je použita ukázková sestava modulu Hyperion Drill-Through nazvaná "Promotion Media Mix for Cities". Stejně jako všechny sestavy modulu Hyperion Drill-Through byla i tato sestava předdefinována pro získávání určitých sloupců z relačního zdroje. Předdefinovanou sestavu přizpůsobíte pomocí průvodce modulem Drill-Through.

**Poznámka:** Vzorový soubor dále obsahuje ukázkovou sestavu "City Demographics", kterou můžete použít k osvojení práce s modulem Drill-Through.

#### Práce s modulem Drill-Through

Modul Drill-Through obsahuje následující úlohy:

- Přístup k modulu Drill-Through z modulu Hyperion Essbase Spreadsheet Add-in
- Výběr sestav modulu Drill-Through pro zobrazení nebo přizpůsobení
- Výběr a řazení sloupců
- Řazení dat
- Filtrování dat

V následujících oddílech je každá z těchto úloh popsána a použita ve skutečné relaci modulu Drill-Through.

#### Přístup k modulu Drill-Through z tabulkového procesoru

Z modulu Hyperion Essbase Spreadsheet Add-in máte možnost přístupu k sestavě modulu Drill-Through obsahující podrobnější údaje založené na průsečíku datových členů v tabulce. Každá sestava modulu Drill-Through je předdefinována administrátorem ve vaší organizaci. To znamená, že každá sestava je již nastavena pro získávání určitých sloupců ze zdroje relačních dat, řazení dat v těchto sloupcích určeným způsobem atd. Pomocí průvodce modulem Drill-Through můžete předdefinované sestavy modulu Drill-Through přizpůsobit pro získávání pouze těch dat, která potřebujete, a jejich zobrazení požadovaným způsobem. Chcete-li získat přístup k předdefinované sestavě modulu Drill-Through, dvakrát klepněte na buňku modulu Drill-Through v tabulce (nebo označte oblast buněk a vyberte příkaz Essbase → Propojené objekty). Identifikaci buněk s připojenou sestavou modulu Drill-Through můžete v tabulce usnadnit definováním stylu pro buňky označené jako buňky modulu Drill-Through. Po dvojím klepnutí na buňku modulu Drill-Through systém Hyperion Essbase zobrazí dialogové okno Procházení propojených objektů s položkou sestavy modulu Drill-Through. K jedné buňce může být připojeno více sestav. V dialogovém okně Procházení propojených objektů jsou dále zobrazeny položky pro propojené oddíly a další typy propojených objektů (například popisy buněk a soubory aplikací). Poté, co si prohlédnete a přizpůsobíte sestavu modulu Drill-Through, systém Hyperion Essbase získá data z relačního zdroje dat a výsledek zobrazí v nové tabulce.

Před zahájením práce s lekcí věnovanou modulu Drill-Through proveď te následující kroky:

- Otevřete ukázkový soubor programu Excel, který obsahuje průsečíky členů odpovídající ukázkové databázi pro sestavu modulu Drill-Through. Tento soubor, Dtreport.xls, je součástí standardní instalace systému Hyperion.
- 2. Nastavíte styl pro datové buňky s připojenými sestavami modulu Drill-Through.

Postup při získání přístupu k ukázkovému souboru a ukázkové databázi:

- 1. Spust'te program Excel.
- Vyberte příkaz Soubor → Otevřít a otevřete soubor Dtreport.xls umístěný v adresáři Essbase\Client\Sample.

Ukázkový soubor by měl odpovídat následujícímu obrázku:

|    | A         | В       | С         | D          | E    | F    | G    | Н       |          | J       | K |
|----|-----------|---------|-----------|------------|------|------|------|---------|----------|---------|---|
| 1  |           |         |           |            |      |      | East |         |          |         |   |
| 2  |           |         |           |            |      | 1996 |      |         | 1997     |         |   |
| 3  |           |         |           |            | Feb  | Jan  | Mar  | Feb     | Jan      | Mar     |   |
| 4  | MARKETING | Bottles | Retail    | Colas      | 3062 | 9856 | 3693 | 3840.47 | 12348.64 | 4619.19 |   |
| 5  |           |         |           | Cream_Soda | 1195 | 3790 | 1404 | 1486.65 | 4738.55  | 1750.13 |   |
| 6  |           |         |           | Root_Beer  | 1222 | 3897 | 1456 | 1520.66 | 4883.07  | 1823.38 |   |
| 7  |           |         |           | DIET       | 1792 | 5830 | 2146 | 2243.74 | 7288.31  | 2673.78 |   |
| 8  |           |         | Wholesale | Colas      | 208  | 650  | 246  | 264.63  | 817.23   | 301.69  |   |
| 9  |           |         |           | Cream_Soda | 51   | 156  | - 59 | 65.71   | 191.39   | 73.31   |   |
| 10 |           |         |           | Root_Beer  | 85   | 264  | 102  | 110.01  | 325.43   | 131.64  |   |
| 11 |           |         |           | DIET       | 88   | 272  | 102  | 110.01  | 340.33   | 125.84  |   |
| 12 |           |         |           |            |      |      |      |         |          |         |   |
| 13 |           |         |           |            |      |      |      |         |          |         |   |

Obrázek 181. Ukázkový soubor programu Excel pro lekci věnovanou modulu Drill-Through

V ukázkovém souboru jsou zobrazena data pro určité členy databáze systému Hyperion Essbase. V tomto pohledu jsou k dispozici předdefinované sestavy modulu Drill-Through pro všechny průsečíky členů v tabulce. Pomocí modulu Drill-Through můžete k těmto sestavám přistoupit a přizpůsobit je tak, aby server Integration Server získal pouze požadovaná data a zobrazil je v požadovaném formátu.

3. Vyberte příkaz Essbase → Připojit a připojte se k ukázkové databázi.

**Poznámka:** Informace o ukázkové databázi získáte od osoby, která ve vaší organizaci instaluje server Integration Server.

- 4. Vyberte příkaz Essbase  $\rightarrow$  Volby a klepněte na ouško Styl.
- 5. Ve skupině voleb **Datové buňky** zaškrtněte políčko u položky **Integration Server Drill-Through** a klepněte na tlačítko Formát.

Zobrazí se dialogové okno Písmo.

6. V okénku se seznamem Řez písma vyberte položku Tučná kurzíva.

7. V okénku se seznamem Barva vyberte položku Červená a klepněte na tlačítko OK.

Poznámka: V poli Ukázka se zobrazí ukázka vybraného stylu.

| Datové buňky                                        | 111. 4-1         |
|-----------------------------------------------------|------------------|
| Propojené objekty ▲ Integrační server Drill-Through | Integrační serve |
|                                                     | Formát           |

Obrázek 182. Ukázkový styl pro datové buňky modulu Integration Server Drill-Through

- 8. Klepnutím na tlačítko OK zavřete dialogové okno Volby Essbase.
- 9. Výběrem příkazu Essbase → Získat data zobrazte nový styl v tabulce.

V tomto příkladu je ukázková sestava modulu Drill-Through připojena ke každému členu v tabulce, všechny buňky budou proto zobrazeny červeně, tučnou kurzívou.

|    | A         | В       | С         | D          | E    | F    | G    | Н       |          | J       | K |
|----|-----------|---------|-----------|------------|------|------|------|---------|----------|---------|---|
| 1  |           |         |           |            |      |      | East |         |          |         |   |
| 2  |           |         |           |            |      | 1996 |      |         | 1997     |         |   |
| 3  |           |         |           |            | Feb  | Jan  | Mar  | Feb     | Jan      | Mar     |   |
| 4  | MARKETING | Bottles | Retail    | Colas      | 3062 | 9856 | 3693 | 3840.47 | 12348.64 | 4619.19 |   |
| 5  |           |         |           | Cream_Soda | 1195 | 3790 | 1404 | 1486.65 | 4738.55  | 1750.13 |   |
| 6  |           |         |           | Root_Beer  | 1222 | 3897 | 1456 | 1520.66 | 4883.07  | 1823.38 |   |
| -7 |           |         |           | DIET       | 1792 | 5830 | 2146 | 2243.74 | 7288.31  | 2673.78 |   |
| 8  |           |         | Wholesale | Colas      | 208  | 650  | 246  | 264.63  | 817.23   | 301.69  |   |
| 9  |           |         |           | Cream_Soda | 51   | 156  | 59   | 65.71   | 191.39   | 73.31   |   |
| 10 |           |         |           | Root_Beer  | 85   | 264  | 102  | 110.01  | 325.43   | 131.64  |   |
| 11 |           |         |           | DIET       | 88   | 272  | 102  | 110.01  | 340.33   | 125.84  |   |
| 12 |           |         |           |            |      |      |      |         |          |         |   |
| 13 |           |         |           |            |      |      |      |         |          |         |   |

Obrázek 183. Ukázkový soubor programu Excel s použitým stylem pro buňky modulu Drill-Through

Postup při získání přístupu k ukázkové sestavě modulu Drill-Through z modulu Hyperion Essbase Spreadsheet Add-in:

10. Vyberte libovolnou buňku modulu Drill-Through. Vybrat můžete například buňku E4.

|     | A         | В       | С         | D          | E    | F    | G    | Н       |          | J       | K |
|-----|-----------|---------|-----------|------------|------|------|------|---------|----------|---------|---|
| 1   |           |         |           |            |      |      | East |         |          |         |   |
| 2   |           |         |           |            |      | 1996 |      |         | 1997     |         |   |
| 3   |           |         |           |            | Feb  | Jan  | Mar  | Feb     | Jan      | Mar     |   |
| 4   | MARKETING | Bottles | Retail    | Colas      | 3062 | 9856 | 3693 | 3840.47 | 12348.64 | 4619.19 |   |
| 5   |           |         |           | Cream_Soda | 1195 | 3790 | 1404 | 1486.65 | 4738.55  | 1750.13 |   |
| 6   |           |         |           | Root_Beer  | 1222 | 3897 | 1456 | 1520.66 | 4883.07  | 1823.38 |   |
| - 7 |           |         |           | DIET       | 1792 | 5830 | 2146 | 2243.74 | 7288.31  | 2673.78 |   |
| 8   |           |         | Wholesale | Colas      | 208  | 650  | 246  | 264.63  | 817.23   | 301.69  |   |
| 9   |           |         |           | Cream_Soda | 51   | 156  | 59   | 65.71   | 191.39   | 73.31   |   |
| 10  |           |         |           | Root_Beer  | 85   | 264  | 102  | 110.01  | 325.43   | 131.64  |   |
| 11  |           |         |           | DIET       | 88   | 272  | 102  | 110.01  | 340.33   | 125.84  |   |
| 12  |           |         |           |            |      |      |      |         |          |         |   |
| 13  |           |         |           |            |      |      |      |         |          |         |   |

Obrázek 184. Výběr buňky modulu Drill-Through

**Poznámka:** Případně můžete označit spojitý úsek buněk, chcete-li zobrazit všechny sestavy modulu Drill-Through, které jsou připojené k označeným buňkám. V tomto příkladu je ke všem buňkám úseku připojena jediná sestava modulu Drill-Through.

# 11. Vyberte příkaz Essbase → Propojené objekty. Otevře se dialogové okno **Procházení** propojených objektů.

Případně můžete zaškrtnout políčko **Povolit procházení propojených objektů** v dialogovém okně **Volby Essbase** (karta **Globální**). Pak se po dvojím klepnutí na buňku propojeného objektu otevře dialogové okno **Procházení propojených objektů.** Tuto volbu lze použít pouze pro samostatné buňky. Pokud označíte úsek buněk, použijte příkaz Essbase → Propojené objekty.

| 1 | Procházení             | propojených objektů Lo      | calhost:OrderApp:OrderDB                 | X          |
|---|------------------------|-----------------------------|------------------------------------------|------------|
|   | <u>K</u> ombinace člen | iů: 1996,Colas,Bottles,Eas  | st,MARKETING,Jan,Retail                  |            |
|   | Propojené objek        | cty:                        |                                          |            |
|   | Typ objektu            | Popis objektu               | Propojený objekt a objekt                | Vytvořil   |
|   | Drill-Through          | Služba integračního serveru | Integrační server Hyperion Drill-Through | Integrační |
|   |                        |                             |                                          |            |
|   |                        |                             |                                          |            |
|   |                        |                             |                                          |            |
|   |                        |                             |                                          |            |
|   |                        |                             |                                          | F          |
|   | <u>P</u> řířadit       | Upravit Zobrazit/s          | pustitdstranitÁpověda                    | Zavřít     |

Obrázek 185. Dialogové okno Procházení propojených objektů s položkou sestavy modulu Drill-Through

12. Vyberte položku sestavy modulu Drill-Through a klepněte na tlačítko Zobrazit/spustit.

Systém Hyperion Essbase spustí modul Drill-Through a zobrazí dialogové okno Select Drill-Through Report.

**Poznámka:** Pokud není spuštěn server Integration Server, modul Drill-Through nebude spuštěn správně. Další informace získáte od administrátora systému Hyperion Essbase.

| Select Drill-Through Report    |                    |
|--------------------------------|--------------------|
| Available Reports              | Execute            |
| Promotion Media Mix for Cities | C <u>u</u> stomize |
|                                | <u>C</u> ancel     |
|                                | Help               |
|                                |                    |
|                                |                    |
|                                |                    |
|                                |                    |

Obrázek 186. Dialogové okno Select Drill-Through Report

13. Pokud budete prostřednictvím dialogového okna Drill-Through Login vyzváni k připojení k serveru Integration Server a relačnímu zdroji dat, zadejte nezbytné přihlašovací informace. Informace o přístupu k ukázkové databázi získáte od osoby, která ve vaší organizaci instaluje server Integration Server.

- **Poznámka:** Pokud je pro buňku vybranou v tabulce k dispozici jediná sestava a tuto sestavu nelze přizpůsobit, modul Drill-Through vytvoří sestavu a okamžitě zobrazí výsledek v tabulce. Skutečnost, zda lze nebo nelze sestavu přizpůsobit a zda je třeba, abyste se přihlásili k serveru Integration Server a relačnímu zdroji dat, určuje osoba, která v organizaci vytváří sestavy modulu Drill-Through.
- 14. Pomocí postupu uvedeného v dalším oddílu, "Výběr sestav modulu Drill-Through pro zobrazení nebo přizpůsobení", můžete vybrat a přizpůsobit sestavu.

# Výběr sestav modulu Drill-Through pro zobrazení nebo přizpůsobení

Po spuštění modulu Drill-Through z dialogového okna Procházení propojených objektů zobrazí server Integration Server dialogové okno Select Drill-Through Report, jsou-li splněny následující podmínky:

- pro buňku nebo úsek buněk vybraný v tabulce je k dispozici více než jedna sestava modulu Drill-Through nebo
- existuje pouze jedna sestava, ale máte povoleno ji přizpůsobit pomocí průvodce modulem Drill-Through.

V dialogovém okně Select Drill-Through Report je zobrazen seznam sestav modulu Drill-Through dostupných pro buňky označené v tabulce. V závislosti na tom, jak je sestava definována v prostředí OLAP Desktop Model interface, můžete mít povoleno sestavu pouze zobrazit, ale nikoli přizpůsobit.

V této lekci je použita ukázková sestava Promotion Media Mix for Cities. Tuto předdefinovanou sestavu přizpůsobíte pomocí průvodce modulem Drill-Through. Chcete-li předdefinovanou sestavu modulu Drill-Through spustit bez úprav, postupujte takto:

- 1. V poli Available Reports vyberte sestavu, kterou chcete zobrazit.
- 2. Klepněte na tlačítko Execute.

Server Integration Server získá data z relačního zdroje a výsledek zobrazí v nové tabulce. Nová tabulka bude vložena před aktuální tabulku.

Postup přizpůsobení sestavy modulu Drill-Through:

1. V poli Available Reports vyberte sestavu Promotion Media Mix for Cities.

| Select Drill-Through Report    |                    |
|--------------------------------|--------------------|
| Available Reports              | <u>E</u> xecute    |
| Promotion Media Mix for Cities | C <u>u</u> stomize |
|                                | <u>C</u> ancel     |
|                                | <u>H</u> elp       |
|                                |                    |
|                                |                    |
|                                |                    |
|                                |                    |

Obrázek 187. Výběr ukázkové sestavy modulu Drill-Through

2. Klepněte na tlačítko Customize.

**Poznámka:** Podle toho, jak je sestava definována v prostředí OLAP Builder, je tlačítko pro danou sestavu zpřístupněno nebo znepřístupněno.

Server Integration Server zobrazí první okno průvodce modulem Drill-Through.

| •• 🚳   | Follow these steps to customize the transactional report related to the OLAP intersections you have selected: |  |  |
|--------|----------------------------------------------------------------------------------------------------|--|--|
|        | 1. Select the columns to retrieve and define their<br>display order.                                          |  |  |
|        | 2. Define a sort order for columns.                                                                           |  |  |
|        | 3. Define filters for columns.                                                                                |  |  |
|        | Click the finish button at any point to generate the report.                                                  |  |  |
|        |                                                                                                    |  |  |
|        |                                                                                                    |  |  |
|        |                                                                                                    |  |  |
| < Back | Next > Finish Cancel Help                                                                                     |  |  |

Obrázek 188. Dialogové okno průvodce modulem Drill-Through – úvodní obrazovka

3. Klepněte na tlačítko Next. Zobrazí se dialogové okno Select Columns and Display Order.

| Select Columns and Display Or<br>Report Name<br>Promotion Media Mix for Cities                                                                               | der                                                                                                    |                      |
|----------------------------------------------------------------------------------------------------|----------------------------------------------------------------------------------------------------|----------------------|
| Available Columns           Image: Available Columns         Image: Available Columns         Image: PRODUCTS         Image: Time         Image: SALESINVACT | Selected Columns           MARKETS.STATE           MARKETS.CITY           PRODUCTS.FAMILYID           PRODUCTS.FAMILYDESC           PRODUCTS.PRODID           PRODUCTS.PRODID           PRODUCTS.PRODESC           TIME.SEASON           TIME.MONTH           SALESINVACT.SALES           SALESINVACT.MARKETING           TIME.PRINTMEDIA           TIME.TV           TIME.DIRECT | Move Up<br>Move Down |
| < <u>B</u> ack                                                                                                    | Next > Finish Cancel                                                                                                    | Help                 |

Obrázek 189. Dialogové okno Select Columns and Display Order

4. Postupem uvedeným v oddílu "Výběr a řazení sloupců" na stránce 141 můžete vybrat a seřadit sloupce v přizpůsobené sestavě.

#### Výběr a řazení sloupců

Pomocí průvodce modulem Drill-Through můžete přizpůsobit předefinované sestavy modulu Drill-Through. Prvním krokem v průvodci modulem Drill-Through je výběr a seřazení sloupců, které mají být získány z relační databáze. Tyto sloupce obsahují podrobné informace, které nejsou k dispozici v databázi na serveru Integration Server.

V dialogovém okně Select Columns and Display Order můžete určit, které sloupce mají být z relačního zdroje dat získány. V tomto okně můžete dále určit, jak mají být sloupce zobrazeny ve výsledné sestavě.

V okénku se seznamem Available Columns je zobrazen seznam sloupců z relačního zdroje dat, které jsou pro tuto sestavu k dispozici (podle definice na serveru OLAP Desktop Model interface). V okénku se seznamem Selected Columns jsou zobrazeny rozbalené sloupce ze seznamu Available Columns. Sloupce ze seznamu Selected Columns můžete odebrat. Tím je odeberete i ze sestavy modulu Drill-Through.

V tomto příkladu jsou sloupce ze seznamu Available Columns vybrány pro sestavu Promotion Media Mix for Cities. Tyto sloupce jsou zobrazeny rozbalené v seznamu Selected Columns. V tomto oddílu několik vybraných sloupců ze sestavy modulu Drill-Through odeberete:

1. V seznamu **Selected Columns** vyberte sloupce TIME.PRINTMEDIA, TIME.TV, TIME.RADIO a TIME.DIRECT.

| Chcete-li najednou vybrat více sloupců, po | održte při výb | oěru stisknutou | klávesu Ctrl. |
|--------------------------------------------|----------------|-----------------|---------------|
|--------------------------------------------|----------------|-----------------|---------------|

| Available Columns | Selecter<br>MARKE<br>MARKE<br>MARKE<br>MARKE<br>PRODU<br>PRODU<br>PRODU<br>PRODU<br>PRODU<br>TIME.S<br>SALES<br>SALES<br>SALES<br>SALES<br>TIME.F | d Columns<br>ETS.STATE<br>ETS.STATE<br>UCTS.FAMILYD<br>JCTS.FAMILYDESC<br>JCTS.PRODID<br>JCTS.PRODDESC<br>JCTS.PRODDESC<br>J | IG Mo | эхе <u>Цр</u><br>хе <u>D</u> own |
|-------------------|----------------------------------------------------------------------------------------------------|----------------------------------------------------------------------------------------------------|-------|----------------------------------|
|-------------------|----------------------------------------------------------------------------------------------------|----------------------------------------------------------------------------------------------------|-------|----------------------------------|

Obrázek 190. Výběr sloupců určených k odebrání ze sestavy modulu Drill-Through

2. Klepnutím na tlačítko > přesuňte vybrané sloupce ze seznamu Selected Columns zpět do seznamu Available Columns.

Chcete-li sloupec přemístit z jednoho seznamu do druhého, klepněte na tlačítko nebo . Chcete-li z jednoho seznamu do druhého přemístit všechny sloupce, klepněte na tlačítko >> nebo .

3. Po řadě vyberte jednotlivé sloupce PRODUCTS v seznamu **Selected Columns** a dvakrát klepněte na tlačítko Move Up. Všechny sloupce tak budou přesunuty nad sloupce MARKETS. Tímto způsobem můžete změnit pořadí, v němž budou sloupce zobrazeny. V přizpůsobené sestavě budou zobrazeny sloupce ze seznamu **Selected Columns** v pořadí, v němž jsou zde uvedeny. Sloupec PRODUCTS bude zobrazen jako první (nejvíce vlevo), poté bude následovat sloupec MARKETS atd.

| Select Columns and Display O<br>Report Name<br>Promotion Media Mix for Cities               | rder                                                                                                    |                      |
|---------------------------------------------------------------------------------------------|----------------------------------------------------------------------------------------------------|----------------------|
| Available Columns           HARKETS           PRODUCTS           TIME           SALESINVACT | Selected Columns  PRODUCTS: FAMILYDD PRODUCTS: FAMILYDDESC PRODUCTS: PRODID  PRODUCTS: PRODID  PRODUCTS: PRODID PRODUCTS: PRODID PRODUCTS: PRODIC PRODUCTS: PRODICTS: PRODICESC PRODUCTS: PRODUCTS: PRODUCTS: PRODICESC PRODUCTS: PRODUCTS: P | Move Up<br>Move Down |
| < <u>B</u> ack                                                                              | Next > Finish Cancel                                                                                                    | Help                 |

Obrázek 191. Změna pořadí sloupců

- Klepnutím na tlačítko Next zobrazte dialogové okno Select Data Sort Order a v při dalším přizpůsobování sestavy postupujte podle pokynů z následujícího oddílu, "Řazení dat".
- **Poznámka:** Po provedení zamýšlených změn sestavy klepněte v libovolném okamžiku na tlačítko Finish. Sestava bude vygenerována a výsledky zobrazeny v nové tabulce. Nová tabulka bude vložena před aktuální tabulku.

#### Řazení dat

V dialogovém okně Select Data Sort Order můžete pro data ve sloupci vybrat vzestupný nebo sestupný způsob řazení. Způsob řazení určuje, jak budou data zobrazena v sestavě modulu Drill-Through. Pokud například seřadíte obsah sloupce MARKETS.CITY vzestupně, budou města v sestavě modulu Drill-Through seřazena podle abecedy.

Postup při určení způsobu řazení řádků v sestavě Drill-Through:

1. V okénku se seznamem **Available Columns** vyberte sloupec SALESINVACT.MARKETING.

Seznam **Available Columns** obsahuje sloupce vybrané v oddílu "Výběr a řazení sloupců" na stránce 141. Seznam **Column** obsahuje sloupce, pro které byl způsob řazení definován v prostředí OLAP Builder.

Pokud byl způsob řazení určen během vytváření sloupce v prostředí OLAP Desktop Model interface, bude v okénku se seznamem Order By zobrazeno toto nastavení. Jinak bude nastavena předvolba Ascending.

2. Klepnutím na tlačítko přesuňte sloupec SALESINVACT.MARKETING do seznamu **Column.** Poté budete moci pro tento sloupec definovat způsob řazení.

Chcete-li sloupec přemístit z jednoho seznamu do druhého, klepněte na tlačítko nebo . Chcete-li z jednoho seznamu do druhého přemístit všechny sloupce, klepněte na tlačítko nebo .

| elect Data Sort Order<br>Report Name<br>Promotion Media Mix for Cities<br>Available Columns<br>PRODUCTS.PRAMILYID<br>PRODUCTS.PRODID<br>TIME.SEASON<br>TIME.MONTH | ><br><<br>>><br>« | Column<br>MARKETS.STATE<br>SALESINVACT.SALES<br>PRODUCTS.FAMILYD<br>MARKETS.CITY<br>PRODUCTS.PRODDESC<br>SALESINVACT.MARKE | Order By<br>Ascending<br>Descending<br>Ascending<br>Ascending<br>Ascending | Move Up<br>Move Down<br>Order By |
|----------------------------------------------------------------------------------------------------|-------------------|----------------------------------------------------------------------------------------------------|----------------------------------------------------------------------------|----------------------------------|
| < <u>B</u> ack                                                                                                    | <u>N</u> ext      | > Finish                                                                                                    | Cancel                                                                     | Help                             |

Obrázek 192. Přesunutí sloupce do seznamu Column List za účelem nastavení řazení

- 3. Změňte pořadí, v němž jsou sloupce v seznamu **Column** uvedeny, podle následujícího obrázku:
  - a. Klepněte na položku MARKETS.CITY a poté dvakrát klepněte na tlačítko Move Up.
  - b. Klepněte na položku SALESINVACT.MARKETING a poté dvakrát klepněte na tlačítko Move Up.
- 4. V seznamu **Column** dvakrát klepněte na položku SALESINVACT.SALES a změňte způsob řazení dat tohoto sloupce ze sestupného na vzestupné. Hodnoty SALES pak budou v sestavě modulu Drill-Through uvedeny v časové posloupnosti.

Server Integration Server nyní seřadí načtené sloupce nejprve podle státu (podle abecedy) a poté podle prodejů (podle času).

| Select Data Sort Order<br>Report Name<br>Promotion Media Mix for Cities                |                   |                                                                                                    |                                                                           |                                  |
|----------------------------------------------------------------------------------------|-------------------|----------------------------------------------------------------------------------------------------|---------------------------------------------------------------------------|----------------------------------|
| Available Columns<br>PRODUCTS.FAMILYID<br>PRODUCTS.PRODID<br>TIME.SEASON<br>TIME.MONTH | ><br><<br>>><br>< | Column<br>MARKETS.STATE<br>MARKETS.CITY<br>SALESINVACT.SALESI<br>SALESINVACT.MARKE<br>PRODUCTS.FAMILYD<br>PRODUCTS.PRODDESC | Order By<br>Ascending<br>Ascending<br>Ascending<br>Ascending<br>Ascending | Move Up<br>Move Down<br>Drder By |
|                                                                                        |                   | •                                                                                                    |                                                                           |                                  |
| < <u>B</u> ack                                                                         | <u>N</u> ext >    | Finish                                                                                                    | Cancel                                                                    | Help                             |

Obrázek 193. Výběr způsobu řazení dat

5. Klepnutím na tlačítko Next zobrazte dialogové okno **Select Data Filters** a při dalším přizpůsobování sestavy postupujte podle pokynů z následujícího oddílu, "Filtrování dat" na stránce 144.

Postup při změně způsobu řazení pro více sloupců najednou:

- 1. Podržte stisknutou klávesu Ctrl a vyberte požadované sloupce ze seznamu Column.
- Klepněte na tlačítko Order By. Zobrazí se dialogové okno Order By. Dialogové okno Order By

| Item                    | OK    |
|-------------------------|-------|
| Ascending<br>Descending | Cance |
|                         | Help  |
|                         |       |
|                         |       |
|                         |       |
|                         |       |
|                         |       |

3. Vyberte položku Ascending nebo Descending a klepnutím na tlačítko OK se vraťte do dialogového okna **Selecting Data Sort Order.** 

#### Filtrování dat

Pomocí filtrů můžete určit, které údaje má server Integration Server načíst do sestavy modulu Drill-Through. Můžete nastavit, aby byla do některého sloupce načítána pouze data, která vyhovují určitým podmínkám. Sloupce MARKETS.CITY v ukázkové databázi například obsahuje velké množství měst. V ukázkové sestavě modulu Drill-Through nebyl pro tento seznam měst použit žádný filtr a server Integration Server proto z relačního zdroje načte všechna města z oblasti East, neboť ukázková databáze modulu Drill-Through je vytvořena pro celou oblast Eastern. V tomto oddílu použijete filtr pro sloupec MARKETS.CITY, jehož prostřednictvím budou do sestavy zahrnuta pouze určená města.

Postup při definování filtru:

1. V seznamu Column vyberte sloupec MARKETS.CITY.

V seznamu **Column** jsou uvedeny sloupce vybrané v oddílu "Výběr a řazení sloupců" na stránce 141.

| lect Data Filters                                                                                                    |              |          |                           |
|----------------------------------------------------------------------------------------------------|--------------|----------|---------------------------|
| Column<br>MARKETS.STATE<br>MARKETS.CITY<br>PRODUCTS.FAMILYD<br>PRODUCTS.FAMILYDESC<br>PRODUCTS.PRODID<br>PRODUCTS.PRODDESC<br>TIME.SEASON<br>TIME.MONTH<br>SALESINVACT.ALES<br>SALESINVACT.MARKETING<br>TIME.PRINTMEDIA<br>TIME.PV | Condition    | ^        | Add<br>Clear<br>Clear All |
| Condition                                                                                                    |              | ×        |                           |
| < <u>B</u> ack                                                                                                    | Next > Finis | h Cancel | Help                      |

Obrázek 194. Dialogové okno Select Data Filters

Poznámka: Pokud je již sloupci přiřazen nějaký filtr, je zobrazen v seznamu Condition. Úplný řetězec filtru je zobrazen v poli Condition v dolní části dialogového okna.

2. Sloupec MARKETS.CITY ponechte vybraný a klepněte na tlačítko Add.

Zobrazí se dialogové okno Set Filter on Column.

| Set Filter On Colu | nn : CITY                 |   |            |        | ×    |
|--------------------|---------------------------|---|------------|--------|------|
| Filters            |                           |   |            |        |      |
| Column:<br>CITY    | Operator:                 | • | Condition: |        |      |
| Add                | Add Type<br>C And<br>C Or |   |            |        |      |
|                    |                           |   |            |        | *    |
| 4                  |                           |   |            |        | V    |
|                    |                           |   | OK         | Cancel | Help |

Obrázek 195. Dialogové okno Set Filter on Column

3. V okénku se seznamem Column vyberte sloupec CITY.

V okénku se seznamem **Column** je zobrazen sloupec, který jste vybrali V oddílu "Filtrování dat" na stránce 144.

4. V okénku se seznamem **Operator** vyberte operátor.

**Poznámka:** Další informace o operátorech používaných ve filtrech najdete v kontextové nápovědě modulu Integration Server Drill-Through.

5. Klepnutím na tlačítko pro procházení ... otevřete dialogové okno Select Filter Values from the List se seznamem všech možných hodnot pro daný sloupec.

Zobrazí se dialogové okno Select Filter Values from the List.

**Poznámka:** Server Integration Server tyto hodnoty získá přímo z relačního zdroje dat. Pokud relační zdroj dat obsahuje příliš mnoho hodnot, zobrazí server Integration Server před jejich získáním z relačního zdroje výzvu k potvrzení zobrazení všech těchto hodnot. 6. Podržte stisknutou klávesu Ctrl a vyberte položky Andover, Boston a Cape Cod. Poté klepněte na tlačítko OK.

Více hodnot je možné vybrat pouze v případě, že jste jako operátor zvolili položky In nebo Not In.

| lect Filter Values from the List |          |        |
|----------------------------------|----------|--------|
| Value                            | A        | ПК     |
| Acton                            |          | 20     |
| Akron                            |          | Cancel |
| Albuquerque                      |          | _      |
| Amarillo                         |          | Help   |
| Anchorage                        |          | Tob    |
| Andover                          |          |        |
| Appleton                         |          |        |
| Aspen                            |          |        |
| Atlanta                          |          |        |
| Bakersfield                      |          |        |
| Bangor                           |          |        |
| Bend                             |          |        |
| Big Sky                          |          |        |
| Boise                            |          |        |
| Boston                           |          |        |
| Brunswick                        |          |        |
| Buffalo                          |          |        |
| Burlington                       |          |        |
| Cape Cod                         |          |        |
| Carson City                      |          |        |
| Charlotte                        | -1       |        |
| Chicado                          | <b>_</b> |        |
|                                  |          |        |

Obrázek 196. Výběr hodnot filtru ze seznamu

- 7. Ve skupině Add Type vyberte volbu And.
- 8. Klepnutím na tlačítko Add přidejte podmínku do seznamu Filters.
  - **Poznámka:** Další informace o práci s více podmínkami filtru najdete v kontextové nápovědě modulu Integration Server Drill-Through.

Dialogové okno Set Filter on Column by nyní mělo vypadat následujícím způsobem:

| Set Filter On Colur | nn : CITY                   |            |        | ×    |
|---------------------|-----------------------------|------------|--------|------|
| Filters             |                             |            |        |      |
| Column:<br>CITY     | Operator:                   | Condition: |        |      |
| Add Filters:        | Add Type<br>And<br>Or       |            |        |      |
| MARKETS.CITY i      | n ('Andover', 'Boston', 'Ca | ape Cod')  |        | *    |
| 1                   |                             |            |        |      |
|                     |                             | OK         | Cancel | Help |

Obrázek 197. Definice filtru pro sloupec

Pomocí tohoto filtru budou do sestavy modulu Drill-Through načtena pouze data z měst Andover, Boston a Cape Cod.

9. Klepnutím na tlačítko OK se vraťte do dialogového okna Select Data Filters.

| Column                                                                                                    | Condition            | ▲                | Add                        |
|----------------------------------------------------------------------------------------------------|----------------------|------------------|----------------------------|
| MARKETS.STATE<br>MARKETS.CITY<br>PRODUCTS.FAMILYID<br>PRODUCTS.FAMILYDESC<br>PRODUCTS.PRODID<br>PRODUCTS.PRODDESC<br>TIME.SEASON<br>TIME.SEASON<br>TIME.MONTH<br>SALESINVACT.SALES<br>SALESINVACT.MARKETING<br>TIME.PRINTMEDIA<br>TIME.TV | MARKETS.CITY in (And | dover','Boston', | <u>C</u> lear<br>Clear All |
| Condition                                                                                                    |                      |                  |                            |
| MARKETS.CITY in ('Andover','Bostor                                                                                                    | n','Cape Cod')       | ×.               |                            |
|                                                                                                    |                      |                  |                            |

Obrázek 198. Výsledek definice filtru pro sloupec

- **Poznámka:** Filtr můžete vytvořit také zadáním podmínek filtru přímo do seznamu **Filters.** Další informace najdete v kontextové nápovědě Integration Server Drill-Through. Chcete-li filtr odstranit, vyberte jej a klepněte na tlačítko Clear. Chcete-li odstranit všechny filtry, klepněte na tlačítko Clear All.
- 10. Klepněte na tlačítko Finish.

Server Integration Server vygeneruje přizpůsobenou sestavu modulu Drill-Through a výsledek zobrazí v nové tabulce. Nová tabulka bude vložena před aktuální tabulku.

|   | Α        | В          | С      | D                  | E             | F        | G      | Н     | 1     | J         |
|---|----------|------------|--------|--------------------|---------------|----------|--------|-------|-------|-----------|
| 1 | FAMILYID | FAMILYDESC | PRODID | PRODDESC           | STATE         | CITY     | SEASON | MONTH | SALES | MARKETING |
| 2 | 100      | Colas      | 100-10 | Kool Cola          | Massachusetts | Andover  | Winter | Feb   | 70    | 15        |
| 3 | 100      | Colas      | 100-30 | Caffeine Free Cola | Massachusetts | Boston   | Winter | Feb   | 143   | 35        |
| 4 | 100      | Colas      | 100-10 | Kool Cola          | Massachusetts | Boston   | Winter | Feb   | 246   | 60        |
| 5 | 100      | Colas      | 100-20 | Diet Cola          | Massachusetts | Boston   | Winter | Feb   | 280   | 66        |
| 6 | 100      | Colas      | 100-10 | Kool Cola          | Massachusetts | Cape Cod | Winter | Feb   | 97    | 23        |
| 7 |          |            |        |                    |               |          |        |       |       |           |

Obrázek 199. Přizpůsobená sestava modulu Drill-Through

Upravená sestava modulu Drill-Through splňuje všechna nastavení provedená pomocí průvodce modulem Drill-Through:

- Sloupce TIME.PRINTMEDIA, TIME.TV, TIME.RADIO a TIME.DIRECT byly ze sestavy vypuštěny.
- Sloupce jsou na listu zobrazeny v pořadí, které jste určili v seznamu Selected Columns v dialogovém okně Select Columns and Display Order.
- Sloupce STATE, CITY, SALES, MARKETING, FAMILYDESC a PRODDESC jsou seřazeny vzestupně, nejprve podle sloupce STATE, naposledy podle sloupce PRODDESC. Server Integration Server tedy nejprve seřadí vzestupně sloupec STATE. Vzhledem k tomu, že v tomto sloupci je pouze jeden stát (Massachusetts), dále server Integration Server seřadí sloupec CITY podle abecedy vzestupně. Ve sloupci SALES jsou hodnoty seřazeny vzestupně (podle času) v rámci každého města. Tímto způsobem jsou seřazeny všechny sloupce.
- Z relačního zdroje jsou načtena pouze města Andover, Boston a Cape Cod, jak bylo určeno ve filtru nastaveném v průvodci modulem Drill-Through.

### Odpojení od systému Hyperion Essbase

Po dokončení práce s modulem Drill-Through se odpojte od serveru Hyperion Essbase, aby byl port uvolněn pro další uživatele modulu Hyperion Essbase Spreadsheet Add-in.

Postup při odpojení od serveru:

1. Vyberte příkaz Essbase → Odpojit.

Zobrazí se dialogové okno **Odpojení Essbase**, v němž lze odpojit libovolnou tabulku připojenou k databázi.

| Odpojeni                                                                              | í Essbase                   | ×        |
|---------------------------------------------------------------------------------------|-----------------------------|----------|
| <u>L</u> ist                                                                          | Server:Aplikace->Databáze   |          |
| < <c:\lot< th=""><th>us\Work\123\Untitled.123&gt;&gt;A</th><th>Odpojit</th></c:\lot<> | us\Work\123\Untitled.123>>A | Odpojit  |
|                                                                                       |                             | Zavřít   |
|                                                                                       |                             | Nápověda |
|                                                                                       |                             |          |
|                                                                                       |                             |          |
|                                                                                       | ,                           |          |
|                                                                                       |                             |          |

Obrázek 200. Dialogové okno Odpojení Essbase

- **Poznámka:** Při odpojování po práci v modulu Drill-Through může systém Hyperion Essbase zobrazit chybovou zprávu. Pokud k této situaci dojde, vyberte příkaz Essbase → Získat data a poté se odpojte.
- 2. V seznamu vyberte požadované jméno tabulky a klepněte na tlačítko Odpojit.
- 3. Opakujte krok 2 pro všechny aktivní tabulky.
- 4. Klepnutím na tlačítko Zavřít zavřete dialogové okno Odpojení Essbase.
  - **Poznámka:** Od serveru se můžete odpojit také zavřením programu Excel. Při nestandardním ukončení relace programu Excel, jako je například výpadek napájení nebo zhroucení systému, k odpojení od serveru nedojde.

## Dodatek A. Použití nápovědy produktu DB2

Knihovnu DB2 Universal Database tvoří kontextová nápověda, příručky (ve formátu PDF a HTML) a vzorové programy ve formátu HTML. Tento oddíl popisuje poskytované informace a přístup k nim.

Přístup k informacím o produktu v elektronické podobě poskytuje modul Informační centrum. Další informace najdete v oddílu "Přístup k informacím pomocí modulu Informační centrum" na stránce 160. Je možné prohlížet informace o úlohách, příručky DB2, informace o odstraňování problémů, vzorové programy a informace o produktu DB2 na síti Web.

## Soubory PDF a tištěné příručky produktu DB2

#### Informace o produktu DB2

Následující tabulka rozděluje příručky k produktu DB2 do dvou kategorií:

#### Uživatelské příručky a referenční informace produktu DB2

Tyto příručky obsahují obecné informace o systému DB2 pro všechny platformy.

#### Informace o instalaci a konfiguraci produktu DB2

Tyto příručky jsou určeny pro produkty DB2 na specifické platformě. Existují například různé příručky *Quick Beginnings* pro produkt DB2 pracující na operačních systémech OS/2, Windows a na platformách založených na systému UNIX.

#### Platformově nezávislé vzorové programy ve formátu HTML

Jedná se o verze vzorových programů ve formátu HTML instalovaných spolu s klientem DB2 Application Development. Tyto vzorové programy slouží pouze k informativním účelům a nenahrazují skutečné programy.

#### Poznámky k verzi

Tyto soubory obsahují informace získané po uzávěrce, které již nemohly být do příruček DB2 zařazeny.

Příručky pro instalaci, poznámky k verzi a výukové programy lze zobrazit ve formátu HTML přímo z disku CD-ROM produktu DB2. Většina příruček je k dispozici pro zobrazení ve formátu HTML na disku CD-ROM produktu a pro zobrazení a tisk ve formátu Adobe Acrobat (PDF) na disku CD-ROM publikací produktu DB2. Můžete si také u společnosti IBM objednat tištěnou kopii; podrobnější informace najdete v oddílu "Objednání tištěných příruček" na stránce 157. Následující tabulka obsahuje seznam příruček, které lze objednat.

Na operačních systémech OS/2 a Windows můžete soubory ve formátu HTML instalovat do adresáře sqllib\doc\html. Informace k produktu DB2 jsou překládány do různých jazyků, ale ne všechny informace jsou překládány do každého jazyka. Není-li určitá informace k dispozici v daném jazyce, je tato informace zobrazena v angličtině.

Na platformách UNIX můžete instalovat současně více jazykových verzí souborů ve formátu HTML do adresářů doc/%L/html, kde %L odpovídá danému jazyku. Podrobnější informace najdete v příslušné příručce *Quick Beginnings*.

Příručky DB2 a přístup k informacím o produktu DB2 můžete získat mnoha různými způsoby:

- "Prohlížení elektronických informací" na stránce 159
- "Prohledávání informací v elektronické podobě" na stránce 162
- "Objednání tištěných příruček" na stránce 157
- "Tisk příruček ve formátu PDF" na stránce 156

| Jméno příručky                      | Popis                                                                                                    | Objednávkové<br>číslo | Adresář pro<br>HTML |
|-------------------------------------|----------------------------------------------------------------------------------------------------|-----------------------|---------------------|
|                                     |                                                                                                    | Jméno souboru<br>PDF  |                     |
| Uživatelsl                          | ké příručky a referenční informace produktu DB2                                                                                                    |                       |                     |
| Administration Guide                | <i>Administration Guide: Planning</i> obsahuje<br>přehled databázových konceptů, informace<br>týkající se otázek návrhu (například logický<br>a fyzický návrh databáze) a diskusi o dostupnosti.                                                                                                    | SC09-2946<br>db2d1x70 | db2d0               |
|                                     | Administration Guide: Implementation obsahuje<br>informace týkající se otázek implementace,<br>například implementace návrhu, přístupu<br>k databázím, auditu, zálohování a zotavení.                                                                                                    | SC09-2944<br>db2d2x70 |                     |
|                                     | <i>Administration Guide: Performance</i> obsahuje<br>informace o vyhodnocování a ladění<br>databázového prostředí a výkonnosti aplikací.                                                                                                    | SC09-2945<br>db2d3x70 |                     |
|                                     | Všechny tři díly anglické verze příručky<br><i>Administration Guide</i> si můžete v USA a Kanadě<br>objednat pomocí objednacího čísla SBOF-8934.                                                                                                    |                       |                     |
| Administrative API Reference        | Popisuje rozhraní API produktu DB2 a struktury<br>dat, které můžete použít při správě vašich<br>databází. Tato příručka také vysvětluje způsoby<br>volání rozhraní API z vašich aplikací.                                                                                                    | SC09-2947<br>db2b0x70 | db2b0               |
| Application Building Guide          | Poskytuje informace o nastavení prostředí<br>a podrobné pokyny pro kompilaci, sestavování<br>a spouštění aplikací DB2 v systémech Windows,<br>OS/2 a platformách založených na systému<br>UNIX.                                                                                                    | SC09-2948<br>db2axx70 | db2ax               |
| APPC, CPI-C, and SNA Sense<br>Codes | Poskytuje obecné informace o protokolu APPC,<br>rozhraní CPI-C a kódech architektury SNA,<br>s nimiž se můžete setkat při použití produktů<br>DB2 Universal Database.                                                                                                    | Bez čísla<br>db2apx70 | db2ap               |
|                                     | K dispozici pouze ve formátu HTML.                                                                                                    |                       |                     |
| Application Development<br>Guide    | Vysvětluje koncepce vývoje aplikací, které<br>přistupují k databázím DB2 pomocí vestavěných<br>příkazů jazyka SQL nebo Java (JDBC a SQLJ).<br>Obsahuje kapitoly týkající se psaní uložených<br>procedur, psaní uživatelských funkcí, vytváření<br>uživatelských typů, použití spouštěčů a vývoje<br>aplikací v děleném prostředí nebo s použitím<br>federovaných systémů | SC09-2949<br>db2a0x70 | db2a0               |

| Jméno příručky                              | Popis                                                                                                    | Objednávkové<br>číslo | Adresář pro<br>HTML |
|---------------------------------------------|----------------------------------------------------------------------------------------------------|-----------------------|---------------------|
|                                             |                                                                                                    | Jméno souboru<br>PDF  |                     |
| CLI Guide and Reference                     | Vysvětluje koncepci vývoje aplikací, které                                                                                                    | SC09-2950             | db210               |
|                                             | přistupují k databázím DB2 pomocí rozhraní<br>DB2 CLI, což je volatelné rozhraní SQL<br>kompatibilní se specifikací ODBC společnosti<br>Microsoft.                                                                                          | db210x70              |                     |
| Command Reference                           | Vysvětluje způsob použití příkazového procesoru                                                                                                    | SC09-2951             | db2n0               |
|                                             | a popisuje příkazy DB2, které můžete použít při<br>správě vaší databáze.                                                                                                    | db2n0x70              |                     |
| Connectivity Supplement                     | Poskytuje informace o nastavení a odkazech pro                                                                                                    | Bez čísla             | db2h1               |
|                                             | OS/390, DB2 for MVS nebo DB2 for VM jako<br>klientů DRDA AR se servery DB2 Universal<br>Database. Tato příručka také popisuje použití<br>aplikačních serverů DRDA pomocí aplikačních<br>klientů DB2 Connect.                                | db2h1x70              |                     |
|                                             | Dostupné pouze ve formátu HTML a PDF.                                                                                                    |                       |                     |
| Data Movement Utilities                     | Popisuje způsob použití obslužných programů<br>produktu DB2 usnadňujících přesuny dat, jako<br>jsou import, export, load, AutoLoader a DPROP.                                                                                               | SC09-2955             | db2dm               |
| Guide and Reference                         |                                                                                                    | db2dmx70              |                     |
| Data Warehouse Center                       | Obsahuje informace o vytvoření a udržování<br>datového skladu pomocí nástroje Data<br>Warehouse Center.                                                                                                    | SC26-9993             | db2dd               |
| Administration Guide                        |                                                                                                    | db2ddx70              |                     |
| Data Warehouse Center                       | Obsahuje informace, které programátorům                                                                                                    | SC26-9994             | db2ad               |
| Application Integration Guide               | ation Integration Guide usnadňují integraci aplikací s nástroji Data<br>Warehouse Center a Information Catalog<br>Manager.                                                                                                    |                       |                     |
| DB2 Connect User's Guide                    | Poskytuje informace o konceptech, programování a obecném použití produktů DB2 Connect.                                                                                                    | SC09-2954             | db2c0               |
|                                             |                                                                                                    | db2c0x70              |                     |
| DB2 Query Patroller                         | Obsahuje funkční přehled systému DB2 Query                                                                                                    | SC09-2958             | db2dw               |
| Administration Guide                        | Patroller, specifické informace o funkcích<br>a správě a informace o obslužných programech<br>sloužících ke správě, které pracují v grafickém<br>uživatelském rozhraním.                                                                    | db2dwx70              |                     |
| DB2 Query Patroller User's                  | Popisuje použití nástrojů a funkcí produktu DB2                                                                                                    | SC09-2960             | db2ww               |
| Guide                                       | Query Patroller.                                                                                                    | db2wwx70              |                     |
| Glossary                                    | Obsahuje definice pojmů použitých v produktu                                                                                                    | Bez čísla             | db2t0               |
|                                             | DB2 a jeho komponentách.                                                                                                    | db2t0x70              |                     |
|                                             | Dostupné ve formátu HTML a v příručce <i>SQL</i><br><i>Reference</i> .                                                                                                    |                       |                     |
| Image, Audio, and Video                     | Obsahuje obecné informace o rozšiřujících                                                                                                    | SC26-9929             | dmbu7               |
| Extenders Administration and<br>Programming | modulech produktu DB2 a informace o správě<br>a konfiguraci obrazových, zvukových a video<br>(IAV) rozšíření a o programování pomocí těchto<br>rozšíření. Obsahuje referenční informace,<br>diagnostické informace (včetně zpráv) a ukázky. | dmbu7x70              |                     |

| Jméno příručky                                                                                             | Popis                                                                                                    | Objednávkové<br>číslo | Adresář pro<br>HTML |
|----------------------------------------------------------------------------------------------------|----------------------------------------------------------------------------------------------------|-----------------------|---------------------|
|                                                                                                    |                                                                                                    | Jméno souboru<br>PDF  |                     |
| Information Catalog Manager                                                                                | Obsahuje popis správy informačních katalogů.                                                                                                    | SC26-9995             | db2di               |
| Administration Guide                                                                                       |                                                                                                    | db2dix70              |                     |
| Information Catalog Manager                                                                                | Obsahuje definice rozhraní nástroje Information                                                                                                    | SC26-9997             | db2bi               |
| Programming Guide and<br>Reference                                                                         | Catalog Manager.                                                                                                    | db2bix70              |                     |
| Information Catalog Manager                                                                                | Obsahuje informace o použití uživatelského                                                                                                    | SC26-9996             | db2ai               |
| User's Guide                                                                                               | rozhraní nástroje Information Catalog Manager.                                                                                                    | db2aix70              |                     |
| Další informace o instalaci                                                                                | Poskytuje informace o návrhu, instalaci                                                                                                    | GC09-3617             | db2iy               |
| a konfiguraci                                                                                              | a nastavení platformově závislých klientů DB2.<br>Tento doplněk také obsahuje informace o vázání,<br>o nastavování komunikace mezi klientem<br>a serverem, o nástrojích GUI produktu DB2,<br>o aplikačních serverech DRDA, o distribuované<br>instalaci, o konfiguraci distribuovaných žádostí<br>a o metodách přístupu k heterogenním zdrojům<br>dat. | db2iyx70              |                     |
| Přehled zpráv                                                                                              | Obsahuje seznam zpráv a kódů generovaných<br>produkty DB2, Information Catalog Manager<br>a Data Warehouse Center a popisuje operace,<br>které byste měli provést.<br>Oba díly anglické verze příručky Přehled zpráv<br>si můžete v USA a Kanadě objednat pomocí<br>objednacího čísla SBOF-8932.                                                       | Díl 1<br>GC09-3618    | db2m0               |
|                                                                                                    |                                                                                                    | db2m1x70              |                     |
|                                                                                                    |                                                                                                    | Díl 2<br>GC09-3619    |                     |
|                                                                                                    |                                                                                                    | db2m2x70              |                     |
| OLAP Integration Server                                                                                    | Popisuje způsob použití komponenty<br>Administration Managar sarvaru OLAP                                                                                                    | SC27-0787             | n/a                 |
| Auministration Guide                                                                                       | Integration Server.                                                                                                    | db2dpx70              |                     |
| OLAP Integration Server                                                                                    | Popisuje způsob vytvoření a naplnění metaosnov                                                                                                    | SC27-0784             | n/a                 |
| Metaoutline User's Guide                                                                                   | OLAP pomoci standardniho rozhrani OLAP<br>Metaoutline (ne pomocí nástroje Metaoutline<br>Assistant).                                                                                                    | db2upx70              |                     |
| OLAP Integration Server                                                                                    | Popisuje způsob vytvoření modelů OLAP                                                                                                    | SC27-0783             | n/a                 |
| Model User's Guide                                                                                         | Interface (ne pomocí nástroje Model Assistant).                                                                                                    | db2lpx70              |                     |
| OLAP – Instalační                                                                                          | Obsahuje informace o konfiguraci a nastavení                                                                                                    | SC09-3622             | db2ip               |
| a uživatelská příručka                                                                                     | produktu OLAP Starter Kit.                                                                                                    | db2ipx70              |                     |
| Uživatelská příručka OLAP                                                                                  | Popisuje způsob analýzy dat OLAP pomocí                                                                                                    | SC09-3606             | db2ep               |
| Spreadsheet Add-in for Excel                                                                               | tabulkového programu Excel.                                                                                                    | db2epx70              |                     |
| Uživatelská příručka OLAP                                                                                  | Popisuje způsob analýzy dat OLAP pomocí                                                                                                    | SC09-3607             | db2tp               |
| Spreadsheet Add-in for Lotus<br>1-2-3                                                                      | tabulkoveho programu Lotus 1-2-3.                                                                                                    | db2tpx70              |                     |
| Replication Guide and                                                                                      | Poskytuje informace o návrhu, konfiguraci,                                                                                                    | SC26-9920             | db2e0               |
| <i>Reference</i> administraci a použití nástrojů IBM Replication<br>Tools dodávaných v rámci produktu DB2. |                                                                                                    | db2e0x70              |                     |

| Jméno příručky                                                             | Popis                                                                                                    | Objednávkové<br>číslo                          | Adresář pro<br>HTML |
|----------------------------------------------------------------------------|----------------------------------------------------------------------------------------------------|------------------------------------------------|---------------------|
|                                                                            |                                                                                                    | Jméno souboru<br>PDF                           |                     |
| Spatial Extender User's Guide<br>and Reference                             | Obsahuje informace o instalaci, konfiguraci,<br>správě, programování a odstraňování problémů<br>s produktem Spatial Extender. Obsahuje také<br>podrobný popis konceptů geografických dat<br>a referenční informace (týkající se zpráv a SQL)<br>související s produktem Spatial Extender. | SC27-0701<br>db2sbx70                          | db2sb               |
| SQL Getting Started                                                        | Obsahuje základní koncepce jazyka SQL<br>a poskytuje příklady mnoha konstrukcí a úloh.                                                                                                    | SC09-2973<br>db2y0x70                          | db2y0               |
| SQL Reference, Dil 1 a Dil 2                                               | Popisuje syntaxi, sémantiku a pravidla jazyka<br>SQL. Tato příručka také obsahuje informace<br>o kompatibilitě, omezeních a katalogových<br>pohledech jednotlivých vydaných verzí produktu.<br>Oba díly anglické verze příručky <i>SQL Reference</i>                                      | SC09-2974 Díl 1<br>db2s1x70<br>SC09-2975 Díl 2 | db2s0               |
|                                                                            | si můžete v USA a Kanadě objednat pomocí objednacího čísla SBOF-8933.                                                                                                    | db2s2x70                                       |                     |
| System Monitor Guide and<br>Reference                                      | Popisuje způsoby shromažďování různých druhů<br>informací o databázích a správci databází.<br>Příručka vysvětluje, jak lze tyto informace použít<br>pro porozumění chování databáze, zlepšení<br>výkonu a určení příčin problémů.                                                         | SC09-2956<br>db2f0x70                          | db2f0               |
| Text Extender Administration<br>and Programming                            | Obsahuje obecné informace o rozšiřujících<br>modulech produktu DB2 a informace o správě<br>a konfiguraci textových rozšiřujících modulů<br>a o programování pomocí těchto rozšíření.<br>Obsahuje referenční informace, diagnostické<br>informace (včetně zpráv) a ukázky.                 | SC26-9930<br>desu9x70                          | desu9               |
| Troubleshooting Guide                                                      | Pomáhá při určení zdrojů chyb, zotavení<br>z problémů a použití diagnostických nástrojů<br>pomocí konzultací služby DB2 Customer<br>Service.                                                                                                    | GC09-2850<br>db2p0x70                          | db2p0               |
| Novinky                                                                    | Popisuje nové vlastnosti, funkce a vylepšení ve<br>verzi 7 produktu DB2 Universal Database.                                                                                                    | SC09-3620<br>db2q0x70                          | db2q0               |
|                                                                            | Informace o instalaci a konfiguraci DB2                                                                                                    |                                                |                     |
| DB2 Connect Enterprise<br>Edition for OS/2 and<br>Windows Quick Beginnings | Poskytuje informace o návrhu, migraci, instalaci<br>a konfiguraci produktu DB2 Connect Enterprise<br>Edition pro operační systémy OS/2 a 32bitové<br>systémy Windows. Tato příručka také obsahuje<br>informace o instalaci a nastavení mnoha<br>podporovaných klientů.                    | GC09-2953<br>db2c6x70                          | db2c6               |
| DB2 Connect Enterprise<br>Edition for UNIX Quick<br>Beginnings             | Poskytuje informace o návrhu, migraci, instalaci,<br>konfiguraci a použití produktu DB2 Connect<br>Enterprise Edition pro platformy založené na<br>systému UNIX. Tato příručka také obsahuje<br>informace o instalaci a nastavení mnoha<br>podporovaných klientů.                         | GC09-2952<br>db2cyx70                          | db2cy               |

| Jméno příručky                          | Popis                                                                                                    | Objednávkové<br>číslo | Adresář pro<br>HTML |
|-----------------------------------------|----------------------------------------------------------------------------------------------------|-----------------------|---------------------|
|                                         |                                                                                                    | Jméno souboru<br>PDF  |                     |
| DB2 Connect Personal                    | Poskytuje informace o návrhu, migraci, instalaci,<br>konfiguraci a použití produktu DB2 Connect<br>Personal Edition pro operační systémy OS/2<br>a 32bitové systémy Windows. Tato příručka také<br>obsahuje informace o instalaci a nastavení všech<br>podporovaných klientů. | GC09-2967             | db2c1               |
| Edition Quick Beginnings                |                                                                                                    | db2c1x70              |                     |
| DB2 Connect Personal                    | Poskytuje informace o návrhu, instalaci, migraci                                                                                                    | GC09-2962             | db2c4               |
| Edition Quick Beginnings for<br>Linux   | a konfiguraci produktu DB2 Connect Personal<br>Edition pro všechny podporované distribuce<br>systému Linux.                                                                                                    | db2c4x70              |                     |
| DB2 Data Links Manager                  | Poskytuje informace o návrhu, instalaci,                                                                                                    | GC09-2966             | db2z6               |
| Quick Beginnings                        | Konfiguraci a ulohach produktu DB2 Data Links<br>Manager pro systém AIX a 32bitové operační<br>systémy Windows.                                                                                                    | db2z6x70              |                     |
| DB2 Enterprise – Extended               | Poskytuje informace o návrhu, instalaci                                                                                                    | GC09-2964             | db2v3               |
| Edition for UNIX Quick<br>Beginnings    | Extended Edition pro platformy založené na<br>systému UNIX. Tato příručka také obsahuje<br>informace o instalaci a nastavení mnoha<br>podporovaných klientů.                                                                                                    | db2v3x70              |                     |
| DB2 Enterprise – Extended               | Poskytuje informace o návrhu, instalaci                                                                                                    | GC09-2963             | db2v6               |
| Edition for Windows Quick<br>Beginnings | Extended Edition pro 32bitové operační systémy<br>Windows. Tato příručka také obsahuje informace<br>o instalaci a nastavení mnoha podporovaných<br>klientů.                                                                                                    | db2v6x70              |                     |
| DB2 for OS/2 Quick                      | Poskytuje informace o návrhu, instalaci, migraci                                                                                                    | GC09-2968             | db2i2               |
| Beginnings                              | a konfiguraci produktu DB2 Universal Database<br>pro operační systém OS/2. Tato příručka také<br>obsahuje informace o instalaci a nastavení mnoha<br>podporovaných klientů.                                                                                                   | db2i2x70              |                     |
| DB2 for UNIX Quick                      | Poskytuje informace o návrhu, instalaci, migraci                                                                                                    | GC09-2970             | db2ix               |
| Beginnings                              | a konfiguraci produktu DB2 Universal Database<br>pro platformy založené na systému UNIX. Tato<br>příručka také obsahuje informace o instalaci<br>a nastavení mnoha podporovaných klientů.                                                                                     | db2ixx70              |                     |
| DB2 for Windows Quick                   | Poskytuje informace o návrhu, instalaci, migraci                                                                                                    | GC09-2971             | db2i6               |
|                                         | pro 32bitové systémy Windows. Tato příručka<br>také obsahuje informace o instalaci a nastavení<br>mnoha podporovaných klientů.                                                                                                    | db2i6x70              |                     |
| DB2 Personal Edition Quick              | Poskytuje informace o návrhu, instalaci, migraci                                                                                                    | GC09-2969             | db2i1               |
| Deginnings                              | a konfiguraci produktu DB2 Universal Database<br>Personal Edition pro operační systémy OS/2<br>a 32bitové systémy Windows.                                                                                                    | db2i1x70              |                     |
| DB2 Personal Edition Quick              | Poskytuje informace o návrhu, instalaci, migraci                                                                                                    | GC09-2972             | db2i4               |
| beginnings for Linux                    | Edition pro všechny podporované distribuce<br>systému Linux.                                                                                                    | db2i4x70              |                     |

| Jméno příručky                              | Popis                                                                                                    | Objednávkové<br>číslo                                                                             | Adresář pro<br>HTML                                                    |
|---------------------------------------------|----------------------------------------------------------------------------------------------------|---------------------------------------------------------------------------------------------------|------------------------------------------------------------------------|
|                                             |                                                                                                    | Jméno souboru<br>PDF                                                                              |                                                                        |
| DB2 Query Patroller                         | Poskytuje informace o instalaci programu DB2                                                                                                    | GC09-2959                                                                                         | db2iw                                                                  |
| Installation Guide                          | Query Patroller.                                                                                                    | db2iwx70                                                                                          |                                                                        |
| DB2 Warehouse Manager<br>Installation Guide | Poskytuje informace o instalaci skladových agentů, skladových převaděčů a nástroje                                                                                                    | GC26-9998                                                                                         | db2id                                                                  |
| Diatformer                                  | Information Catalog Manager.                                                                                                    | u02lux/0                                                                                          |                                                                        |
| Vzorové programy ve formátu<br>HTML         | Poskytuje vzorové programy ve formátu HTML<br>pro programovací jazyky na všech platformách<br>podporovaných produktem DB2. Tyto vzorové<br>programy jsou dodávány pouze pro informativní<br>účely. Všechny vzorové programy nejsou<br>k dispozici ve všech programovacích jazycích.<br>Vzorové příklady ve formátu HTML jsou<br>dostupné pouze v případě, že je instalován<br>produkt Klient DB2 Application Development. | Bez čísla                                                                                         | db2hs                                                                  |
|                                             | Podrobnejší informace o techto programech<br>najdete v příručce <i>Application Building Guide</i> .                                                                                                    |                                                                                                   |                                                                        |
|                                             | Poznámky k verzi                                                                                                    |                                                                                                   |                                                                        |
| Poznámky k verzi produktu<br>DB2 Connect    | Obsahuje informace získané po uzávěrce, které<br>již nemohly být do příruček k produktu DB2<br>Connect zařazeny.                                                                                                    | Viz poznámka<br>č. 2.                                                                             | db2cr                                                                  |
| Poznámky k instalaci<br>produktu DB2        | Obsahuje informace týkající se instalace získané<br>po uzávěrce, které již nemohly být do příruček<br>k produktu DB2 zařazeny.                                                                                                    | K dispozici<br>pouze na disku<br>CD-ROM<br>produktu.                                              |                                                                        |
| Poznámky k verzi produktu<br>DB2            | Obsahuje informace týkající se všech produktů<br>a funkcí DB2 získané po uzávěrce, které již<br>nemohly být do příruček k produktu DB2<br>zařazeny.                                                                                                    | Viz poznámka<br>č. 2.                                                                             | db2ir                                                                  |
| Poz                                         | námky:                                                                                                    |                                                                                                   |                                                                        |
| 1.                                          | Znak x na šesté pozici jména souboru označuje<br>db2d0e70 například označuje anglickou verzi pi<br>souboru db2d0f70 označuje francouzskou verzi<br>příručky jsou ve jménech souborů na šesté pozi-                                                                                                    | jazyk příručky. Jmé<br>ííručky <i>Administrati</i><br>téže příručky. Pro<br>ci použita následujíc | eno souboru<br><i>on Guide</i> a jmo<br>indikaci jazyka<br>cí písmena: |
| Jazv                                        | k Identifikátor                                                                                                    | -                                                                                                 |                                                                        |

| Jazyk                   | паенинка |
|-------------------------|----------|
| Brazilská portugalština | b        |
| Bulharština             | u        |
| Čeština                 | Х        |
| Dánština                | d        |
| Holandština             | q        |
| Angličtina              | e        |
| Finština                | у        |
| Francouzština           | f        |
| Němčina                 | g        |
| Řečtina                 | а        |
| Maďarština              | h        |
| Italština               | i        |
|                         |          |

| Japonština          | j |
|---------------------|---|
| Korejština          | k |
| Norština            | n |
| Polština            | р |
| Portugalština       | v |
| Ruština             | r |
| Zjednoduš. čínština | c |
| Slovinština         | 1 |
| Španělština         | Z |
| Švédština           | s |
| Trad. čínština      | t |
| Turečtina           | m |
|                     |   |

- 2. Informace získané po uzávěrce, které nemohly být uvedeny v příručkách k produktu DB2, jsou uvedeny v Poznámkách k verzi ve formátu HTML a také jako soubor ve formátu ASCII. Verze ve formátu HTML je dostupná z modulu Informační centrum na discích CD-ROM produktu. Zobrazení souboru ve formátu ASCII:
  - Informace pro platformy založené na operačním systému UNIX najdete v souboru Release.Notes. Tento soubor je uložen v adresáři DB2DIR/Readme/%L, kde %L označuje jméno lokality a DB2DIR je:
    - /usr/1pp/db2\_07\_01 na systému AIX,
    - /opt/IBMdb2/V7.1 na systémech HP-UX, PTX, Solaris a Silicon Graphics IRIX,
    - /usr/IBMdb2/V7.1 na systému Linux.
  - Informace pro ostatní platformy najdete v souboru RELEASE.TXT. Tento soubor je umístěn v adresáři, do něhož byl produkt nainstalován. Na platformě OS/2 také můžete dvakrát klepnout na složku IBM DB2 a poté dvakrát klepnout na ikonu Poznámky k verzi icon.

### Tisk příruček ve formátu PDF

Dáváte-li přednost tištěné podobě příruček, můžete vytisknout soubory PDF nacházející se na disku CD-ROM publikací produktu DB2. Pomocí programu Adobe Acrobat Reader můžete vytisknout buď celou příručku, nebo určitý rozsah stran. Jména souborů s jednotlivými příručkami knihovny jsou uvedena v oddílu 3 na stránce 150.

Nejnovější verzi programu Adobe Acrobat Reader můžete získat na stránce WWW společnosti Adobe na adrese http://www.adobe.com.

Soubory ve formátu PDF jsou na disku CD-ROM publikací produktu DB2 uloženy s příponou PDF. Postup při přístupu k souborům ve formátu PDF:

- 1. Vložte disk CD-ROM publikací produktu DB2. Na platformách založených na systému UNIX tento disk připojte. Postup připojení najdete v příručce *Quick Beginnings*.
- 2. Spust'te program Acrobat Reader.
- 3. Otevřete požadovaný soubor PDF, který se může nacházet na následujících místech:
  - Na platformách OS/2 a Windows:

v adresáři  $x: \ x : \ y$  odpovídá vašemu jazyku (například EN pro angličtinu).

• Na platformách založených na systému UNIX:

v adresáři /*cdrom*/doc/%*L* na disku CD-ROM, kde /*cdrom* zastupuje místo připojení jednotky CD-ROM a symbol %*L* představuje jméno požadované lokality.

Soubory ve formátu PDF také můžete zkopírovat na místní nebo síťový disk a číst je odtud.

## Objednání tištěných příruček

Tištěné příručky k produktu DB2 si můžete objednat buď jednotlivě, nebo jako sadu (pouze v USA a Kanadě) pomocí čísla SBOF. Chcete-li si příručky objednat, spojte se s autorizovaným prodejcem nebo obchodním zástupcem nebo zatelefonujte na číslo 1-800-879-2755 v USA nebo na číslo 1-800-IBM-4Y0U v Kanadě. Příručky si také můžete objednat na stránce WWW na adrese http://www.elink.ibmlink.ibm.com/pbl/pbl.

K dispozici jsou dvě sady příruček. Sada označená SBOF-8935 obsahuje referenční informace a informace o použití nástroje DB2 Warehouse Manager. Sada označená SBOF-8931 obsahuje referenční informace a informace o všech ostatních produktech a funkcích DB2 Universal Database. Obsahy jednotlivých sad SBOF jsou uvedeny v následující tabulce:

| Čiala SPOF |                                                                                                    |                                                                                                    |
|------------|----------------------------------------------------------------------------------------------------|----------------------------------------------------------------------------------------------------|
| Cislo SBOF | Obsahuje                                                                                                    | e prirucky                                                                                                    |
| SBOF-8931  | <ul> <li>Administration Guide: Planning</li> <li>Administration Guide: Implementation</li> <li>Administration Guide: Performance</li> <li>Administrative API Reference</li> <li>Application Building Guide</li> <li>Application Development Guide</li> <li>CLI Guide and Reference</li> <li>Command Reference</li> <li>Data Movement Utilities Guide and<br/>Reference</li> <li>Data Warehouse Center Administration<br/>Guide</li> <li>Data Warehouse Center Application<br/>Integration Guide</li> <li>DB2 Connect User's Guide</li> <li>Další informace o instalaci a konfiguraci</li> <li>Image, Audio, and Video Extenders<br/>Administration and Programming</li> <li>Přehled zpráv, Díl 1 a 2</li> </ul> | <ul> <li>OLAP Integration Server Administration<br/>Guide</li> <li>OLAP Integration Server Metaoutline User's<br/>Guide</li> <li>OLAP Integration Server Model User's<br/>Guide</li> <li>OLAP Integration Server User's Guide</li> <li>Instalační a konfigurační příručka systému<br/>OLAP</li> <li>Uživatelská příručka OLAP Spreadsheet<br/>Add-in for Excel</li> <li>Uživatelská příručka OLAP Spreadsheet<br/>Add-in for Lotus 1-2-3</li> <li>Replication Guide and Reference</li> <li>Spatial Extender Administration and<br/>Programming Guide</li> <li>SQL Getting Started</li> <li>SQL Reference, Díly 1 a 2</li> <li>System Monitor Guide and Reference</li> <li>Text Extender Administration and<br/>Programming</li> <li>Troubleshooting Guide</li> <li>Novinky</li> </ul> |
| SBOF-8935  | <ul> <li>Information Catalog Manager Administration<br/>Guide</li> <li>Information Catalog Manager User's Guide</li> </ul>                                                                                                    | <ul><li>Query Patroller Administration Guide</li><li>Query Patroller User's Guide</li></ul>                                                                                                    |
|            | • Information Catalog Manager Programming<br>Guide and Reference                                                                                                    |                                                                                                    |

## Kontextová dokumentace k produktu DB2

## Přístup k nápovědě

Kontextová nápověda je k dispozici pro všechny komponenty DB2. Následující tabulka popisuje různé typy nápovědy.

| Typ nápovědy                                         | Obsah                                                                                           | Způsob vyvolání                                                                                                    |  |
|------------------------------------------------------|-------------------------------------------------------------------------------------------------|----------------------------------------------------------------------------------------------------|--|
| Nápověda příkazů                                     | Vysvětlení syntaxe příkazů<br>v příkazovém procesoru.                                           | V příkazovém procesoru v režimu interaktivního vstupu zadejte:<br>? příkaz                                                                     |  |
|                                                      |                                                                                                 | kde příkaz je klíčové slovo nebo celý příkaz.                                                                                                  |  |
|                                                      |                                                                                                 | Například příkaz ? catalog zobrazí nápovědu všech příkazů<br>CATALOG a příkaz ? catalog database zobrazí nápovědu příkazu<br>CATALOG DATABASE. |  |
| Nápověda modulu Asistent<br>pro konfiguraci klienta  | Vysvětlení úloh, které můžete<br>provádět v okně nebo zápisníku.                                | V okně nebo zápisníku klepněte na tlačítko Nápověda nebo stiskněte klávesu F1.                                                                 |  |
| Nápověda modulu Příkazové<br>centrum                 | Nápověda zahrnuje základní<br>a obecné informace, které<br>potřebujete znát, a popisuje použití |                                                                                                    |  |
| Nápověda produktu Control<br>Center                  | jednotlivých ovládacích prvků.                                                                  |                                                                                                    |  |
| Nápověda produktu Data<br>Warehouse Center           |                                                                                                 |                                                                                                    |  |
| Nápověda modulu Event<br>Analyzer                    |                                                                                                 |                                                                                                    |  |
| Nápověda nástroje<br>Information Catalog Manager     |                                                                                                 |                                                                                                    |  |
| Nápověda nástroje Satellite<br>Administration Center |                                                                                                 |                                                                                                    |  |
| Nápověda nástroje Script<br>Center                   |                                                                                                 |                                                                                                    |  |
| Nápověda zpráv                                       | Popisuje příčiny zobrazení zprávy<br>a akce, které byste měli provést.                          | V příkazovém procesoru v režimu interaktivního vstupu zadejte:<br>? XXXnnnnn                                                                   |  |
|                                                      |                                                                                                 | kde XXXnnnnn je platný identifikátor zprávy.                                                                                                   |  |
|                                                      |                                                                                                 | Například příkaz ? SQL30081 zobrazí nápovědu ke zprávě<br>SQL30081.                                                                            |  |
|                                                      |                                                                                                 | Chcete-li zobrazit nápovědu ke zprávě po jednotlivých obrazovkách, zadejte příkaz:                                                             |  |
|                                                      |                                                                                                 | ? XXXnnnnn   more                                                                                                    |  |
|                                                      |                                                                                                 | Chcete-li nápovědu ke zprávě uložit do souboru, zadejte:                                                                                       |  |
|                                                      |                                                                                                 | ? XXXnnnnn > soubor.pri                                                                                                    |  |
|                                                      |                                                                                                 | kde soubor.pri je soubor, do kterého chcete uložit nápovědu ke zprávě.                                                                         |  |

| Typ nápovědy      | Obsah                             | Způsob vyvolání                                                                                                   |  |
|-------------------|-----------------------------------|----------------------------------------------------------------------------------------------------|--|
| Nápověda SQL      | Vysvětlení syntaxe příkazů SQL.   | V příkazovém procesoru v režimu interaktivního vstupu zadejte:<br>help <i>příkaz</i>                              |  |
|                   |                                   | kde <i>příkaz</i> je příkaz SQL.                                                                                  |  |
|                   |                                   | Například příkaz help SELECT zobrazí nápovědu příkazu SELECT.                                                     |  |
|                   |                                   | <b>Poznámka:</b> Nápověda SQL není na platformách založených na systému UNIX dostupná.                            |  |
| Nápověda SQLSTATE | Vysvětlení stavů SQL a kódů tříd. | V příkazovém procesoru v režimu interaktivního vstupu zadejte:<br>? stav_sql nebo ? kód_třídy                     |  |
|                   |                                   | kde <i>stav_sql</i> je platný stav SQL složený z pěti číslic a <i>kód_třídy</i> jsou první dvě číslice stavu SQL. |  |
|                   |                                   | Například příkaz ? 08003 zobrazí nápovědu pro stav SQL 08003<br>a příkaz ? 08 zobrazí nápovědu pro kód třídy 08.  |  |

### Prohlížení elektronických informací

Příručky dodávané s tímto produktem jsou v elektronické podobě ve formátu jazyka HTML (Hypertext Markup Language). V tomto tvaru je můžete snadno prohlížet a vyhledávat v nich údaje, protože obsahují hypertextová propojení s příbuznými hesly. Tento formát také usnadňuje sdílení knihoven na vašem pracovišti.

Elektronické příručky a vzorové programy můžete prohlížet pomocí jakéhokoli prohlížeče, který splňuje specifikaci jazyka HTML verze 3.2.

Postup při prohlížení elektronických příruček nebo vzorových programů:

- Pracujete-li s administračními nástroji DB2, použijte modul Informační centrum.
- V prohlížeči klepněte na příkaz Soubor → Otevřít stránku. Stránka, kterou otevřete, obsahuje popis a propojení k následujícím informacím:
  - Na platformách založených na operačním systému UNIX otevřete následující stránku:

INSTHOME/sqllib/doc/%L/html/index.htm

kde symbol %L označuje jméno lokality.

— Na ostatních platformách otevřete tuto stránku:

sqllib\doc\html\index.htm

Cesta se vztahuje k jednotce, na které je instalován produkt DB2.

Nemáte-li instalován modul Informační centrum, můžete stránku otevřít dvojím klepnutím na ikonu **Informace DB2.** Podle systému, který používáte, je tato ikona dostupná v hlavní složce produktu nebo v nabídce Start systému Windows.

#### Instalace prohlížeče Netscape

Pokud ještě nemáte instalován prohlížeč sítě WWW, můžete si nainstalovat prohlížeč Netscape z disku CD-ROM Netscape nacházejícího se v balení produktu. Podrobnější informace o instalaci zobrazíte následujícím způsobem:

- 1. Vložte disk CD-ROM Netscape.
- 2. Na platformách založených na systému UNIX disk CD-ROM připojte. Postup připojení najdete v příručce *Quick Beginnings*.

3. Pokyny pro instalaci najdete v souboru CDNAV*nn*.txt, kde *nn* je dvouznakový identifikátor vašeho jazyka. Tento soubor se nachází v kořenovém adresáři disku CD-ROM.

#### Přístup k informacím pomocí modulu Informační centrum

Modul Informační centrum poskytuje rychlý přístup k informacím o produktu DB2. Tento modul je dostupný na všech platformách, na kterých jsou dostupné administrační nástroje DB2.

Modul Informační centrum můžete otevřít poklepáním na ikonu Informační centrum. V závislosti na systému, který používáte, je tato ikona dostupná buď ve složce Informace, která je v hlavní složce systému, nebo v nabídce **Start** systému Windows.

K modulu Informační centrum můžete na platformách Windows také získat přístup pomocí pruhu nástrojů a nabídky **Nápověda.** 

Modul Informační centrum nabízí šest druhů informací. Klepnutím na jednotlivé karty zobrazíte témata přístupná na těchto kartách.

Činnosti Klíčové úlohy, které můžete pomocí produktu DB2 provádět.

#### Referenční příručky

Referenčních informace produktu DB2, jako jsou klíčová slova, příkazy a rozhraní API.

Příručky Příručky produktu DB2.

#### Odstraňování problémů

Kategorie chybových zpráv a operace nutné pro zotavení z těchto chyb.

#### Vzorové programy

Vzorové programy poskytované v rámci produktu Klient DB2 Application Development. Pokud jste produkt Klient DB2 Application Development neinstalovali, nebude tato karta zobrazena.

Síť WebInformace o produktu DB2 v síti World Wide Web. Chcete-li přistupovat<br/>k těmto informacím, musíte mít ve vašem systému připojení na síť Web.

Vyberete-li položku v některém ze seznamů, Informační centrum spustí prohlížeč, který dané informace zobrazí. Tímto prohlížečem může být systémový prohlížeč nápovědy, editor nebo prohlížeč sítě Web, v závislosti na druhu informací, které jste zvolili.

Modul Informační centrum nabízí vyhledávací funkci, pomocí které můžete hledat konkrétní témata, aniž byste museli procházet seznamy.

Chcete-li provést fulltextové hledání, klepněte na hypertextový odkaz v modulu Informační centrum, který ukazuje na vyhledávací formulář **Prohledávání elektronických informací o produktu DB2.** 

Spuštění serveru pro prohledávání HTML je obvykle automatické. Jestliže hledání v textu ve formátu HTML nelze uskutečnit, je zřejmě nutné server pro prohledávání spustit jedním z následujících způsobů:

#### V systému Windows

Klepněte na tlačítko Start a vyberte příkazy Programy  $\rightarrow$  IBM DB2  $\rightarrow$  Informace  $\rightarrow$  Spuštění serveru pro prohledávání HTML.

#### V systému OS/2

Dvakrát klepněte na složku **DB2 for OS/2** a poté dvakrát klepněte na ikonu **Spuštění serveru pro prohledávání HTML.** 

V případě, že při vyhledávání textu ve formátu HTML narazíte na nějaký problém, přečtěte si poznámky k aktuální verzi.

# **Poznámka:** Funkce prohledávání není v prostředích Linux, PTX a Silicon Graphics IRIX dostupná.

### Použití průvodců DB2

Průvodci vám pomohou s některými administračními úlohami tak, že vás jimi krok po kroku provedou. Průvodci jsou dostupní z modulů Control Center a Asistent pro konfiguraci klienta. Následující tabulka obsahuje seznam průvodců a popisuje jejich účel.

**Poznámka:** Průvodci pro vytvoření databáze, vytvoření indexu, konfiguraci vícemístné aktualizace a konfiguraci výkonu jsou dostupní pro prostředí dělené databáze.

| Průvodce                              | Úloha                                                                                              | Způsob vyvolání                                                                                                    |
|---------------------------------------|----------------------------------------------------------------------------------------------------|----------------------------------------------------------------------------------------------------|
| Přidání databáze                      | Katalogizace databáze na pracovní stanici klienta.                                                 | V modulu Asistent pro konfiguraci klienta klepněte na tlačítko <b>Přidat.</b>                                                                                                    |
| Zálohování databáze                   | Návrh, vytvoření a naplánování záloh.                                                              | V modulu Control Center klepněte pravým<br>tlačítkem myši na databázi, kterou chcete<br>zálohovat a vyberte příkaz <b>Backup</b> →<br><b>Database Using Wizard.</b>                                                                |
| Konfigurace vícemístné<br>aktualizace | Konfigurace vícemístné aktualizace, distribuované transakce nebo dvoufázového potvrzení transakce. | V modulu Control Center klepněte pravým<br>tlačítkem myši na složku <b>Databases</b> a poté<br>vyberte volbu <b>Multisite Update.</b>                                                                                              |
| Vytvoření databáze                    | Vytvoření databáze a provedení některých základních<br>konfiguračních úloh.                        | V modulu Control Center klepněte pravým<br>tlačítkem myši na složku <b>Databases</b><br>a vyberte volbu <b>Create → Database Using</b><br><b>Wizard.</b>                                                                           |
| Vytvoření tabulky                     | Volba základních typů dat a vytvoření primárního<br>klíče tabulky.                                 | V modulu Control Center klepněte pravým<br>tlačítkem myši na ikonu <b>Tables</b> a vyberte<br>volbu <b>Create → Table Using Wizard.</b>                                                                                            |
| Vytvoření tabulkového<br>prostoru     | Vytvoření nového tabulkového prostoru.                                                             | V modulu Control Center klepněte pravým<br>tlačítkem myši na ikonu <b>Table Spaces</b><br>a vyberte volbu <b>Create</b> → <b>Table Space</b><br><b>Using Wizard.</b>                                                               |
| Vytvoření indexu                      | Doporučení, které indexy pro dotazy vytvořit a které odstranit.                                    | V modulu Control Center klepněte pravým<br>tlačítkem na ikonu Index a vyberte volbu<br>Create → Index Using Wizard.                                                                                                    |
| Konfigurace výkonu                    | Vyladění provozu databáze pomocí úpravy<br>konfiguračních parametrů.                               | V modulu Control Center klepněte pravým<br>tlačítkem na požadovanou databázi<br>a vyberte volbu <b>Configure Performance</b><br><b>Using Wizard.</b>                                                                               |
|                                       |                                                                                                    | V případě prostředí dělené databáze<br>klepněte pravým tlačítkem myši<br>v zobrazení Database Partitions na první<br>oddíl databáze, který chcete vyladit,<br>a vyberte volbu <b>Configure Performance</b><br><b>Using Wizard.</b> |
| Obnovení databáze                     | Obnovení databáze po selhání. Pomáhá zjistit, kterou zálohu použít a který žurnál znovu provést.   | V modulu Control Center klepněte pravým<br>tlačítkem myši na databázi, kterou chcete<br>obnovit a vyberte volbu <b>Restore</b> →<br><b>Database Using Wizard.</b>                                                                  |

#### Instalace serveru dokumentů

Podle předvolby jsou informace o produktu DB2 instalovány do vašeho lokálního systému. To znamená, že každý, kdo potřebuje přístup k informacím o produktu DB2, musí instalovat stejné soubory. Chcete-li informace o produktu DB2 uložit na jedno místo, proveďte následující kroky:

- Vytvořte kopie všech souborů a podadresářů z adresáře \sqllib\doc\html vašeho lokálního systému na síťovém serveru. Každá příručka má vlastní podadresář, který obsahuje všechny soubory HTML a GIF tvořící danou příručku. Ujistěte se, že struktura adresářů zůstala zachována.
- 2. Síťový server konfigurujte tak, aby bylo možné soubory na novém místě vyhledat. Další informace najdete v příloze pro modul NetQuestion příručky *Další informace o instalaci a konfiguraci*.
- 3. Pracujete-li s verzí modulu Informační centrum určenou pro jazyk Java, můžete určit základní adresu URL platnou pro všechny soubory HTML. V tomto případě použijte adresu seznamu příruček.
- 4. Můžete-li prohlížet soubory příruček, je možné označit často prohlížená témata záložkami. Pravděpodobně budete chtít označit následující stránky:
  - Seznam příruček
  - Obsahy často užívaných příruček
  - Články, na které je často odkazováno (například článek na téma ALTER TABLE)
  - Vyhledávací formulář

Informace o možnosti obsluhovat soubory elektronické dokumentace produktu DB2 Universal Database z centrálního počítače najdete v příloze pro modul NetQuestion příručky *Další informace o instalaci a konfiguraci*.

### Prohledávání informací v elektronické podobě

Chcete-li najít v souborech ve formátu HTML nějakou informaci, použijte jeden z následujících způsobů:

- Klepněte na tlačítko **Hledat** v horním rámečku. Konkrétní téma naleznete pomocí vyhledávacího formuláře. Tato funkce není dostupná v prostředích Linux, PTX a Silicon Graphics IRIX.
- Klepněte na tlačítko **Rejstřík** v horním rámečku. Konkrétní téma příručky naleznete pomocí rejstříku.
- Zobrazte obsah nebo rejstřík dané nápovědy nebo příručky ve formátu HTML. Požadované téma pak vyhledejte pomocí funkce hledání prohlížeče sítě WWW.
- Použijete-li funkci záložky prohlížeče sítě WWW, můžete se rychle vrátit k určitému tématu.
- Požadovaná témata lze nalézt pomocí funkce vyhledávání modulu Informační centrum. Podrobnosti najdete v oddílu "Přístup k informacím pomocí modulu Informační centrum" na stránce 160.

# Rejstřík

# Speciální znaky

? zástupný znak ? 61

# A

Acrobat Reader vi Viz též Adobe Acrobat Reader administrátor systému 1 administrátoři 1 Adobe Acrobat Reader vi adresář Sample 67 adresy URL omezení délky 108 propojení k datovým buňkám 107 přístup k propojeným objektům 111 úprava 112 akce myši, povolení 14 aktivace akce myši 109 Navigovat bez dat 34 panel nástrojů Essbase 11 aktualizace data 116 soubor s protokolem 118 Aktualizační režim 117 aktualizované kalkulace 93 aktuální období 93 Viz též Dynamické časové řady aliasy definice 45 v tabulkách 45 zobrazení současně se jmény členů 46 ve výsledcích modulu Návrhář dotazu 58 zpracování 45 alternativní dimenze 4 Viz též dimenze, alternativní alternativní jména 45 Viz též aliasy API 3 aplikace/databáze Sample Basic 9, 19, 20, 68 Sample Interntl 124 Sample Xchgrate 124 ukázka pro modul Hyperion Integration Server Drill-Through 135 asymetrické sestavy definice 78

asymetrické sestavy *(pokračování)* pivotování 79 získávání dat 78 atributy, ponoření do 24 automatická odhlášení 66

### В

barvy, nastavení 39 bloky, zamítnutí dat 116 buňky formátování 39, 43, 105 členů dimenzí 41 dynamicky kalkulované členy 91 rodičovské členy 39 v datových buňkách 43 obsahující funkci EssCell 88 použití stylů 39, 43 propojené objekty 103, 107 připojení adres URL 107 Viz též propojení připojení k sestavám 103 Viz též propojení připojení popisů 106 připojení souborů 103 přístup k propojeným oddílům 115 s hodnotami nepocházejícími z databáze 80 se vzorci 80, 81, 84, 88 výběr nesousedících 32 získávání samostatných hodnot 88 získávání úseku 86 buňky určené pouze pro čtení 43 buňky určené pro čtení i zápis 43 buňky, úpravy 15

## С

chybějící hodnoty potlačení 37 potlačení vypnuto 84 chybějící hodnoty, potlačení nedostupná operace 84 v kaskádovaných tabulkách 122

# Č

časová období 93 číselné hodnoty, zachování 80 členové aliasy 45 definice 7 dynamická kalkulace 91 Dynamické časové řady 93 generace 7 hledání 59, 61 jména 8 Viz též jména členů následníci 7 odebrání 33 ponoření do 24 ponoření na úroveň 24 použití stylů 39, 41 předchůdci 7 přidání 51 rodičovský člen 7 sbalení 26 sourozenecké členy 7 synovský člen 7 úrovně 7 vynoření na úroveň 26 výběr 51, 59 zachování 31 zrušení výběru 65

## D

data aktualizace 116, 118 chybějící 37 dynamické kalkulace 91 filtrování 72 filtrování, pomocí modulu Hyperion Integration Server Drill-Through 147 formátování 39 kalkulace 119 navigace 8, 34 odebrání podmnožiny 33 odemknutí 117 operátory pro porovnávání 73 pivotování 28 relační, pomocí produktu Hyperion Integration Server Drill-Through 129 řazení 72 zachování podmnožin 31 zamknutí 116 získávání 19 Viz též získávání změna 116

data (pokračování) změna orientace 28 zobrazení 5, 22 data na úrovni transakcí, přístup pomocí modulu Hyperion Integration Server Drill-Through 129 databáze členové 7 definice 4 dimenze 6 dotazy 48 Viz též dotazy kalkulace 119 Viz též kalkulace konsolidace 8 načtení 21, 69 obnovení předchozího pohledu 23 odpojení 66 osnovy 8 pravidla 6 propojené 115 Viz též propojené oddíly přepnutí 114 připojení 114 Viz též připojení ukázka 19, 124, 135 uspořádání 6 výběr 68 Viz též connecting zamknutí 116 zobrazení připojení 114 dialogová okna, tlačítka Nápověda 14 dialogové okno Hledání člena 61 dialogové okno Informace o členu 60 dialogové okno Kalkulace 119 dialogové okno Měnová sestava 127 dialogové okno Náhled na členy 63 dialogové okno Náhled výběru členů 53 dialogové okno Order By 144 dialogové okno Písmo 40 dialogové okno Procházení propojených objektů 114, 115, 138 objekty LRO 103 dialogové okno Přiřazení propojeného objektu 104, 106, 107 dialogové okno Select Columns and Display Order 141 dialogové okno Select Data Filters 144 dialogové okno Select Data Sort Order 142 dialogové okno Select Drill-Through Report 139 dialogové okno Select Filter Values from the List 145, 146

dialogové okno Set Filter on Column 145 dialogové okno Úprava adresy URL 112 dialogové okno Úprava popisu buňky 111 dialogové okno Volby 16, 132 dialogové okno Volby kaskády 120 dialogové okno Výběr členů 59 dialogové okno Výběr podmnožiny 61, 63 dialogové okno Změna hesla 21 dimenze alternativní 4 konverze měny 124 pivotování 28 pojmenování prvků 6 ponoření do 23 ponoření na úroveň 24 popis 4, 6 použití stvlů 41 vynoření na úroveň 26 distribuované tabulky 120 Viz též kaskádované tabulky dotazy definování 48 odstranění 56 použití stylů 56 ukládání 54 vytváření 50 získávání 48 dozor nad aktualizacemi 118 Drill-Through, Hyperion Integration Server buňky, definice stylů 135 instalace 131 pokyny pro práci s lekcí 131 popis 129 používání 135 požadavky 131 průvodce modulem Drill-Through 130 přístup 130, 135 styly pro buňky 130 ukázka databáze 135 sestava Drill-Through 135 soubor 136 úlohy 135 vícenásobné sestavy 130 druhé tlačítko myši 14 duplikace tabulek 120 Viz též kaskádované tabulky dvojí klepnutí aktivace pro procházení propojených objektů 109, 138 procházení 15

dvojí klepnutí (pokračování) definice 14 zpřístupnění pro procházení propojených objektů 115
Dynamické časové řady definice 93 určení posledního období 93, 94
dynamicky kalkulované členy, použití stylů 91, 92

### Ε

elektronické informace hledání 162 prohlížení 159 Essbase API 3 architektura 2 dialogové okno Odpojení 66 dialogové okno Přihlášení k systému 20, 67 dialogové okno Volby 16, 69, 132 dialogové okno Volby kaskády 120 dialogové okno Výběr členů 59, 64 dialogové okno Výběr členů, z modulu Návrhář dotazu 51 nabídka 10 nové funkce ix odpojení Viz odpojení 66 panel nástrojů instalace 11 popis 12 přechod na vyšší verzi ix připojení 20 Viz též připojení výpočetní prostředí v zahájení relace 10 Excel akce myši 15 formáty pro vymazání 23 ruční přidání přídavného modulu tabulkového procesoru 10 Správce přídavných modulů, instalace nabídky Essbase 10 stavový pruh 11 ukázkové soubory výukové lekce 67 vymazání formátů 44 externí soubory 103

#### F

filtrování dat 72

filtry operátory 145 pomocí modulu Hyperion Integration Server Drill-Through 147 formátované tabulky pivotování 82 získávání dat 80 formátování buňky s propojenými objekty 105, 115 členové dimenzí 41 datové buňky čtení i zápis 43 pouze pro čtení 43 propojené objekty 105, 115 dynamicky kalkulované členy 91 opakování popisků členů 47 povolení stylů 41 rodičovské členy 39 stvlv textu a buněk 43 tabulky 39 volby pro kaskádované tabulky 122 zobrazení aliasů 45 zobrazení aliasů a jmen 46 funkce 14 Viz též funkce maker funkce EssCell 88 chybové zprávy 90 syntaxe 89 funkce maker EssCell 88 modul Spreadsheet Toolkit vi sada Spreadsheet Toolkit 3 Spreadsheet Toolkit 14 funkce VBA vi funkce, Spreadsheet Add-in ix

# G

generace definice 7 zadání jmen do tabulky 101

# Η

hesla zadání 68 změna 21 hlavní nabídka 10 hledání elektronické informace 160, 162 hledání členů 59, 61 HTML vzorové programy 155 Hyperion Essbase cílová skupina uživatelů 1 Hyperion Essbase (pokračování) informace o přechodu ze starších verzí ix produkty systému 3 Hyperion Essbase Spreadsheet Add-in instalace panelu nástrojů 11 instalace, ruční přidání 10 kurzory při získávání dat 21 protokolování aktualizací dat 118 přístup k modulu Hyperion Integration Server Drill-Through 135 spuštění 10 uživatelé, popis 2 Hyperion Integration Server 4, 129 Hyperion Integration Server Drill-Through 129 Viz též Drill-Through, Hyperion Integration Server

# I

identifikátor jazyka příručky 155 informace po uzávěrce 156 Informační centrum 160 instalace Hyperion Integration Server Drill-Through 131 panel nástrojů 11 prohlížeč Netscape 159 ruční přidání přídavného modulu tabulkového procesoru 10 instalace programu Acrobat Reader vi instalace serveru dokumentů 162 Integration Server Drill-Through 4 Viz též Drill-Through, Hyperion Integration Server Internet, propojení buněk a adres URL 107

#### J

jádro režimu rozšířené interpretace 96 jména alternativní 8 *Viz též* aliasy opakování 47 použití stylů 39 zadání generace 101 zadání úrovně 101 zobrazení současně s aliasy 46 jména členů aliasy 45 alternativní 45 *Viz též* aliasy jména členů *(pokračování)* formátované tabulky 80 odsazení 8 opakování 47 pomocí funkce EssCell 89 použití stylů 39 zadání do tabulky 96, 97 zobrazení současně s aliasy 46

## Κ

kalkulace databáze 91, 119 dvnamické 91 pomocí dynamických časových řad 93 skripty 119 stav databáze 119 substituční proměnné 95 určení posledního období 93 zkrácení doby výpočtů 91 kalkulace k určitému datu, určení 93 karta Volby místa určení 121 kaskádované tabulky místo určení 121 typ výstupu 121 úroveň podrobností 120 kaskády tabulek formát 122 jména 121 vytvoření obsahu 122 klávesové zkratky, tlačítka na panelu nástrojů 12 klepnutí (definice) 14 klient komponenty 2 přechod na vyšší verzi serveru ix software 9 klienti ODBC 3 knihovna DB2 identifikátor jazyka pro příručky 155 informace po uzávěrce 156 Informační centrum 160 instalace serveru dokumentů 162 kontextová nápověda 158 objednání tištěných příruček 157 prohledávání informací v elektronické podobě 162 prohlížení elektronických informací 159 průvodci 161 příručky 149 struktura 149 tisk příruček ve formátu PDF 156 konsolidace (definice) 8 kontextová nápověda 158 zobrazení pro tabulku 14

konverze měn nastavení 127 ukázkové databáze 125 vytváření sestav 126 změna směnných kurzů 127 konverze, měny 124 kritéria řazení 72 kurzory (Essbase) 21

## L

lekce základní úlohy 9 listy 21 Viz též tabulky logické operátory 59, 62 lokální síť v Viz též sítě Lotus 1-2-3 akce myši 15 stavový pruh 11 ukázkové soubory výukové lekce 67 vymazání formátů 44

## Μ

místa určení dotazy modulu Návrhář dotazu 54 kaskádované tabulky 121 místo na disku, vliv na dynamickou kalkulaci 91 místo určení tabulky, volba Kaskáda 121 Modul Currency Conversion 3 modul Objects 4 modul Partitioning 3 *Viz též* propojené oddíly modul Web Gateway 4 multidimenzionální databáze 4 *Viz též* databáze

## Ν

nabídka Essbase 10 nabídka Úpravy 23 nápověda, přístup 14 následníci (definice) 7 návrat k předchozímu databázovému pohledu 23 návrhář aplikací 1 Návrhář dotazu dialogové okno Uložit jako dotaz 54 filtrace dat 72 navigační panel 48 panel filtrování dat 73 panel rozvržení 50 Návrhář dotazu (pokračování) panel řazení dat 76 panel s nápovědou 48 panel vlastností 48 použití nastavení voleb 58 připojení k více databázím 58 řazení dat 76 vytvoření dotazů 50 zprávy 78 zprávy 78 zprávy a potvrzení 56 nesousedící buňky 32 nespojité řádky a sloupce 32 nulové hodnoty potlačení 37, 38 potlačení vypnuto 84

# 0

obnovení databázového pohledu 23 obsah, v příkazu Kaskáda 122 oddíly 3 Viz též propojené oddíly oddíly aplikací 115 Viz též propojené oddíly odebrání 33 Viz též odstranění odemknutí bloků dat 117 odeslání dat na server 116 soubor s protokolem 118 odhlášení, vynucené nebo automatické 66 odpojení od serveru Hyperion Integration Server 148 od systému 66 vynucená odhlášení 66 Odpojit dialogové okno 66 příkaz 66 odstranění filtry, modul Hyperion Integration Server Drill-Through 147 styly 44 vybraní členové 33 Odstranit nevybrané skupiny, volba 84 OLAP definice 1 server 2 Viz též server omezení, režim Zachování vzorců 84 online analytické zpracování 1 operace přemístění pomocí myši 29 operační systémy 2 operátory AND 59 operátory OR 59

operátory pro porovnávání 59, 73 operátory, porovnávání 59, 73 osamostatnění 66 *Viz též* odpojení osnovy členové 7 členové dynamických časových řad 93 dimenze 6 Dynamicky kalkulované členy 91 konsolidace 8 popis 6 otevření Essbase 10

## Ρ

panel nástrojů (Essbase) 13 instalace 11 tlačítka 12 PDF 156 peníze 124 Viz též konverze měn pivotovat popis 15 pivotování asymetrické sestavy 79 bez získávání dat 34 formátované tabulky 82 nedostupná operace 80 popis 28 působení na text 80 řádky nebo sloupce 28, 79 tažení 29 zachování vzorců 82 písmo formáty 40 seznam stylů 41 podmíněné získávání dat 72 podmnožiny definice členů 61 odebrání 33 zachování 31 pohledy, obnovení 23 pole Informace o připojení 114, 119 ponoření na úroveň atributů 24, 25 ponoření a vynoření Vyplnění vzorců 84 zachování vzorců 84 ponoření nebo vynoření provedení dvojím klepnutím 15 popisky jména členů 80 Viz též jména členů opakování 47 použití stylů 41 zadání do tabulky 96, 97

popisky (pokračování) zobrazení současně s aliasy 46 popisy buněk připojení k buňkám 106 přístup k propojeným objektům 110 popisy, připojení k datovým buňkám 106 pořadí řádky, modul Hyperion Integration Server Drill-Through 142 sloupce, modul Hyperion Integration Server Drill-Through 141 poslední období, určení 93 potlačení chybějící a nulové hodnoty 37 vypnuto 84 získávání dat 34 znaky podtržení 37 povolení volba Anulovat 23 poznámky k verzi 156 prázdné řádky 80 sloupce 80 prázdné hodnoty 89 programové rozhraní 3 prohlížeč Netscape instalace 159 prohlížení aktivní připojení 114 aliasy a jména 46 dynamicky kalkulované členy 91 elektronické informace 159 méně členů 26 Viz též přechod multidimenzionální data 5 opakované popisky členů 47 propojené objekty 109 propojené oddíly 115 tabulky bez dat 34 propojené objekty adresy URL 107 externí soubory 103 objekty sestav 43 Viz též propojené objekty oddíly 43 Viz též propojené oddíly popisy buněk 106 použití stylů 105 přístup z tabulky 109 vytvoření 103 propojené oddíly buňky, použití stylů 115 přístup z tabulky 115 přístupová práva 116

propojení adresy URL k datovým buňkám 107 externí soubory 103 oddíly 115 popisy buněk 106 prostředí (výpočetní) v prostředí klient/server 2 prostředky sítě Web, připojení k datovým buňkám 107 protokol pojmenovaného propojení procesů 2 protokol TCP/IP 2 protokolování aktualizací dat z tabulky 118 průvodce obnovení databáze 161 průvodce indexem 161 průvodce konfigurací vícemístné aktualizace 161 průvodce konfigurací výkonu 161 průvodce modulem Drill-Through dialogové okno 140 popis 130 úvodní obrazovka 140 průvodce obnovením 161 průvodce přidáním databáze 161 průvodce vytvořením databáze 161 průvodce vytvořením tabulkového prostoru 161 průvodce vytvořením tabulky 161 průvodce zálohováním databáze 161 průvodci index 161 konfigurace vícemístné aktualizace 161 konfigurace výkonu 161 provádění úloh 161 průvodci 161 přidání databáze 161 vytvoření databáze 161 vytvoření tabulkového prostoru 161 vytvoření tabulky 161 zálohování databáze 161 první tlačítko myši 14 přechod k méně podrobnostem 26 přechod na verzi 6 ix přechod na vyšší verzi ix předchůdci, definice 7 předvolby 15 Viz též volby překrývající se styly 43 přemístění v tabulce 34 přesunutí řádky a sloupce 28 Viz též pivotování

přidávání členů 59 Viz též členové, přidávání přihlášení do systému Essbase 20 Viz též připojení k relačnímu zdroji dat 138 k serveru Hyperion Integration Server 138 odpojení od systému Essbase 66 Viz též odpojení připojení 20 Viz též odpojení k databázi 20, 67 k relačnímu zdroji dat 129, 135, 138 k serveru Hyperion Integration Server 135, 138 k systému Essbase 20, 68 k více databázím 114 zobrazení aktivních připojení 114 připojení k databázi 20 Viz též připojení připojení propojených objektů k buňkám 103 Viz též propojení přizpůsobení sestav modulu Hyperion Integration Server Drill-Through 130, 139 přizpůsobení sloupců 19, 81 Viz též sloupce, přizpůsobení šířky přídavný modul tabulkového procesoru Excel 10 Viz též Hyperion Essbase Spreadsheet Add-in příkaz Anulovat 23 příkaz Kalkulace 119 příkaz Kaskáda 120 příkaz Měnová sestava 124, 126 příkaz Navigovat bez dat 34, 36 příkaz Oddálit, volby pro vynoření 26 příkaz Odemknout 117 příkaz Odstranit pouze popis 33 režim Zachování vzorců 84 příkaz Pivotovat 28 příkaz Poslat 117 příkaz Propojené objekty 104, 106, 107 příkaz Přiblížit volba pro ponoření do dat 23 výběr úrovní 26 příkaz Připojit 20, 67, 114 příkaz Uložit 65 příkaz Uložit jako 65 příkaz Uzamknout 117 příkaz Vymazat 23

příkaz Výběr členů 59 příkaz Zachovat pouze popis 31 režim Zachování vzorců 84 příkaz Získat data 22 příkaz Získat data a uzamknout 117 příkaz Zpět 23 Viz též příkaz Anulovat příkazy Anulovat 23 Kalkulace 119 Kaskáda 120 Měnová sestava 124, 126 Navigovat bez dat 34, 36 nové ve verzi 6 ix Oddálit 26 Odemknout 117 Odpojit 66 Odstranit pouze 33 Pivotovat 28 Poslat 117 Propojené objekty 103, 107 Přiblížit 23 Připojit 20, 67, 114 Uzamknout 117 Vymazat 23 Výběr členů 59 Zachovat pouze 31 Získat data 22 Získat data a uzamknout 117 Zpět 23 příkazy Přiblížit, přizpůsobení 26 příkazy skriptu sestavy 97, 100 příručky 149, 157 přístup do databáze 20, 67 k datům v systému Essbase 20, 67 k propojeným objektům 109 k více databázím 114 k propojeným oddílům 115 kontextová nápověda 14 pomocí modulu Hyperion Integration Server Drill-Through 135 pomocí příkazů systému Essbase 18

## R

registr systému Windows NT, změny 10 relační databáze, přístup pomocí modulu Hyperion Integration Server Drill-Through 129 relační zdroj dat 138 režim Rozšířená interpretace 96, 101 režim ručního přepočítávání 90 režim V2.x 97 režim Zachování vzorců omezení 82, 84 pivotování 82 Vyplnění vzorců 84 Zachovat při operacích Zachovat pouze/Odstranit pouze 84 Zachovat při získávání dat 81, 84 režim získávání dat Volné zpracování 97 pokyny 98 rodičovské členy definice 7 použití stylů 39 rozbalení pohledu na data 23 Viz též ponoření do dat rozbalení vzorců při ponoření 84 rozhraní API 3 rozsah buněk odebrání 33

# Ř

řádky filtrování podle 73 odebrání vybraných 33 odstranění při pivotování 79 pivotování 28 potlačení hodnot 37, 122 prázdné 80 řazení v rámci 76, 78 vnořené 24 zachování nespojitých 32 získávání dat 24 zobrazení jako sloupce 28 zobrazení vybraných 31 řetězec #Missing, potlačení 37

# S

sada Spreadsheet Toolkit 3 Sample Basic navázání spojení 20 popis 19 sbalení pohledů na data 26 Viz též přechod sdílené členy, použití stylů 40 server 2 Essbase OLAP, popis 2 Hyperion Integration Server 4, 129 jméno 20, 68 navázání spojení 20, 68 odeslání dat 116 odpojení 66 popis 2

server (pokračování) prostředí klient/server 2 přechod na verzi 5 klienta ix v síti 2 záznam o aktualizaci 116 změna hesla 21 sestavy ad hoc 21, 82 asymetrické 78 formátované 80 metody vytváření v měna ad hoc 126 ukládání 65 volné vytváření 95 vytváření vícenásobných 120 sestavy ad hoc 1, 21, 82, 126 sestavy, Hyperion Integration Server Drill-Through odpojení 148 přizpůsobení 130, 139 přístup 135 výběr pro zobrazení nebo přizpůsobení 139 zpracování 138 sestavy, vytváření ad hoc 21, 126 Kaskáda 120 metody v Návrhář dotazu 48 Výběr členů 59 sestupné řazení pomocí modulu Hyperion Integration Server Drill-Through 142 pomocí modulu Návrhář dotazu 76, 78 seznam, kaskádované tabulky 122 sítě 2 síť LAN v Viz též networks síť Web, připojení k datovým buňkám 107 sledování aktualizací dat 118 sloupce filtrování podle 73 odebrání vybraných 33 pivotování 28 prázdné 80 přizpůsobení šířky 19, 81 vnořené 24 zachování vybraných 31 získávání dat 24 zobrazení jako řádky 28 zobrazení vybraných 31 sloupce, modul Hyperion Integration Server Drill-Through řazení 142 řazení více sloupců 143
sloupce, modul Hyperion Integration Server Drill-Through (pokračování) výběr 141 výběr pořadí zobrazení 141 výběr pořadí zobrazených 141 výběr pro získání z relačního zdroje 141 směnné kurzy 124 souběžný aktualizace na serveru 116 přístup k databázi 20, 114 soubory místa určení dotazy modulu Návrhář dotazu 55 kaskádované tabulky 121 propojení k datovým buňkám 103 přístup k propojeným objektům 109 ukázka pro výukovou lekci vi, 67 sourozenecké členv (definice) 7 Správce přídavných modulů 10 spuštění Hyperion Essbase 10 Hyperion Essbase Spreadsheet Add-in 10 Hyperion Integration Server Drill-Through 135 získávání dat 22 SQL Interface 3 stav připojení k databázím 114 stavový pruh, zapnutí a vypnutí 11 stránka Globální (dialogové okno Volby Essbase) 15 stránka Informace o kaskádě 120 stránka Lupa (dialogové okno Volby Essbase) 16, 26 stránka Režim (dialogové okno Volby Essbase) 17, 71, 84 stránka Styl (dialogové okno Volby Essbase) 40 stránka Zobrazení (dialogové okno Volby Essbase) 16, 132 styly definování 39, 40 hierarchie 43 odstranění 44 použití členové dimenzí 41 dimenze 41 pro buňky modulu Hyperion Integration Server Drill-Through 135 pro buňky s propojenými objekty 105 pro buňky s propojenými oddíly 115 pro členy 39 pro datové buňky 43

styly (pokračování) použití (pokračování) pro rodičovské členy 39 pro sdílené členy 40 pro výsledky modulu Návrhář dotazu 58 překrývající se 43 ukládání do souboru ESSBASE.INI 42 vymazání 44 vypnutí 44 výběr členů 40 zapnutí 41 substituční proměnné 95 symetrické sestavy 78 synovský člen (definice) 7

## Т

tabulky distribuování 120 formátování 39 globální volby 15, 23, 83 kaskádované 120 navigace bez dat 34 opakování popisků členů 47 parametry nastavení 16 popis 4 potlačení chybějících a nulových hodnot 37 použití stylů 39 soubor s protokolem aktualizací 118 ukládání 65 volby pro ponoření a vynoření 26 volby přiblížení 26 volby režimů 84, 96 volby stylu 39 vytváření vícenásobných 120 zachovávání vzorců 84 získávání dat 19 zobrazení aliasů 45, 46 zobrazení jmen členů 46 tažení, definice 15 text formátování 40 hierarchie stylů 43 pivotování 28 Viz též pivotovat zachování formátovaného 80 zadání volného vytváření sestav 96 tisk příruček ve formátu PDF 156 tlačítka Nápověda 14 tlačítko Add 145 tlačítko Anulovat 13 tlačítko Clear 147

tlačítko Clear All 147 tlačítko Customize 139 tlačítko Execute 139 tlačítko Move Down 141 tlačítko Move Up 141 tlačítko Navigovat s daty nebo Navigovat bez dat 13 tlačítko Oddálit 13 tlačítko Odstranit pouze 13 tlačítko Order By 144 tlačítko Přiblížit 13 tlačítko Připojit 13 tlačítko s ikonou modulu Návrhář dotazu 13 tlačítko Volby 13 tlačítko Výběr členů 13 tlačítko Zachovat pouze 13 tlačítko Získat data 13 transparentní oddíly 115 Viz též propojené oddíly transportní protokol 2

# U

UDA 61 Viz též uživatelské atributy ukázka databáze navázání spojení 20 popis vi, 19, 124 připojení 125 databáze, v modulu Hyperion Integration Server Drill-Though 135 soubory pro výukovou lekci, umístění 67 ukázková databáze Interntl 125 ukázková databáze Xchgrate 125 ukládání dotazy 54 tabulky 65 ukončení připojení k databázím 66 Viz též odpojení ukončení, nestandardní 66 umístění na tiskárnu, kaskádované tabulky 121 úprava adresy URL 111, 112 popisy buněk 110 připojené soubory 110 úpravy v buňkách 15 úrovně definice 7 kaskády 120 ponoření 26 přechod na 27 zadání jmen 101

úsek buněk výběr nesousedících 32 zachování 31 úseky buněk pomocí modulu Hyperion Integration Server Drill-Through 137 získávání 86 uživatelé 2 uživatelské atributy 61 uživatelské jméno, zadání 68

### V

verze 6 (Essbase), nové funkce ix Visual Basic for Applications vi Viz též funkce VBA vizuální indikace 39, 80 Viz též styly více podmínek filtru, pomocí modulu Hyperion Integration Server Drill-Through 146 vlastní aplikace 3, 4 vnořené sloupce nebo řádky 24 volba Automaticky řadit řádky 98 volba Další úroveň 27, 120 volba Opakovat popisky členů 47 volba Poslední období 93 volba Použít aliasy 45 volba Použít jména členů i aliasy 46 volba Použít styly 41 volba Pro Návrhář dotazu použít volby listu 58 volba V rámci vybrané skupiny 28, 78 volba Výběr kalkulačního skriptu 119 volba Zachovávání členů 27 volba Zobrazit neznámé členy 81, 83 volby Globální 15, 17, 71, 134 Kaskáda 120 Lupa 16, 26, 70, 132 nastavení pro lekci k modulu Drill-Through 132 nastavení pro rozšířenou výukovou lekci 69 nastavení pro základní výukovou lekci 16 Režim 17, 70, 84 Styl 40 Zobrazení 16, 69, 132 volitelné komponenty Režim 133 volné vytváření sestav v režimu Rozšířená interpretace 96 v režimu Volné zpracování 97

volné vytváření sestav (pokračování) zadání jmen generací a úrovní 101 získávání dat 95 vrácení operací o krok zpět 23 vybrat (definice) 14 vymazání stylů 44 vynucená odhlášení 66 Vyplnění vzorců, volba 84, 86 vytváření dotazů 50 vytváření sestav 21 Viz též sestavy, vytváření výběr buňky určené k odebrání 33 buňky, které mají být zachovány 31 členové 59 nesousedící buňky 32 poslední období 93 úsek buněk pro získání 86 Výběr členů, z modulu Návrhář dotazu 51 výběr podle vzorku 62 výpadek napájení 66 výpočetní prostředí v výpočty pomocí funkce EssCell 90 výstup, kaskádované tabulky 120 výuková lekce pokyny 18 příprava 16 vzdálené databáze 115 Viz též propojené oddíly vzestupné řazení pomocí modulu Hyperion Integration Server Drill-Through 142 pomocí modulu Návrhář dotazu 76, 78 vzorce EssCell 88 rozbalení při ponoření 84 v buňkách 80, 84 zachování aktivace 81, 84 omezení 82 vliv na jiné operace 84 vzorové programy HTML 155 platformově nezávislé 155

### Ζ

Zachovat při operaci Přiblížit, volba 84, 85 Zachovat při operacích Zachovat pouze/Odstranit pouze, volba 84

Zachovat při získávání dat, volba aktivována 81, 84 vypnuto 84 zachování podmnožiny dat 31 vybraní členové 31 vzorce 80 při ponoření a vynoření 84 při získávání 81, 84 při získávání dat 84 zachovávání vzorců 81, 86 zamykání bloků dat, ve víceuživatelském režimu 116 zákaz získávání dat 34 Viz též navigace bez dat zástupné znaky 61 zástupný znak \* 61 zdroj dat, relační 138 zhroucení systému 66 získávání dat do řádků 24 data 19 do asymetrických sestav 78 do formátovaných tabulek 80 pravidla 80 do sloupců 24 Dynamicky kalkulované členy 91 funkce 88 konverze měny 124 kurzory 21 méně podrobností 26 ovlivnění výkonu 44, 78, 91 podmíněné 72 potlačení dat 34 režim volného zpracování 97 režimy 96 úsek buněk 86 v režimu Rozšířená interpretace 96 více podrobností 23 vybrané buňky 86 zachování vzorců 84 zachovávání vzorců 81, 84 zahájení procesu 21 zrušení 22 zvýšení rychlosti 44, 78, 86, 91 zkratky, akce myši 15 změna formát tabulky 39 hesla 21 orientace řádků a sloupců 28 styly 39 znaky podtržení, potlačení 38 zobrazení aliasy 45 dat v tabulce 21 kontextová nápověda 14 nabídka Essbase 11

zobrazení (pokračování) panel nástrojů 11 panel nástrojů Essbase 11 pořadí sloupců, modul Hyperion Integration Server Drill-Through 141 styly 41 více členů 23 Viz též přechod volby 39 zobrazení členů, pomocí ponoření 24 zobrazení dat 5, 22 zpracování konsolidace 8 zpracování sestav modulu Hyperion Integration Server Drill-Through 138, 139 zprávy (Essbase) EssCell 90 neznámý člen 81 stav kalkulace databáze 119 volby zobrazení 83 zpřístupnění akce myši 15, 115 způsob řazení pomocí modulu Hyperion Integration Server Drill-Through 142 řazení více sloupců 143 pomocí modulu Návrhář dotazu 76 způsob řazení dat, pomocí produktu Hyperion Integration Server Drill-Through 142 zrušení žádostí o získání dat 22

## Upozornění

Tyto informace se týkají produktů a služeb nabízených ve Spojených státech. Společnost IBM nemusí v ostatních zemích nabízet produkty, služby a funkce popsané v tomto dokumentu. Informace o produktech a službách, které jsou momentálně ve vaší zemi dostupné, můžete získat od zástupce společnosti IBM pro vaši oblast. Žádný z odkazů na produkty, programové vybavení nebo služby není zamýšlen jako tvrzení, že lze použít pouze tyto produkty, programové vybavení nebo služby společnosti IBM. Použít lze libovolný funkčně ekvivalentní produkt, program nebo službu, která neporušuje intelektuální vlastnická práva společnosti IBM. Za testování a ověření funkce všech produktů, programů nebo služeb, které neposkytuje společnost IBM, nese plnou zodpovědnost uživatel.

K jednotlivým subjektům popisovaným v tomto dokumentu se mohou vztahovat patenty nebo nevyřízené patentové přihlášky společnosti IBM. Vlastnictví tohoto dokumentu vám nedává žádná práva k těmto patentům. Písemné žádosti o licenci můžete posílat na adresu:

IBM Director of Licensing IBM Corporation North Castle Drive Armonk, NY 10504-1785 U.S.A.

S dotazy týkajícími se znakové sady DBCS se obracejte na zástupce společnosti IBM ve vaší oblasti nebo písemně na adresu:

IBM World Trade Asia Corporation licence2-31 Roppongi 3-chome, Minato-ku Tokyo 106, Japan

Následující odstavec se netýká Velké Británie nebo kterékoliv jiné země, kde taková opatření odporují místním zákonům: SPOLEČNOST INTERNATIONAL BUSINESS MACHINES CORPORATION TUTO PUBLIKACI POSKYTUJE "TAKOVOU, JAKÁ JE", BEZ JAKÝCHKOLIV ZÁRUK, VYSLOVENÝCH NEBO VYPLÝVAJÍCÍCH, VČETNĚ, ALE NIKOLIV VÝHRADNĚ, VYPLÝVAJÍCÍCH ZÁRUK SOULADU S PLATNÝMI ZÁKONY, PRODEJNOSTI NEBO VHODNOSTI K DANÉMU ÚČELU. Některé právní řády nepřipouštějí omezení či vyvázání se ze záruk nebo odpovědnosti za následné či nepředvídatelné škody. V takovém případě se na vás výše uvedené omezení nevztahuje.

Je možné, že tato publikace obsahuje technické nepřesnosti nebo tiskové chyby. Informace zde uvedené jsou pravidelně aktualizovány a v příštích vydáních této publikace již budou tyto změny zahrnuty. Společnost IBM má právo kdykoli zdokonalovat a měnit produkty nebo programy popsané v této publikaci.

Vlastníci licence k tomuto programu, kteří chtějí získat informace o možnostech (i) výměny informací s nezávisle vytvořenými programy a jinými programy (včetně tohoto) a (ii) oboustranného využití vyměňovaných informací, mohou kontaktovat informační středisko na adrese:

IBM Corporation J74/G4 555 Bailey Avenue, P.O. Box 49023 San Jose, CA 95161-9023 U.S.A.

Poskytnutí takových informací může být podmíněno dodržením určitých podmínek a požadavků zahrnujících v některých případech uhrazení stanoveného poplatku.

Licencovaný program popsaný v této publikaci nebo všechny licencované materiály, které jsou pro něj k dispozici, jsou poskytovány společností IBM v souladu s podmínkami Smlouvy se zákazníkem společnosti IBM (IBM Customer Agreement), Smlouvy o mezinárodním licenčním programu společnosti IBM (IBM International Program License Agreement) nebo ekvivalentní smlouvy.

### Ochranné známky

| DB2 OLAP Server        | IBM | OS/390 |
|------------------------|-----|--------|
| OpenEdition            | DB2 | AIX    |
| DB2 Universal Database |     |        |

Lotus a 1-2-3 jsou ochranné známky společnosti Lotus Development Corporation ve Spojených státech amerických a v dalších zemích.

UNIX je registrovaná ochranná známka ve Spojených státech amerických a v dalších zemích, jejíž licenci poskytuje výhradně společnost X/Open Company Limited.

Microsoft, Windows a Windows NT jsou registrované ochranné známky společnosti Microsoft Corporation.

Další jména společností, výrobků nebo služeb mohou být ochrannými známkami dalších společností.

## Kontaktování společnosti IBM

Jestliže máte technický problém, dříve než budete kontaktovat podporu zákazníků produktu DB2, věnujte prosím čas přezkoumání a provedení operací, které obsahuje příručka *Odstraňování problémů*. Tato příručka obsahuje informace, které můžete zjistit a které umožní, aby vám zákaznická podpora produktu DB2 lépe posloužila.

Chcete-li získat informace nebo objednat některý z produktů DB2 Universal Database, kontaktujte místní zastoupení společnosti IBM nebo kontaktujte autorizovaného prodejce softwaru IBM.

Jestliže žijete v USA, telefonujte na jedno z následujících čísel:

- 1-800-237-5511, chcete-li kontaktovat podporu zákazníkům,
- 1-888-426-4343, chcete-li zjistit informace o možnostech dostupných služeb.

### Informace o produktu

Jestliže žijete v USA, telefonujte na jedno z následujících čísel:

- 1-800-IBM-CALL (1-800-426-2255) nebo
  1-800-3IBM-OS2 (1-800-342-6672), chcete-li objednat produkty nebo získat obecné informace,
- 1-800-879-2755, chcete-li objednat příručky.

#### http://www.ibm.com/software/data/

Stránky DB2 sítě World Wide Web poskytují aktuální informace o produktech DB2, novinky, popisy produktů a další informace.

#### http://www.ibm.com/software/data/db2/library/

Knihovna DB2 Product and Service Technical Library poskytuje přístup k často kladeným dotazům, problémům, knihám a nejnovějším technickým informacím o produktu DB2.

**Poznámka:** Informace mohou být k dispozici pouze v angličtině.

#### http://www.elink.ibmlink.ibm.com/pbl/pbl/

Mezinárodní stránka sítě WWW pro objednávání publikací obsahuje informace o způsobu, jak lze příručky objednat.

#### http://www.ibm.com/education/certify/

Program Professional Certification na stránce sítě WWW společnosti IBM obsahuje informace sloužící k ověření certifikace pro mnoho produktů IBM včetně produktu DB2.

#### ftp.software.ibm.com

Přihlašte se jako uživatel anonymous. V adresáři /ps/products/db2 naleznete ukázky, opravy, informace a nástroje týkající se produktu DB2 a mnoha dalších produktů.

#### comp.databases.ibm-db2, bit.listserv.db2-l

Tyto diskusní skupiny sítě Internet umožňují uživatelům diskutovat o jejich zkušenostech s produkty DB2.

#### V síti Compuserve zadejte: GO IBMDB2

Pomocí tohoto příkazu můžete získat přístup k fórům společnosti IBM o produktech řady DB2. Prostřednictvím těchto fór jsou podporovány všechny produkty DB2.

Informace o kontaktování společnosti IBM mimo území USA naleznete v příloze A příručky *IBM Software Support Handbook.* Chcete-li k tomuto dokumentu získat přístup, přejděte na stránku WWW: http://www.ibm.com/support/ a poté klepněte na odkaz IBM Software Support Handbook u dolního okraje stránky.

Poznámka: V některých zemích by autorizovaní prodejci společnosti IBM měli místo centra podpory společnosti IBM kontaktovat svou strukturu podpory prodejců.

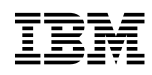

Vytištěno v Dánsku

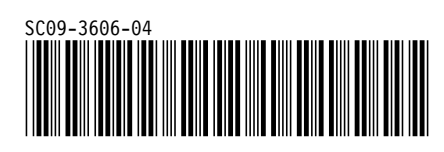